## LINKSYS<sup>®</sup> USER GUIDE

Wireless USB Adapter AC 1200 Dual Band

WUSB6300

#### Contents

| Product Overview                                                                                                    | 3  |
|----------------------------------------------------------------------------------------------------|----|
| Installation                                                                                                    | 4  |
| Disable On-Board Wireless Card                                                                                                    | 6  |
| Troubleshooting                                                                                                    | 10 |
| Your computer does not recognize the adapter<br>Your adapter's light is off<br>Your computer cannot communicate with other computers on your Wi-Fi netwo<br>Your computer uses its built-in wireless adapter to connect to your Wi-Fi netwo |    |
| Specifications                                                                                                    | 11 |
| Linksys WUSB6300<br>Environmental                                                                                                    |    |

## **Product Overview**

The WUSB6300 adapter upgrades Wi-Fi connectivity on your desktop or laptop computer.

#### (()) Power/Status Light

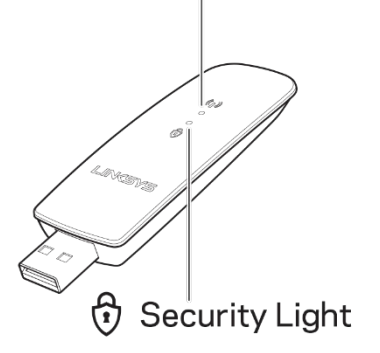

| Blue Lights  |                  |                                                               |  |  |  |
|--------------|------------------|---------------------------------------------------------------|--|--|--|
| Power/Status | Slow<br>Blinking | Adapter is installed, but<br>not connected to the<br>internet |  |  |  |
|              | Fast<br>Blinking | Adapter is<br>transmitting/receiving<br>data                  |  |  |  |
| Security     | Solid            | Password secure Wi-Fi                                         |  |  |  |
|              | Off              | Unsecured public Wi-Fi                                        |  |  |  |

## Installation

You'll need to download and install drivers before using your adapter:

1. On a computer with an internet connection, visit

www.linksys.com/support/WUSB6300 in a web browser.

- 2. Click on Downloads/Firmware.
- 3. Choose Version 2.0.
- 4. Download the driver package for the version of your computer's operating system (Mac or Windows).
- 5. WIN: Unzip the folder and double-click the Setup.exe file and follow the onscreen instructions.

MAC: Unzip the folder and double-click the Setup.pkg file and follow the onscreen instructions.

If the computer you want to use the adapter with doesn't have an internet connection, find another computer that does, then:

- 1. Visit <u>www.linksys.com/support/WUSB6300</u> in a web browser.
- 2. Click on Downloads/Firmware.
- 3. Choose Version 2.0.

- 4. Download the driver package for the version of your computer's operating system (Mac or Windows).
- 5. Save the folder to a removable storage device.
- 6. Eject the storage device and insert it into the computer you want to use with the adapter.
- 7. Navigate to the drivers folder on the storage device,
- 8. WIN: Unzip the folder and double-click the Setup.exe file and follow the onscreen instructions.

MAC: Unzip the folder and double-click the Setup.pkg file and follow the onscreen instructions.

If you can't set up your adapter with one of the above methods, visit linksys.com/support for more options.

Use your computer's network utility to connect to Wi-Fi with the adapter.

## Disable On-Board Wireless Card

If your computer has an on-board wireless card, it's a good idea disable it to prevent it

from interfering with the adapter's access to Wi-Fi.

Windows 10 - Option 1

- 1. Click on *in the System Tray in the right-side of the Windows Taskbar*
- 2. Click on Network & Internet Settings

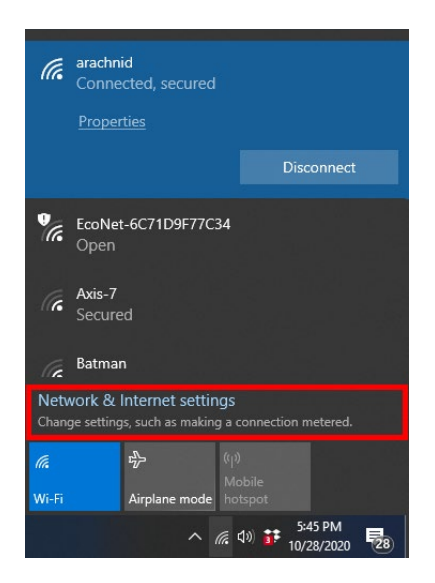

3. Click on Change Adaptoer options

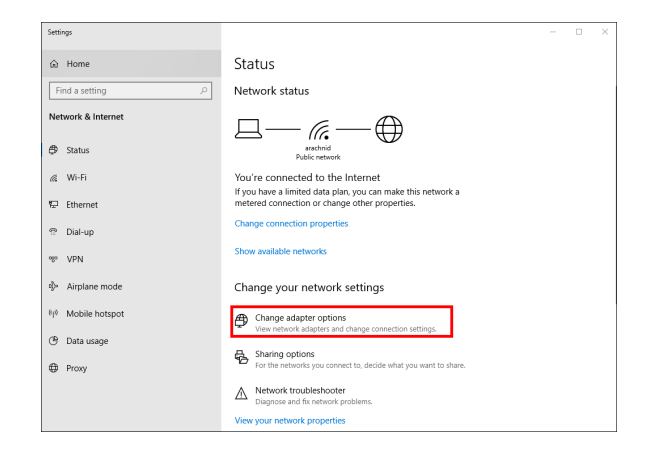

4. In Network Connections, right-click on your wireless card and click "Disable".

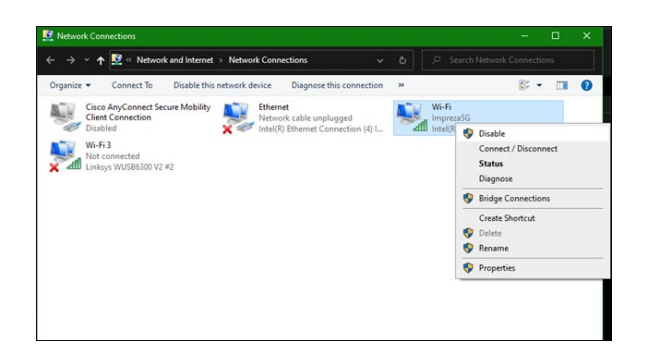

5. Click on in the System Tray in the right-side of the Windows Taskbar and connect to the internet.

Windows - Option 2

1. Go to Device Manager

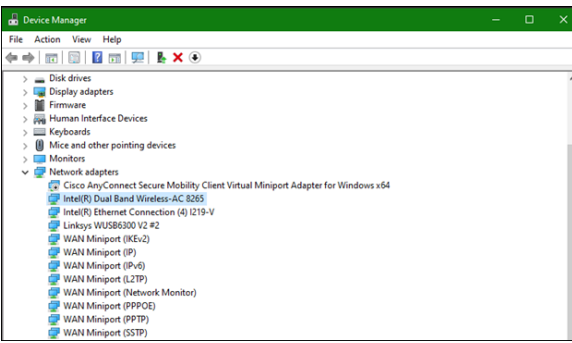

2. Right-click on your wireless card under "Network adapters" and click "Disable device".

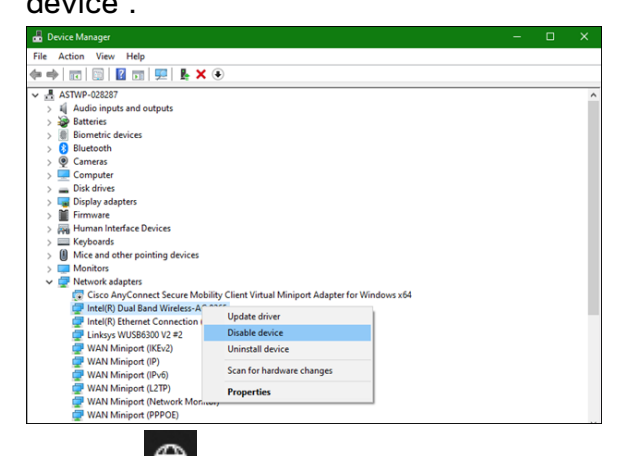

3. Click on in the System Tray in the right-side of the Windows Taskbar and connect to the internet.

#### Mac OSX

1. Go to System Preferences

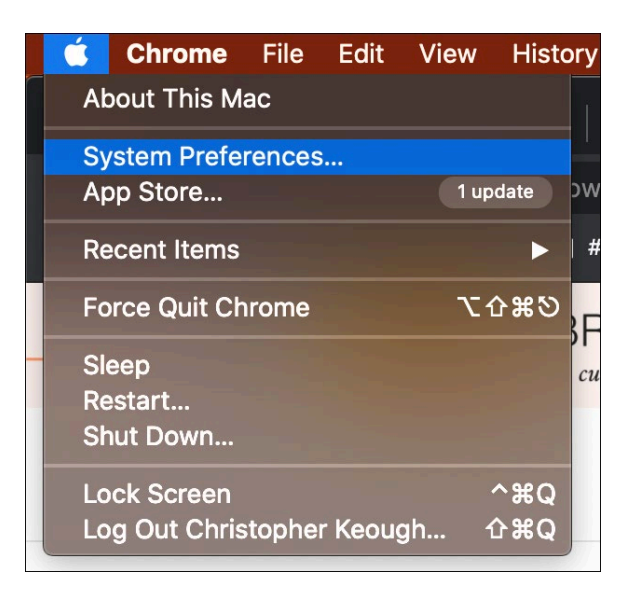

2. Click on Network

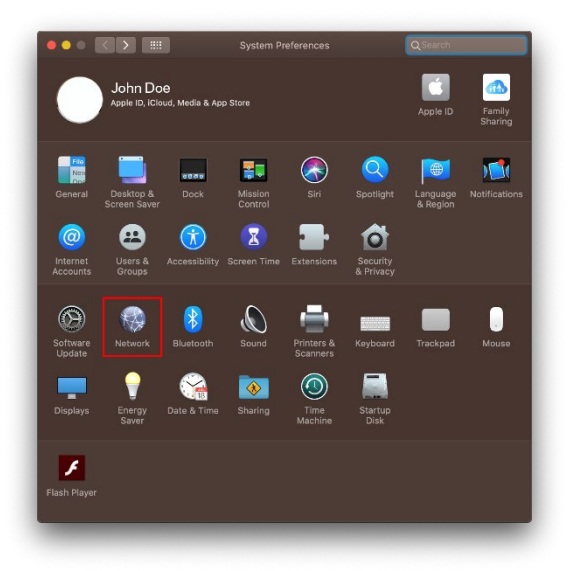

3. Click "Turn Wi-Fi Off"

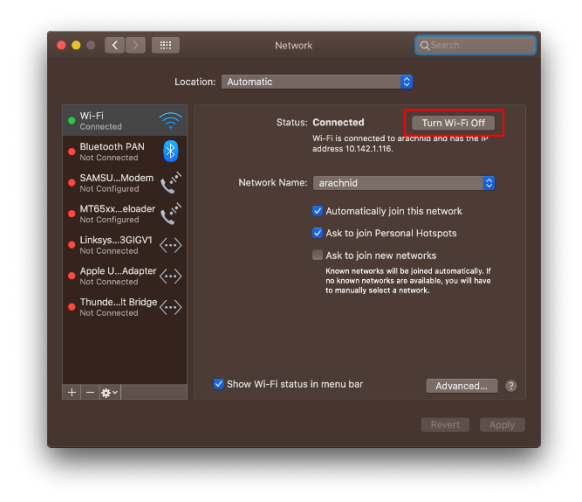

4. Click on the Wi-Fi card in the list of networking devices and click the - symbol at

the bottom of the list to disable and remove the Wi-Fi card.

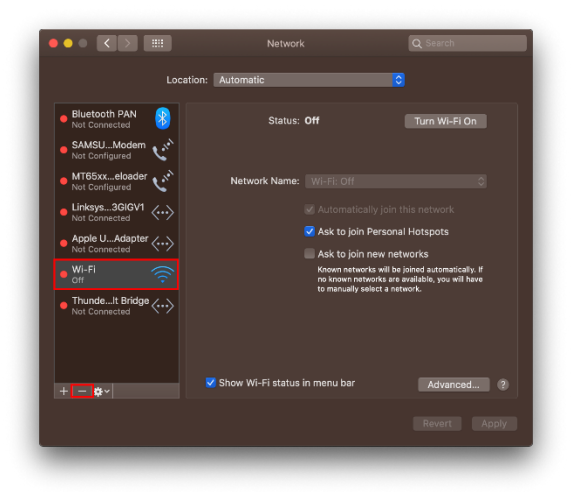

## Troubleshooting

#### Your computer does not recognize the adapter.

- Make sure that the adapter is properly inserted into your computer's USB port.
- Connect the adapter into a different USB port.

#### Your adapter's light is off.

- Your adapter has been disabled.
- Go to your computer's network settings page and make sure the adapter was installed.
- Enable the adapter.

# Your computer cannot communicate with other computers on your Wi-Fi network.

- Make sure that the computers are powered on.
- Make sure that the adapter is configured with the same Wi-Fi network name and wireless security settings as the other computers on your Wi-Fi network.

# Your computer uses its built-in wireless adapter to connect to your Wi-Fi network.

• Turn off your computer's built-in wireless adapter.

## Specifications

#### Linksys WUSB6300

| Model Name                  | Dual-Band AC1200 Wi-Fi 5 USB Adapter                                                                 |
|-----------------------------|----------------------------------------------------------------------------------------------------|
| Model Number                | WUSB6300 V2                                                                                          |
| Standards                   | 802.11a, 802.11b, 802.11g, 802.11n, 802.11ac,<br>802.11h, Fast Roaming 802.11k/v/r (Windows 10 only) |
| Dynamic Frequency Selection | DFS is a spectrum-sharing mechanism that allows wireless LANs (WLANs) to coexist with radar systems  |
| Interface                   | USB 3.0/2.0                                                                                          |
| Light                       | Connection Status                                                                                    |
| Antennas                    | 2 internal dual-band                                                                                 |
| Security Features           | WEP, WPA Personal, WPA2 Personal                                                                     |
| Security Key Bits           | Up to 128-bit encryption                                                                             |
| OS requirements             | Windows 8/8.1, Windows 8/8.1 64-bit, Windows 10<br>64-bit, Windows 10 32-bit, MAC OS v10.11 - 10.15  |

#### Environmental

| Dimensions         | 89.6 x 29.8 x 10.8 mm                        |
|--------------------|----------------------------------------------|
| Unit Weight        | 14 g                                         |
| Certifications     | FCC, IC, CE, CB, Windows 8/8.1, Windows 10   |
| Operating Temp.    | 32°F to 104°F (0°C to 40°C)                  |
| Storage Temp.      | -4°F to 140°F (-20°C to 60°C)                |
| Operating Humidity | 10% to 80% relative humidity, non-condensing |
| Storage Humidity   | 5% to 90% non-condensing                     |

Specifications are subject to change without notice.

#### Notes:

For regulatory, warranty, and safety information, see the CD that came with your USB adapter or go to Linksys.com/support/wusb6300.

Specifications are subject to change without notice.

Maximum performance derived from IEEE Standard 802.11 specifications. Actual performance can vary, including lower Wi-Fi network capacity, data throughput rate, range and coverage. Performance depends on many factors, conditions and variables, including distance from the access point, volume of network traffic, building materials and construction, operating system used, mix of wireless products used, interference and other adverse conditions.

BELKIN, LINKSYS and many product names and logos are trademarks of the Belkin group of companies. Third-party trademarks mentioned are the property of their respective owners. Licenses and notices for third party software used in this product may be viewed here: http://support.linksys.com/en-us/license. Please contact http://support.linksys.com/en-us/gplcodecenter for questions or GPL source code requests.

© 2020 Belkin International, Inc. and/or its affiliates. All rights reserved.

## **LINKSYS** GUÍA DEL USUARIO

Adaptador USB inalámbrico AC1200 de doble banda

WUSB6300

#### Contenido

| Descripción general del producto                                            | 3   |
|-----------------------------------------------------------------------------|-----|
| Instalación                                                                 | 4   |
| Deshabilitar la tarjeta inalámbrica en placa                                | 6   |
| Resolución de problemas                                                     | 10  |
| El ordenador no reconoce el adaptador                                       |     |
| La luz de tu adaptador está apagada                                         |     |
| Tu ordenador no puede comunicarse correctamente con los otros equipos de tu | red |
| WiFi                                                                        | 10  |
| Tu ordenador usa el adaptador integrado para conectar a tu red WiFi         | 10  |
| Especificaciones                                                            | 11  |
| Linksys WUSB6300                                                            |     |
| Características físicas                                                     |     |

## Descripción general del producto

El adaptador WUSB6300 mejora la conectividad WiFi de tu ordenador de escritorio o portátil.

# (()) Power/Status Light

| Luces azules     |                            |                                                                     |  |  |  |
|------------------|----------------------------|---------------------------------------------------------------------|--|--|--|
| Encendido/estado | Parpadeando<br>lentamente  | El adaptador está<br>instalado pero no tiene<br>conexión a internet |  |  |  |
|                  | Parpadeando<br>rápidamente | El adaptador está<br>transmitiendo/recibiendo<br>datos              |  |  |  |
|                  | Encendidas<br>fijas        | WiFi segura con<br>contraseña                                       |  |  |  |
|                  | Deshabilitado              | WiFi pública no segura                                              |  |  |  |

## Instalación

Antes de usar el adaptador tendrás que descargar e instalar los controladores:

1. En un ordenador con conexión a internet visita

www.linksys.com/support/WUSB6300 en un explorador web.

- 2. Haz clic en Descargas/Firmware
- 3. Escoge Versión 2.0
- Descarga el paquete de drivers para la versión del sistema operativo que tengas en tu ordenador (Mac o Windows).
- 5. Windows: descomprime la carpeta, haz doble clic en el archivo Setup.exe y sigue las instrucciones que aparecen en la pantalla.

Mac: descomprime la carpeta, haz doble clic en el archivo Setup.pkg y sigue las instrucciones en pantalla.

Si el ordenador en el que quieres usar el adaptador no dispone de conexión a internet busca otro que sí tenga y, a continuación:

- 1. Visita <u>www.linksys.com/support/WUSB6300</u> en un explorador web.
- 2. Haz clic en Descargas/Firmware
- 3. Escoge Versión 2.0

- Descarga el paquete de drivers para la versión del sistema operativo que tengas en tu ordenador (Mac o Windows).
- 5. Guarda la carpeta en un dispositivo de almacenamiento extraíble.
- Extrae el dispositivo de almacenamiento y conéctalo al ordenador en el que quieres usar el adaptador.
- 7. Ve a la carpeta de controladores del dispositivo de almacenamiento.
- 8. Windows: descomprime la carpeta, haz doble clic en el archivo Setup.exe y sigue las instrucciones que aparecen en la pantalla.

Mac: descomprime la carpeta, haz doble clic en el archivo Setup.pkg y sigue las instrucciones en pantalla.

Si no puedes instalar tu adaptador con uno de los métodos de arriba visita

linksys.com/support para ver más opciones.

Usa la herramienta de red de tu ordenador para conectarte a la WiFi con el adaptador.

## Deshabilitar la tarjeta inalámbrica en placa

Si tu ordenador tiene una tarjeta inalámbrica integrada en la placa es una buena idea

deshabilitarla para prevenir que pueda interferir con el acceso a la WiFi del adaptador.

Windows 10 - Opción 1

1. Haz clic en 🥻 en la bandeja del sistema en el lado derecho de la barra de tareas

de Windows

2. Haz clic en Ajustes de redes e internet

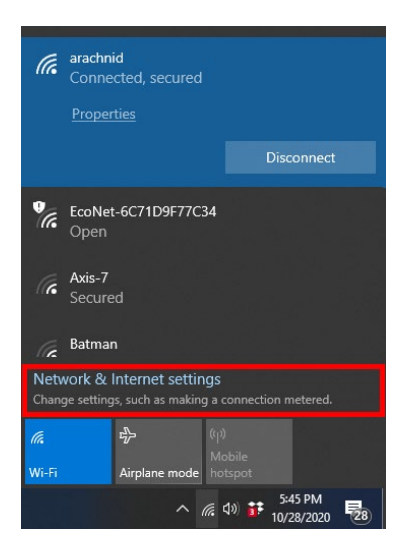

3. Haz clic en Cambiar adaptador

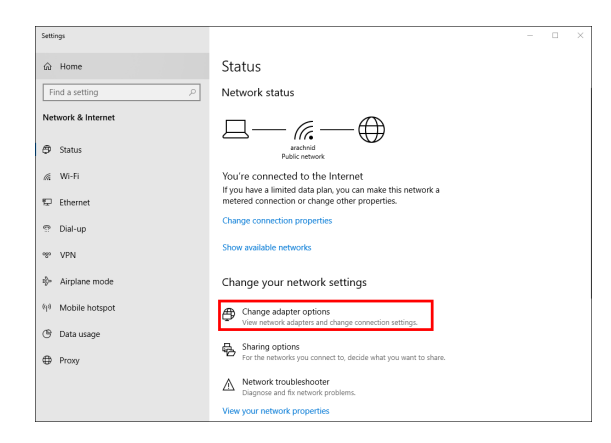

4. En Conexiones de red, haz clic con el botón derecho en la tarjeta inalámbrica y, a

continuación, haz clic en «Deshabilitar».

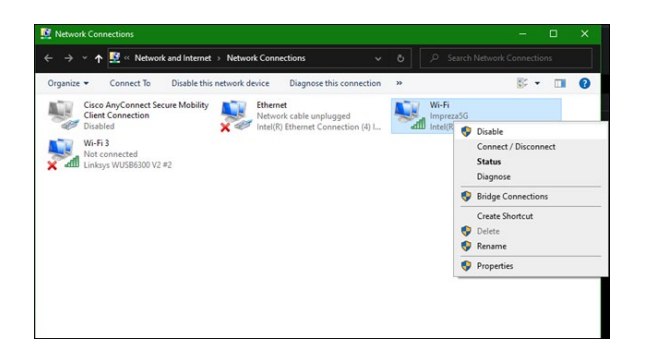

5. Haz clic en 🛱 en la bandeja del sistema en el lado derecho de la bandeja de tareas de Windows y conéctate a internet.

Windows - Opción 2

1. Ve al Administrador de dispositivos

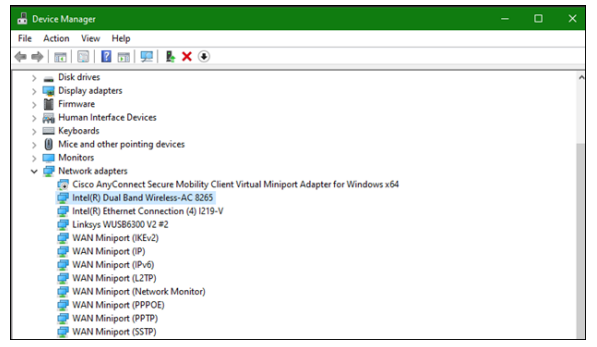

 Haz clic con el botón derecho en tu tarjeta inalámbrica bajo «Adaptadores de red» y, a continuación, haz clic en «Deshabilitar dispositivo».

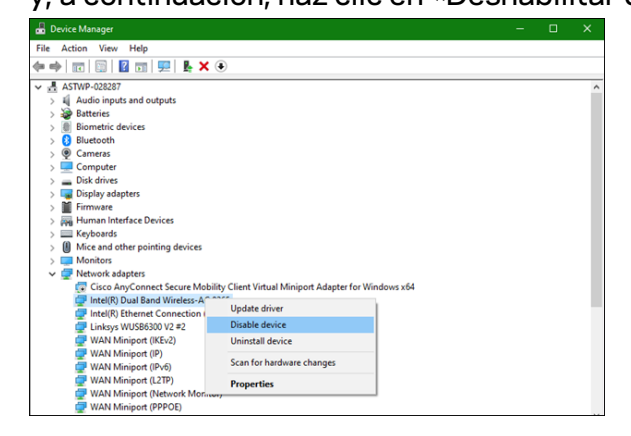

3. Haz clic en 🛱 en la bandeja de sistema en el lado derecho de la barra de tarea de Windows y conecta a internet.

Mac OSX

1. Ir s Preferencias del sistema

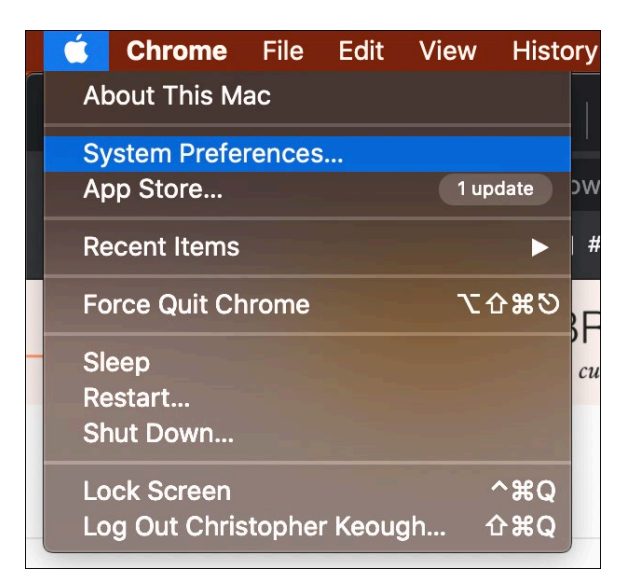

2. Haz clic en Red

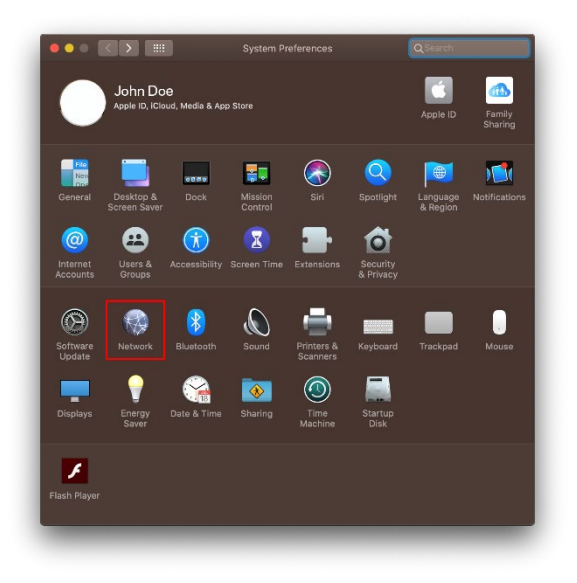

3. Haz clic en «Desactivar WiFi»

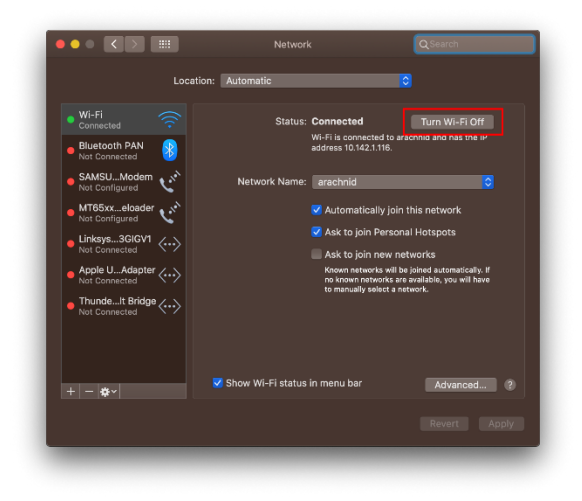

4. Haz clic en la tarjeta WiFi en la lista de dispositivos de red y haz clic en el símbolo -

en la parte inferior de la lista para deshablitar y retirar la tarjeta WiFi.

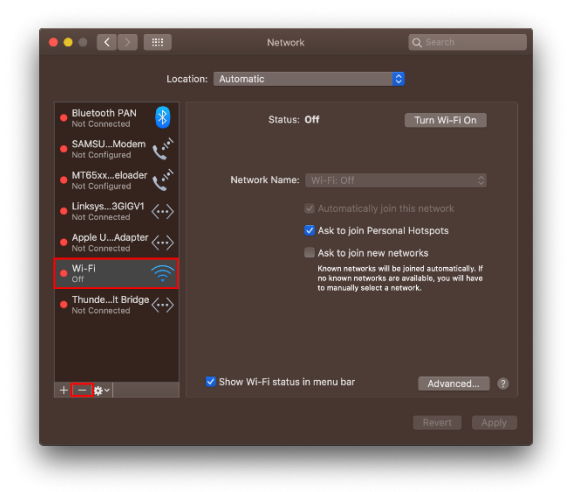

## Resolución de problemas

#### El ordenador no reconoce el adaptador.

- Asegúrate de que el adaptador está introducido correctamente en el puerto USB.
- Conecta el adaptador en otro puerto USB.

#### La luz de tu adaptador está apagada.

- Tu adaptador ha sido deshabilitado.
- Ve a la página de ajustes de configuración de red del ordenador y asegúrate de que el adaptador está instalado.
- Habilita el adaptador.

# Tu ordenador no puede comunicarse correctamente con los otros equipos de tu red WiFi.

- Asegúrate de que los ordenadores están encendidos.
- Asegúrate de que el adaptador está configurado con los mismos parámetros de nombre de la red WiFi y de seguridad inalámbrica que los demás ordenadores de tu red WiFi.

# Tu ordenador usa el adaptador integrado para conectar a tu red WiFi.

• Desconecta el adaptador inalámbrico integrado en tu ordenador.

## Especificaciones

#### Linksys WUSB6300

| Nombre del modelo                         | Adaptador USB WiFi 5 AC1200 de doble banda                                                                                            |
|-------------------------------------------|----------------------------------------------------------------------------------------------------|
| Número del modelo                         | WUSB6300 V2                                                                                                    |
| Estándares                                | 802.11a, 802.11b, 802.11g, 802.11n, 802.11ac,<br>802.11h y 802.11k/v/r Fast Roaming (solo Windows 10)                                 |
| Selección de Frecuencia<br>Dinámica (DFS) | DFS es un mecanismo que distribuición del espectro que<br>permite a redes inalámbricas LAN (WLAN) coexistir con<br>sistemas de rádar. |
| Interfaz                                  | USB 3.0/2.0                                                                                                    |
| Luz                                       | Estado de conexión                                                                                                    |
| Antenas                                   | 2 internas de doble banda                                                                                                    |
| Funciones de seguridad                    | WEP, WPA Personal y WPA2 Personal                                                                                                    |
| Bits de clave de seguridad                | Encriptación de hasta 128 bits                                                                                                    |
| Requerimientos del SO                     | Windows 8/8.1, Windows 8/8.1 de 64 bits, Windows 10 de<br>64 bits, Windows 10 de 32 bits, MAC OS v10.11 - 10.15                       |

#### Características físicas

| Dimensiones                   | 89,6 x 29,8 x 10,8 mm                                  |
|-------------------------------|--------------------------------------------------------|
| Peso de la unidad             | 14 g                                                   |
| Certificaciones               | FCC, IC, CE, CB, Windows 8/8.1 y Windows 10            |
| Temperatura de funcionamiento | Entre 0 °C y 40 °C                                     |
| Temperatura de almacenamiento | Entre -20 °C y 60 °C                                   |
| Humedad de funcionamiento     | Entre 10 % y 80 % de humedad relativa sin condensación |
| Humedad de almacenamiento     | Entre 5 % y 90 % sin condensación                      |

Las especificaciones están sujetas a cambios sin previo aviso.

#### Notas:

Para información sobre el cumplimiento normativo, la garantía y la seguridad consulta el CD incluido con el adaptador USB o ve a Linksys.com/support/wusb6300.

Las especificaciones están sujetas a cambios sin previo aviso.

Rendimiento máximo según lo establecido en las especificaciones de la norma IEEE 802.11. El rendimiento real puede variar y la capacidad de red Wi-Fi, el índice de producción de datos, el alcance y la cobertura pueden disminuir. El rendimiento depende de numerosos factores, condiciones y variables, entre ellos, la distancia desde el punto de acceso, el volumen de tráfico de la red, los materiales de construcción de la vivienda, el sistema operativo utilizado, la combinación de productos inalámbricos presentes en la red, posibles interferencias y otras condiciones adversas.

BELKIN, LINKSYS y otros nombres y logotipos de productos son marcas comerciales del grupo de empresas Belkin. Las marcas comerciales de terceros mencionadas pertenecen a sus respectivos propietarios. Puedes consultar las licencias y notas del software de terceros utilizado en este producto aquí: http://support.linksys.com/en-us/license. Por favor contacta http://support.linksys.com/en-us/gplcodecenter para preguntas o solicitudes de código fuente GPL.

© 2020 Belkin International, Inc. y/o sus filiales. Todos los derechos reservados.

## **LINKSYS**<sup>®</sup> GUIDE D'UTILISATION

Adaptateur sans fil USB AC 1200 à double bande

WUSB6300

#### Table des matières

| Vue d'ensemble du produit                                                                                                    | 3  |
|----------------------------------------------------------------------------------------------------|----|
| Installation                                                                                                    | 4  |
| Désactiver la carte sans fil sur carte-mère                                                                                                    | 6  |
| Dépannage                                                                                                    | 10 |
| Votre ordinateur ne reconnaît pas l'adaptateur.<br>Le voyant de votre adaptateur est éteint.<br>Votre ordinateur ne parvient pas à communiquer avec d'autres ordinateurs sur<br>réseau sans fil.<br>Votre ordinateur utilise son adaptateur sans-fil intégré pour se connecter à vo<br>réseau sans-fil. |    |
| Caractéristiques techniques<br>Linksys WUSB6300                                                                                                    |    |
| Environnement d'exploitation                                                                                                    |    |

## Vue d'ensemble du produit

L'adaptateur WUSB6300 améliore la connectivité sans fil de votre ordinateur portable ou de bureau.

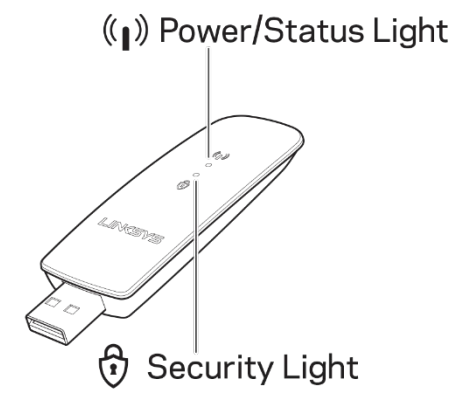

| Voyants bleus                 |                        |                                                                       |  |  |  |
|-------------------------------|------------------------|-----------------------------------------------------------------------|--|--|--|
| Alimentation/état<br>Sécurité | Clignotement<br>lent   | L'adaptateur est<br>installé, mais n'est pas<br>connecté à l'Internet |  |  |  |
|                               | Clignotement<br>rapide | L'adaptateur<br>émet/reçoit les données                               |  |  |  |
|                               | Fixe                   | Sans fil sécurisé par<br>mot de passe                                 |  |  |  |
|                               | Désactivé              | Sans fil publique non<br>sécurisé                                     |  |  |  |

## Installation

Vous devez télécharger et installer les pilotes avant d'utiliser votre adaptateur :

1. Sur un ordinateur ayant une connexion Internet, visitez

www.linksys.com/support/WUSB6300 dans un navigateur Web.

- 2. Cliquez sur Téléchargements/Micrologiciel
- 3. Choisissez la version 2.0.
- Téléchargez le progiciel de pilotes correspondant au système d'exploitation de votre ordinateur (Mac ou Windows).
- 5. WIN : Dézippez le dossier et double-cliquez sur le fichier Setup.exe. Suivez les instructions qui s'affichent à l'écran.

MAC : Dézippez le dossier et double-cliquez sur le fichier Setup.pkg. Suivez les instructions qui s'affichent à l'écran.

Si l'ordinateur avec lequel vous voulez utiliser l'adaptateur n'a pas de connexion

Internet, trouvez un autre ordinateur qui en a une, puis :

- 1. Visitez <u>www.linksys.com/support/WUSB6300</u> dans un navigateur Web.
- 2. Cliquez sur Téléchargements/Micrologiciel
- 3. Choisissez la version 2.0.

- Téléchargez le progiciel de pilotes correspondant au système d'exploitation de votre ordinateur (Mac ou Windows).
- 5. Enregistrez le dossier sur un périphérique de stockage amovible.
- Éjectez le périphérique de stockage et insérez-le dans l'ordinateur avec lequel vous voulez utiliser l'adaptateur.
- 7. Accédez au dossier contenant les pilotes sur le périphérique de stockage,
- 8. WIN : Dézippez le dossier et double-cliquez sur le fichier Setup.exe. Suivez les instructions qui s'affichent à l'écran.

MAC : Dézippez le dossier et double-cliquez sur le fichier Setup.pkg. Suivez les instructions qui s'affichent à l'écran.

Si vous ne pouvez pas configurer votre adaptateur en suivant les méthodes ci-dessus, visitez linksys.com/support pour accéder à d'autres options.

Utilisez l'utilitaire de réseau de votre ordinateur pour vous connecter au sans-fil avec l'adaptateur.

## Désactiver la carte sans fil sur carte-mère

Si votre ordinateur possède une carte sans fil sur carte-mère, il est recommandé de la

désactiver afin d'empêcher son interférence avec l'accès de l'adaptateur au sans-fil.

Windows 10 – Possibilité 1

1. Cliquez sur dans la barre d'état système dans la partie droite de la barre des

tâches Windows

2. Cliquez sur Paramètres réseau et Internet

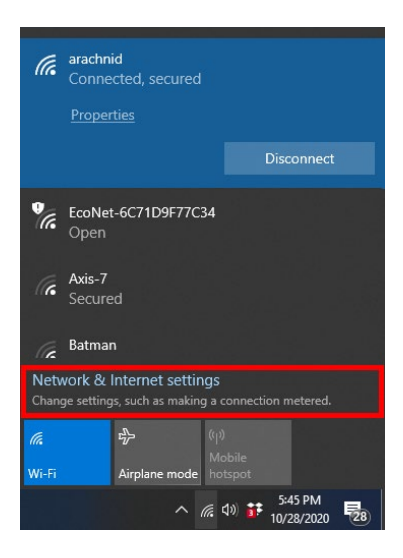

3. Cliquez sur Modifier les options d'adaptateur

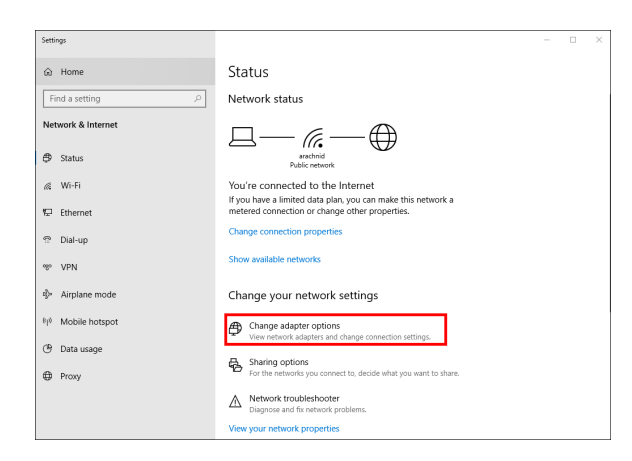

4. Dans Connexions réseau, cliquez avec le bouton droit sur votre carte sans fil et

cliquez sur « Désactiver ».

|          | × ↑                                                            | 💆 « Networ                                                    | k and Internet      | > Networ   | k Conn                     | ections                                 |                         |                |                             |                                                                          |                                                        |            |    |   |
|----------|----------------------------------------------------------------|---------------------------------------------------------------|---------------------|------------|----------------------------|-----------------------------------------|-------------------------|----------------|-----------------------------|--------------------------------------------------------------------------|--------------------------------------------------------|------------|----|---|
| Irganize | •                                                              | Connect To                                                    | Disable this        | network de | evice                      | Diagnose                                | his connection          | 39             |                             |                                                                          |                                                        | •          |    | 6 |
| 9.<br>2. | Cisco J<br>Client I<br>Disable<br>Wi-Fi 3<br>Not co<br>Linksys | AnyConnect Se<br>Connection<br>ed<br>nnected<br>: WUSB6300 V2 | cure Mobility<br>#2 | Xe         | Ethern<br>Netwo<br>Intel(R | vet<br>vrk cable unpl<br>() Ethernet Co | ugged<br>nnection (4) I | ₩ <sub>a</sub> | Wi-Fi<br>Impreza<br>Intel(R | 5G<br>Status<br>Diagno<br>Status<br>Diagno<br>Create<br>Delete<br>Renarr | e<br>ict / Disc<br>i<br>sse<br>Connec<br>Shortcu<br>ne | tions<br>t | ct |   |
|          |                                                                |                                                               |                     |            |                            |                                         |                         |                |                             | Proper                                                                   | ties                                                   |            |    |   |

5. Cliquez sur adans la barre d'état système dans la partie droite de la barre des tâches Windows et connectez-vous à Internet.

Windows – Possibilité 2

1. Accédez à Gestionnaire de périphériques

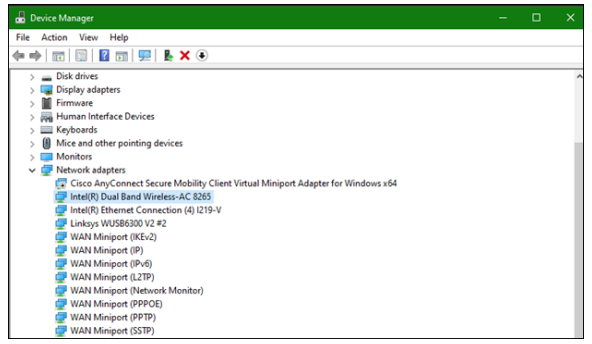

2. Cliquez avec le bouton droit sur votre carte sans fil sous « Cartes réseau » et cliquez sur « Désactiver le périphérique ».

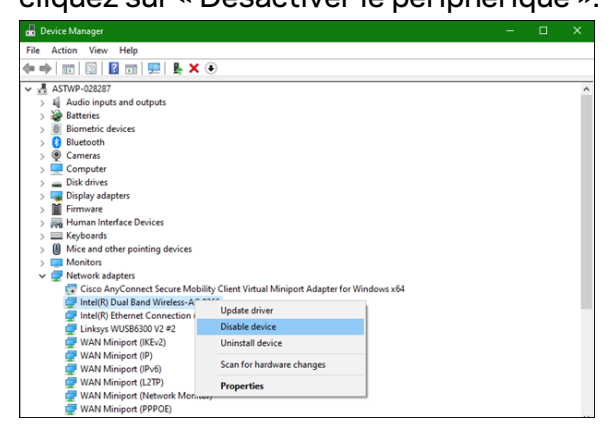

3. Cliquez sur dans la barre d'état système dans la partie droite de la barre des tâches Windows et connectez-vous à Internet.

Mac OSX

1. Accédez à Préférences Système

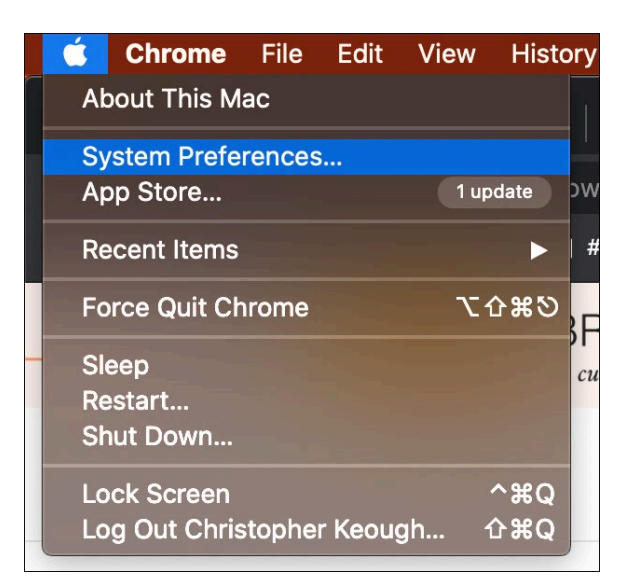

2. Cliquez sur Réseau

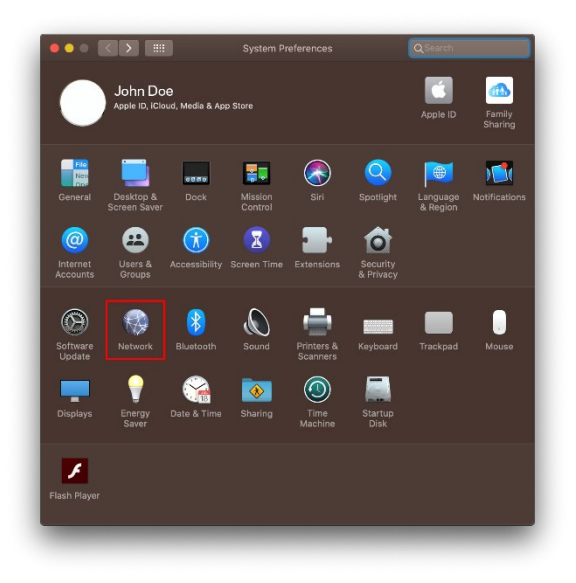

3. Cliquez sur « Désactivez le sans-fil ».

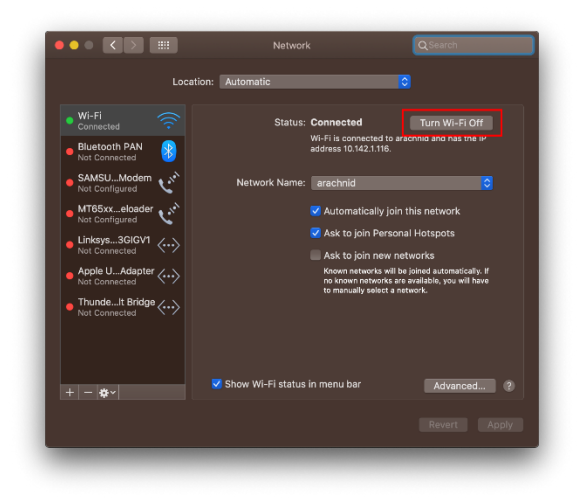

4. Cliquez sur la carte sans fil dans la liste des périphériques réseau et cliquez sur le

symbole — au bas de la liste pour désactiver et retirer la carte sans fil.

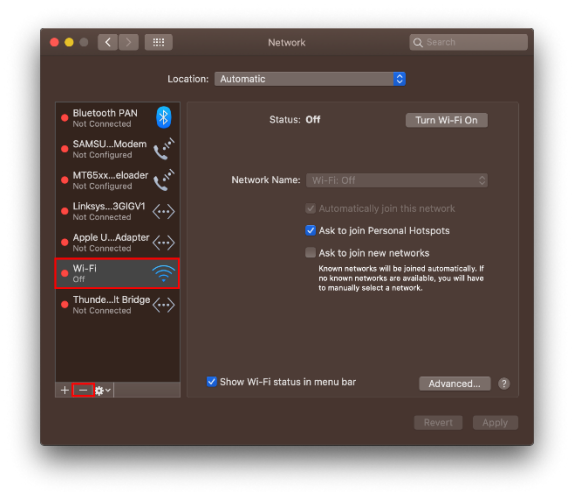

## Dépannage

#### Votre ordinateur ne reconnaît pas l'adaptateur.

- Assurez-vous que l'adaptateur est inséré correctement dans le port USB de votre ordinateur.
- Connectez l'adaptateur à un autre port USB.

#### Le voyant de votre adaptateur est éteint.

- Votre adaptateur a été désactivé.
- Rendez-vous sur la page des paramètres réseau de votre ordinateur et vérifiez que l'adaptateur a été installé.
- Activez l'adaptateur.

# Votre ordinateur ne parvient pas à communiquer avec d'autres ordinateurs sur votre réseau sans fil.

- Assurez-vous que les ordinateurs sont allumés.
- Assurez-vous que l'adaptateur est configuré avec le même nom de réseau sans fil et les mêmes paramètres de sécurité sans fil que les autres ordinateurs de votre réseau sans fil.

# Votre ordinateur utilise son adaptateur sans-fil intégré pour se connecter à votre réseau sans-fil.

• Désactivez l'adaptateur sans-fil intégré de votre ordinateur.

## Caractéristiques techniques

#### Linksys WUSB6300

| Nom du modèle                       | Adaptateur USB Wi-Fi 5 à double bande AC1200                                                                                                    |
|-------------------------------------|----------------------------------------------------------------------------------------------------|
| Numéro du modèle                    | WUSB6300 V2                                                                                                    |
| Normes                              | 802.11a, 802.11b, 802.11g, 802.11n, 802.11ac, 802.11h,<br>802.11k/v/r itinérance rapide (seulement sur Windows 10)                                                         |
| Sélection dynamique de fréquences   | La sélection dynamique de fréquences (DFS) est un<br>mécanisme de partage du spectre permettant aux réseaux<br>locaux sans fil (WLAN) de coexister avec les systèmes radar |
| Interface                           | USB 3.0/2.0                                                                                                    |
| Voyant                              | État de connexion                                                                                                    |
| Antennes                            | 2 antennes bibandes internes                                                                                                    |
| Fonctions de sécurité               | WEP, WPA Personnel, WPA2 Personnel                                                                                                    |
| Bits de clé de sécurité             | Cryptage de données jusqu'à 128 bits                                                                                                    |
| Systèmes d'exploitation compatibles | Windows 8/8.1, Windows 8/8.1 64 bits, Windows 10 64 bits,<br>Windows 10 32 bits, MAC OS v10.11 - 10.15                                                                     |

### Environnement d'exploitation

| Dimensions                   | 89,6 x 29,8 x 10,8 mm                              |
|------------------------------|----------------------------------------------------|
| Poids unitaire               | 14 g                                               |
| Certifications               | FCC, IC, CE, CB, Windows 8/8.1, Windows 10         |
| Température (fonctionnement) | 0 °C à 40 °C (32 °F à 104 °F)                      |
| Température (entreposage)    | -20 °C à 60 °C (-4 °F à 140 °F)                    |
| Humidité (marche)            | 10 % à 80 % d'humidité relative, sans condensation |
| Humidité (entreposage)       | 5 % à 90 %, sans condensation                      |

Les spécifications peuvent changer sans préavis.

#### Remarques :

Pour en savoir plus à propos de la conformité aux normes, la garantie et la sécurité, consultez le CD fourni avec votre adaptateur USB ou rendez-vous sur Linksys.com/support/wusb6300.

Les spécifications peuvent changer sans préavis.

Les performances maximales sont conformes à la norme IEEE 802.11. Les performances réelles peuvent varier et présenter une capacité réseau sans fil, un débit de données, une portée et une couverture moins élevés. La performance dépend de nombreux facteurs, conditions et variables, dont l'éloignement du point d'accès, le volume du trafic réseau, les matériaux et la construction de l'édifice, le système d'exploitation utilisé, la combinaison des produits sans fil utilisés, les interférences ainsi que d'autres conditions défavorables.

BELKIN, LINKSYS et de nombreux noms de produits et logos sont des marques de commerce du groupe de sociétés Belkin. Les autres marques mentionnées sont la propriété de leur détenteur respectif. Les licences et la documentation relatives aux logiciels tiers utilisés dans ce produit peuvent être consultées à l'adresse suivante : http://support.linksys.com/en-us/license. Pour toute demande relative au code source LPG ou toute autre question, veuillez communiquer avec nous à l'adresse http://support.linksys.com/en-us/gplcodecenter.

© Belkin International, Inc. ou ses sociétés affiliées, 2020. Tous droits réservés.
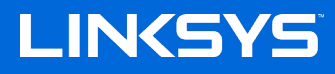

دليل المستخدم

محول USB لاسلكي محول ثنائي النطاق بتيار متردد 1200

WUSB6300

#### المحتويات

| 3  | نظرة عامة على المنتج                                                                                       |
|----|----------------------------------------------------------------------------------------------------|
| 4  | التثبيت                                                                                                    |
| 6  | تعطيل البطاقة اللاسلكية على اللوحة                                                                         |
| 10 | استكشاف الأخطاء واصلاحها                                                                                   |
| 10 | لا يتعرف الكمبيوتر على المحول                                                                              |
| 10 | سيبوقف الصوء عن التشعيل في المحول الحاص بك<br>لا يمكن أن يتصل الكمبيوتر بأجهزة كمبيوتر أخرى على شبكة Wi-Fi |
| 10 | يستحدم الحمبيونز الحاص بك المحول اللاسلحي المدمج به للانصال بسبحه ٢٦-٧٧١                                   |
| 11 | المواصفات.<br>3001 inkeve WI ISB6                                                                          |
| 11 | المعطيات البيئية.                                                                                          |

### نظرة عامة على المنتج

يحسّن محول WUSB6300 من أداء شبكة Wi-Fi على الكمبيوتر المكتبي أو الكمبيوتر المحمول.

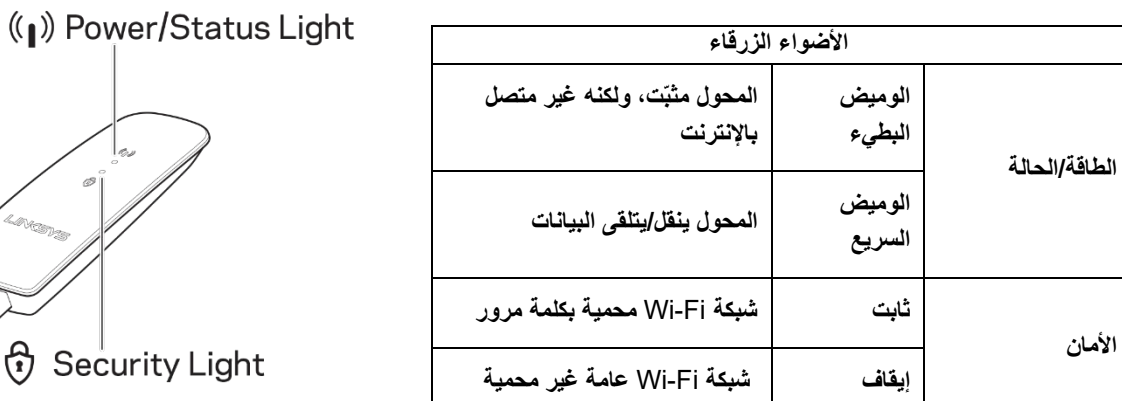

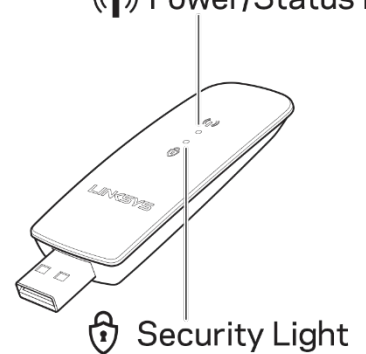

#### التثبيت

ستحتاج إلى تنزيل برامج التشغيل وتثبيتها قبل التمكن من استخدام المحوّل:

- تفضل بزيارة <u>www.linksys.com/support/WUSB6300</u>عبر مستعرض الويب باستخدام كمبيوتر متصل بالإنترنت.
  - 2. انقر على Downloads/Firmware (التنزيلات/البرامج الثابتة).
    - 3. اختر الإصدار 2.0.
  - قم بتنزيل حزمة برنامج التشغيل التي تناسب إصدار نظام التشغيل الذي تستخدمه بالكمبيوتر لديك (Mac أو (Windows).
- Setup.exe وانقر نقرًا مزدوجًا على ملف Setup.exe، واتبع التعليمات التي تظهر على الشاشة.

:MACقم بفك ضغط المجلد وانقر نقرًا مزدوجًا على ملف Setup.pkg، ثم اتبع التعليمات التي تظهر على الشاشة.

#### إذا كان الكمبيوتر الذي تريد استخدام المحوّل عليه غير متصل بالإنترنت، فابحث عن كمبيوتر آخر متصل، ثم:

- 1. تفضل بزيارة www.linksys.com/support/WUSB6300عبر مستعرض الويب.
  - 2. انقر على Downloads/Firmware (التنزيلات/البرامج الثابتة).
    - 3. اختر الإصدار 2.0.
- 4. قم بتنزيل حزمة برنامج التشغيل التي تناسب إصدار نظام التشغيل الذي تستخدمه بالكمبيوتر لديك (Mac أو (Windows).
  - 5. احفظ المجلد في جهاز تخزين يمكن نقله.
  - افصل جهاز التخزين ثم وصله بالكمبيوتر الذي تريد استخدام المحوّل به.
    - انتقل إلى مجلد بر امج التشغيل في جهاز التخزين
- 8. :WINةم بفك المجلد المضغوط وانقر نقرًا مزدوجًا على ملف Setup.exe، واتبع التعليمات التي تظهر على الشاشة.
  8. :MACقم بفك ضغط المجلد وانقر نقرًا مزدوجًا على ملف Setup.pkg، ثم اتبع التعليمات التي تظهر على الشاشة.

إذا تعذّر عليك إعداد المحول باستخدام إحدى الطريقتين المذكورتين أعلاه، فتفضل بزيارة linksys.com/support للاطلاع على مزيد من الخيارات.

استخدم أداة مساعدة الشبكة المثبّتة بالكمبيوتر لديك للاتصال لاسلكيًا بالإنترنت باستخدام المحول.

#### تعطيل البطاقة اللاسلكية على اللوحة

إذا كان الكمبيوتر لديك يتضمن بطاقة لاسلكية مدمجة، فمن المستحسن تعطيل هذه البطاقة لتجنب تداخلها مع إمكانية اتصال المحول بشبكة Wi-Fi.

#### Windows 10 – الخيار 1

- انقر على 6 في أدوات النظام في الجانب الأيسر من شريط مهام نظام Windows
  - 2. انقر على Network & Internet Settings (إعدادات الشبكة والإنترنت)

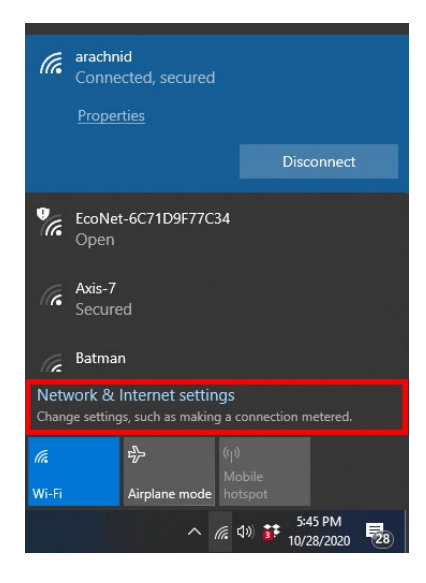

3. انقر على Change Adapter options (تغيير خيارات المحول)

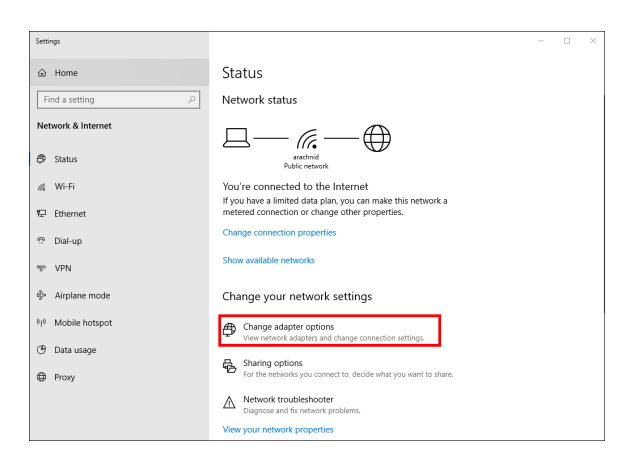

4. في Network Connections (اتصالات الشبكة)، انقر بزر الماوس الأيمن على بطاقتك اللاسلكية وانقر على

"Disable" (تعطيل).

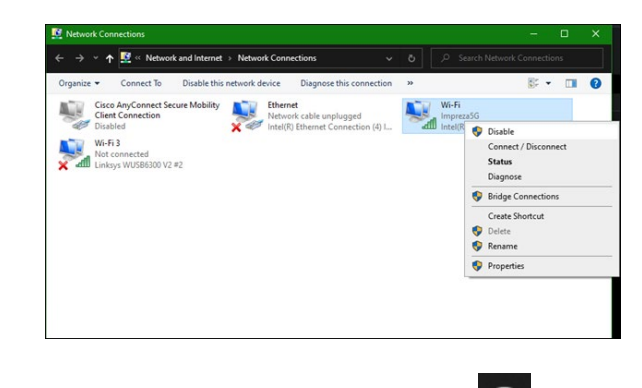

#### Windows – الخيار 2

1. انتقل إلى Device Manager (إدارة الأجهزة)

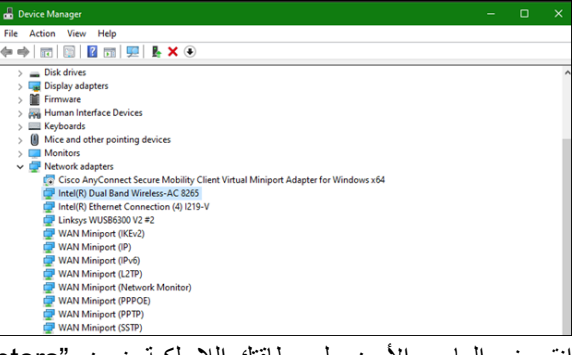

2. انقر بزر الماوس الأيمن على بطاقتك اللاسلكية ضمن "Network adapters" (محولات الشبكة) وانقر على "Disable"
 2. انقر بزر الماوس الأيمن على بطاقتك اللاسلكية ضمن "Oisable"

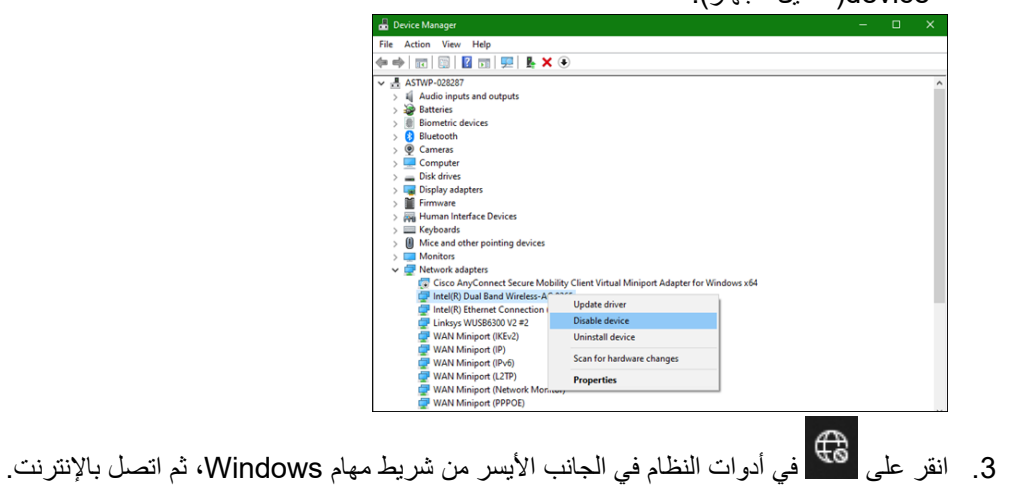

1. انتقل إلى System Preferences (تفضيلات النظام)

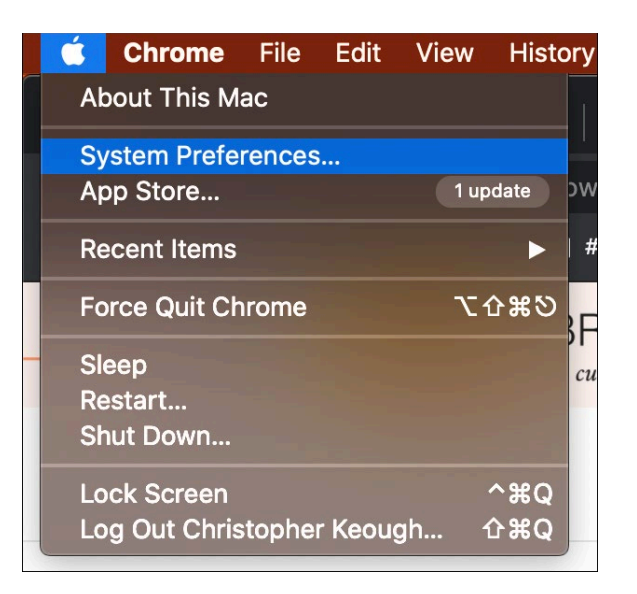

2. انقر على Network (الشبكة)

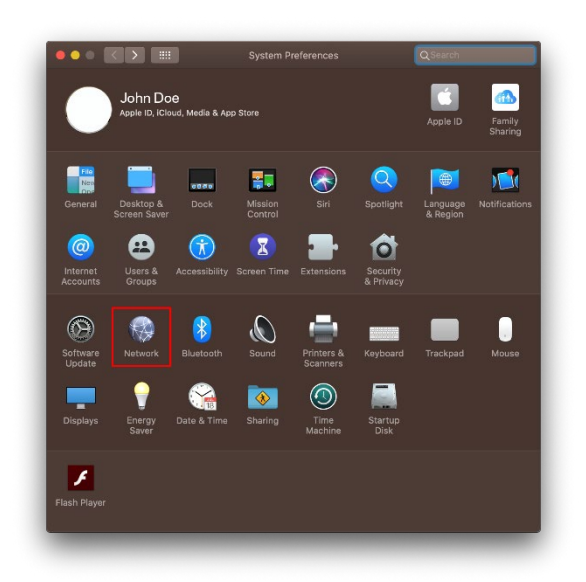

٤. انقر على "Turn Wi-Fi Off" (إيقاف تشغيل شبكة Wi-Fi)

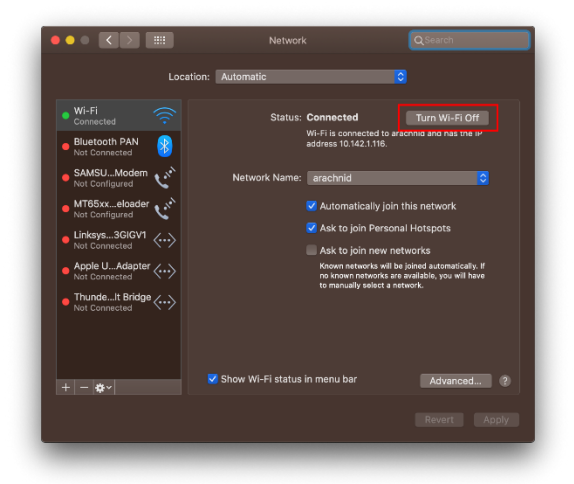

انقر على بطاقة شبكة Wi-Fi في قائمة أجهزة الشبكات وانقر على الرمز – الموجود في أسفل القائمة لتعطيل بطاقة شبكة

Wi-Fi وإزالتها.

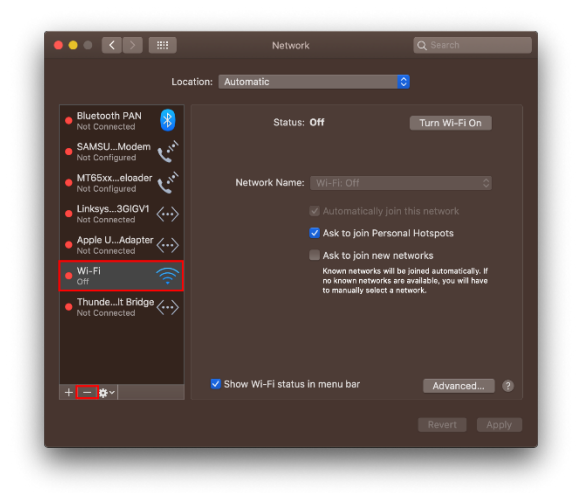

#### استكشاف الأخطاء وإصلاحها

#### لا يتعرف الكمبيوتر على المحول.

- تأكد من إدخال المحول بشكل سليم في منفذ USB للكمبيوتر.
  - قم بتوصيل المحول في منفذ USB مختلف.

#### سيتوقف الضوء عن التشغيل في المحول الخاص بك.

- تم تعطيل المحول.
- انتقل إلى صفحة إعدادات الشبكة الخاصة بالكمبيوتر، وتأكد من تثبيت المحول.
  - قم بتمكين المحول.

#### لا يمكن أن يتصل الكمبيوتر بأجهزة كمبيوتر أخرى على شبكة Wi-Fi.

- تأكد أن أجهزة الكمبيوتر متصلة بالطاقة.
- تأكد أن المحول مكوَّن باسم شبكة Wi-Fi نفسه وأن إعدادات الأمان اللاسلكي هي نفسها المحددة على أجهزة الكمبيوتر المتصلة بشبكة Wi-Fi.

#### يستخدم الكمبيوتر الخاص بك المحول اللاسلكي المدمج به للاتصال بشبكة Wi-Fi.

أوقف تشغيل المحول اللاسلكي المدمج بالكمبيوتر.

### المواصفات

## 300Linksys WUSB6

| اسم الطراز                | محول Wi-Fi 5 USB ثنائي النطاق بتيار متردد 1200                                                                                        |
|---------------------------|----------------------------------------------------------------------------------------------------|
| رقم الطراز                | WUSB6300 V2                                                                                                    |
| المعابير                  | 802.11a، 802.11b، 802.11g، 802.11n، 802.11ac، 802.11h، السريع 802.11a، 802.11k/v/r (Windows 10 فقط)                                   |
| تحديد التردد الديناميكي   | DFS عبارة عن ألية مشاركة النطاق التي تسمح لشبكات (WLAN) LAN<br>اللاسلكية بالتواجد مع أنظمة الرادار.                                   |
| الواجهة                   | USB 3.0/2.0                                                                                                    |
| الضوء .                   | حالة الاتصال                                                                                                    |
| أجهزة الهوائي             | نطاق مزدوج داخلي 2                                                                                                    |
| ميزات الأمان              | تشفير WEP، WPA Personal، WPA2 Personal ا                                                                                              |
| وحدات بت مفتاح الأمان     | تشفير من نوع 128 بٽ                                                                                                    |
| متطلبات نظام التشغيل<br>ب | Windows 8/8.1، Windows 8/8.1 بالإصدار 64 بت، Windows 10<br>بالإصدار 64 بت، Windows 10 بالإصدار 32 بت، MAC OS<br>بالإصدار 10.11 -10.15 |

### المعطيات البيئية

| الأبعاد       3.68 × 8.92 × 8.01 مم         وزن الوحدة       9 1 g         وزن الوحدة       41 g         الشهادات       500 × 10.00000000000000000000000000000000                                                                                                    |                       |                                                     |
|----------------------------------------------------------------------------------------------------|-----------------------|-----------------------------------------------------|
| وزن الوحدة يوزن الوحدة يوزن الوحدة يوزن الوحدة الشهادات FCC، CE، CB، Windows 8/8.1، Windows 10 الشهادات التشغيل معنوية الى 40 منوية الى 40 منوية إلى 40 منوية إلى 40 منوية الى 40 منوية الى 40 منوية الى 40 منوية الى 40 منوية الى 60 منوية الى 60 منوية الى 60 منوية الى 40 منوية المناب التشغيل رطوبة التشغيل رطوبة التشغيل حال المناب الى 98% رطوبة نسبية، بدون تكتُّف رطوبة التخزين رطوبة التخزين ال | الأبعاد               | 10.8 × 29.8 × 89.6 مم                               |
| الشهادات FCC، IC، CE، Windows 8/8.1، Windows 10<br>الحرارة أثناء التشغيل<br>درجة حرارة التخزين<br>مطوبة التشغيل<br>رطوبة التشغيل<br>رطوبة التخزين                                                                                                    | وزن الوحدة            | g 14                                                |
| الحرارة أثناء التشغيل<br>درجة حرارة التخزين<br>رطوبة التشغيل<br>رطوبة التشغيل<br>رطوبة التخزين                                                                                                    | الشهادات              | FCC: IC: CE: CB: Windows 8/8.1: Windows 10          |
| درجة حرارة التخزين<br>رطوبة التشغيل<br>رطوبة التخزين<br>رطوبة التخزين                                                                                                    | الحرارة أثناء التشغيل | 32°فهرنهيت إلى 104 فهرنهيت (0 مئوية إلى 40 مئوية)   |
| رطوبة التشغيل<br>رطوبة التشغيل<br>رطوبة التخزين                                                                                                    | درجة حرارة التخزين    | -4 فهرنهيت إلى 140 فهرنهيت (-20 مئوية إلى 60 مئوية) |
| رطوبة التخزين 5% إلى 90% دون تكاثف                                                                                                    | رطوبة التشغيل         | 10% إلى 80% رطوبة نسبية، بدون تكنُّف                |
|                                                                                                    | رطوبة التخزين         | 5% إلى 90% دون تكاثف                                |

يمكن أن تخضع المواصفات للتغيير من دون إشعار.

ملاحظات:

للاطلاع على معلومات حول الأمان والضمان واللوائح التنظيمية، يمكنك الرجوع إلى قرص CD المرفق مع محول USB لديك، أو الانتقال إلى Linksys.com/support/wusb6300.

يمكن أن تخضع المواصفات للتغيير من دون إشعار.

أقصى أداء مشتق من مواصفات معايير IEEE 802.11. يمكن أن يختلف الأداء الفعلي، بما في ذلك قدرة شبكة Wi-Fi، ومعدل نقل البيانات، والنطاق والتغطية. يعتمد الأداء على العديد من العوامل والشروط والمتغيرات، وهي تشمل المسافة من نقطة الوصول، وحجم حركة البيانات على الشبكة، ومواد التصنيع والتركيب ونظام التشغيل المُستخدَم، ومجموعة المنتجات اللاسلكية المستخدمة، بالإضافة إلى التداخل والظروف المعاكسة الأخرى.

إن BELKIN و LINKSYS والعديد من أسماء المنتجات وشعاراتها هي علامات تجارية لمجموعة شركات Belkin. وتكون العلامات التجارية المذكورة الخاصة بالجهات الخارجية ملكًا لأصحابها المعنييّن. يمكن عرض التراخيص والإشعارات الخاصة ببرامج الجهات الأخرى هنا: http://support.linksys.com/en-us/license. الرجاء الاتصال من خلال -http://support.linksys.com/en لأخرى وما التحا us/gplcodecenter إذا كانت لديك استفسارات أو طلبات تعليمة برمجية مصدر له GPL.

حقوق النشر © لعام 2020 محفوظة لشركة Belkin International, Inc. و/أو الشركات التابعة لها. جميع الحقوق محفوظة.

# **LINKSYS** РЪКОВОДСТВО ЗА ПОТРЕБИТЕЛЯ

Безжичен USB адаптер AC 1200, двулентов

WUSB6300

## Съдържание

| Общ преглед на продукта                                                 | 3       |
|-------------------------------------------------------------------------|---------|
| Инсталиране                                                             | 4       |
| Забранете вградената безжична карта                                     | 6       |
| Отстраняване на неизправности                                           | 10      |
| Вашият компютър не разпознава адаптера                                  | 10      |
| Светоиндикаторът на адаптера не свети                                   |         |
| Компютърът не може да комуникира с другите компютри в Wi-Fi мрежата     |         |
| Компютърът ви използва вградения си мрежов адаптер, за да се свърже към | ⊿ Wi-Fi |
| мрежата                                                                 | 10      |
| Спецификации                                                            | 11      |
| Linksys WUSB6300                                                        | 11      |
| Данни за околната среда                                                 | 11      |

# Общ преглед на продукта

Адаптерът WUSB6300 надгражда Wi-Fi свързаността на Вашия настолен или преносим компютър.

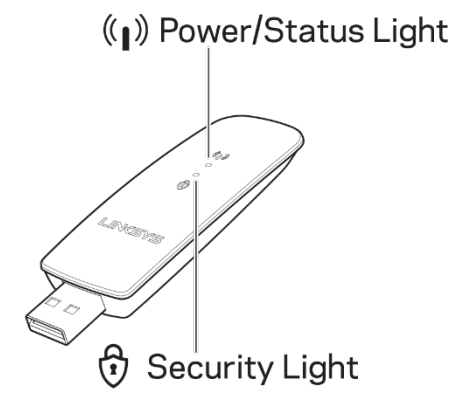

| Сини                 | светоиндика        | атори                                                      |
|----------------------|--------------------|------------------------------------------------------------|
| Захранване/Състояние | Бавно<br>мигане    | Адаптерът е<br>инсталиран, но не е<br>свързан към Интернет |
|                      | Бързо<br>мигане    | Адаптерът<br>предава/приема данни                          |
| Защита               | Свети<br>постоянно | Wi-Fi, защитена с<br>парола                                |
|                      | Изкл.              | Незащитена публична<br>Wi-Fi                               |

## Инсталиране

Преди да използвате адаптера, трябва да изтеглите и инсталирате драйвери:

1. За компютър, свързан към Интернет, отворете

www.linksys.com/support/WUSB6300 в уеб браузър.

- 2. Щракнете върху Downloads/Firmware (Изтегляния/Фърмуер).
- 3. Изберете Version 2.0 (Версия 2.0).
- Изтеглете пакета драйвери за версията на операционната система на компютъра Ви (Mac или Windows).
- WIN: Разархивирайте папката и щракнете двукратно върху файла Setup.exe; следвайте екранните инструкции.

МАС: Разархивирайте папката, щракнете двукратно върху файла

Setup.pkg и следвайте екранните инструкции.

Ако компютърът, на който искате да използвате адаптера, не е свързан към

Интернет, намерете друг компютър, който е свързан, и след това:

- 1. Отворете <u>www.linksys.com/support/WUSB6300</u> в уеб браузър.
- 2. Щракнете върху Downloads/Firmware (Изтегляния/Фърмуер).
- 3. Изберете Version 2.0 (Версия 2.0).

- Изтеглете пакета драйвери за версията на операционната система на компютъра Ви (Mac или Windows).
- 5. Запазете папката в преносимо устройство за съхранение.
- Извадете устройството за съхранение и го поставете в компютъра, с който искате да използвате адаптера.
- 7. Придвижете се до папката с драйверите в устройството за съхранение.
- 8. WIN: Разархивирайте папката и щракнете двукратно върху файла

Setup.exe; следвайте екранните инструкции.

МАС: Разархивирайте папката, щракнете двукратно върху файла

Setup.pkg и следвайте екранните инструкции.

Ако не можете да настроите адаптера по един от горните методи, отворете

linksys.com/support, където ще намерите повече опции.

Използвайте мрежовата програма на компютъра си, за да се свържете към Wi-Fi с

адаптера.

# Забранете вградената безжична карта

Ако компютърът Ви има вградена безжична карта, добра идея е да я забраните, за

да не пречи на достъпа на адаптера до Wi-Fi.

Windows 10 — опция 1

1. Щракнете върху в System Tray (Системна област) в дясната страна на

лентата със задачи на Windows.

2. Щракнете върху Network & Internet Settings (Мрежови и Интернет настройки)

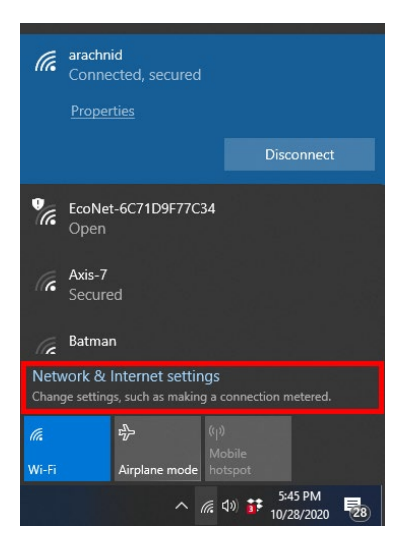

3. Щракнете върху Change Adapter options (Промяна на опциите на адаптера).

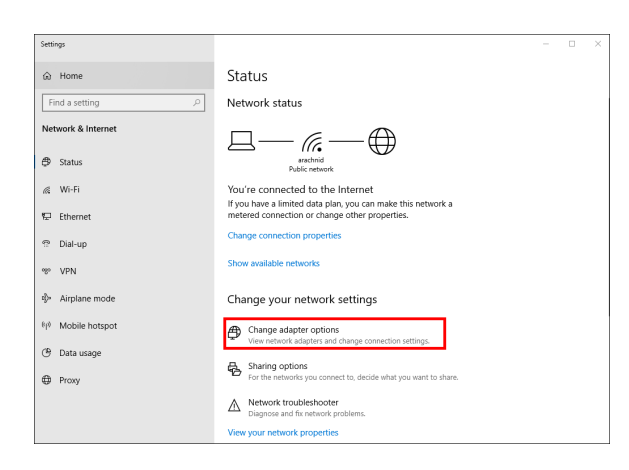

4. В Network Connections (Мрежови връзки) щракнете с десния клавиш върху

безжичната карта и след това — върху "Disable" (Забраняване).

| Network    | Connections                                 |                         |            |                   |                      |                |    |                  |     |                                         | -          | 3     |     | × |
|------------|---------------------------------------------|-------------------------|------------|-------------------|----------------------|----------------|----|------------------|-----|-----------------------------------------|------------|-------|-----|---|
|            | * 🛧 🕺 « Ne                                  | twork and Internet      | > Networ   | k Conne           | ctions               |                |    |                  |     |                                         |            |       |     |   |
| Irganize 🔹 | Connect 1                                   | fo Disable this         | network de | vice              | Diagnose th          | is connection  | 39 |                  |     |                                         | <b>8</b> 7 | •     |     | 0 |
|            | Cisco AnyConne<br>Client Connectio          | ct Secure Mobility<br>n | 5          | Etherne<br>Networ | et<br>ik cable unplu | gged           |    | Wi-Fi<br>Impreza | 15G |                                         |            |       |     |   |
|            | Wi-Fi 3<br>Not connected<br>Linksys WUSB630 | 10 V2 #2                | •          | mostry            | Lungingt Con         | nicenti (i) in |    | antelia.         | •   | Disable<br>Connect<br>Status<br>Diagnos | e / Disc   | onne  | ect |   |
|            |                                             |                         |            |                   |                      |                |    |                  | •   | Bridge C                                | onnec      | tions |     |   |
|            |                                             |                         |            |                   |                      |                |    |                  | •   | Create S<br>Delete<br>Rename            | hortcu     | t     |     |   |
|            |                                             |                         |            |                   |                      |                |    |                  | •   | Properti                                | es         |       |     |   |

5. Щракнете върху В System Tray (Системна област) в дясната страна на лентата със задачи на Windows и се свържете с Интернет.

Windows — опция 2

1. Отворете Device Manager (Диспечер на устройства)

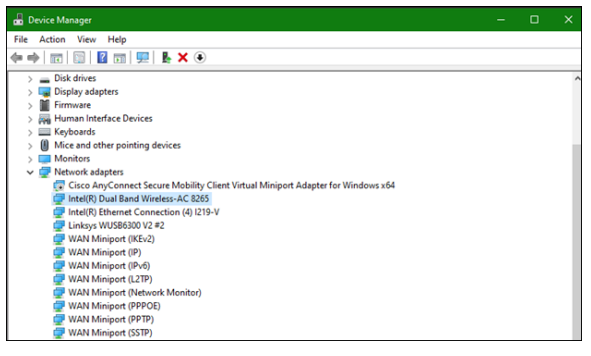

2. Щракнете с десния клавиш върху Вашата безжична карта в "Network adapters" (Мрежови адаптери) и след това върху "Disable device" (Забраняване на устройство).

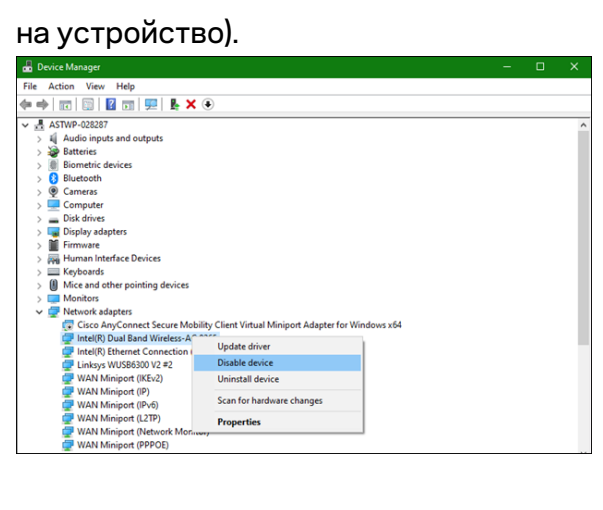

3. Щракнете върху В System Tray (Системна област) в дясната страна на лентата със задачи на Windows и се свържете с Интернет.

Mac OSX

1. Отворете System Preferences (Системни предпочитания)

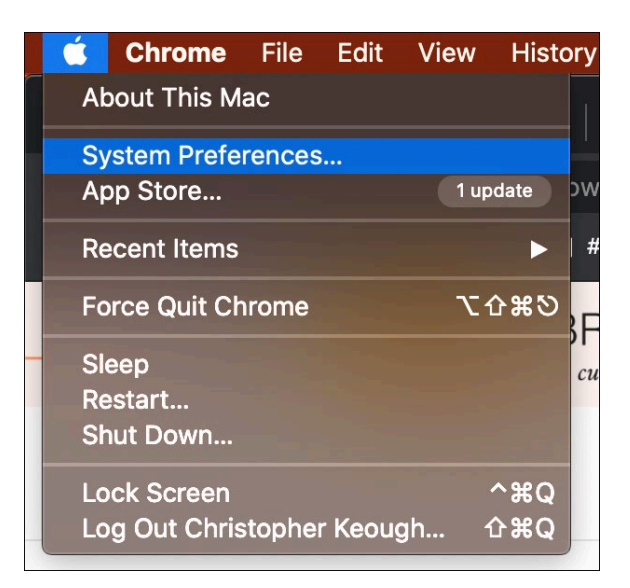

2. Щракнете върху Network (Мрежа)

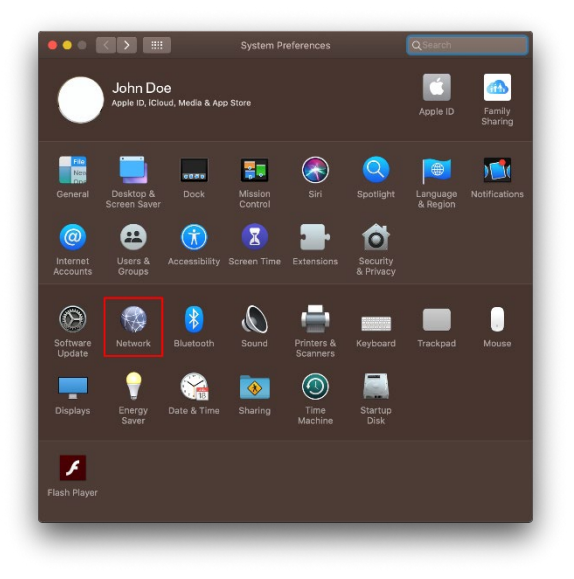

3. Щракнете върху Turn Wi-Fi Off (Изключване на Wi-Fi)

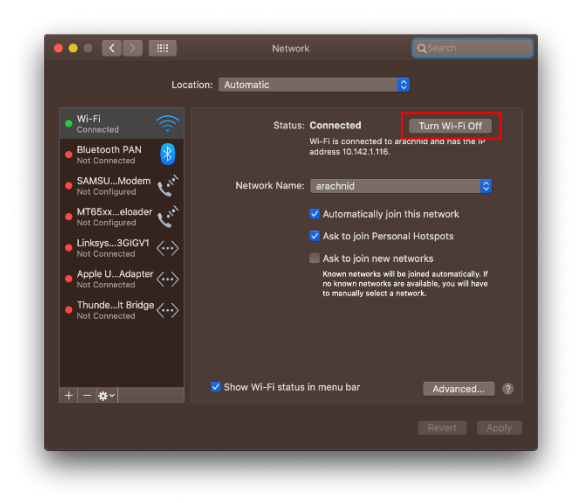

4. Щракнете върху Wi-Fi картата в списъка с мрежовите устройства и след това

върху символа — в долния край на списъка, за да деактивирате и премахнете

Wi-Fi картата.

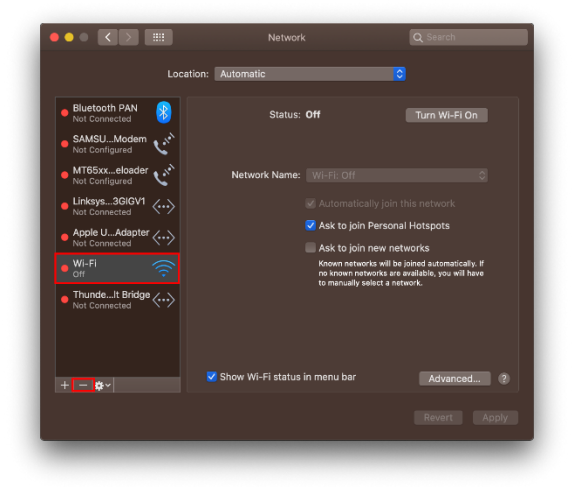

# Отстраняване на неизправности

#### Вашият компютър не разпознава адаптера.

- Проверете дали адаптерът е поставен правилно в USB порта на компютъра.
- Свържете адаптера с друг USB порт.

#### Светоиндикаторът на адаптера не свети.

- Адаптерът е деактивиран.
- Влезте в страницата с мрежовите настройки на компютъра и се уверете, че адаптерът е инсталиран.
- Активирайте адаптера.

### Компютърът не може да комуникира с другите компютри в Wi-Fi мрежата.

- Проверете дали компютрите са включени.
- Проверете дали адаптерът е конфигуриран със същото име на Wi-Fi мрежа и настройки за безжична защита, както на другите компютри в Wi-Fi мрежата.

Компютърът ви използва вградения си мрежов адаптер, за да се свърже към Wi-Fi мрежата.

• Изключете вградения безжичен адаптер на компютъра.

# Спецификации

## Linksys WUSB6300

| Име на модела                 | Двулентов AC1200 Wi-Fi 5 USB адаптер                                                                                               |
|-------------------------------|----------------------------------------------------------------------------------------------------|
| Номер на модела               | WUSB6300 V2                                                                                                    |
| Стандарти                     | 802.11a, 802.11b, 802.11g, 802.11n, 802.11ac, 802.11h, бърз<br>роуминг 802.11k/v/r (само за Windows 10)                            |
| Динамичен избор на<br>честота | DFS е механизъм за споделяне на спектъра, който дава<br>възможност на безжичните LAN (WLAN) да работят заедно с<br>радарни системи |
| Интерфейс                     | USB 3.0/2.0                                                                                                    |
| Светоиндикатор                | Състояние на връзката                                                                                                    |
| Антени                        | 2 вътрешна с двоен обхват                                                                                                    |
| Защитни функции               | WEP, WPA Personal, WPA2 Personal                                                                                                   |
| Битове на ключа за защита     | До 128-битово шифроване                                                                                                    |
| Изисквания към ОС             | Windows 8/8.1, Windows 8/8.1 64-битов, Windows 10 64-битов,<br>Windows 10 32-битов, MAC OS v10.11 - 10.15                          |

### Данни за околната среда

| Размери                   | 89,6 x 29,8 x 10,8 mm                              |
|---------------------------|----------------------------------------------------|
| Тегло на устройството     | 14 g                                               |
| Сертификати               | FCC, IC, CE, CB, Windows 8/8.1, Windows 10         |
| Работна температура       | 32°F до 104°F (0 °C до 40 °C)                      |
| Температура за съхранение | -4°F до 140°F (-20 °C до 60 °C)                    |
| Работна влажност          | 10 % до 80 % относителна влажност, без кондензация |
| Влажност за съхранение    | 5 % до 90 % без кондензация                        |

Спецификациите подлежат на промяна без предизвестие.

#### Забележки:

За информация относно нормативната уредба, гаранцията и безопасността, вижте компактдиска, доставен с Вашия USB адаптер, или отидете на адрес Linksys.com/support/wusb6300.

Спецификациите подлежат на промяна без предизвестие.

Максималните работни показатели са извлечени от спецификациите на Стандарт 802.11 на IEEE. Действителните работни показатели може да са различни, включително по-нисък капацитет за работа в Wi-Fi мрежа, пропускателна способност за данни, диапазон и покритие. Ефективността зависи от много фактори, условия и променливи, включително разстоянието от точката на достъп, обема на мрежовия трафик, строителните материали и конструкцията, използваната операционна система, използвания комплект продукти за безжичен достъп, смущенията и други неблагоприятни условия.

BELKIN, LINKSYS и много имена на продукти и логотипи са търговски марки на групата дружества Belkin. Упоменатите търговски марки на трети страни са собственост на съответните им притежатели. Лицензите и бележките относно софтуера от трети страни, използван с този продукт, можете да видите тук: http://support.linksys.com/en-us/license. За въпроси или за искания за GPL отворен код, моля, свържете се с http://support.linksys.com/en-us/gplcodecenter.

© 2020 Belkin Systems, Inc. и/или нейните филиали. Всички права запазени.

# **LINKSYS** UŽIVATELSKÁ PŘÍRUČKA

Bezdrátový adaptér USB AC 1200 dvoupásmový

WUSB6300

## Obsah

| Přehled produktu                                                                | 3  |
|---------------------------------------------------------------------------------|----|
| Instalace                                                                       | 4  |
| Deaktivujte interní kartu pro bezdrátové připojení                              | 6  |
| Odstraňování problémů                                                           | 10 |
| Váš počítač nerozpoznal adaptér                                                 |    |
| Kontrolka adaptéru nesvítí                                                      |    |
| Váš počítač nemůže komunikovat s jinými počítači v bezdrátové síti              |    |
| Váš počítač používá vestavěný bezdrátový adaptér k připojení k bezdrátové síti. | 10 |
| Technické údaje                                                                 | 11 |
| Linksys WUSB6300                                                                |    |
| Prostředí                                                                       | 11 |

# Přehled produktu

Adaptér WUSB6300 rozšiřuje konektivitu Wi-Fi vašeho stolního počítače či notebooku.

#### (()) Power/Status Light

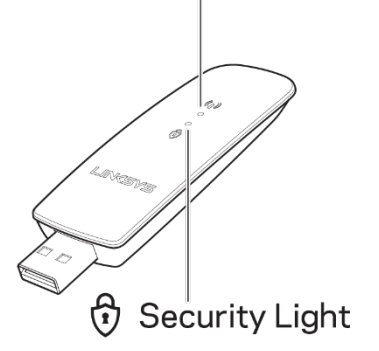

| Modré kontrolky |                |                                                 |  |  |  |  |
|-----------------|----------------|-------------------------------------------------|--|--|--|--|
|                 | Pomalé blikání | Adaptér je nainstalován,<br>ale není připojen k |  |  |  |  |
| Napájení/Stav   |                | Internetu                                       |  |  |  |  |
|                 | Bychlá blikání | Adaptér odesílá/přijímá                         |  |  |  |  |
|                 |                | data.                                           |  |  |  |  |
|                 | Svítí          | Wi-Fi zabezpečená                               |  |  |  |  |
| Zabezpečení     | nepřerušovaně  | heslem                                          |  |  |  |  |
| -               | Nocyítí        | Nezabezpečená veřejná                           |  |  |  |  |
|                 |                | Wi-Fi                                           |  |  |  |  |

# Instalace

Před použitím adaptéru je třeba stáhnout a instalovat ovladače:

1. Na počítači s připojením k internetu navštivte stránku

www.linksys.com/support/WUSB6300.

- 2. Klikněte na Downloads/Firmware (Ke stažení/Firmware).
- 3. Vyberte Version 2.0.
- Stáhněte si balíček ovladače pro verzi vašeho operačního systému (Mac nebo Windows).
- 5. WIN: Rozbalte složku a poklikejte na soubor Setup.exe. Dále postupujte podle instrukcí na obrazovce.

MAC: Rozbalte složku a poklikejte na soubor Setup.pkg. Dále postupujte podle instrukcí na obrazovce.

Pokud počítač, na kterém chcete adaptér používat, nemá připojení k internetu,

najděte jiný počítač, který připojení má, potom:

- 1. Navštivte stránku <u>www.linksys.com/support/WUSB6300</u>.
- 2. Klikněte na Downloads/Firmware (Ke stažení/Firmware).
- 3. Vyberte Version 2.0.

- Stáhněte si balíček ovladače pro verzi vašeho operačního systému (Mac nebo Windows).
- 5. Uložte složku na vyměnitelné úložiště.
- Vyjměte úložiště z počítače a vložte ho do počítače, na kterém chcete používat adaptér.
- 7. Přejděte do složky ovladače na vyměnitelném úložišti.
- 8. WIN: Rozbalte složku a poklikejte na soubor Setup.exe. Dále postupujte podle instrukcí na obrazovce.

MAC: Rozbalte složku a poklikejte na soubor Setup.pkg. Dále postupujte podle instrukcí na obrazovce.

Pokud se vám nepodaří adaptér nastavit žádnou z výše popsaných metod, vyhledejte další informace na stránce linksys.com/support.

Použijte síťovou utilitu počítače k připojení k Wi-Fi prostřednictvím adaptéru.

# Deaktivujte interní kartu pro bezdrátové připojení

Má-li váš počítač interní kartu pro bezdrátové připojení, doporučujeme ji deaktivovat, aby

nerušila přístup k Wi-Fi prostřednictvím adaptéru.

Windows 10 - možnost 1

- 1. Klikněte na systémový panel na pravé straně hlavního panelu Windows
- 2. Klikněte na nastavení sítě a internetu

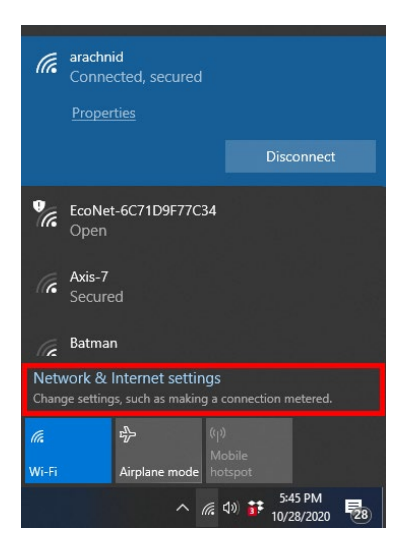

3. Klikněte na Změnit možnosti adaptéru

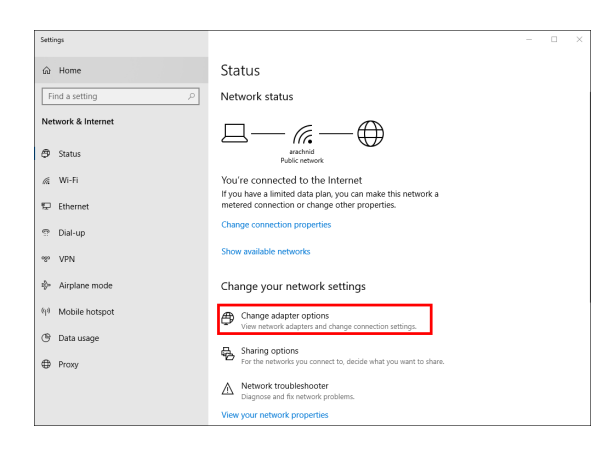

4. V Nastavení sítě klikněte pravým tlačítkem na vaši kartu bezdrátové sítě a

klikněte na "Zakázat".

|          | × ↑                            | 💆 « Networ                  | rk and Internet | > Networ   | k Conne                       | ctions                           |                         |          |                             |    |                                 |        |      |    |   |
|----------|--------------------------------|-----------------------------|-----------------|------------|-------------------------------|----------------------------------|-------------------------|----------|-----------------------------|----|---------------------------------|--------|------|----|---|
| Organize | •                              | Connect To                  | Disable this    | network de | vice                          | Diagnose t                       | his connection          | 39       |                             |    |                                 | S.     | Ŧ    |    | 6 |
|          | Cisco A<br>Client (<br>Disable | InvConnect Se<br>Connection | cure Mobility   | ×          | Etherne<br>Networ<br>Intel(R) | t<br>k cable unpl<br>Ethernet Co | ugged<br>inection (4) I | <b>N</b> | Wi-Fi<br>Impreza<br>Intel(R | 5G | Dicable                         |        |      |    |   |
| 2        | Wi-Fi 3<br>Not co<br>Linksys   | nnected<br>WUSB6300 V2      | #2              |            |                               |                                  |                         |          |                             |    | Connect /<br>Status<br>Diagnose | Disco  | nne  | ct |   |
|          |                                |                             |                 |            |                               |                                  |                         |          |                             | 9  | Bridge Cor                      | nnect  | ions |    |   |
|          |                                |                             |                 |            |                               |                                  |                         |          |                             | •  | Create Sho<br>Delete<br>Rename  | ortcut |      |    |   |
|          |                                |                             |                 |            |                               |                                  |                         |          |                             | •  | Properties                      |        |      |    |   |

5. Klikněte na systémový panel na pravé straně hlavního panelu Windows a připojte se k internetu.

Windows - možnost 2

1. Otevřete Správce zařízení

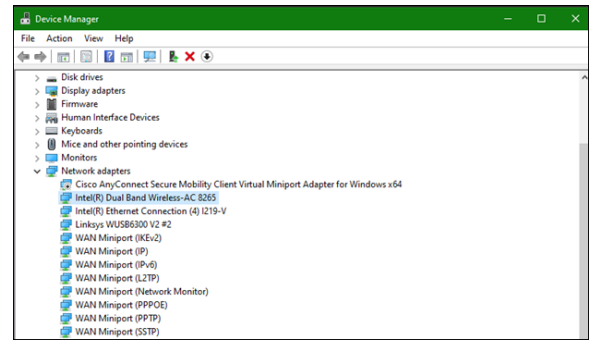

2. Pravým tlačítkem klikněte na kartu bezdrátové sítě pod "Síťové adaptéry" a

klikněte na "Zakázat zařízení".

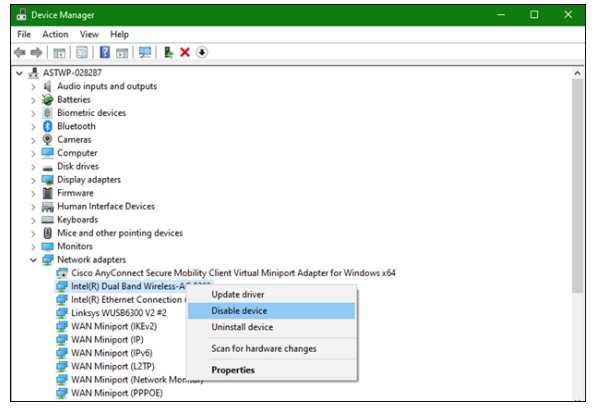

3. Klikněte na systémový panel na pravé straně hlavního panelu Windows a připojte se k internetu.

Mac OSX

1. Jděte do Předvolby systému

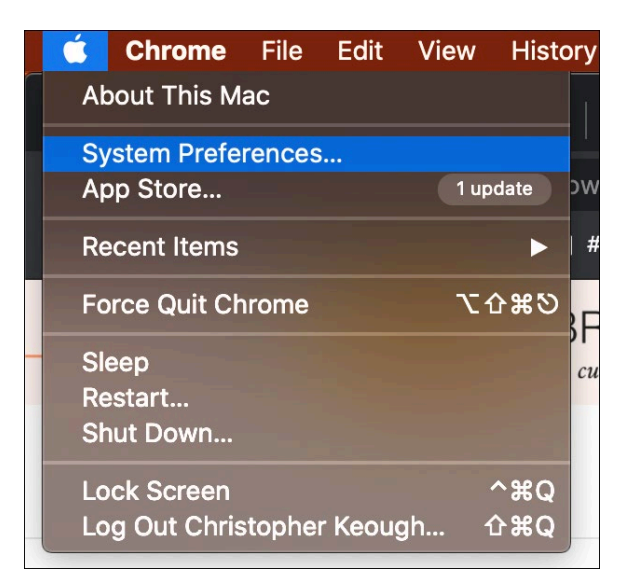

2. Klikněte na Síť

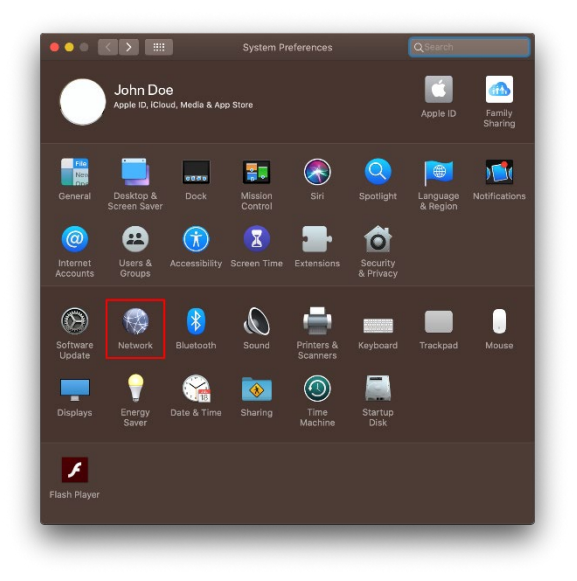

3. Klikněte na "Vypnout Wi-Fi"

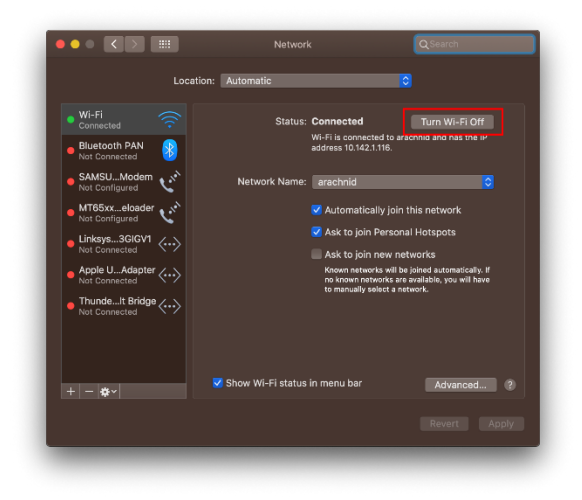

4. V seznamu síťových zařízení klikněte na kartu bezdrátové sítě a kliknutím na

symbol - ve spodní části seznamu deaktivujte a odeberte bezdrátovou kartu.

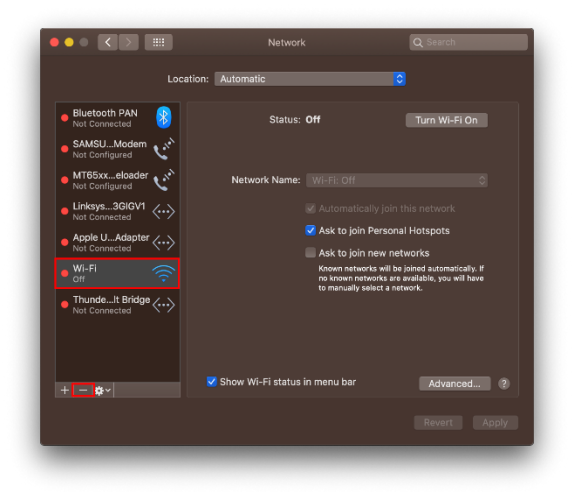

# Odstraňování problémů

### Váš počítač nerozpoznal adaptér.

- Zkontrolujte, zda je adaptér správně zasunutý do portu USB v počítači.
- Připojte adaptér do jiného portu USB.

### Kontrolka adaptéru nesvítí.

- Adaptér je vypnutý.
- Přejděte na stránku nastavení sítě v počítači a zkontrolujte, zda byl adaptér nainstalován.
- Zapněte adaptér.

## Váš počítač nemůže komunikovat s jinými počítači v bezdrátové síti.

- Zkontrolujte, zda jsou počítače zapnuté.
- Zkontrolujte, zda má adaptér nakonfigurovaný stejný název bezdrátové sítě a stejná nastavení zabezpečení jako ostatní počítače v bezdrátové síti.

## Váš počítač používá vestavěný bezdrátový adaptér k připojení k bezdrátové síti.

• Vypněte bezdrátový adaptér vestavěný v počítači.

# Technické údaje

## Linksys WUSB6300

| Název modelu                 | Dvoupásmový USB adaptér AC1200 Wi-Fi 5                                                                                                   |
|------------------------------|----------------------------------------------------------------------------------------------------|
| Číslo modelu                 | WUSB6300 V2                                                                                                    |
| Standardy                    | 802.11a, 802.11b, 802.11g, 802.11n, 802.11ac,<br>802.11h, rychlý roaming 802.11k/v/r (pouze Windows 10)                                  |
| Dynamický výběr frekvence    | Dynamický výběr frekvence je mechanismus sdílení<br>spektra, který umožňuje bezdrátovým sítím (WLAN)<br>koexistovat s radarovými systémy |
| Rozhraní                     | USB 3.0/2.0                                                                                                    |
| Indikátor                    | Stav připojení                                                                                                    |
| Antény                       | 2 interní dvoupásmová                                                                                                    |
| Bezpečnostní funkce          | WEP, WPA Personal, WPA2 Personal                                                                                                    |
| Úroveň zabezpečení           | Až 128bitové šifrování                                                                                                    |
| Požadavky na operační systém | Windows 8/8.1, Windows 8/8.1 64-bit, Windows 10 64-<br>bit, Windows 10 32-bit, MAC OS v10.11 - 10.15                                     |

## Prostředí

| Rozměry            | 89,6 x 29,8 x 10,8 mm                        |
|--------------------|----------------------------------------------|
| Hmotnost           | 14 g                                         |
| Certifikace        | FCC, IC, CE, CB, Windows 8/8.1, Windows 10   |
| Provozní teplota   | 0 °C až 40 °C                                |
| Skladovací teplota | -20 °C až 60 °C                              |
| Provozní vlhkost   | 10% až 80% relativní vlhkost, bez kondenzace |
| Skladovací vlhkost | 5% až 90% bez kondenzace                     |

Specifikace podléhají změně bez oznámení.

#### Poznámky:

Regulační, záruční a bezpečnostní informace najdete na disku CD, který byl dodán k adaptéru USB, nebo navštivte stránku Linksys.com/support/wusb6300.

Specifikace podléhají změně bez oznámení.

Maximální výkon je odvozen od specifikací standardu IEEE 802.11. Skutečný výkon se může lišit, a to včetně nižší kapacity bezdrátové sítě, rychlosti přenosu dat, dosahu a pokrytí. Výkon závisí na mnoha faktorech, podmínkách a proměnných, včetně vzdálenosti od přístupového bodu, intenzity síťového provozu, stavebních materiálů a konstrukcí, použitého operačního systému, kombinace používaných bezdrátových produktů, rušení atd.

BELKIN, LINKSYS a řada názvů produktů, značek a log jsou ochranné známky skupiny společností Belkin. Zmíněné ochranné známky třetích stran jsou vlastnictvím příslušných vlastníků. Licence a informace pro software třetích stran použitý v tomto produktu jsou k dispozici zde: http://support.linksys.com/en-us/license V případě dotazů a žádostí o zdrojový kód pod licencí GPL se obraťte na http://support.linksys.com/en-us/gplcodecenter.

© 2020 Belkin International, Inc. a/nebo její dceřiné společnosti. Všechna práva vyhrazena.
### LINKSYS<sup>®</sup> BRUGERVEJLEDNING

#### Trådløs USB-adapter AC 1200 Dual Band

WUSB6300

### Indhold

| Produktoverblik                                                           | 3              |
|---------------------------------------------------------------------------|----------------|
| Installation                                                              | 4              |
| Deaktiver trådløst kort om bord                                           | 6              |
| Fejlfinding                                                               |                |
| Computeren registrerer ikke adapteren.                                    |                |
| Din adapters lys er slukket                                               |                |
| Computeren kan ikke kommunikere med øvrige computere på dit trådløse      | netværk. 10    |
| Din computer bruger dens indbyggede trådløse adapter til at oprette forbi | ndelse til dit |
| Wi-Fi-netværk                                                             | 10             |
| Specifikationer                                                           |                |
| Linksys WUSB6300                                                          | 11             |
| Omgivelser                                                                | 11             |

## Produktoverblik

WUSB6300-adapteren opgraderer Wi-Fi-forbindelsen på din stationære eller bærbare computer.

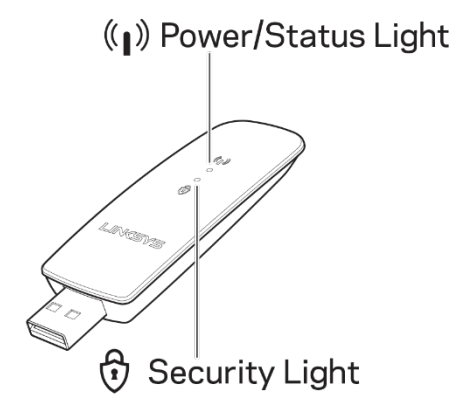

|              | Blå                 | lys                                                                |
|--------------|---------------------|--------------------------------------------------------------------|
| Stremletetus | Blinker<br>langsomt | Adapteren er<br>installeret, men ikke<br>forbundet til internettet |
| Strøm/status | Blinker<br>hurtigt  | Adapteren<br>transmitterer/modtager<br>data                        |
| Sikkerhed    | Lyser<br>konstant   | Adgangskodebeskyttet<br>Wi-Fi                                      |
|              | Slukket             | Usikret offentlig Wi-Fi                                            |

### Installation

Du skal downloade og installere drivere, før du bruger din adapter:

1. På en computer med en internetforbindelse skal du besøge

www.linksys.com/support/WUSB6300 i en webbrowser.

- 2. Klik på Downloads/Firmware.
- 3. Vælg version 2.0.
- 4. Download driverpakken til versionen af din computers operativsystem (Mac eller Windows).
- WIN: Udpak mappen og dobbeltklik på filen Setup.exe, og følg instruktionerne på skærmen.

MAC: Pak mappen ud, og dobbeltklik på filen Setup.pkg, og følg

instruktionerne på skærmen.

Hvis den computer, du vil bruge adapteren med, ikke har en internetforbindelse, skal

du finde en anden computer, der har, og derefter:

- 1. Besøg <u>www.linksys.com/support/WUSB6300</u> i en webbrowser.
- 2. Klik på Downloads/Firmware.
- 3. Vælg version 2.0.

- 4. Download driverpakken til versionen af din computers operativsystem (Mac eller Windows).
- 5. Gem mappen på en flytbar lagerenhed.
- Skub lagerenheden ud, og sæt den i den computer, du vil bruge med adapteren.
- 7. Naviger til drivermappen på lagerenheden,
- 8. WIN: Udpak mappen og dobbeltklik på filen Setup.exe, og følg instruktionerne på skærmen.

MAC: Pakk mappen ud, og dobbeltklik på filen Setup.pkg, og følg

instruktionerne på skærmen.

Hvis du ikke kan konfigurere din adapter med en af ovenstående metoder, skal du besøge linksys.com/support for at få flere valgmuligheder.

Brug din computers netværksværktøj til at oprette forbindelse til Wi-Fi med adapteren.

### Deaktiver trådløst kort om bord

Hvis din computer har et indbygget trådløst kort, er det en god ide at deaktivere det for

at forhindre, at det forstyrrer adapterens adgang til Wi-Fi.

Windows 10 - mulighed 1

- 1. Klik på *i* systembakken i højre side af proceslinjen i Windows
- 2. Klik på Netværks- og internetindstillinger

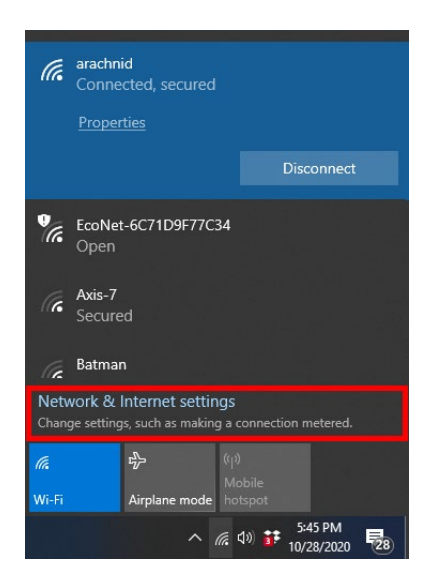

3. Klik på Rediger adapterindstillinger

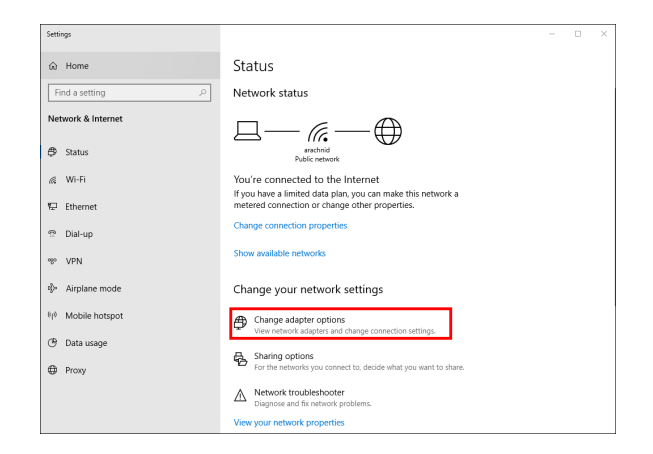

4. I netværksforbindelser skal du højreklikke på dit trådløse kort og klikke på

"Deaktiver".

|         | *                                         | and Internet | > Networ   | k Conne  | tions             |                |    |                  |          |                |       |     |   |
|---------|-------------------------------------------|--------------|------------|----------|-------------------|----------------|----|------------------|----------|----------------|-------|-----|---|
| rganize | <ul> <li>Connect To</li> </ul>            | Disable this | network de | vice     | Diagnose          | his connection | 39 |                  |          | 8              | •     |     | 6 |
|         | Cisco AnyConnect Sec<br>Client Connection | ure Mobility |            | Etherne  | t<br>k cable unpi | ugged          |    | Wi-Fi<br>Imprezz | 5G       |                |       |     |   |
| 40      | Disabled                                  |              | X          | Intel(R) | Ethernet Co       | nnection (4) I | d  | Intel(R          | ۰ 🖓      | Disable        |       |     |   |
|         | Wi-Fi 3<br>Not connected                  |              |            |          |                   |                |    |                  | 0        | Connect / Dis  | conne | ect |   |
| all.    | Linksys WUSB6300 V2 #                     | #2           |            |          |                   |                |    |                  | 1        | Status         |       |     |   |
|         |                                           |              |            |          |                   |                |    |                  | _        | Diagnose       |       |     |   |
|         |                                           |              |            |          |                   |                |    |                  | <b>9</b> | Bridge Conne   | ction | s   |   |
|         |                                           |              |            |          |                   |                |    |                  |          | Create Shortco | ut    |     |   |
|         |                                           |              |            |          |                   |                |    |                  | •        | Delete         |       |     |   |
|         |                                           |              |            |          |                   |                |    |                  | •        | Rename         |       |     |   |
|         |                                           |              |            |          |                   |                |    |                  |          | Properties     |       |     |   |

5. Klik på i systembakken i højre side af proceslinjen i Windows, og opret forbindelse til internettet.

Windows - mulighed 2

1. Gå til Enhedshåndtering

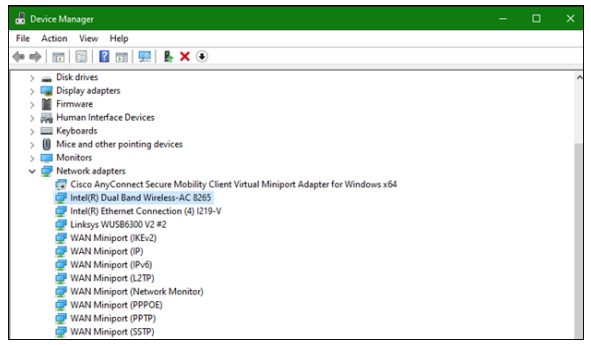

2. Højreklik på dit trådløse kort under "Netværkskort" og klik på "Deaktiver enhed".

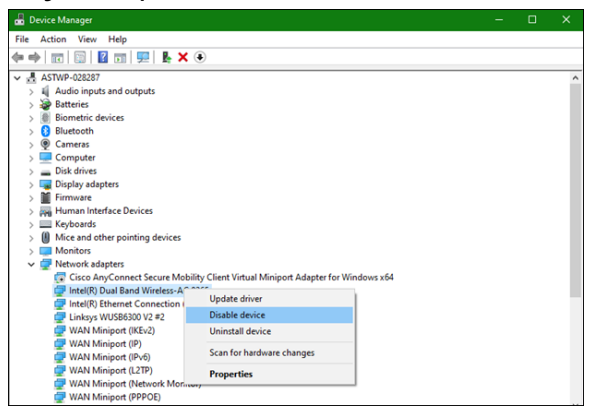

3. Klik på i systembakken i højre side af proceslinjen i Windows, og opret forbindelse til internettet.

Mac OSX

1. Gå til Systemindstillinger

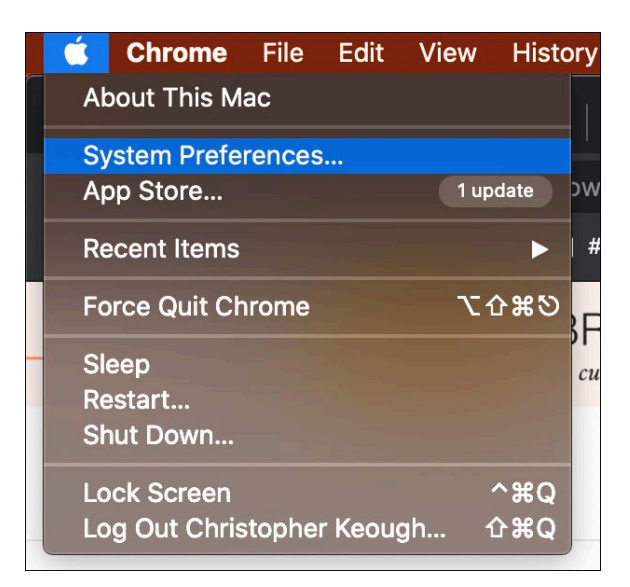

2. Klik på Netværk

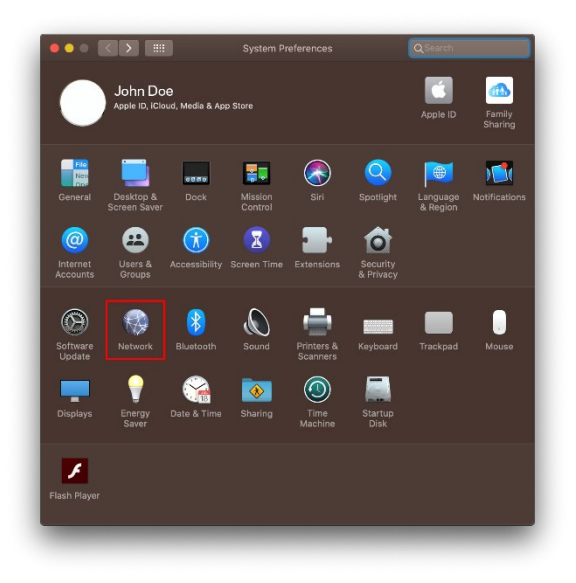

3. Klik på "Slå Wi-Fi fra"

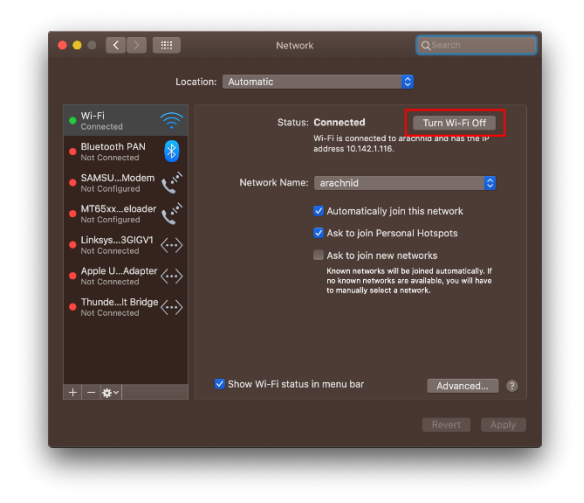

4. Klik på Wi-Fi-kortet på listen over netværksenheder, og klik på symbolet - nederst

på listen for at deaktivere og fjerne Wi-Fi-kortet.

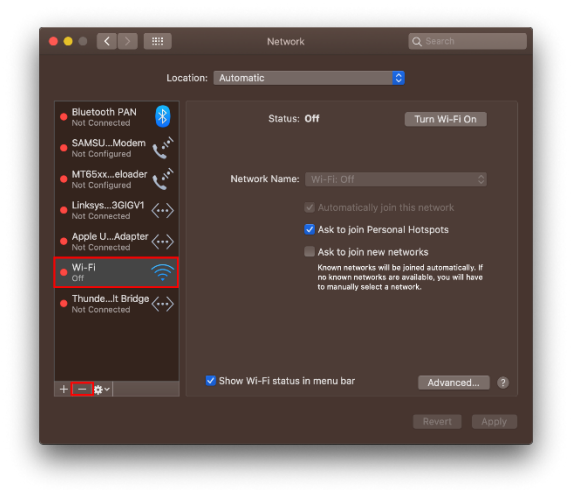

# Fejlfinding

#### Computeren registrerer ikke adapteren.

- Kontroller, at adapteren er sat rigtigt i USB-porten på computeren.
- Sæt adapteren i en anden USB-port.

#### Din adapters lys er slukket.

- Adapteren er inaktiveret.
- Gå til siden med netværksindstillinger på computeren, og kontroller, at adapteren er installeret.
- Aktiver adapteren.

### Computeren kan ikke kommunikere med øvrige computere på dit trådløse netværk.

- Kontroller, at computerne er tændt.
- Kontroller, at adapteren er konfigureret med det samme trådløse netværksnavn og de samme trådløse sikkerhedsindstillinger som øvrige computere på dit trådløse netværk.

# Din computer bruger dens indbyggede trådløse adapter til at oprette forbindelse til dit Wi-Fi-netværk.

• Sluk din computers indbyggede trådløse adapter.

# Specifikationer

### Linksys WUSB6300

| Modelnavn                            | Dual-Band AC1200 Wi-Fi 5 USB-adapter                                                                      |
|--------------------------------------|----------------------------------------------------------------------------------------------------|
| Modelnummer                          | WUSB6300 V2                                                                                               |
| Standarder                           | 802.11a, 802.11b, 802.11g, 802.11n, 802.11ac, 802.11h,<br>Fast Roaming 802.11k/v/r (kun Windows 10)       |
| DFS (Dynamic Frequency<br>Selection) | DFS er en spektrumdelingsmekanisme, der tillader trådløse<br>LAN (WLAN) at sameksistere med radarsystemer |
| Grænseflade                          | USB 3.0/2.0                                                                                               |
| Lys                                  | Forbindelsesstatus                                                                                        |
| Antenner                             | 2 intern dual-band                                                                                        |
| Sikkerhedsfunktioner                 | WEP, WPA Personal, WPA2 Personal                                                                          |
| Sikkerhedsnøglebit                   | Op til 128-bit kryptering                                                                                 |
| Operativsystemer                     | Windows 8/8.1, Windows 8/8.1 64-bit, Windows 10 64-bit,<br>Windows 10 32-bit, MAC OS v10.11 - 10.15       |

### Omgivelser

| Mål                          | 89,6 x 29,8 x 10,8 mm                            |
|------------------------------|--------------------------------------------------|
| Enhedens vægt                | 14 g                                             |
| Certificeringer              | FCC, IC, CE, CB, Windows 8/8.1, Windows 10       |
| Driftstemperatur             | 0° til 40° C                                     |
| Opbevaringstemperatur        | -20° til 60° C                                   |
| Luftfugtighed ved brug       | 10-80% relativ luftfugtighed, ikke-kondenserende |
| Luftfugtighed ved opbevaring | 5-90% ikke-kondenserende                         |

Specifikationerne er med forbehold for ændringer uden varsel.

#### Bemærk:

For oplysninger om lovgivning, garanti og sikkerhed, se cd'en, der fulgte med din USB-adapter, eller gå til Linksys.com/support/wusb6300.

Specifikationerne er med forbehold for ændringer uden varsel.

Maksimal ydeevne baseret på specifikationer for IEEE-standard 802.11. Den faktiske ydeevne kan variere, f.eks. kan der være lavere trådløs netværkskapacitet, dataoverførselshastighed, rækkevidde og dækning. Ydeevnen afhænger af mange faktorer, betingelser og variabler, bl.a. afstanden fra adgangspunktet, netværkstrafikmængden, bygningens materialer og konstruktion, det anvendte operativsystem, kombinationen af de anvendte trådløse produkter, interferens og andre ugunstige forhold.

BELKIN, LINKSYS og mange af produktnavnene og logoerne er varemærker tilhørende Belkin koncernen. Tredjeparters varemærker, som er nævnt heri, tilhører de respektive ejere. Licenser og meddelelser vedrørende tredjepartssoftware, som anvendes i dette produkt, kan ses på http://support.linksys.com/en-us/license. Se http://support.linksys.com/en-us/gplcodecenter, hvis du har spørgsmål eller ønsker GPL-kildekode.

© 2020 Belkin International, Inc. og/eller selskabets associerede virksomheder. Alle rettigheder forbeholdes.

### LINKSYS<sup>®</sup> BENUTZERHANDBUCH

#### WLAN-USB-Adapter AC 1200 Dual-Band

WUSB6300

### Inhalt

| Produktübersicht                                                                                                    | 3        |
|----------------------------------------------------------------------------------------------------|----------|
| Installation                                                                                                    | 4        |
| Deaktivieren Sie die integrierte WLAN-Karte                                                                                                    | 6        |
| Fehlerbehebung                                                                                                    | 10       |
| Der Computer erkennt den Adapter nicht.<br>Die LED Ihres Adapters ist aus.<br>Ihr Computer kann nicht mit anderen Computern über Ihr WLAN-Netzwerk | 10<br>10 |
| kommunizieren<br>Ihr Computer verwendet seinen integrierten WLAN-Adapter, um eine Verbin                                                           |          |
| Ihrem WLAN-Netzwerk herzustellen                                                                                                    |          |
| Technische Daten                                                                                                    | 11       |
| Linksys WUSB6300<br>Betriebsbedingungen                                                                                                    |          |

# Produktübersicht

Der Adapter WUSB6300 verbessert die WLAN-Konnektivität auf Ihrem Desktop-Computer oder Laptop.

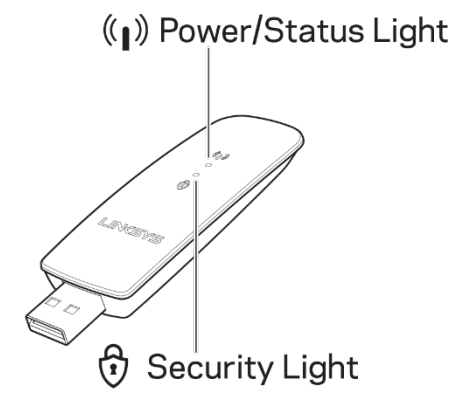

| Blaue LEDs     |            |                          |  |  |  |
|----------------|------------|--------------------------|--|--|--|
|                |            | Adapter ist installiert, |  |  |  |
|                | Blinkon    | aber nicht mit dem       |  |  |  |
| Batriah/Statue | DIIIKen    | Internet verbunden       |  |  |  |
| Det leb/Status | Sobrolloo  | Adapter                  |  |  |  |
|                | Blinken    | überträgt/empfängt       |  |  |  |
|                |            | Daten                    |  |  |  |
|                | Douarlight | Mit Passwort             |  |  |  |
| Sicharbait     | Dauernent  | gesichertes WLAN         |  |  |  |
| Sichement      | Auc        | Nicht gesichertes        |  |  |  |
|                | Aus        | öffentliches WLAN        |  |  |  |

### Installation

Sie müssen vor der Nutzung Ihres Adapters Treiber herunterladen und installieren:

- 1. Rufen Sie auf einem Computer mit Internetverbindung über einen Webbrowser www.linksys.com/support/WUSB6300 auf.
- 2. Klicken Sie auf Downloads/Firmware.
- 3. Wählen Sie Version 2.0.
- 4. Laden Sie das Treiberpaket für die Version des Betriebssystems Ihres Computers (Mac oder Windows) herunter.
- WIN: Entzippen Sie den Ordner, doppelklicken Sie auf die Setup.exe-Datei und befolgen Sie die Anweisungen auf dem Bildschirm.

MAC: Entzippen Sie den Ordner, doppelklicken Sie auf die Setup.pkg-Datei und befolgen Sie die Anweisungen auf dem Bildschirm.

Wenn der Computer, mit welchem Sie den Adapter verwenden möchten, keine Internetverbindung hat, führen Sie folgende Schritte mit einem anderen Computer aus, der über eine Internetverbindung verfügt:

- 1. Rufen Sie <u>www.linksys.com/support/WUSB6300</u> in einem Webbrowser auf.
- 2. Klicken Sie auf Downloads/Firmware.
- 3. Wählen Sie Version 2.0.

- Laden Sie das Treiberpaket f
  ür die Version des Betriebssystems Ihres Computers (Mac oder Windows) herunter.
- 5. Speichern Sie den Ordner auf einem Wechseldatenträger.
- Werfen Sie den Datenträger aus und stecken Sie ihn in den Computer, den Sie mit dem Adapter nutzen möchten.
- 7. Navigieren Sie zum Treiberordner auf dem Speichergerät.
- WIN: Entzippen Sie den Ordner, doppelklicken Sie auf die Setup.exe-Datei und befolgen Sie die Anweisungen auf dem Bildschirm.

MAC: Entzippen Sie den Ordner, doppelklicken Sie auf die Setup.pkg-Datei und befolgen Sie die Anweisungen auf dem Bildschirm.

Wenn es Ihnen nicht gelingt, Ihren Adapter entsprechend den oben angegebenen Vorgehensweisen einzurichten, rufen Sie linksys.com/support auf, um sich weitere Optionen anzusehen.

Verwenden Sie das Netzwerk-Dienstprogramm Ihres Computers, um mit dem Adapter eine WLAN-Verbindung herzustellen.

# Deaktivieren Sie die integrierte WLAN-Karte

Wenn Ihr Computer über eine integrierte WLAN-Karte verfügt, empfiehlt es sich, diese zu

deaktivieren, damit sie den WLAN-Zugriff des Adapters nicht stört.

Windows 10 - Option 1

- 1. Klicken Sie rechts in der Windows Taskleiste auf
- 2. Klicken Sie auf Netzwerk- und Interneteinstellungen

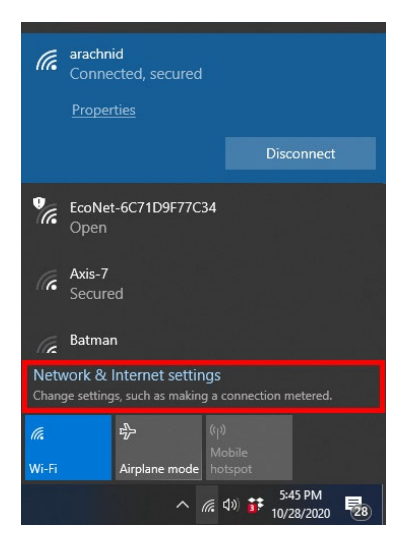

3. Klicken Sie auf die Optionen Adapter ändern

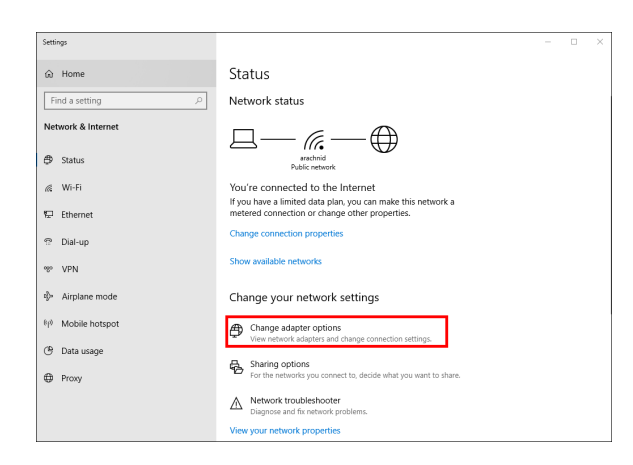

4. Klicken Sie mit der rechten Maustaste unter Netzwerkverbindungen Ihre WLAN-

Karte an und dann auf "Deaktivieren".

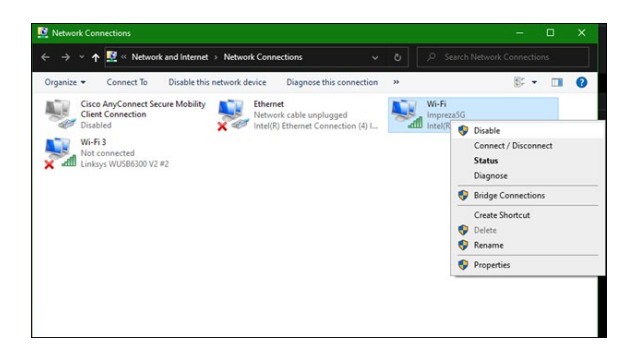

5. Klicken Sie rechts in der Windows Taskleiste auf und stellen Sie eine Verbindung mit dem Internet her.

Windows - Option 2

1. Gehen Sie zum Geräte-Manager

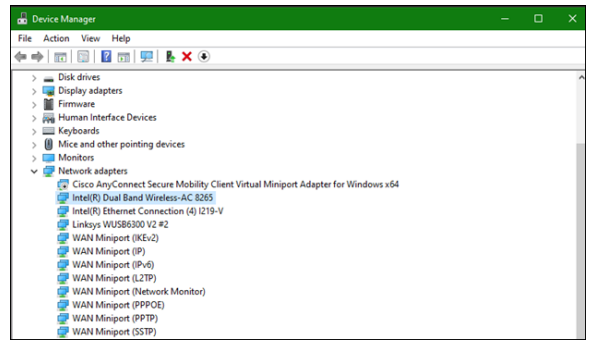

2. Klicken Sie mit der rechten Maustaste unter "Netzwerkadapter" Ihre WLAN-Karte an und dann auf "Gerät deaktivieren."

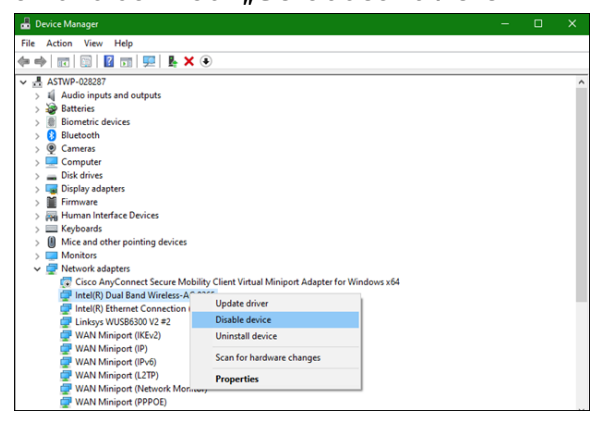

3. Klicken Sie rechts in der Windows Taskleiste auf und stellen Sie eine Verbindung mit dem Internet her.

Mac OSX

1. Gehen Sie zu den Systemeinstellungen

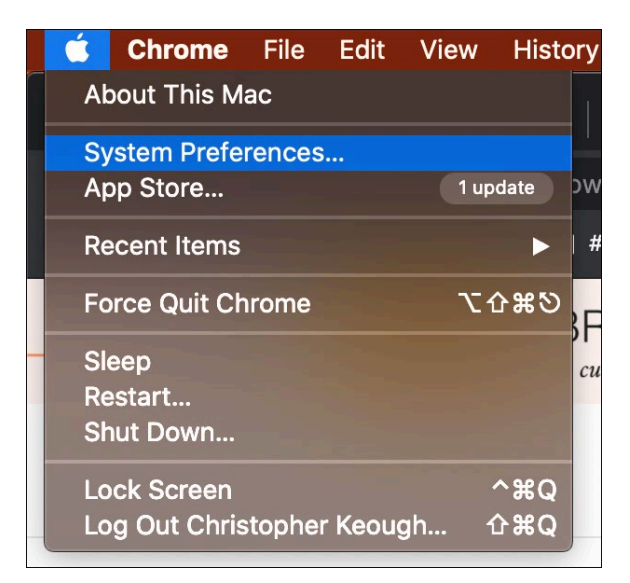

2. Klicken Sie auf Netzwerk

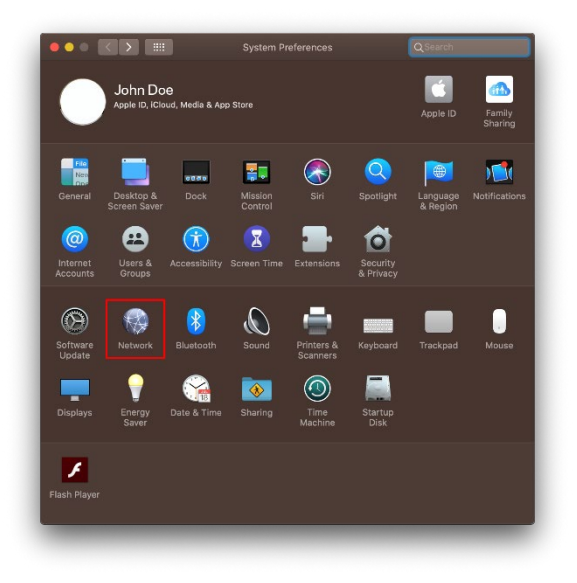

3. Klicken Sie auf "WLAN deaktivieren"

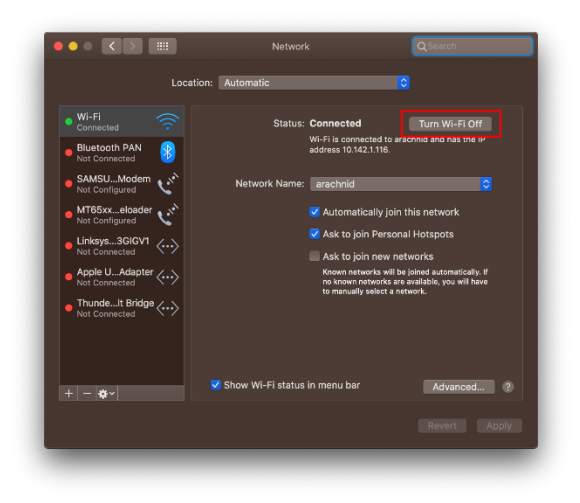

4. Klicken Sie auf der Liste der Netzwerkgeräte auf die WLAN-Karte und dann unten

auf der Liste auf das Symbol - , um die WLAN-Karte zu deaktivieren und zu

entfernen.

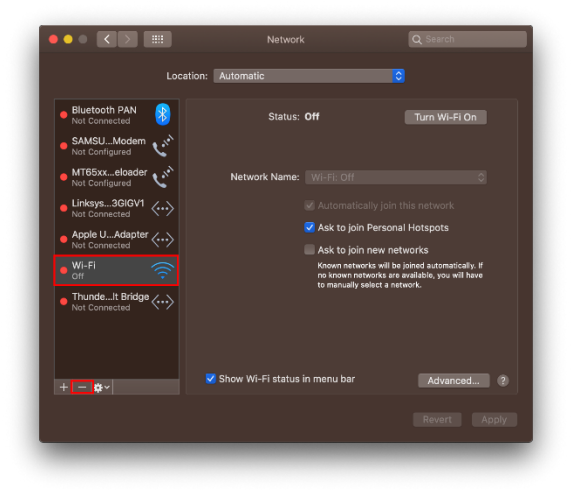

## Fehlerbehebung

#### Der Computer erkennt den Adapter nicht.

- Stellen Sie sicher, dass der Adapter ordnungsgemäß an den USB-Anschluss Ihres Computers angeschlossen ist.
- Schließen Sie den Adapter an einen anderen USB-Anschluss an.

### Die LED Ihres Adapters ist aus.

- Ihr Adapter wurde deaktiviert.
- Gehen Sie zur Netzwerkeinstellungsseite Ihres Computers und stellen Sie sicher, dass der Adapter installiert wurde.
- Aktivieren Sie den Adapter.

### Ihr Computer kann nicht mit anderen Computern über Ihr WLAN-Netzwerk kommunizieren.

- Stellen Sie sicher, dass die Computer eingeschaltet sind.
- Stellen Sie sicher, dass der Adapter mit dem gleichen WLAN-Netzwerknamen und den gleichen WLAN-Sicherheitseinstellungen konfiguriert wurde wie die anderen Computer in Ihrem WLAN-Netzwerk.

### Ihr Computer verwendet seinen integrierten WLAN-Adapter, um eine Verbindung mit Ihrem WLAN-Netzwerk herzustellen.

• Deaktivieren Sie den integrierten WLAN-Adapter Ihres Computers.

# **Technische Daten**

### Linksys WUSB6300

| Modellbezeichnung           | Dual-Band AC1200 Wi-Fi 5 USB-Adapter                  |
|-----------------------------|-------------------------------------------------------|
| Modellnummer                | WUSB6300 V2                                           |
| Netzwerkstandards           | 802.11a, 802.11b, 802.11g, 802.11n, 802.11ac,         |
|                             | 802.11h, Fast Roaming 802.11k/v/r (nur Windows 10)    |
| Dynamic Frequency Selection | DFS ist ein Verfahren, das die gemeinsame Nutzung des |
| (dynamisches                | Frequenzspektrums zulässt, sodass Wireless LANs       |
| Frequenzwahlverfahren)      | (WLANs) im selben Bereich wie Radarsysteme            |
|                             | verwendet werden können                               |
| Schnittstelle               | USB 3.0/2.0                                           |
| Leuchte                     | Verbindungsstatus                                     |
| Antennen                    | 2 interne Dual-Band-Antennen                          |
| Sicherheitsfunktionen       | WEP, WPA Personal, WPA2 Personal                      |
| Sicherheitsschlüssel/Bits   | Verschlüsselung mit bis zu 128 Bit                    |
| Anforderungen an das        | Windows 8/8.1, Windows 8/8.1 64-bit, Windows 10       |
| Betriebssystem              | 64-bit, Windows 10 32-bit, MAC OS v10.11 - 10.15      |

### Betriebsbedingungen

| Abmessungen                          | 89,6 x 29,8 x 10,8 mm                                  |
|--------------------------------------|--------------------------------------------------------|
| Produktgewicht                       | 14 g                                                   |
| Zertifizierungen                     | FCC, IC, CE, CB, Windows 8/8.1, Windows 10             |
| Betriebstemperatur                   | 0 °C bis 40 °C                                         |
| Lagertemperatur                      | -20 °C bis 60 °C                                       |
| Relative Luftfeuchtigkeit im Betrieb | 10 bis 80 % relative Feuchtigkeit, nicht kondensierend |
| Lagerfeuchtigkeit                    | 5 bis 90 %, nicht kondensierend                        |

Technische Änderungen können ohne Vorankündigung vorgenommen werden.

#### Anmerkungen:

Zulassungs-, Garantie- und Sicherheitsinformationen finden Sie auf der im Lieferumfang Ihres USB-Adapters erhaltenen CD oder unter Linksys.com/support/ wusb6300.

Technische Änderungen können ohne Vorankündigung vorgenommen werden.

Maximale Leistung gemäß den Spezifikationen des IEEE-Standards 802.11. Die tatsächliche Leistung kann variieren und geringere Kapazitäten des WLAN-Netzwerks, eine geringere Datendurchsatzrate und Reichweite sowie einen geringeren Empfangsbereich einschließen. Die Leistung wird durch zahlreiche Faktoren, Bedingungen und Variablen beeinflusst. Dazu zählen die Entfernung vom Access Point, das Datenverkehrsaufkommen im Netzwerk, Baustoffe und Konstruktionsweise von Gebäuden, das verwendete Betriebssystem, die Kombination der eingesetzten WLAN-Geräte, Interferenzen und weitere ungünstige Bedingungen.

BELKIN, LINKSYS und zahlreiche weitere Produktbezeichnungen und Logos sind Marken des Belkin-Konzerns. Erwähnte Marken von Drittanbietern sind Eigentum ihrer jeweiligen Rechtsinhaber. Lizenzen und Hinweise zur Software Dritter, die auf diesem Produkt zum Einsatz kommt, finden Sie hier: http://support.linksys.com/en-us/license. Antworten auf Fragen und Informationen zum GPL-Quellcode finden Sie unter: http://support.linksys.com/enus/gplcodecenter.

© 2020 Belkin International, Inc. und/oder ihre verbundenen Unternehmen. Alle Rechte vorbehalten.

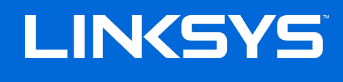

ΟΔΗΓΟΣ ΧΡΗΣΗΣ

Ασύρματος προσαρμογέας USB ΑC 1200 διπλής ζώνης

WUSB6300

### Περιεχόμενα

| Επισκόπηση προϊόντος                                                                                                    | 3                                    |
|----------------------------------------------------------------------------------------------------|--------------------------------------|
| Εγκατάσταση                                                                                                    | 4                                    |
| Απενεργοποίηση ασύρματης κάρτας μητρικής πλακέτας                                                                                                    | 6                                    |
| Αντιμετώπιση προβλημάτων                                                                                                    | 10                                   |
| Ο υπολογιστής σας δεν αναγνωρίζει τον προσαρμογέα<br>Η ενδεικτική λυχνία του προσαρμογέα σας είναι σβηστή<br>Ο υπολογιστής σας δεν μπορεί να επικοινωνήσει με άλλους υπολογιστές στο δίκτυό Wi-F<br>Ο υπολογιστής σας χρησιμοποιεί τον ενσωματωμένο του προσαρμογέα ασύρματου δικτί<br>συνδεθεί στο δίκτυο Wi-Fi σας | 10<br>10<br>Γ΄10<br>Σου για να<br>10 |
| Προδιαγραφές                                                                                                    | 11                                   |
| Linksys WUSB6300<br>Περιβαλλοντικά γνωρίσματα                                                                                                    | 11<br>11                             |

### Επισκόπηση προϊόντος

Ο προσαρμογέας WUSB6300 αναβαθμίζει τη συνδεσιμότητα Wi-Fi του σταθερού ή φορητού υπολογιστή σας.

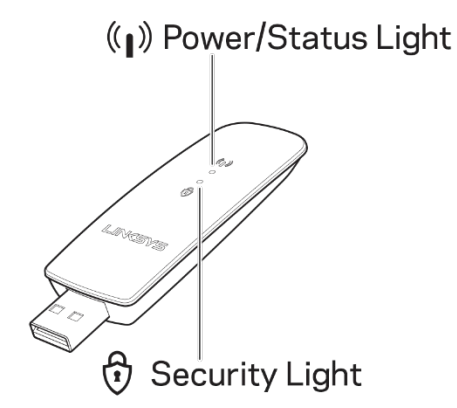

|  |                      | Μπλε λυχνίες           |                                                                               |
|--|----------------------|------------------------|-------------------------------------------------------------------------------|
|  | Λειτουργία/Κατάσταση | Αναβοσβήνει αργά       | Ο προσαρμογέας έχει<br>εγκατασταθεί, αλλά δεν<br>έχει συνδεθεί με το Internet |
|  |                      | Αναβοσβήνει<br>γρήγορα | Ο προσαρμογέας<br>μεταδίδει/λαμβάνει<br>δεδομένα                              |
|  | Ασφάλεια             | Σταθερά αναμμένη       | Ασφαλές Wi-Fi με κωδικό<br>πρόσβασης                                          |
|  |                      | Απενεργοποιημένο       | Μη ασφαλές Wi-Fi χωρίς<br>κωδικό πρόσβασης                                    |

### Εγκατάσταση

#### Πρέπει να κατεβάσετε και να εγκαταστήσετε προγράμματα οδήγησης πριν χρησιμοποιήσετε τον

#### προσαρμογέα:

1. Σε υπολογιστή με πρόσβαση στο Internet, επισκεφθείτε το

www.linksys.com/support/WUSB6300 με πρόγραμμα περιήγησης Web.

- 2. Κάντε κλικ στο Downloads/Firmware (Λήψεις/Υλικολογισμικό).
- 3. Επιλέξτε Version 2.0 (Έκδοση 2.0).
- Κατεβάστε το πακέτο προγράμματος οδήγησης για την έκδοση του λειτουργικού συστήματος του υπολογιστή σας (Mac ή Windows).
- WIN: Αποσυμπιέστε τον φάκελο και κάντε διπλό κλικ στο αρχείο Setup.exe και ακολουθήστε τις οδηγίες στην οθόνη.

MAC: Αποσυμπιέστε τον φάκελο και κάντε διπλό κλικ στο αρχείο Setup.pkg και ακολουθήστε τις οδηγίες στην οθόνη.

Αν ο υπολογιστής με τον οποίο θέλετε να χρησιμοποιήσετε τον προσαρμογέα δεν έχει πρόσβαση στο Internet, βρείτε ένα άλλον με πρόσβαση και κάντε τα εξής:

- 1. Επισκεφθείτε το <u>www.linksys.com/support/WUSB6300</u> με πρόγραμμα περιήγησης Web.
- 2. Κάντε κλικ στο Downloads/Firmware (Λήψεις/Υλικολογισμικό).
- 3. Επιλέξτε Version 2.0 (Έκδοση 2.0).
- Κατεβάστε το πακέτο προγράμματος οδήγησης για την έκδοση του λειτουργικού συστήματος του υπολογιστή σας (Mac ή Windows).
- 5. Αποθηκεύστε τον φάκελο σε αφαιρούμενη συσκευή αποθήκευσης.

- Εξαγάγετε τη συσκευή αποθήκευσης και εισαγάγετέ τη στον υπολογιστή με τον οποίο θέλετε να χρησιμοποιήσετε τον προσαρμογέα.
- Πλοηγηθείτε στον φάκελο της συσκευής αποθήκευσης που περιέχει το πρόγραμμα οδήγησης.
- WIN: Αποσυμπιέστε τον φάκελο και κάντε διπλό κλικ στο αρχείο Setup.exe και ακολουθήστε τις οδηγίες στην οθόνη.

MAC: Αποσυμπιέστε τον φάκελο και κάντε διπλό κλικ στο αρχείο Setup.pkg και ακολουθήστε τις οδηγίες στην οθόνη.

Αν δεν μπορείτε να ρυθμίσετε τον προσαρμογέα με μία από τις παραπάνω μεθόδους, επισκεφθείτε το linksys.com/support για περισσότερες επιλογές.

Χρησιμοποιήστε το εργαλείο δικτύου του υπολογιστή σας για να συνδεθείτε με το Wi-Fi χρησιμοποιώντας τον προσαρμογέα.

# Απενεργοποίηση ασύρματης κάρτας μητρικής πλακέτας

Αν ο υπολογιστής σας έχει ασύρματη κάρτα στη μητρική πλακέτα, είναι καλή ιδέα να την

απενεργοποιήσετε, για να μην κάνει παρεμβολές στην πρόσβαση του προσαρμογέα στο Wi-Fi.

#### Windows 10 – Επιλογή 1

- Κάντε κλικ στο στην περιοχή ειδοποιήσεων, δεξιά στη γραμμή εργασιών των Windows
- 2. Κάντε κλικ στο Network & Internet Settings (Ρυθμίσεις δικτύου και Internet)

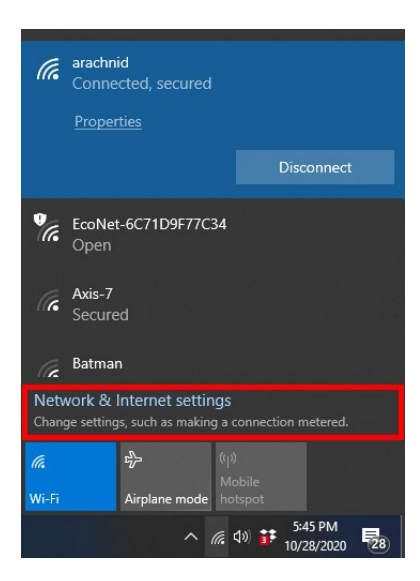

3. Κάντε κλικ στο Change adapter options (Αλλαγή επιλογών προσαρμογέα)

| Settings                                                              | -                                                                                                    | × |
|-----------------------------------------------------------------------|----------------------------------------------------------------------------------------------------|---|
| Home     Find a setting                                               | Status<br>Network status                                                                                                    |   |
| Network & Internet                                                    | A constraint of the second second sec |   |
| ≪ Wi+Fi                                                               | You're connected to the Internet<br>If you have a limited data plan, you can make this network a<br>metered connection or change other properties.                                                                                                    |   |
| 한 Dial-up<br>양 VPN                                                    | Change connection properties<br>Show available networks                                                                                                    |   |
| ग्रै॰ Airplane mode                                                   | Change your network settings                                                                                                    |   |
| <ul> <li>Mobile hotspot</li> <li>Data usage</li> <li>Proxy</li> </ul> | Change adapter options     View network adapters and change connection settings.     View network adapters and change connection settings.     So the networks you connect to, decide what you want to share.                                                                                                    |   |
|                                                                       | Network troubleshooter     Diagnose and fix network problems.     View your network properties                                                                                                    |   |

4. Στο Network Connections (Ρυθμίσεις δικτύου), κάντε δεξί κλικ στην ασύρματη κάρτα σας και

επιλέξτε «Disable» («Απενεργοποίηση»).

| ← → · ↑                 | <ul> <li>Network and Interr</li> </ul>      | et > Network     | Connections                        |     |                  |                                                                                                    |                                                                                                   |              |    |   |
|-------------------------|---------------------------------------------|------------------|------------------------------------|-----|------------------|----------------------------------------------------------------------------------------------------|---------------------------------------------------------------------------------------------------|--------------|----|---|
| Organize 👻              | Connect To Disable t                        | nis network devi | ice Diagnose this connection       | n » |                  |                                                                                                    |                                                                                                   | <b>8</b> 7 • |    | 0 |
| Cisco<br>Clien          | AnyConnect Secure Mobilit<br>It Connection  | y 🔊 E            | thernet<br>Vetwork cable unplugged |     | Wi-Fi<br>Imprezi | 15G                                                                                                    |                                                                                                   |              |    |   |
| Wi-Fi<br>Vi-Fi<br>Links | oled<br>3<br>connected<br>ys WUSB6300 V2 #2 | X                | ntel(F) Ethernet Connection (4) 1  | d   | Intel(R          | <ul> <li>C</li> <li>C</li></ul> | isable<br>onnect / I<br>tatus<br>iagnose<br>ridge Con<br>reate Sho<br>elete<br>ename<br>roperties | nection      | ns |   |

5. Κάντε κλικ στο 🛱 στην περιοχή ειδοποιήσεων, δεξιά στη γραμμή εργασιών των Windows και συνδεθείτε με το Internet.

#### Windows – Επιλογή 2

1. Μεταβείτε στο Device Manager (Διαχείριση Συσκευών)

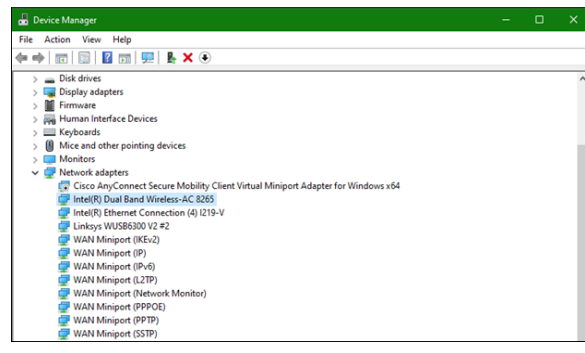

2. Κάντε δεξί κλικ στην ασύρματη κάρτα σας στην ενότητα «Network adapters» («Προσαρμογείς δικτύου») και επιλέξτε «Disable adapters» («Απενεργοποίηση συσκευής»)

| File         Action         View         Help           Image: main state of the state of the stat |    |     |
|----------------------------------------------------------------------------------------------------|----|-----|
|                                                                                                    |    |     |
| <ul> <li>✓ ▲ ASTWP-022287</li> <li>&gt; 4 Addio inputs and outputs</li> <li>&gt; 2 Batteries</li> <li>&gt; 2 Buteries</li> <li>&gt; 0 Blometric devices</li> <li>&gt; 0 Blometric devices</li> </ul>                                                                                                    |    |     |
| <ul> <li>&gt; iii Audio inputs and outputs</li> <li>&gt; iii Biometric devices</li> <li>&gt; iii Biometric devices</li> <li>&gt; iii Biotooth</li> </ul>                                                                                                    |    | -   |
| > 😺 Batteries<br>> 🐻 Biometric devices<br>> 18 Biotecoth                                                                                                    |    | - 1 |
| >  Biometric devices Bluetooth                                                                                                    |    |     |
| > 🚯 Bluetooth                                                                                                    |    |     |
|                                                                                                    |    |     |
| > 👰 Cameras                                                                                                    |    |     |
| > 🛄 Computer                                                                                                    |    |     |
| > _ Disk drives                                                                                                    |    |     |
| > 🔙 Display adapters                                                                                                    |    |     |
| > 📔 Firmware                                                                                                    |    |     |
| > 🙀 Human Interface Devices                                                                                                    |    |     |
| > 🔤 Keyboards                                                                                                    |    |     |
| > Mice and other pointing devices                                                                                                    |    |     |
| > 🛄 Monitors                                                                                                    |    |     |
| 🗸 🚰 Network adapters                                                                                                    |    |     |
| Cisco AnyConnect Secure Mobility Client Virtual Miniport Adapter for Windows x                                                                                                    | 54 |     |
| Update driver                                                                                                    |    |     |
| Linksys WUSB6300 V2 #2 Disable device                                                                                                    |    |     |
| WAN Miniport (IKEv2) Uninstall device                                                                                                    |    |     |
| WAN Miniport (IP)         Scan for hardware changes           WAN Miniport (IPv6)         Scan for hardware changes                                                                                                    |    |     |
| WAN Miniport (L2TP) Properties                                                                                                    |    |     |
| WAN Miniport (Network Morney                                                                                                    |    |     |

3. Κάντε κλικ στο στην περιοχή ειδοποιήσεων, δεξιά στη γραμμή εργασιών των Windows και συνδεθείτε με το Internet.

#### Mac OSX

1. Μεταβείτε στο System Preferences

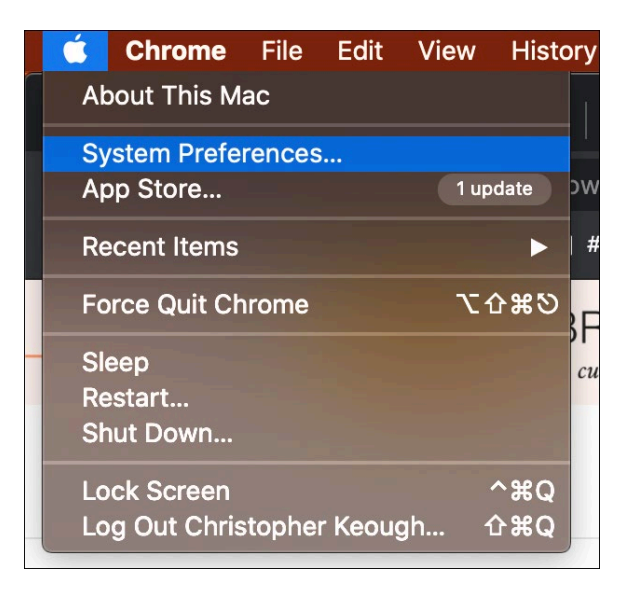

2. Κάντε κλικ στο Network

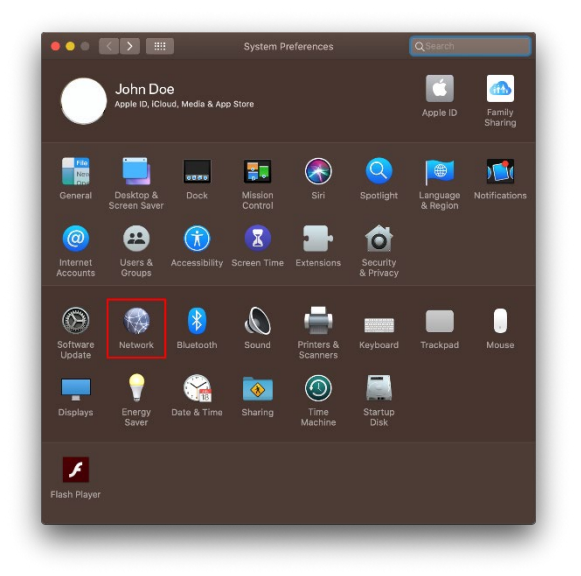

3. Κάντε κλικ στο «Turn Wi-Fi Off»

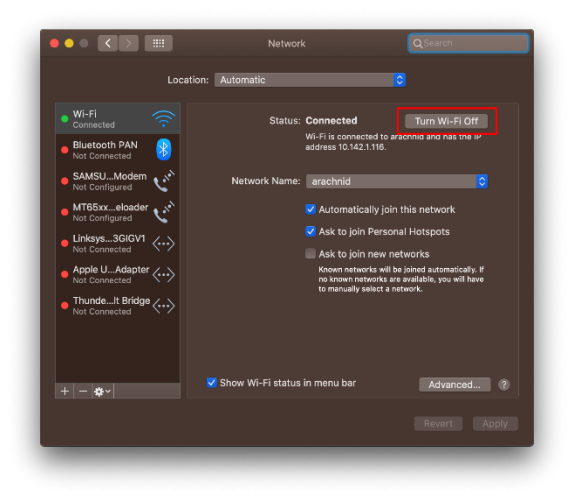

4. Κάντε κλικ στην κάρτα Wi-Fi στη λίστα συσκευών δικτύου και μετά στο σύμβολο στο κάτω

μέρος της λίστας για να απενεργοποιήσετε και να καταργήσετε την κάρτα Wi-Fi.

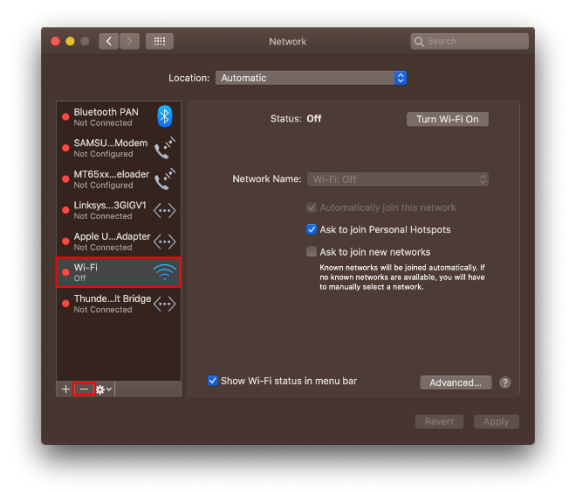

### Αντιμετώπιση προβλημάτων

#### Ο υπολογιστής σας δεν αναγνωρίζει τον προσαρμογέα.

- Βεβαιωθείτε ότι ο προσαρμογέας έχει τοποθετηθεί σωστά στη θύρα USB του υπολογιστή σας.
- Συνδέστε τον προσαρμογέα σε μια άλλη θύρα USB.

#### Η ενδεικτική λυχνία του προσαρμογέα σας είναι σβηστή.

- Ο προσαρμογέας σας έχει απενεργοποιηθεί.
- Μεταβείτε στη σελίδα με τις ρυθμίσεις δικτύου του υπολογιστή σας και βεβαιωθείτε ότι έχει εγκατασταθεί ο προσαρμογέας.
- Ενεργοποιήστε τον προσαρμογέα.

# Ο υπολογιστής σας δεν μπορεί να επικοινωνήσει με άλλους υπολογιστές στο δίκτυό Wi-Fi.

- Βεβαιωθείτε ότι οι υπολογιστές είναι ενεργοποιημένοι.
- Βεβαιωθείτε ότι ο προσαρμογέας έχει διαμορφωθεί με το ίδιο όνομα δικτύου Wi-Fi και τις ρυθμίσεις ασφαλείας ασύρματου δικτύου που έχουν οριστεί για τους υπόλοιπους υπολογιστές στο δίκτυο Wi-Fi.

# Ο υπολογιστής σας χρησιμοποιεί τον ενσωματωμένο του προσαρμογέα ασύρματου δικτύου για να συνδεθεί στο δίκτυο Wi-Fi σας.

• Απενεργοποιήστε τον ενσωματωμένο προσαρμογέα ασύρματου δικτύου του υπολογιστή σας.

### Προδιαγραφές

#### Linksys WUSB6300

| Όνομα μοντέλου                                               | Διζωνικός προσαρμογέας USB AC1200 Wi-Fi 5                                                                                           |
|--------------------------------------------------------------|----------------------------------------------------------------------------------------------------|
| Κωδικός μοντέλου                                             | WUSB6300 V2                                                                                                    |
| Πρότυπα                                                      | 802.11a, 802.11b, 802.11g, 802.11n, 802.11ac, 802.11h, Fast<br>Roaming 802.11k/v/r (μόνο στα Windows 10)                            |
| Δυναμική επιλογή συχνότητας (Dynamic<br>Frequency Selection) | Ο DFS είναι ένας μηχανισμός κοινής χρήσης φάσματος που<br>επιτρέπει σε ασύρματα δίκτυα (WLAN) να συνυπάρχουν με<br>συστήματα ραντάρ |
| Διασύνδεση                                                   | USB 3.0/2.0                                                                                                    |
| Λυχνία                                                       | Κατάσταση σύνδεσης                                                                                                    |
| Κεραίες                                                      | 2 εσωτερική, dual-band                                                                                                    |
| Λειτουργίες ασφαλείας                                        | WEP, WPA Personal, WPA2 Personal                                                                                                    |
| Bit κλειδιού ασφαλείας                                       | Κρυπτογράφηση έως 128 bit                                                                                                    |
| Απαιτήσεις λειτουργικού συστήματος                           | Windows 8/8.1, Windows 8/8.1 64-bit, Windows 10 64-bit,<br>Windows 10 32-bit, MAC OS v10.11 - 10.15                                 |

### Περιβαλλοντικά γνωρίσματα

| Διαστάσεις              | 89,6 x 29,8 x 10,8 mm                         |  |
|-------------------------|-----------------------------------------------|--|
| Βάρος μονάδας           | 14 g                                          |  |
| Πιστοποιήσεις           | FCC, IC, CE, CB, Windows 8/8.1, Windows 10    |  |
| Θερμοκρασία λειτουργίας | 0°C έως 40°C                                  |  |
| Θερμοκρασία αποθήκευσης | -20°C έως 60°C                                |  |
| Υγρασία λειτουργίας     | 10% έως 80% σχετική υγρασία, χωρίς συμπύκνωση |  |
| Υγρασία αποθήκευσης     | 5% έως 90% χωρίς συμπύκνωση                   |  |

Οι προδιαγραφές μπορούν να αλλάξουν χωρίς προειδοποίηση.

#### Σημειώσεις:

Για πληροφορίες σχετικά με τους κανονισμούς, την εγγύηση και την ασφάλεια, ανατρέξτε στο CD που συνοδεύει τον προσαρμογέα USB ή μεταβείτε στη διεύθυνση Linksys.com/support/wusb6300.

Οι προδιαγραφές μπορούν να αλλάξουν χωρίς προειδοποίηση.

Η μέγιστες επιδόσεις προκύπτουν από τις προδιαγραφές του προτύπου IEEE 802.11. Η πραγματική απόδοση ενδέχεται να διαφέρει, συμπεριλαμβανομένης της χαμηλότερης χωρητικότητας δικτύου Wi-Fi, της ταχύτητας μεταφοράς δεδομένων, της εμβέλειας και της κάλυψης. Η απόδοση εξαρτάται από ποικίλους παράγοντες, συνθήκες και μεταβλητές, όπως είναι η απόσταση από το σημείο πρόσβασης, ο όγκος της κυκλοφορίας στο δίκτυο, τα υλικά και ο τρόπος κατασκευής, το λειτουργικό σύστημα που χρησιμοποιείται, οι διαφορετικές ασύρματες συσκευές, οι παρεμβολές και άλλες αντίξοες συνθήκες.

Οι επωνυμίες BELKIN, LINKSYS και πολλά ονόματα προϊόντων και λογότυπα αποτελούν εμπορικά σήματα του ομίλου εταιρειών Belkin. Τα αναφερόμενα εμπορικά σήματα τρίτων ανήκουν στους αντίστοιχους ιδιοκτήτες. Οι άδειες και οι γνωστοποιήσεις για λογισμικό τρίτων εταιρειών που χρησιμοποιούνται σε αυτό το προϊόν είναι διαθέσιμες εδώ: http://support.linksys.com/en-us/license. Επικοινωνήστε με το http://support.linksys.com/enus/gplcodecenter για ερωτήσεις ή σχετικά με αιτήματα πηγαίου κώδικα GPL.

© 2020 Belkin International, Inc. και/ή συνδεόμενες με αυτήν επιχειρήσεις. Με την επιφύλαξη παντός δικαιώματος.
## LINKSYS

KASUTUSJUHEND

Juhtmeta USB adapter AC 1200 kahesageduslik

WUSB6300

#### Sisukord

| Toote ülevaade                                                              | 3  |
|-----------------------------------------------------------------------------|----|
| Paigaldamine                                                                | 4  |
| Inaktiveerige arvuti juhtmeta kaart                                         | 6  |
| Tõrkeotsing                                                                 | 10 |
| Teie arvuti ei tuvasta adapterit                                            | 10 |
| Adapteri tuli ei põle                                                       | 10 |
| Teie arvuti ei loo ühendust teiste Wi-Fi võrgus olevate arvutitega          | 10 |
| Teie arvuti kasutab sisseehitatud juhtmeta adapterit Wi-Fi-võrguga ühenduse |    |
| loomiseks                                                                   | 10 |
| Tehnilised andmed                                                           | 11 |
| Linksys WUSB6300                                                            | 11 |
| Keskkondlik                                                                 | 11 |

# Toote ülevaade

WUSB6300 parandab teie laua- või sülearvuti Wi-Fi ühendust.

# ((∥)) Power/Status Light

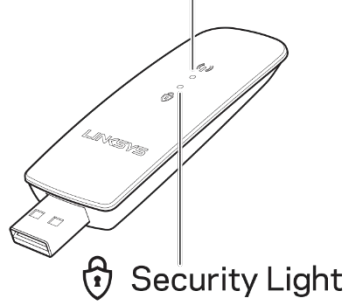

|                          | Sinised märgutuled   |                                                                |  |  |  |  |
|--------------------------|----------------------|----------------------------------------------------------------|--|--|--|--|
| Toide/Olek<br>Turvalisus | Aeglane<br>vilkumine | Adapter on paigaldatud,<br>kuid ei ole internetti<br>ühendatud |  |  |  |  |
|                          | Kiire<br>vilkumine   | Adapter edastab/võtab<br>vastu andmeid                         |  |  |  |  |
|                          | Püsiv                | Parooliga turvatud Wi-Fi                                       |  |  |  |  |
|                          | Väljas               | Ebaturvaline avalik Wi-<br>Fi                                  |  |  |  |  |

## Paigaldamine

Enne adapteri kasutamist laadige alla ja installige draiverid.

1. Kui arvuti on internetti ühendatud, minge veebibrauseris lehele

www.linksys.com/support/WUSB6300.

- 2. Klõpsake Allalaadimised/Püsivara.
- 3. Valige versioon 2.0.
- 4. Laadige alla draiveripakett vastavalt oma arvuti operatsioonisüsteemi versioonile (Mac või Windows).
- WIN: Pakkige kaust lahti ja tehke topeltklõps failil Setup.exe ning järgige ekraanile kuvatavaid juhiseid.

MAC: Pakkige kaust lahti ja tehke topeltklõps failil Setup.pkg ning järgige ekraanile kuvatavaid juhiseid.

Kui arvutil, millega te adapterit soovite kasutada, ei ole internetiühenduse võimalust,

leidke teine arvuti, millel on ning seejärel:

- 1. Minge veebibrauseris lehele www.linksys.com/support/WUSB6300.
- 2. Klõpsake Allalaadimised/Püsivara.
- 3. Valige versioon 2.0.

- Laadige alla draiveripakett vastavalt oma arvuti operatsioonisüsteemi versioonile (Mac või Windows).
- 5. Salvestage kaust kaasaskantavale mäluseadmele.
- 6. Võtke mäluseade välja ja sisestage see arvutisse, kus te soovite adapterit kasutada.
- 7. Leidke üles mäluseadmel olev draiverite kaust.
- 8. WIN: Pakkige kaust lahti ja tehke topeltklõps failil Setup.exe ning järgige ekraanile kuvatavaid juhiseid.

MAC: Pakkige kaust lahti ja tehke topeltklõps failil Setup.pkg ning järgige ekraanile kuvatavaid juhiseid.

Kui teil ei õnnestu adapterit seadistada ühte eespool toodud meetoditest kasutades, minge lehele linksys.com/support, kust leiate rohkem valikuid.

Wi-Fi ühendamiseks adapteriga kasutage oma arvuti võrguutiliiti.

## Inaktiveerige arvuti juhtmeta kaart

Kui teie arvutil on juhtmeta kaart, on soovitav see keelata, et see ei saaks häirida

adapteri juurdepääsu Wi-Fi-le.

Windows 10 - Variant 1

- 1. Klõpsake süsteemisalvele Windowsi tegumiriba paremal pool.
- 2. Klõpsake võrgu ja interneti seadetele.

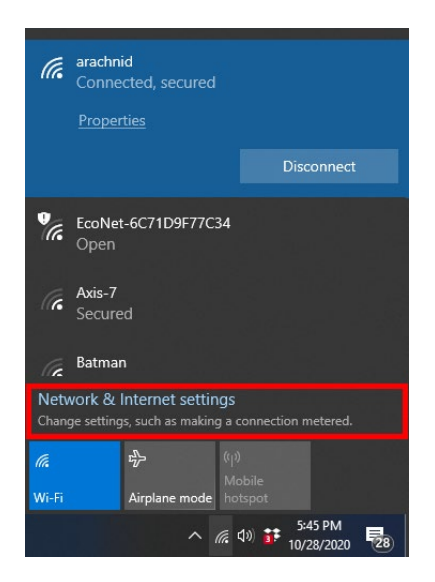

3. Klõpsake adapteri muutmise suvandile.

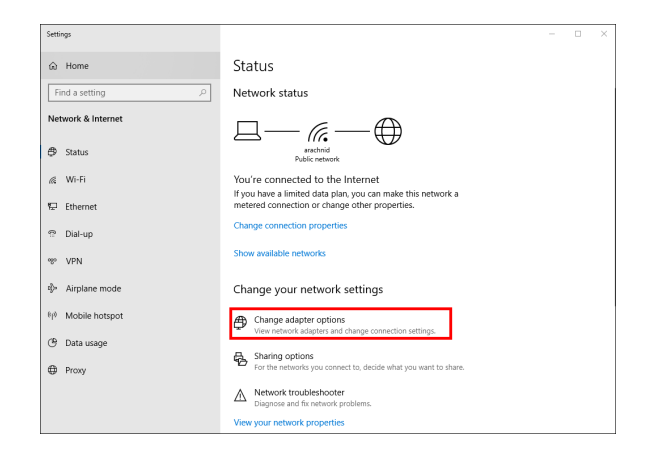

4. Tehke võrguühendustes paremklõps oma juhtmeta kaardil ja seejärel klõpsake

"Keela".

|          | ~ <b>†</b>                     | 💆 « Netwo                  | ork and Internet | > Networ   | k Connec                          | tions         |                     |    |                              |                                                                            |                             |             |     |   |
|----------|--------------------------------|----------------------------|------------------|------------|-----------------------------------|---------------|---------------------|----|------------------------------|----------------------------------------------------------------------------|-----------------------------|-------------|-----|---|
| Organize | •                              | Connect To                 | Disable this     | network de | evice                             | Diagnose this | connection          | 39 |                              |                                                                            | S.                          | •           |     | 0 |
|          | Cisco A<br>Client (<br>Disable | inyConnect S<br>Connection | ecure Mobility   |            | Ethernet<br>Network<br>Intel(R) E | cable unpluge | ged<br>action (4) I | S. | Wi-Fi<br>Impreza5<br>Intel(R | G<br>Direkt                                                                |                             |             |     |   |
| 2        | Wi-Fi 3<br>Not co<br>Linksys   | nnected<br>WUSB6300 V      | 2 #2             |            |                                   |               |                     |    |                              | Conne<br>Statur<br>Diagn                                                   | e<br>ect / Disc<br>s<br>ose | onne        | ect |   |
|          |                                |                            |                  |            |                                   |               |                     |    |                              | <ul> <li>Bridge</li> <li>Create</li> <li>Delete</li> <li>Renese</li> </ul> | Connec<br>Shortcu           | tions<br>It |     |   |
|          |                                |                            |                  |            |                                   |               |                     |    | 1                            | Prope                                                                      | rties                       |             |     |   |

5. Klõpsake süsteemisalvele Windowsi tegumiriba paremal pool ja ühenduge internetti.

Windows - Variant 2

1. Minge seadmehaldurisse.

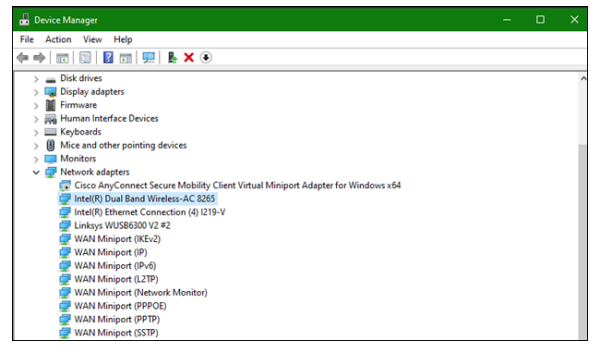

2. Tehke paremklõps oma juhtmeta kaardil suvandis "Võrguadapterid" ja klõpsake

#### "Keela seade".

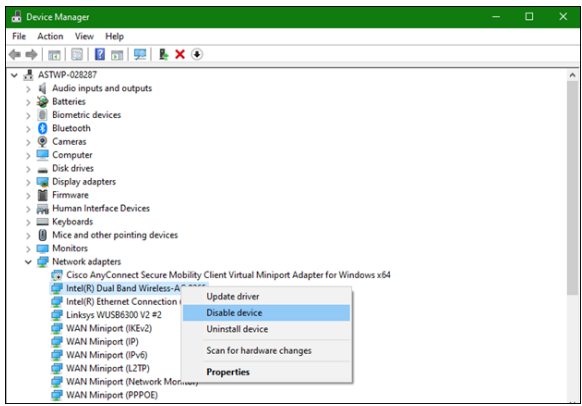

3. Klõpsake süsteemisalvele Windowsi tegumiriba paremal pool ja ühenduge internetti.

Mac OSX

1. Minge süsteemi eelistustesse.

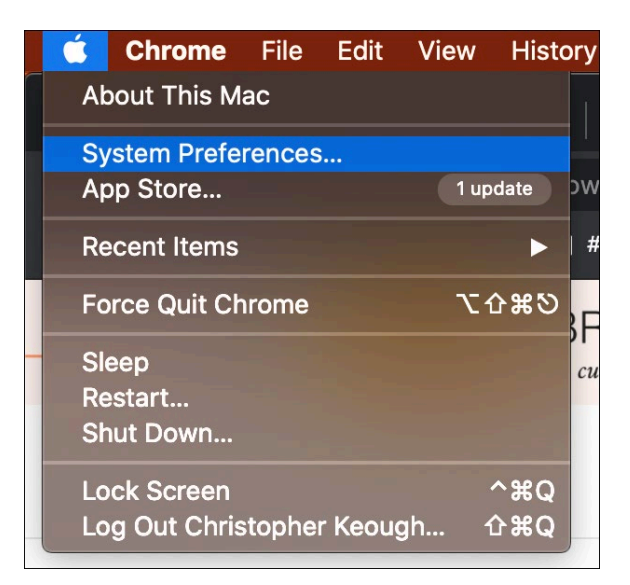

2. Klõpsake võrgul.

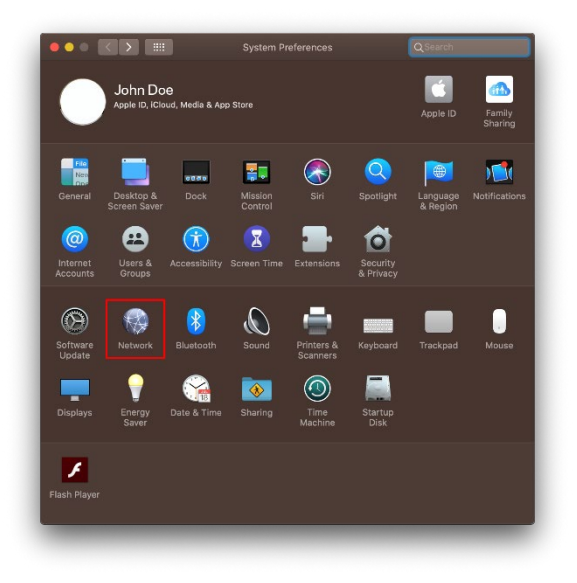

3. Klõpsake "Lülita Wi-Fi välja".

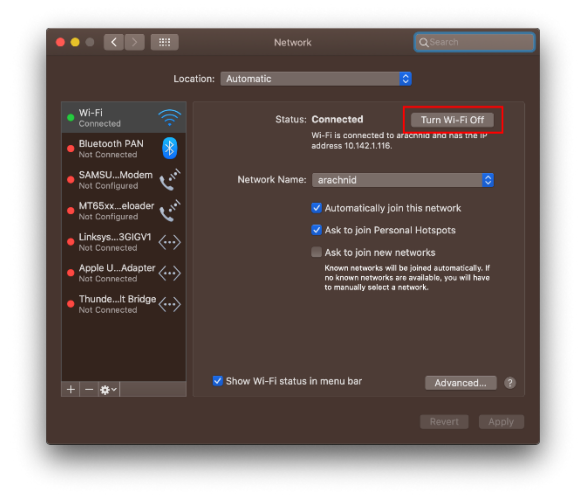

4. Klõpsake Wi-Fi kaardile võrguseadmete loendis ja klõpsake – sümbolile loendi

alumises osas, et keelata ja eemaldada Wi-Fi kaart.

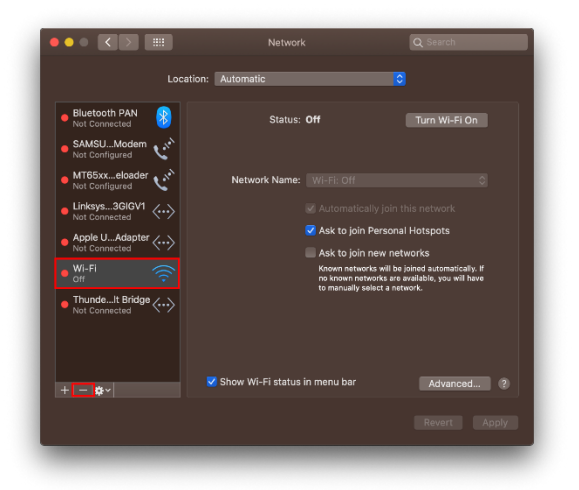

# Tõrkeotsing

#### Teie arvuti ei tuvasta adapterit.

- Veenduge, et adapter on korralikult arvuti USB-porti sisestatud.
- Ühendage adapter teise USB-porti.

#### Adapteri tuli ei põle.

- Teie adapter on keelatud.
- Minge oma arvuti võrgusätete lehele ja veenduge, et adapter on installitud.
- Lubage adapter.

# Teie arvuti ei loo ühendust teiste Wi-Fi võrgus olevate arvutitega.

- Veenduge, et arvutid on sisse lülitatud.
- Veenduge, et adapter on seadistatud sama nimega Wi-Fi võrku ja samade juhtmevaba võrgu turbesätetega nagu teised arvutid teie Wi-Fi võrgus.

#### Teie arvuti kasutab sisseehitatud juhtmeta adapterit Wi-Fivõrguga ühenduse loomiseks.

• Lülitage oma arvuti sisseehitatud juhtmeta adapter välja.

# Tehnilised andmed

#### Linksys WUSB6300

| -                             |                                                        |
|-------------------------------|--------------------------------------------------------|
| Mudeli nimetus                | Kahesageduslik AC1200 Wi-Fi 5 USB adapter              |
| Mudeli number                 | WUSB6300 V2                                            |
| Standardid                    | 802.11a, 802.11b, 802.11g, 802.11n, 802.11ac,          |
|                               | 802.11h, kiire rändlus 802.11k/v/r (ainult Windows 10) |
| Dünaamiline sageduse valimine | Dünaamiline sageduse valimine (Dynamic Frequency       |
|                               | Selection, DFS) on spektrumi jagamise mehhanism, mis   |
|                               | võimaldab juhtmeta kohtvõrkudel (WLAN-võrkudel) koos   |
|                               | radarisüsteemidega eksisteerida.                       |
| Liides                        | USB 3.0/2.0                                            |
| Tuli                          | Ühenduse olek                                          |
| Antennid                      | 2 sisemine kahesageduslik                              |
| Turvaomadused                 | WEP, WPA Personal, WPA2 Personal                       |
| Turbevõtme bitid              | Kuni 128-bitine krüptimine                             |
| Nõuded OS-ile                 | Windows 8/8.1, Windows 8/8.1 64-bit, Windows 10 64-    |
|                               | bit, Windows 10 32-bit, MAC OS v10.11 - 10.15          |

#### Keskkondlik

| Mõõtmed              | 89,6 x 29,8 x 10,8 mm                                |
|----------------------|------------------------------------------------------|
| Seadme kaal          | 14 g                                                 |
| Sertifikaadid        | FCC, IC, CE, CB, Windows 8/8.1, Windows 10           |
| Kasutamistemperatuur | 32 °F kuni 104 °F (0 °C kuni 40 °C)                  |
| Hoidmistemperatuur   | -4°F kuni 140°F (-20°C kuni 60°C)                    |
| Kasutamisniiskus     | 10% kuni 80% suhteline õhuniiskus, mittekondenseeruv |
| Hoidmisniiskus       | 5% kuni 90% mittekondenseeruv                        |

Jätame endale õiguse teha muudatusi tehnilistes andmetes teid teavitamata.

#### Märkused

Regulatiivse, garantiid ja ohutust puudutava teabe leiate USB-adapteri komplektis olnud CD-lt või veebisaidilt Linksys.com/support/wusb6300.

Jätame endale õiguse teha muudatusi tehnilistes andmetes teid teavitamata.

Maksimaalne sooritus põhineb IEEE standardi 802.11 tehnilistel andmetel. Tegelik sooritus võib varieeruda, kaasa arvatud madalam Wi-Fi ühenduse võimsus, andmete liikumiskiirus, ulatus ja kaetus. Sooritus sõltub paljudest teguritest, tingimustest ja muutujatest, kaasa arvatud juurdepääsupunktide kaugusest, võrguliikluse mahust, toote materjalist ja ehitusest, kasutatud operatsioonisüsteemist, kasutatud juhtmeta toodete kombinatsioonist, sekkumisest ja muudest ebasoodsatest asjaoludest.

BELKIN, LINKSYS ja mitmed muud tootenimed ja logod on Belkini ettevõtete grupi kaubamärgid. Nimetatud kolmandate osapoolte kaubamärgid on vastavate omanike omandid. Kolmanda osapoole tarkvara litsentse ja teatisi, mida selles tootes kasutatakse, saate vaadata järgmiselt veebilehelt: http://support.linksys.com/en-us/license. Võtke ühendust aadressil http://support.linksys.com/en-us/gplcodecenter, kui teil on küsimusi või soovite GNU avaliku litsentsi lähtekoodi.

© 2020 Belkin International, Inc. ja/või selle tütarettevõtted. Kõik õigused kaitstud.

## **LINKSYS** KÄYTTÖOPAS

Langaton USB-sovitin AC 1200 Dual Band

WUSB6300

#### Sisällys

| 3        |
|----------|
| 4        |
| 6        |
| LO       |
| 10<br>10 |
| 10       |
| 10       |
| 1        |
| 11<br>11 |
|          |

# Tuotteen yleiskatsaus

WUSB6300-sovitin lisää Wi-Fi-yhdistettävyyden kannettavaan tai pöytätietokoneeseen.

#### (()) Power/Status Light

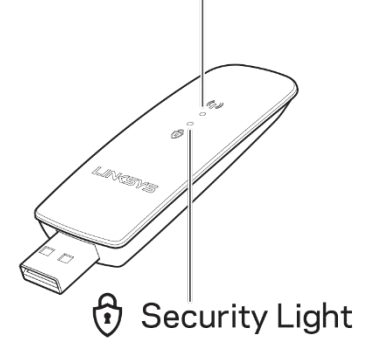

|                          | Siniset valot       |                                                              |  |  |  |  |
|--------------------------|---------------------|--------------------------------------------------------------|--|--|--|--|
| Virta/tila<br>Tietoturva | Vilkkuu<br>hitaasti | Sovitin on asennettu,<br>mutta ei yhdistetty<br>internetiin. |  |  |  |  |
|                          | Vilkkuu<br>nopeasti | Sovitin<br>lähettää/vastaanottaa<br>dataa.                   |  |  |  |  |
|                          | Palaa<br>tasaisesti | Salasanalla suojattu Wi-<br>Fi                               |  |  |  |  |
|                          | Ei<br>käytössä      | Suojaamaton julkinen<br>Wi-Fi                                |  |  |  |  |

### Asennus

Lataa ja asenna ajurit ennen sovittimen käyttöä:

1. Avaa tietokoneen selaimeen osoite www.linksys.com/support/WUSB6300.

Tarvitset Internet-yhteyden.

- 2. Valitse Downloads/Firmware (Lataukset/Laiteohjelmisto).
- 3. Valitse versio 2.0.
- 4. Lataa sopiva ajuripaketti tietokoneen käyttöjärjestelmän version mukaan (Mac tai Windows).
- 5. WIN: Pura kansio ja kaksoisnapsauta Setup.exe-tiedostoa. Nouda sitten näyttöön tulevia ohjeita.

MAC: Pura kansio ja kaksoisosoita Setup.pkg-tiedostoa. Nouda sitten näyttöön tulevia ohjeita.

Jos tietokoneessa, jossa haluat käyttää sovitinta, ei ole Internet-yhteyttä, tee seuraavat toimet toisella tietokoneella, jossa on Internet-yhteys:

- 1. Avaa selaimeen osoite www.linksys.com/support/WUSB6300.
- 2. Valitse Downloads/Firmware (Lataukset/Laiteohjelmisto).
- 3. Valitse versio 2.0.

- 4. Lataa sopiva ajuripaketti tietokoneen käyttöjärjestelmän version mukaan (Mac tai Windows).
- 5. Tallenna kansio siirrettävälle tallennusvälineelle.
- 6. Poista tallennusväline tietokoneesta ja liitä se tietokoneeseen, jossa haluat käyttää sovitinta.
- 7. Selaa tallennusvälineellä olevaan ajurikansioon.
- 8. WIN: Pura kansio ja kaksoisnapsauta Setup.exe-tiedostoa. Nouda sitten näyttöön tulevia ohjeita.

MAC: Pura kansio ja kaksoisosoita Setup.pkg-tiedostoa. Nouda sitten näyttöön tulevia ohjeita.

Jos et pysty asentamaan sovitinta edellä kuvatuilla tavoilla, tutustu vaihtoehtoisiin tapoihin osoitteessa linksys.com/support.

Muodosta yhteys Wi-Fi-verkkoon sovittimella tietokoneen verkkoapuohjelman avulla.

# Poista käytöstä sisäänrakennettu langaton verkkokortti

Jos tietokoneessasi on sisäänrakennettu langaton verkkokortti, poista se käytöstä, jotta

se ei häiritse sovittimen pääsyä Wi-Fi-verkkoon.

Windows 10 - vaihtoehto 1

- 1. Napsauta -kuvaketta Windowsin tehtäväpalkin ilmaisinalueella.
- 2. Valitse Verkon ja Internetin asetukset.

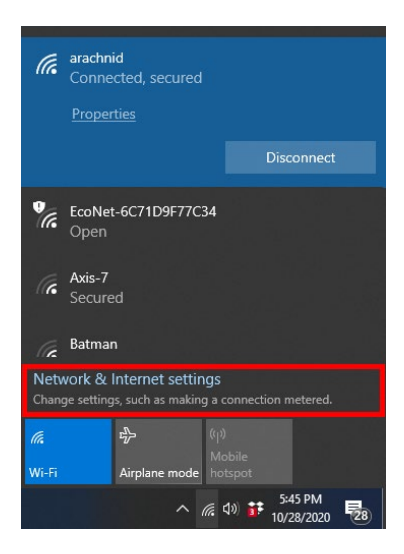

3. Valitse Muuta sovitinasetuksia.

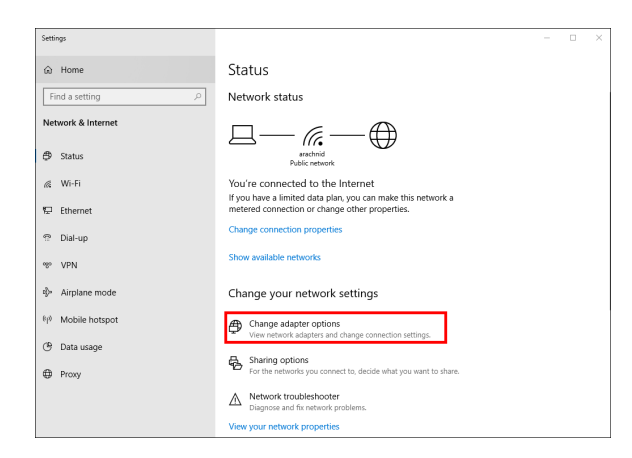

4. Napsauta langatonta verkkokorttia Verkkoyhteydet-ikkunassa hiiren oikealla

painikkeella ja valitse Poista käytöstä.

# Image: Network Connections Organize • Connect To Disable this network device: Disappose this connection: Organize • Connect To Disable this network device: Disappose this connection: Cree Any-Connect Science Mobility Image: Network Connection: Image: Network Connection: Cree Any-Connect Science Mobility Image: Network Connection: Image: Network Connection: Image: Network Connection: Weit 3 Image: Network Connection: Image: Network Connection: Image: Network Connection: Image: Network Connection: Weit 3 Image: Network Connection: Image: Network Connection: Image: Network Connection: Image: Network Connection: Weit 3 Image: Network Connection: Image: Network Connection: Image: Network Connect Connection: Image: Network Connect Connection: Image: Network Connection: Image: Network Connection: Image: Network Connect Connect Conne

5. Napsauta -kuvaketta Windowsin tehtäväpalkin ilmaisinalueella ja muodosta yhteys internetiin.

Windows - vaihtoehto 2

1. Avaa Laitehallinta.

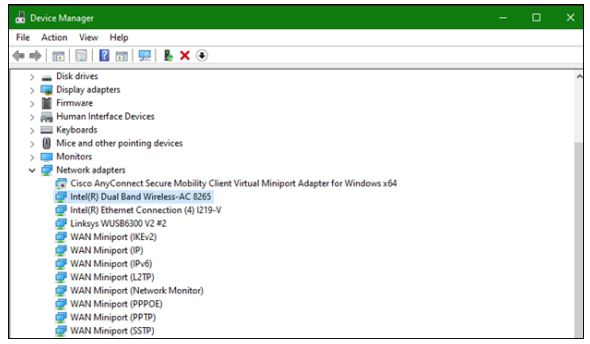

2. Napsauta langatonta verkkosovitinta Verkkosovittimet-osiossa ja valitse Poista

#### laite käytöstä.

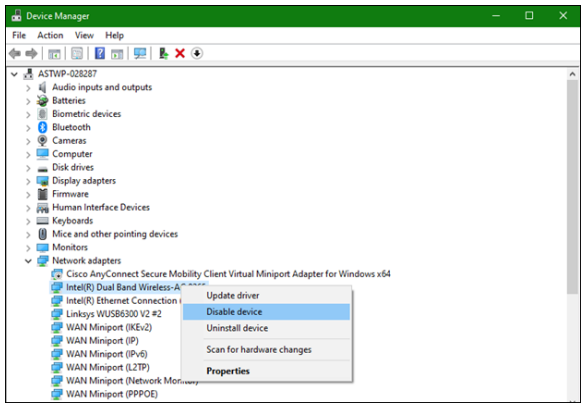

3. Napsauta -kuvaketta Windowsin tehtäväpalkin ilmaisinalueella ja muodosta yhteys internetiin.

Mac OSX

1. Avaa Järjestelmäasetukset.

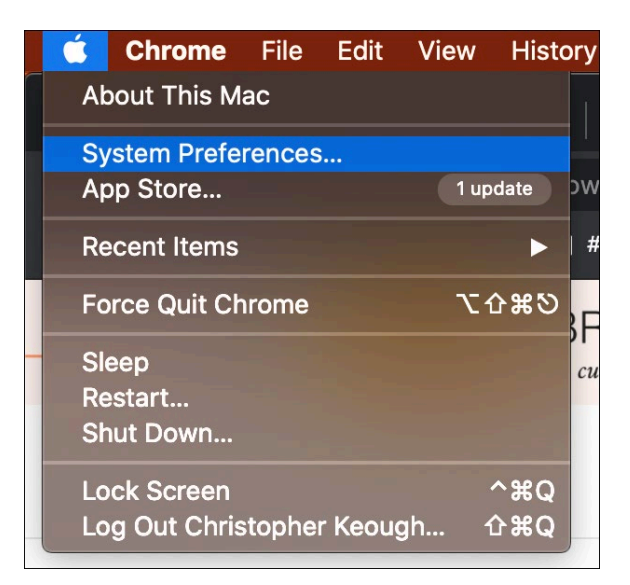

2. Valitse verkko.

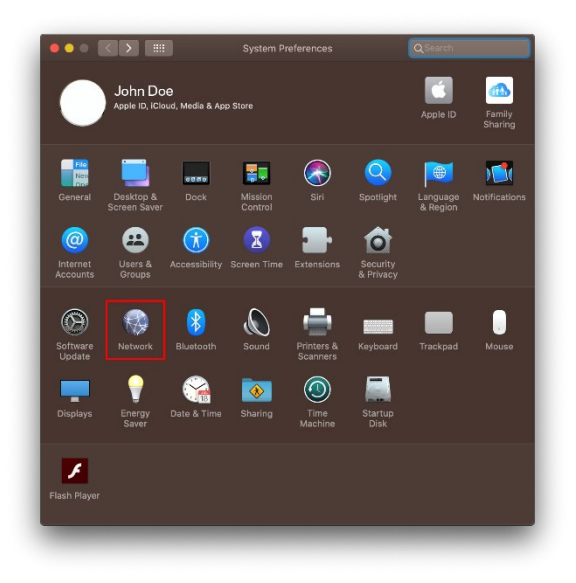

3. Valitse Poista Wi-Fi käytöstä.

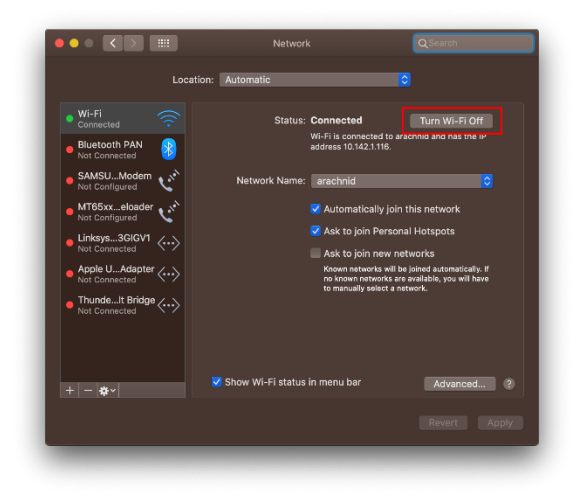

4. Osoita Wi-Fi-korttia verkkolaitteiden luettelossa ja valitse sitten - symboli

luettelon alaosassa poistaaksesi Wi-Fi-kortin käytöstä.

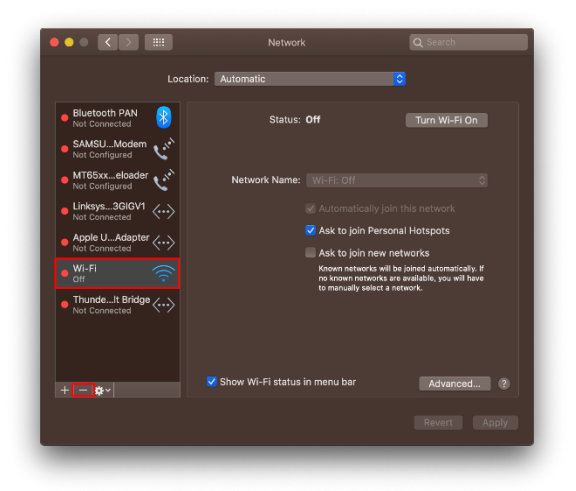

# Vianmääritys

#### Tietokone ei tunnista sovitinta.

- Varmista, että sovitin on liitetty kunnolla tietokoneen USB-porttiin.
- Liitä sovitin eri USB-porttiin.

#### Sovittimen merkkivalo ei pala.

- Sovitin on poistettu käytöstä.
- Siirry tietokoneen verkkoasetusten sivulle ja varmista, että sovitin on asennettu.
- Ota sovitin käyttöön.

# Tietokone ei voi muodostaa yhteyttä muihin Wi-Fi-verkossa oleviin tietokoneisiin.

- Varmista, että tietokoneisiin on kytketty virta.
- Varmista, että sovittimelle on määritetty sama Wi-Fi-verkon nimi ja samat langattomat suojausasetukset kuin Wi-Fi-verkon muille tietokoneille.

# Tietokone muodostaa yhteyden Wi-Fi-verkkoon laitteen sisäänrakennetun langattoman sovittimen avulla.

• Poista käytöstä tietokoneen sisäänrakennettu langaton sovitin.

# Tekniset tiedot

#### Linksys WUSB6300

| Mallinimi                      | Dual-Band AC1200 Wi-Fi 5 USB-sovitin                      |
|--------------------------------|-----------------------------------------------------------|
| Mallinumero                    | WUSB6300 V2                                               |
| Standardit                     | 802.11a, 802.11b, 802.11g, 802.11n, 802.11ac,             |
|                                | 802.11h, Fast Roaming 802.11k/v/r (vain Windows 10)       |
| Dynaaminen kanavanvalinta      | Dynaaminen kanavanvalinta on tekniikka, jonka             |
|                                | ansiosta langattomia lähialueverkkoja (WLAN-verkkoja)     |
|                                | voidaan käyttää ilman, että se haittaa tutkajärjestelmiä. |
| Liitäntä                       | USB 3.0/2.0                                               |
| Merkkivalo                     | Yhteyden tila                                             |
| Antennit                       | 2 sisäistä kaksitaajuusantennia                           |
| Suojausominaisuudet            | WEP, WPA Personal, WPA2 Personal                          |
| Suojausavaimen pituus bitteinä | Jopa 128-bittinen salaus                                  |
| Käyttöjärjestelmän vaatimukset | Windows 8/8.1, Windows 8/8.1 64-bittinen, Windows         |
|                                | 10 64-bittinen, Windows 10 32-bittinen, MAC OS            |
|                                | v10.11 - 10.15                                            |

#### Käyttöympäristötiedot

| Mitat                              | 89,6 x 29,8 x 10,8 mm                      |
|------------------------------------|--------------------------------------------|
| Laitteen paino                     | 14 g                                       |
| Sertifioinnit                      | FCC, IC, CE, CB, Windows 8/8.1, Windows 10 |
| Käyttölämpötila                    | 0-40 °C                                    |
| Varastointilämpötila               | -20-60 °C                                  |
| Käyttöympäristön ilmankosteus      | 10-80 %, suhteellinen ilmankosteus,        |
|                                    | kondensoitumaton                           |
| Varastointiympäristön ilmankosteus | 5-90 %, kondensoitumaton                   |

Oikeus teknisten tietojen muuttamiseen pidätetään.

#### Huomautukset:

Lisätietoja säännöksistä, takuusta ja turvatiedoista on USB-sovittimen mukana toimitetulla CD-levyllä tai osoitteessa Linksys.com/support/wusb6300.

Oikeus teknisten tietojen muuttamiseen pidätetään.

Enimmäissuorituskyky IEEE Standard 802.11 -säädöksen mukaan. Todellinen suorituskyky saattaa vaihdella Wi-Fi-verkon kapasiteetin, tiedonsiirtonopeuden, alueen ja peiton mukaan. Suorituskyky riippuu monista tekijöistä, olosuhteista ja muuttujista, mm. etäisyys tukiasemasta, verkkoliikenteen määrä, rakennusmateriaalit ja rakenne, käytössä oleva käyttöjärjestelmä, käytettävien langattomien tuotteiden sekoitus, häiriöt ja muut haitalliset olosuhteet.

BELKIN, LINKSYS ja monet tuotenimet ja logot ovat Belkin-yhtymän omistamia tavaramerkkejä. Mainitut kolmansien osapuolien tavaramerkit ovat omistajiensa omaisuutta. Tuotteessa käytettyjen kolmannen osapuolen ohjelmistojen lisenssit ja ilmoitukset ovat saatavilla täällä: http://support.linksys.com/en-us/license. Lisätietoja GPL-lisenssistä ja lähdekoodin pyyntölomake on osoitteessa http://support.linksys.com/en-us/gplcodecenter.

© 2020 Belkin International, Inc. ja/tai sen tytäryhtiöt. Kaikki oikeudet pidätetään.

# **LINKSYS** GUIDE DE L'UTILISATEUR

Adaptateur USB sans fil double bande AC 1200

WUSB6300

#### Table des matières

| Présentation du produit                                                                                                    | 3              |
|----------------------------------------------------------------------------------------------------|----------------|
| Installation                                                                                                    | 4              |
| Désactivation de la carte sans fil intégrée                                                                                                    | 6              |
| Dépannage                                                                                                    | 10             |
| Votre ordinateur ne reconnaît pas l'adaptateur.<br>Le voyant de votre adaptateur est désactivé.<br>Votre ordinateur ne parvient pas à communiquer avec les autres ordinateurs du<br>réseau Wi-Fi. | 10<br>10<br>10 |
| Wi-Fi                                                                                                    | au<br>10       |
| Spécifications                                                                                                    | 11             |
| Linksys WUSB6300<br>Conditions environnementales                                                                                                    | 11<br>11       |

# Présentation du produit

L'adaptateur WUSB6300 permet d'améliorer la connectivité sans fil de votre ordinateur portable ou de bureau.

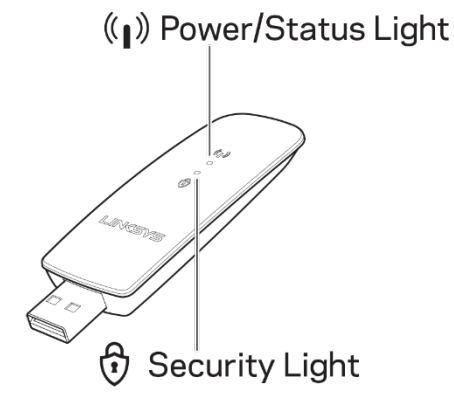

|                     | Voyants ble                        | eus                                                                 |
|---------------------|------------------------------------|---------------------------------------------------------------------|
| Alimentation / État | Voyant<br>clignotant<br>lentement  | L'adaptateur est<br>installé, mais n'est pas<br>connecté à Internet |
| Alimentation / Etat | Voyant<br>clignotant<br>rapidement | L'adaptateur<br>transmet / reçoit des<br>données                    |
| Sécurité            | Voyant<br>restant<br>allumé        | Wi-Fi sécurisé par mot<br>de passe                                  |
|                     | Voyant<br>désactivé                | Wi-Fi public non<br>sécurisé                                        |

## Installation

Veuillez télécharger et installer les pilotes avant d'utiliser votre adaptateur, puis :

1. Sur un ordinateur connecté à Internet, ouvrez un navigateur Web et rendez-

vous sur www.linksys.com/support/WUSB6300.

- 2. Cliquez sur Téléchargements / Micrologiciel.
- 3. Sélectionnez la version 2.0.
- Téléchargez le package de pilotes correspondant à la version du système d'exploitation de votre ordinateur (Mac ou Windows).
- 5. WINDOWS : Décompressez le dossier, faites un double-clic sur le fichier

Setup.exe et suivez les instructions qui s'affichent à l'écran.

MAC: Décompressez le dossier, faites un double-clic sur le fichier Setup.pkg et suivez les instructions qui s'affichent à l'écran.

Si l'ordinateur sur lequel vous souhaitez brancher l'adaptateur ne dispose pas de connexion Internet, alors trouvez un autre ordinateur qui en dispose et ensuite :

1. Ouvrez un navigateur Web et rendez-vous sur

www.linksys.com/support/WUSB6300.

- 2. Cliquez sur Téléchargements / Micrologiciel.
- 3. Sélectionnez la version 2.0.

- Téléchargez le package de pilotes correspondant à la version du système d'exploitation de votre ordinateur (Mac ou Windows).
- 5. Enregistrez le dossier sur un dispositif de stockage amovible.
- Éjectez le dispositif de stockage et branchez-le sur l'ordinateur que vous souhaitez utiliser avec l'adaptateur.
- 7. Ouvrez le dossier des pilotes qui se trouve sur le dispositif de stockage.
- 8. WINDOWS : Décompressez le dossier, faites un double-clic sur le fichier Setup.exe et suivez les instructions qui s'affichent à l'écran.

MAC: Décompressez le dossier, faites un double-clic sur le fichier Setup.pkg et suivez les instructions qui s'affichent à l'écran.

Si vous ne parvenez pas à installer votre adaptateur avec l'une des méthodes expliquées ci-dessus, rendez-vous sur linksys.com/support pour consulter d'autres options.

Utilisez le port réseau de votre ordinateur pour vous connecter à un réseau Wi-Fi avec l'adaptateur.

# Désactivation de la carte sans fil intégrée

Si votre ordinateur est équipé d'une carte sans fil intégrée, il est recommandé de la

désactiver pour l'empêcher de faire interférence avec l'accès Wi-Fi de l'adaptateur.

Windows 10 - Option 1

- 1. Cliquez sur dans la barre d'état système, à droite de la barre des tâches.
- 2. Cliquez sur Network & Internet Settings (Paramètres réseau de base).

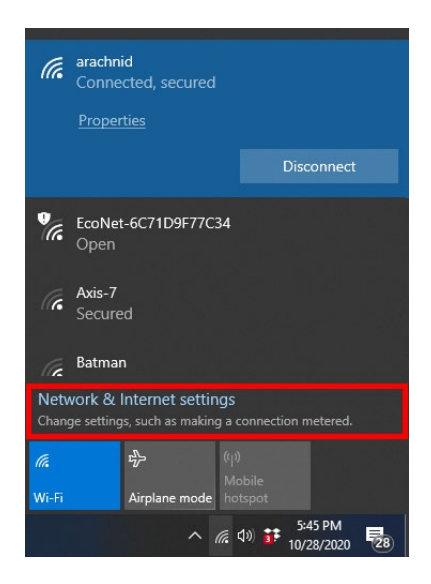

3. Cliquez sur Change Adapter options (Modifier les options de l'adaptateur).

| Settings                                      |                                                                                                    | - | × |
|-----------------------------------------------|----------------------------------------------------------------------------------------------------|---|---|
| ⇔ Home                                        | Status                                                                                                    |   |   |
| Find a setting $ ho$                          | Network status                                                                                                    |   |   |
| Network & Internet                            |                                                                                                    |   |   |
| ≪ Wi-Fi<br>¶⊒ Ethernet                        | You're connected to the Internet<br>If you have a limited data plan, you can make this network a<br>metered connection or change other properties. |   |   |
| ମ୍ମ Dial-up<br>% VPN                          | Change connection properties<br>Show available networks                                                                                            |   |   |
| ŧŷ∗ Airplane mode                             | Change your network settings                                                                                                    |   |   |
| <sup>θ</sup> ρ <sup>0</sup> Mobile hotspot    | Change adapter options                                                                                                    |   |   |
| <ul> <li>Data usage</li> <li>Proxy</li> </ul> | View network adapters and change connection settings.     Sharing options     For the networks you connect to, decide what you want to share.      |   |   |
|                                               | Network troubleshooter     Diagnose and fit network problems.     View your network properties                                                     |   |   |

4. Dans Network Connections (Connexions réseau), faites un clic-droit sur la carte

sans fil et cliquez sur Disable (Désactiver).

| Networ      | k Connections                                                 |              |            |         |                                 |                |       |         |                  |                                        |                              |          |      | ۵ | × |
|-------------|---------------------------------------------------------------|--------------|------------|---------|---------------------------------|----------------|-------|---------|------------------|----------------------------------------|------------------------------|----------|------|---|---|
|             | <ul> <li></li></ul>                                           | and Internet | > Networ   | k Conn  | ections                         |                |       |         |                  |                                        |                              |          |      |   |   |
| Organize    | <ul> <li>Connect To</li> </ul>                                | Disable this | network de | evice   | Diagnose                        | this connectio | on »  |         |                  |                                        |                              | N.       | •    |   | 0 |
|             | Cisco AnyConnect Sec<br>Client Connection                     | ure Mobility |            | Ethern  | et<br>rk cable unp              | lugged         | 4     | J.      | Wi-Fi<br>Imprezz | 15G                                    |                              |          |      |   |   |
| 2<br>2<br>1 | Disabled<br>Wi-Fi 3<br>Not connected<br>Linksys WUSB6300 V2 # | 2            | X          | Intel(R | !(R) Ethernet Connection (4) I. | L              | -dill | Intel(R | •                | Disable<br>Connec<br>Status<br>Diagno: | t / Disco<br>se              | nne      | ct   |   |   |
|             |                                                               |              |            |         |                                 |                |       |         |                  | •                                      | Bridge                       | Connect  | ions |   |   |
|             |                                                               |              |            |         |                                 |                |       |         | 6                | •                                      | Create S<br>Delete<br>Rename | Shortcut |      |   |   |
|             |                                                               |              |            |         |                                 |                |       |         |                  | •                                      | Propert                      | ies      |      |   |   |

5. Cliquez sur dans la barre d'état système, à droite de la barre des tâches et connectez-vous à Internet.

Windows - Option 2

1. Allez dans Device Manager (Gestion des appareils).

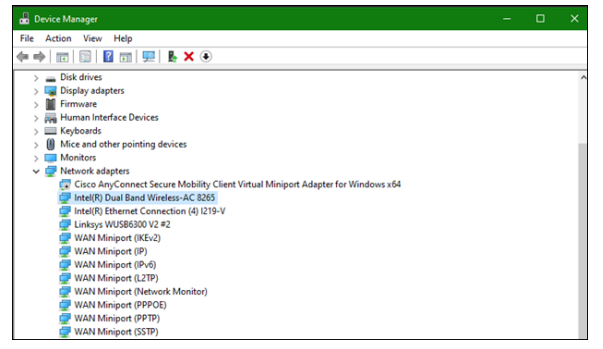

2. Faites un clic-droit sur votre carte sans fil sous Network adapters (Adaptateurs réseau) et cliquez sur Disable device (Désactiver l'appareil).

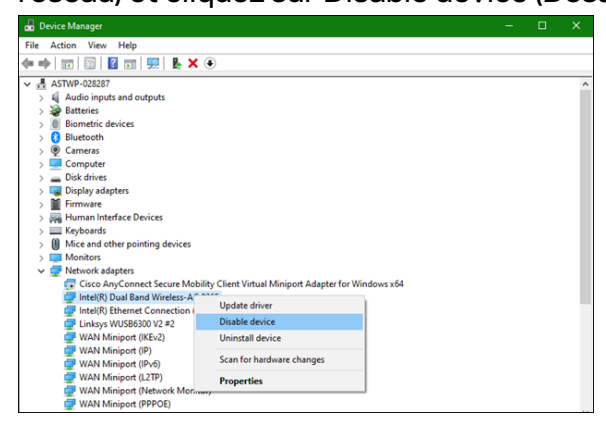

3. Cliquez sur dans la barre d'état système, à droite de la barre des tâches et connectez-vous à Internet.

Mac OSX

1. Allez dans les préférences système.

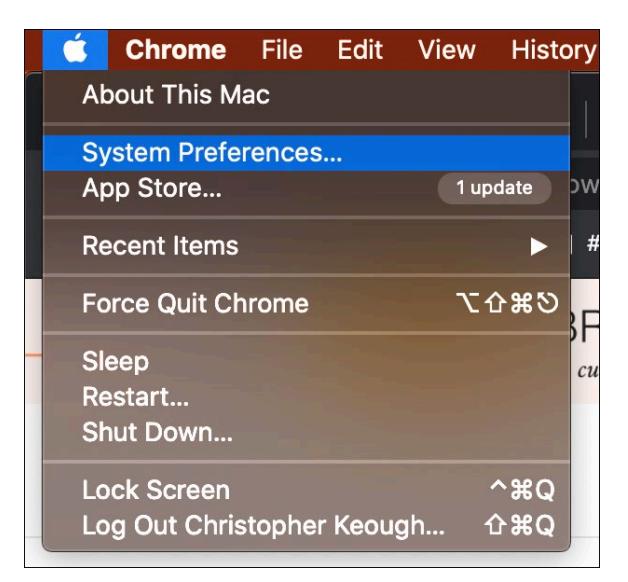

2. Cliquez sur Network (Réseau).

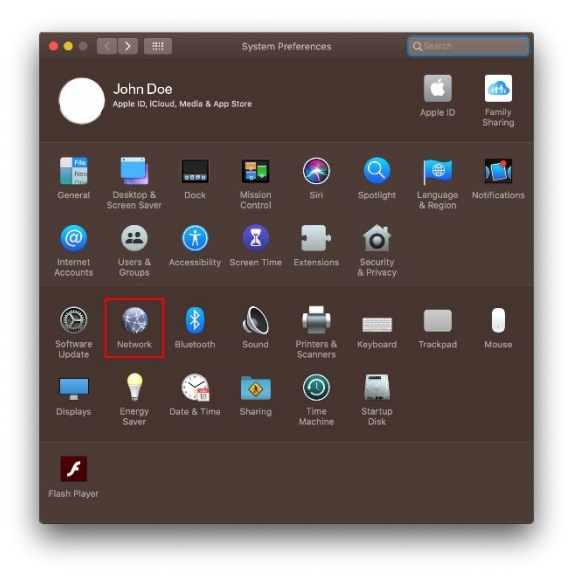

3. Cliquez sur Turn Wi-Fi Off (Désactiver le Wi-Fi).

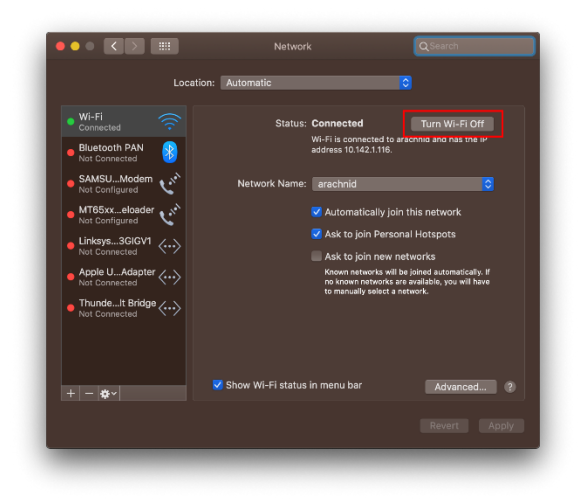

4. Cliquez sur la carte sans fil dans la liste des appareils réseaux et cliquez sur le

symbole - qui se trouve en bas de la liste pour désactiver et retirer la carte Wi-Fi.

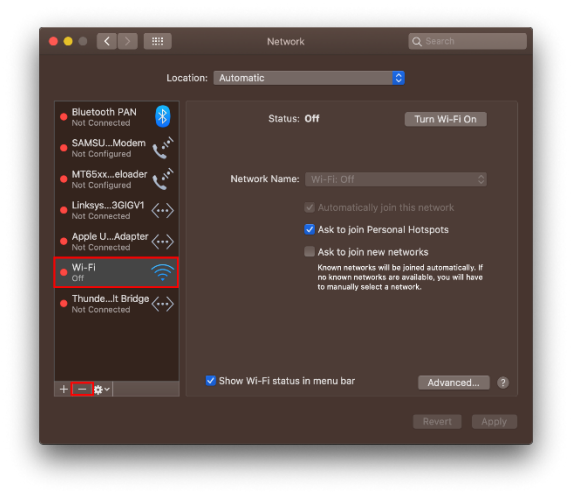

# Dépannage

#### Votre ordinateur ne reconnaît pas l'adaptateur.

- Vérifiez que l'adaptateur est correctement inséré dans le port USB de votre ordinateur.
- Branchez l'adaptateur sur un autre port USB.

#### Le voyant de votre adaptateur est désactivé.

- Votre adaptateur a été déconnecté.
- Dans les paramètres réseau de votre ordinateur, vérifiez que l'adaptateur est bien installé.
- Activez l'adaptateur.

# Votre ordinateur ne parvient pas à communiquer avec les autres ordinateurs du réseau Wi-Fi.

- Assurez-vous que les ordinateurs sont sous tension.
- Vérifiez que l'adaptateur est configuré avec le même nom de réseau sans fil (SSID) et les mêmes paramètres de sécurité que les autres ordinateurs du réseau Wi-Fi.

# Votre ordinateur utilise son adaptateur sans fil intégré pour se connecter au réseau Wi-Fi.

• Désactivez l'adaptateur sans fil intégré de votre ordinateur.

# Spécifications

#### Linksys WUSB6300

| Nom du modèle                      | Adaptateur USB Wi-Fi 5 Linksys AC1200 double bande  |
|------------------------------------|-----------------------------------------------------|
| Référence du modèle                | WUSB6300 V2                                         |
| Normes                             | 802.11a, 802.11b, 802.11g, 802.11n, 802.11ac,       |
|                                    | 802.11h, 802.11k/v/r Itinérance rapide (Windows 10  |
|                                    | uniquement)                                         |
| Sélection dynamique de fréquence   | DFS est un mécanisme d'étalement de spectre qui     |
| (DFS)                              | permet aux réseaux sans fil LAN (WLAN) de coexister |
|                                    | avec les systèmes de radar                          |
| Interface                          | USB 3.0 / 2.0                                       |
| Témoin lumineux                    | État de la connexion                                |
| Antennes                           | 2 antennes internes, double bande                   |
| Fonctions de sécurité              | WEP, WPA Personnel, WPA2 Personnel                  |
| Configuration binaire de la clé de | Cryptage jusqu'à 128 bits                           |
| sécurité                           |                                                     |
| Configuration du système           | Windows 8/8.1, Windows 8/8.1 64-bit, Windows 10     |
| d'exploitation                     | 64-bit, Windows 10 32-bit, MAC OS v10.11 - 10.15    |
|                                    |                                                     |

#### Conditions environnementales

| Dimensions                    | 89,6 x 29,8 x 10,8 mm                         |  |  |  |  |  |
|-------------------------------|-----------------------------------------------|--|--|--|--|--|
| Poids de l'unité              | 14 g                                          |  |  |  |  |  |
| Certifications                | FCC, IC, CE, CB, Windows 8/8.1, Windows 10    |  |  |  |  |  |
| Température de fonctionnement | 32°F à 104°F (0°C à 40°C)                     |  |  |  |  |  |
| Température de stockage       | -4°F à 140°F (-20°C à 60°C)                   |  |  |  |  |  |
| Humidité en fonctionnement    | 10 % à 80 % d'humidité relative non condensée |  |  |  |  |  |
| Humidité de stockage          | 5 % à 90 %, sans condensation                 |  |  |  |  |  |

Les caractéristiques sont sujettes à modification sans préavis.

#### Remarques :

Pour plus d'informations sur les réglementations, la garantie et la sécurité, consultez le CD fourni avec votre adaptateur USB ou rendez-vous sur Linksys.com/support/wusb6300.

Les caractéristiques sont sujettes à modification sans préavis.

Les performances maximales sont conformes à la norme IEEE 802.11. Les performances réelles peuvent varier, notamment en termes de capacité, de débit de données, de portée et de couverture du réseau sans fil. Les performances résultent de plusieurs facteurs et conditions, tels que la distance au point d'accès, le volume du trafic réseau, les matériaux de construction, le système d'exploitation utilisé, les produits sans fil utilisés et les interférences.

BELKIN, LINKSYS et de nombreux autres noms et logos de produit sont des marques commerciales du groupe de sociétés Belkin. Les marques de tiers mentionnées ici appartiennent à leurs propriétaires respectifs. Les licences et les notices relatives aux logiciels tiers utilisés dans ce produit sont disponibles sur http://support.linksys.com/en-us/license. Veuillez vous adressez à http://support.linksys.com/en-us/gplcodecenter pour toute demande de code source GPL.

© 2020 Belkin International, Inc. et/ou ses filiales. Tous droits réservés.
## LINKSYS<sup>®</sup> FELHASZNÁLÓI KÉZIKÖNYV

#### Vezeték nélküli USB adapter AC 1200 kétsávos

WUSB6300

#### Tartalom

| Termék-összefoglaló                                                                                                    | 3                            |
|----------------------------------------------------------------------------------------------------|------------------------------|
| Telepítés                                                                                                    | 4                            |
| A beépített vezeték nélküli kártya kikapcsolása                                                                                                    | 6                            |
| Hibaelhárítás                                                                                                    | . 10                         |
| A számítógép nem ismeri fel az adaptert<br>Az adapteren a jelzőfénye nem világít<br>A számítógép nem kommunikál a Wi-Fi-hálózaton található többi számítógéppel<br>A számítógép a beépített vezeték nélküli adaptert használja a csatlakozásra a Wi-<br>hálózathoz | 10<br>10<br>10<br>·Fi-<br>10 |
| Műszaki adatok                                                                                                    | . 11                         |
| Linksys WUSB6300<br>Beépítési adatok                                                                                                    | 11<br>11                     |

## Termék-összefoglaló

A WUSB6300 adapter továbbfejleszti az asztali vagy laptop számítógépe Wi-Ficsatlakoztathatóságát.

#### ((∎)) Power/Status Light

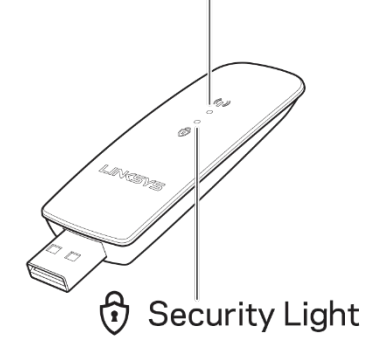

| Kék jelzőfények    |                         |                                                               |  |  |
|--------------------|-------------------------|---------------------------------------------------------------|--|--|
| Főkapcsoló/állapot | Lassú villogás          | Az adapter telepítve, de<br>nem csatlakozik az<br>internethez |  |  |
|                    | Gyors villogás          | Az adapter adatot<br>továbbít/fogad                           |  |  |
| Biztonság          | Folyamatosan<br>világít | Jelszóval védett Wi-Fi                                        |  |  |
|                    | Kikapcsolva             | Nem biztonságos Wi-Fi                                         |  |  |

## Telepítés

Az adapter használata előtt le kell töltenie és telepítenie kell az illesztőprogramokat.

1. Internetkapcsolattal rendelkező számítógépen keresse fel egy

webböngészőben a www.linksys.com/support/WUSB6300 webhelyet.

- 2. Kattintson a Downloads/Firmware (Letöltések/Firmware) lehetőségre.
- 3. Válassza a 2.0-s verziót.
- Töltse le a számítógépe operációs rendszerének (Mac vagy Windows) megfelelő verziójú illesztőprogram-csomagot.
- WIN: Csomagolja ki a mappát, és kattintson kétszer a Setup.exe fájlra, majd kövesse a képernyőn megjelenő utasításokat.

MAC: Csomagolja ki a mappát, és kattintson kétszer a Setup.pkg fájlra, majd kövesse a képernyőn megjelenő utasításokat.

Ha a számítógép, amellyel használni szeretné az adaptert, nem rendelkezik internetkapcsolattal, akkor keressen egy másik számítógépet, amelyik igen, majd:

- Keresse fel egy webböngészőben a <u>www.linksys.com/support/WUSB6300</u> webhelyet.
- 2. Kattintson a Downloads/Firmware (Letöltések/Firmware) lehetőségre.
- 3. Válassza a 2.0-s verziót.

- Töltse le a számítógépe operációs rendszerének (Mac vagy Windows) megfelelő verziójú illesztőprogram-csomagot.
- 5. Mentse el a mappát egy hordozható tárolóeszközre.
- Adja ki a tárolóeszközt, majd csatlakoztassa ahhoz a számítógéphez, amellyel az adaptert használni szeretné.
- 7. Navigáljon a tárolóeszközön az illesztőprogramok mappába.
- WIN: Csomagolja ki a mappát, és kattintson kétszer a Setup.exe fájlra, majd kövesse a képernyőn megjelenő utasításokat.

MAC: Csomagolja ki a mappát, és kattintson kétszer a Setup.pkg fájlra, majd kövesse a képernyőn megjelenő utasításokat.

Ha nem sikerül az adapter beállítása a fenti módszerek egyikével, akkor további lehetőségekért keresse fel a linksys.com/support webhelyet.

A számítógép hálózati beállításai segítségével csatlakozzon a Wi-Fi-hálózathoz az adapteren keresztül.

## A beépített vezeték nélküli kártya kikapcsolása

Amennyiben a számítógépben található beépített vezeték nélküli kártya, érdemes

kikapcsolnia, hogy ne okozzon interferenciát, az adapter Wi-Fi-kapcsolatával.

Windows 10 - 1. lehetőség

- 1. Kattintson a 🧖 ikonra az értesítési területen, a Windows tálcájának jobb oldalán.
- 2. Kattintson a Hálózati és megosztási központ lehetőségre.

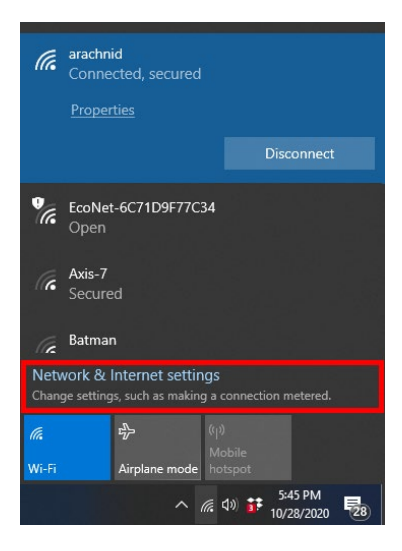

3. Kattintson az Adapterbeállítások módosítása lehetőségre.

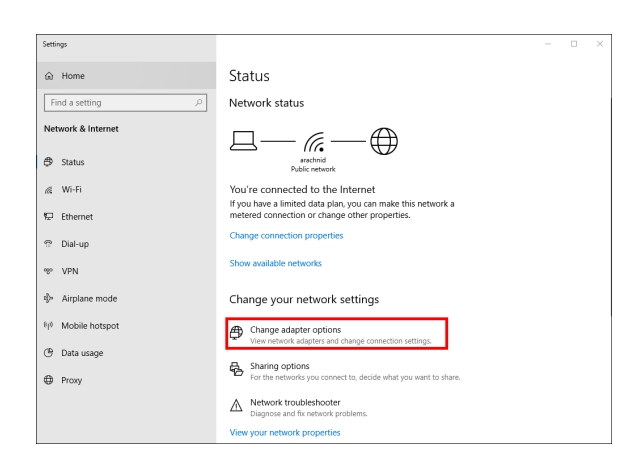

4. A Hálózati kapcsolatok között kattintson a jobb gombbal a vezeték nélküli

kártyára és válasza a Letiltás lehetőséget.

| Networ  |                                                             |                |            |          |                     |                |     |           |    |                                                                                           |                       |       |   |
|---------|-------------------------------------------------------------|----------------|------------|----------|---------------------|----------------|-----|-----------|----|-------------------------------------------------------------------------------------------|-----------------------|-------|---|
|         | * 🛧 💆 « Network                                             | k and Internet | > Networ   | k Conne  | ections             |                |     |           |    |                                                                                           |                       |       |   |
| rganize | <ul> <li>Connect To</li> </ul>                              | Disable this   | network de | vice     | Diagnose t          | his connection | n » |           |    |                                                                                           | •                     |       | 0 |
|         | Cisco AnyConnect Sec<br>Client Connection                   | ure Mobility   |            | Etherne  | et<br>rk cable unpl | ugged          |     | Wi-Fi     | 5G |                                                                                           |                       |       |   |
|         | Uisabled<br>Wi-Fi 3<br>Not connected<br>Linksys WUS86300 V2 | #2             | ×          | Intel(R) | Ethernet Co         | nnection (4) L | . 4 | W Intel(R | •  | Disable<br>Connect / Dis<br>Status<br>Diagnose<br>Bridge Conne<br>Create Shortc<br>Delete | conne<br>ctions<br>ut | ect . |   |
|         |                                                             |                |            |          |                     |                |     |           | •  | Properties                                                                                |                       |       |   |

5. Kattintson a tikonra az értesítési területen, a Windows tálcájának jobb oldalán, és csatlakozzon az internethez.

Windows - 2. lehetőség

1. Nyissa meg az Eszközkezelőt.

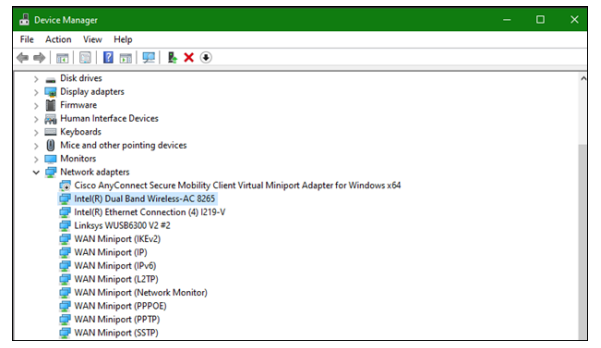

2. A "Hálózati adapterek" pont alatt kattintson a jobb gombbal a vezeték nélküli kártyára és válasza az "Eszköz letiltása" lehetőséget.

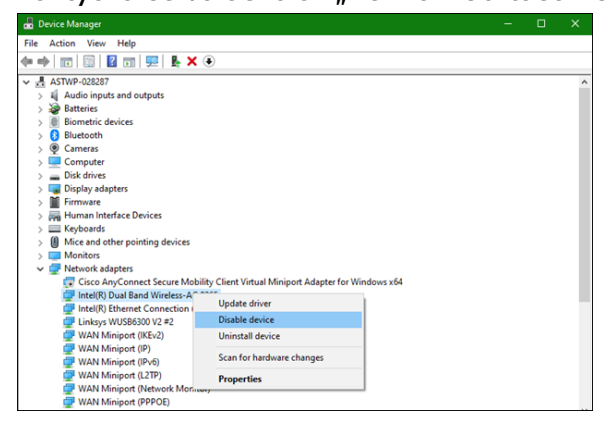

3. Kattintson a tikonra az értesítési területen, a Windows tálcájának jobb oldalán, és csatlakozzon az internethez.

Mac OSX

1. Lépjen be Rendszerbeállításokba

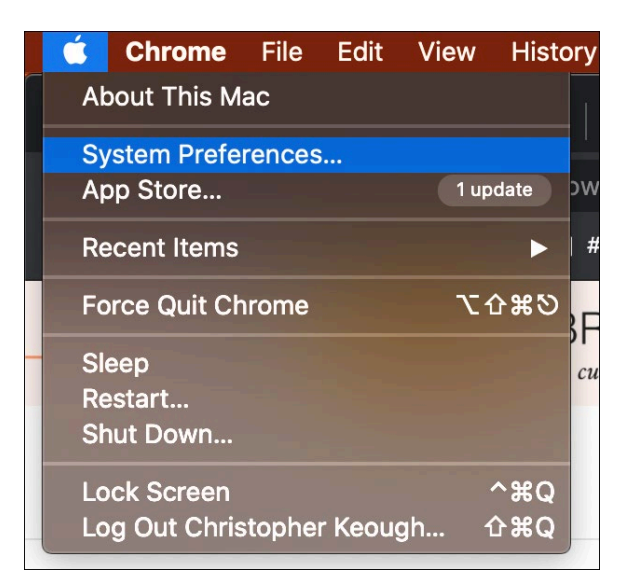

2. Kattintson a Hálózat lehetőségre

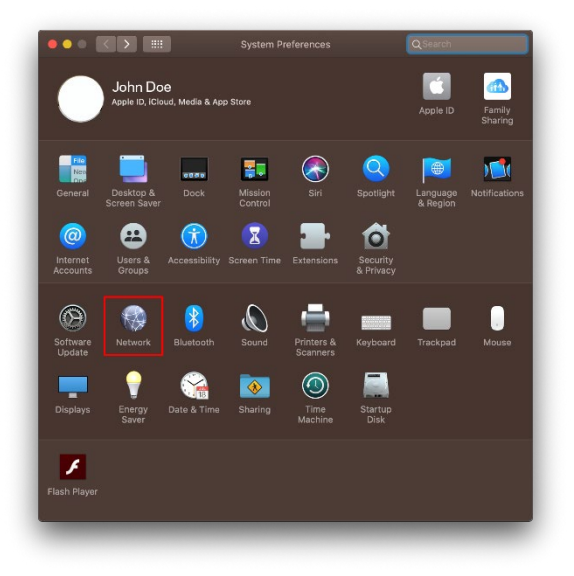

3. Kattintson a "Wi-Fi kikapcsolása" lehetőségre

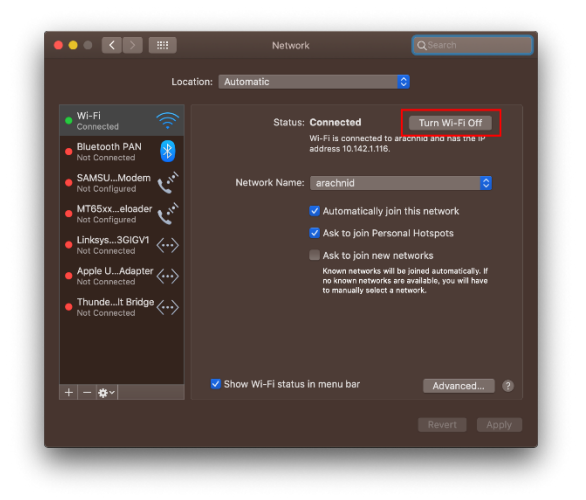

4. A Wi-Fi-kártya letiltásához és eltávolításához a hálózati eszközök listájában

kattintson a Wi-Fi kártyára, majd kattintson a "-" jelre a lista alján.

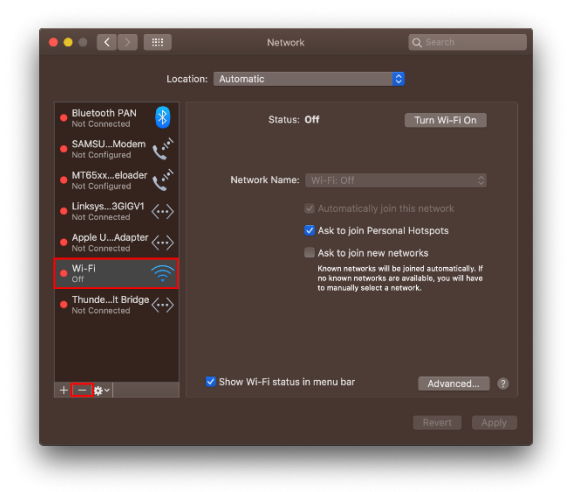

## Hibaelhárítás

#### A számítógép nem ismeri fel az adaptert.

- Ellenőrizze, hogy az adapter megfelelően csatlakozik-e a számítógép USB-portjához.
- Csatlakoztassa az adaptert egy másik USB portba.

#### Az adapteren a jelzőfénye nem világít.

- Az adapter le van tiltva.
- Nyissa meg a számítógép hálózati beállítások oldalát, és ellenőrizze, hogy az adapter telepítve van-e.
- Engedélyezze az adaptert.

#### A számítógép nem kommunikál a Wi-Fi-hálózaton található többi számítógéppel.

- Győződjön meg róla, hogy a számítógépek be vannak kapcsolva.
- Ellenőrizze, hogy az adapter és a többi számítógép Wi-Fi-hálózati név és vezeték nélküli biztonsági beállításai megegyeznek.

#### A számítógép a beépített vezeték nélküli adaptert használja a csatlakozásra a Wi-Fi-hálózathoz.

• Kapcsolja ki a számítógép beépített vezeték nélküli adapterét.

## Műszaki adatok

#### Linksys WUSB6300

| Típusnév                      | Kétsávos AC1200 Wi-Fi 5 USB adapter                        |
|-------------------------------|------------------------------------------------------------|
| Típusszám                     | WUSB6300 V2                                                |
| Szabványok                    | 802.11a, 802.11b, 802.11g, 802.11n, 802.11ac,              |
|                               | 802.11h, Fast Roaming 802.11k/v/r (csak Windows 10         |
|                               | esetén)                                                    |
| Dinamikus frekvenciaválasztás | A DFS is a spektrummegosztási mechanizmus, amely           |
| (DFS)                         | lehetővé teszi a vezeték nélküli LAN (WLAN) hálózatok és a |
|                               | radarrendszerek egymás mellett történő működését           |
| Interfész                     | USB 3.0/2.0                                                |
| Fényjelzés                    | Kapcsolat állapota                                         |
| Antennák                      | 2 belső, kétsávos                                          |
| Biztonsági funkciók           | WEP, WPA Personal, WPA2 Personal                           |
| Biztonsági kulcs bitekben     | Akár 128 bites titkosítás                                  |
| OS-követelmények              | Windows 8/8.1, Windows 8/8.1 64-bit, Windows 10 64-bit,    |
|                               | Windows 10 32-bit, MAC OS v10.11 - 10.15                   |

#### Beépítési adatok

| Méretek               | 89,6 x 29,8 x 10,8 mm                                  |
|-----------------------|--------------------------------------------------------|
| Készülék tömege       | 14 g                                                   |
| Tanúsítványok         | FCC, IC, CE, CB, Windows 8/8.1, Windows 10             |
| Üzemi hőm.            | 0°C - 40°C (32°F - 104°F)                              |
| Tárolási hőm.         | -20°C - 60°C (-4°F - 140°F)                            |
| Üzemi páratartalom    | 10-80% közötti relatív páratartalom, lecsapódás nélkül |
| Tárolási páratartalom | 5% - 90%, lecsapódás nélkül                            |

A specifikációk előzetes értesítés nélkül változhatnak.

#### Megjegyzések:

A szabályozásokkal, a jótállással és a biztonsággal kapcsolatos információkért tekintse meg az USB-adapterhez mellékelt CD-t vagy látogasson el a Linksys.com/support/wusb6300 címre.

A specifikációk előzetes értesítés nélkül változhatnak.

A maximális teljesítmény meghatározása az IEEE 802.11 szabvány specifikációi alapján történt. A tényleges teljesítmény változhat, beleértve a kisebb Wi-Fi-hálózati teljesítményt, adatátviteli arányt, hatósugarat és lefedettséget. A teljesítményt számos állandó és ideiglenes tényező, illetve környezeti feltétel befolyásolhatja. Ilyen például a hozzáférési ponttól való távolság, a hálózati forgalom nagysága, az épület építőanyagai és szerkezete, az operációs rendszer, a használt vezeték nélküli eszközök, az interferencia és egyéb zavaró környezeti hatások.

A BELKIN, LINKSYS és más terméknevek és emblémák a Belkin vállalatcsoport védjegyei. Az egyéb védjegyek az adott harmadik fél tulajdonában állnak. A termékben felhasznált külső szoftverek licencei és előírásai a következő itt találhatók: http://support.linksys.com/en-us/license. Ha kérdése van, vagy ha a GPL forráskódra van szüksége, kérjük, lépjen velünk kapcsolatba a http://support.linksys.com/en-us/gplcodecenter címen.

© 2020 Belkin International, Inc. és/vagy annak leányvállalatai. Minden jog fenntartva.

## **LINKSYS**<sup>®</sup> GUIDA PER L'UTENTE

Adattatore USB wireless dual band AC1200

WUSB6300

#### Sommario

| Descrizione del prodotto                                                                         | 3         |
|--------------------------------------------------------------------------------------------------|-----------|
| Installazione                                                                                    | 4         |
| Disattivare la scheda wireless integrata nel computer                                            | 5         |
| Risoluzione dei problemi                                                                         | 9         |
| Il computer non riconosce l'adattatore                                                           | 9         |
| La spia luminosa dell'adattatore è spenta                                                        | 9         |
| Il computer non riesce a comunicare con gli altri computer presenti nella rete Wi-F              | i9        |
| Il computer utilizza l'adattatore wireless integrato per effettuare la connessione a rete Wi-Fi. | illa<br>9 |
| Specifiche                                                                                       | . 10      |
| Linksys WUSB6300                                                                                 | 10        |
| Specifiche ambientali                                                                            | 10        |

## Descrizione del prodotto

L'adattatore WUSB6300 aggiorna la connettività Wi-Fi su computer desktop o laptop.

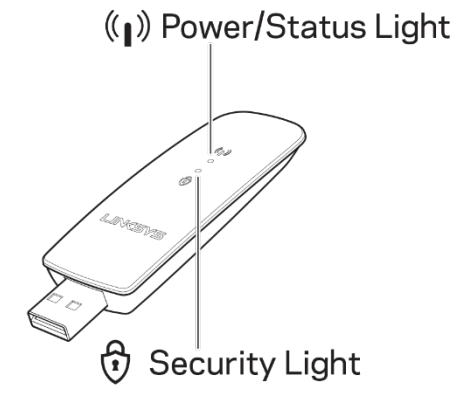

| Luci blu            |                          |                                                                  |  |  |
|---------------------|--------------------------|------------------------------------------------------------------|--|--|
| Alimentazione/Stato | Lampeggiamento<br>lento  | L'adattatore è<br>installato, ma non<br>è connesso a<br>Internet |  |  |
|                     | Lampeggiamento<br>veloce | L'adattatore sta<br>trasmettendo o<br>ricevendo dati             |  |  |
| Protezione          | Luce fissa               | Wi-Fi protetto da<br>password                                    |  |  |
|                     | Disattivato              | Wi-Fi pubblico non<br>protetto                                   |  |  |

## Installazione

Prima di utilizzare l'adattatore è necessario scaricare e installare i driver.

- 1. Utilizzando un computer con connessione a Internet, visitare la pagina web <u>www.linksys.com/support/WUSB6300</u>.
- 2. Fare clic su "Downloads/Firmware" (Download/Firmware).
- 3. Selezionare "Version 2.0" (Versione 2.0)
- 4. Scaricare il pacchetto driver per la versione del sistema operativo (Mac o Windows) del computer.
- 5. WIN: Estrarre la cartella e fare doppio clic sul file "Setup.exe", quindi seguire le istruzioni a video.

MAC: Estrarre la cartella e fare doppio clic sul file "Setup.pkg", quindi seguire le istruzioni a video.

Se il computer che si desidera utilizzare con l'adattatore non è provvisto di una connessione Internet, utilizzare un altro computer, quindi:

- 1. Visitare la pagina web <u>www.linksys.com/support/WUSB6300</u>.
- 2. Fare clic su "Downloads/Firmware" (Download/Firmware).
- 3. Selezionare "Version 2.0" (Versione 2.0)
- 4. Scaricare il pacchetto driver per la versione del sistema operativo (Mac o Windows) del computer.
- 5. Salvare la cartella in un dispositivo di archiviazione rimovibile.
- 6. Espellere il dispositivo di archiviazione e inserirlo nel computer in cui si desidera utilizzare l'adattatore.
- 7. Navigare fino alla cartella dei driver sul dispositivo di archiviazione.
- 8. WIN: Estrarre la cartella e fare doppio clic sul file "Setup.exe", quindi seguire le istruzioni a video.

MAC: Estrarre la cartella e fare doppio clic sul file "Setup.pkg", quindi seguire le istruzioni a video.

Nel caso non sia possibile installare l'adattatore con uno dei metodi sopraindicati, visitare linksys.com/support per ulteriori opzioni.

Utilizzare l'utilità di rete del computer per connettersi al Wi-Fi con l'adattatore.

# Disattivare la scheda wireless integrata nel computer

Se il computer è dotato di una scheda wireless, si consiglia di disattivarla per evitare che interferisca con l'accesso dell'adattatore al Wi-Fi.

Windows 10 - Prima opzione

- 1. Fare clic su nell'area di notifica, a destra della barra delle applicazioni Windows
- 2. Fare clic su "Network & Internet Settings" (Reti e Impostazioni Internet)

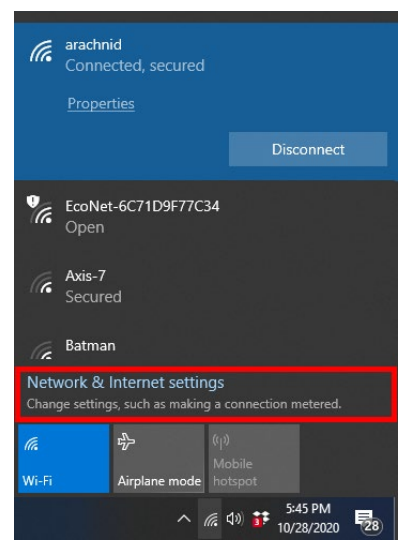

3. Fare clic su "Change Adapter" (Cambia adattatore)

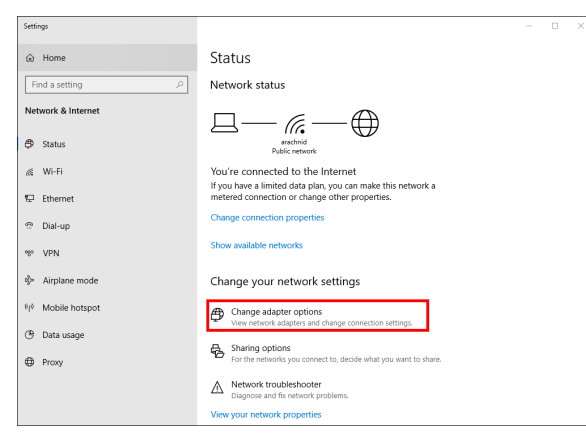

4. In "Network Connections" (Connessioni di rete), fare clic con il pulsante destro del mouse sulla scheda wireless e quindi su "Disable" (Disattiva)

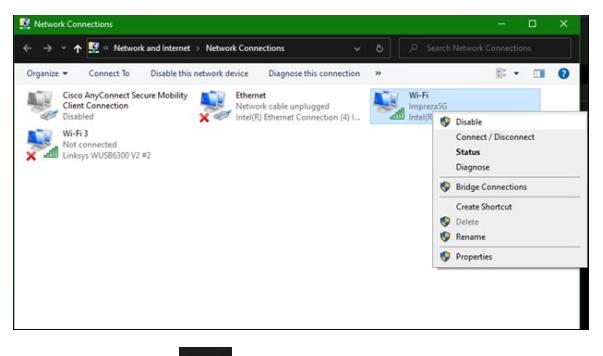

5. Fare clic su nell'area di notifica, a destra della barra delle applicazioni Windows e connettersi a Internet.

Windows - Seconda opzione

1. Accedere a "Device Manager" (Gestione periferiche)

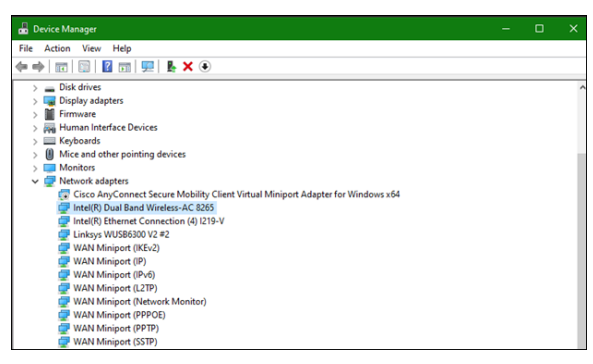

 Fare clic con il pulsante destro del mouse sulla scheda wireless sotto all'opzione "Network adapters" (Adattatori di rete" e fare clic su "Disable device" (Disattiva dispositivo).

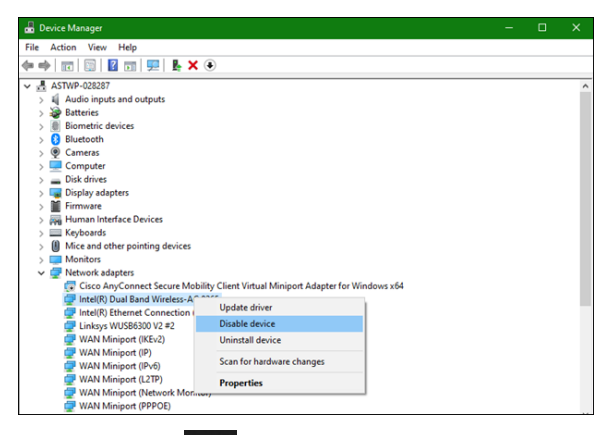

3. Fare clic su nell'area di notifica, a destra della barra delle applicazioni Windows e connettersi a Internet.

Mac OSX

1. Andare su "System Preferences" (Preferenze di sistema)

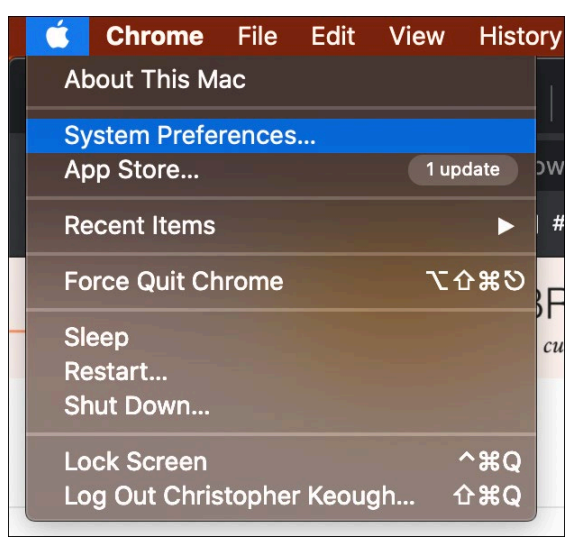

2. Fare clic su "Network" (Rete)

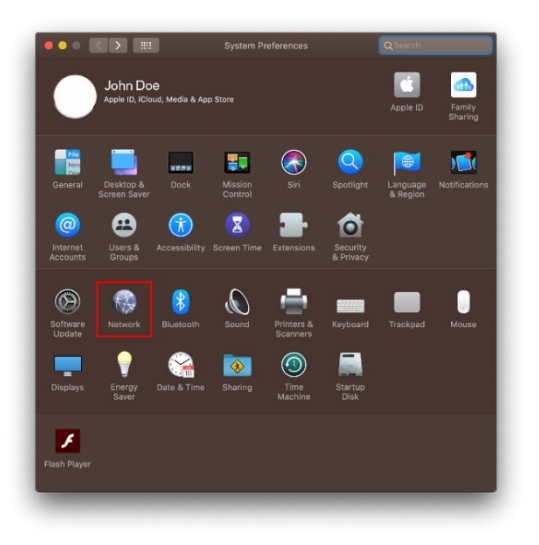

3. Selezionare "Turn Wi-Fi Off" (Disattiva Wi-Fi)

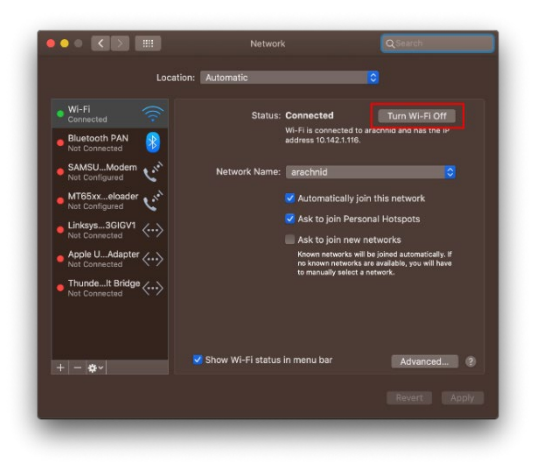

4. Fare clic sulla scheda Wi-Fi nell'elenco dei dispositivi di rete e fare clic sul simbolo in basso sull'elenco per disattivare e rimuovere la scheda Wi-Fi.

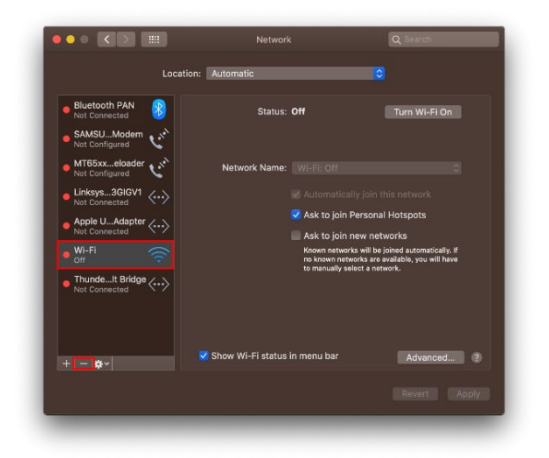

## Risoluzione dei problemi

#### Il computer non riconosce l'adattatore.

- Verificare che l'adattatore sia inserito correttamente nella porta USB del computer.
- Collegare l'adattatore a una porta USB diversa.

#### La spia luminosa dell'adattatore è spenta.

- L'adattatore è stato disabilitato.
- Aprire la pagina delle impostazioni di rete del computer e accertarsi che l'adattatore sia stato installato.
- Abilitare l'adattatore.

## Il computer non riesce a comunicare con gli altri computer presenti nella rete Wi-Fi.

- Verificare che i computer siano accesi.
- Accertarsi che l'adattatore sia stato configurato con lo stesso nome di rete Wi-Fi e le stesse impostazioni di sicurezza wireless degli altri computer presenti nella rete Wi-Fi.

#### Il computer utilizza l'adattatore wireless integrato per effettuare la connessione alla rete Wi-Fi.

• Disattivare l'adattatore wireless integrato del computer.

## Specifiche

### Linksys WUSB6300

| Nome modello                                | Adattatore USB Wi-Fi 5 dual band AC1200                                                                                          |
|---------------------------------------------|----------------------------------------------------------------------------------------------------|
| Numero modello                              | WUSB6300 V2                                                                                                    |
| Standard                                    | 802.11a, 802.11b, 802.11g, 802.11n, 802.11ac, 802.11h,<br>roaming rapido 802.11k/v/r (solo Windows 10)                           |
| Selezione dinamica della<br>frequenza (DFS) | II DFS è un meccanismo di condivisione dello spettro, che consente<br>alle LAN (WLAN) wireless di coesistere con i sistemi radar |
| Interfaccia                                 | USB 3.0/2.0                                                                                                    |
| Spia luminosa                               | Stato della connessione                                                                                                    |
| Antenne                                     | 2 interne dual band                                                                                                    |
| Funzionalità di sicurezza                   | WEP, WPA Personal, WPA2 Personal                                                                                                 |
| Bit chiavi di sicurezza                     | Cifratura fino a 128 bit                                                                                                    |
| Requisiti del sistema<br>operativo          | Windows 8/8.1, Windows 8/8.1 a 64 bit, Windows 10 a 64 bit,<br>Windows 10 a 32 bit, MAC OS v10.11 - 10.15                        |

#### Specifiche ambientali

| Dimensioni                   | 89,6 x 29,8 x 10,8 mm                            |
|------------------------------|--------------------------------------------------|
| Peso dell'unità              | 14 g                                             |
| Certificazioni               | FCC, IC, CE, CB, Windows 8/8.1, Windows 10       |
| Temperatura di funzionamento | Da 32°F a 104°F (da 0°C a 40°C)                  |
| Temperatura di conservazione | Da -4°F a 140°F (da -20°C a 60°C)                |
| Umidità di esercizio         | Umidità relativa dal 10% all'80%, senza condensa |
| Umidità di stoccaggio        | Dal 5% al 90%, senza condensa                    |

Le specifiche sono soggette a variazioni senza obbligo di preavviso.

#### Note:

Per informazioni sulle normative, la garanzia e la sicurezza, consultare il CD fornito con l'adattatore USB oppure visitare il sito Linksys.com/support/wusb6300.

Le specifiche sono soggette a modifica senza preavviso.

Le prestazioni ottimali indicate per la connettività wireless si basano sulle specifiche IEEE Standard 802.11. Le prestazioni effettive possono variare e comportare una riduzione della capacità di rete Wi-Fi, velocità di trasmissione dei dati, portata e copertura del segnale. Le prestazioni dipendono da numerosi fattori, condizioni e variabili, quali la distanza dall'access point, il volume del traffico di rete, i materiali costruttivi impiegati, il sistema operativo utilizzato, il mix di prodotti wireless impiegato, interferenze e altre condizioni avverse.

BELKIN, LINKSYS e molti logotipi e nomi di prodotto sono marchi commerciali del gruppo aziendale Belkin. I marchi di terze parti menzionati appartengono ai rispettivi proprietari. Licenze e notifiche, relative a software di terze parti utilizzati in questo prodotto, possono essere visualizzate qui: http://support.linksys.com/en-us/license. Contattare http://support.linksys.com/en-us/gplcodecenter per domande o richieste sul codice sorgente GPL.

© 2020 Belkin International, Inc. e/o rispettive società collegate. Tutti i diritti riservati.

### LINKSYS<sup>®</sup> NAUDOTOJO VADOVAS

Belaidis USB adapteris AC 1200 dviejų dažnio juostų

WUSB6300

#### Turinys

| Gaminio apžvalga                                                                  | 3  |
|-----------------------------------------------------------------------------------|----|
| Diegimas                                                                          | 4  |
| lšjunkite plokštės belaidę kortelę                                                | 5  |
| Trikčių nustatymas ir šalinimas                                                   | 9  |
| Kompiuteris neatpažista adapterio.                                                | 9  |
| Adapterio lemputė nešviečia                                                       | 9  |
| Kompiuteriui nepavyksta užmegzti ryšio su kitais "Wi-Fi" tinklo kompiuteriais     | 9  |
| Prisijungti prie "Wi-Fi" tinklo kompiuteris naudoja integruotąjį belaidį adapterį | 9  |
| Techniniai duomenys                                                               | 10 |
| Linksys WUSB6300                                                                  | 10 |
| Aplinkos duomenys                                                                 | 10 |

## Gaminio apžvalga

WUSB6300 adapteris papildo "Wi-Fi" jungiamumą staliniame ar nešiojamame kompiuteryje.

#### (()) Power/Status Light

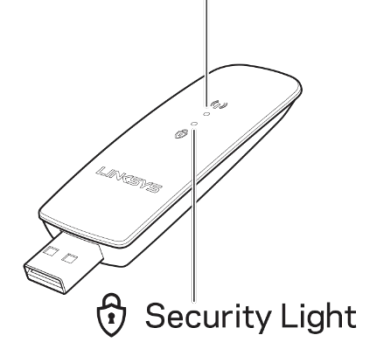

| Šviečia mėlynai        |                            |                                                           |  |  |
|------------------------|----------------------------|-----------------------------------------------------------|--|--|
| Maitinimas /<br>būsena | Lėtai mirksi               | Adapteris įdiegtas, bet<br>neprijungtas prie<br>interneto |  |  |
|                        | Greitai mirksi             | Adapteris perduoda /<br>priima duomenis                   |  |  |
| Sauga                  | Šviečia<br>nepertraukiamai | Slaptažodžiu<br>apsaugotas "Wi-Fi"                        |  |  |
|                        | Nešviečia                  | Neapsaugotas viešasis<br>"Wi-Fi"                          |  |  |

## Diegimas

Prieš naudojant adapterį reikės atsisiųsti ir įdiegti tvarkykles:

- 1. Kompiuterio, kuriame yra interneto ryšys, žiniatinklio naršyklėje suveskite <u>www.linksys.com/support/WUSB6300</u>.
- 2. Spustelėkite "Atsisiuntimai / mikroprograminė įranga".
- 3. Pasirinkite "2.0 versija".
- 4. Atsisiųskite kompiuterio operacinės sistemos ("Mac" arba "Windows") versijai skirtą tvarkyklių paketą.
- 5. WIN: išskleiskite aplanką ir dukart spustelėkite failą "Setup.exe", tada vykdykite ekrane pateiktus nurodymus.

MAC: išskleiskite aplanką ir dukart spustelėkite failą "Setup.pkg", tada vykdykite ekrane pateiktus nurodymus.

Jei kompiuteryje, kuriam norite naudoti adapterį, interneto ryšio nėra, raskite kitą kompiuterį, kuriame jis būtų, ir:

- 1. Žiniatinklio naršyklėje suveskite <u>www.linksys.com/support/WUSB6300</u>.
- 2. Spustelėkite "Atsisiuntimai / mikroprograminė įranga".
- 3. Pasirinkite "2.0 versija".
- 4. Atsisiųskite kompiuterio operacinės sistemos ("Mac" arba "Windows") versijai skirtą tvarkyklių paketą.
- 5. Išsaugokite aplanką į išimamą saugyklos įrenginį.
- Išstumkite saugyklos įrenginį ir įdėkite jį į kompiuterį, kurį norite naudoti su adapteriu.
- 7. Suraskite tvarkyklių aplanką saugojimo įrenginyje.
- 8. WIN: išskleiskite aplanką ir dukart spustelėkite failą "Setup.exe", tada vykdykite ekrane pateiktus nurodymus.

MAC: išskleiskite aplanką ir dukart spustelėkite failą "Setup.pkg", tada vykdykite ekrane pateiktus nurodymus.

Jei nepavyko nustatyti adapterio vienu iš pirmiau pateiktų būdų, daugiau galimybių rasite apsilankę adresu linksys.com/support.

Naudokite kompiuterio tinklo programą, kad prisijungtumėte prie "Wi-Fi" su adapteriu.

## lšjunkite plokštės belaidę kortelę

Jei kompiuteryje yra plokštės belaidė kortelė, puiki mintis ją išjungti, kad būtų išvengta jos sukeliamų adapterio prisijungimo prie "Wi-Fi" trukdžių.

"Windows 10" - 1 variantas

1. "Windows" užduočių juostos dešiniojoje pusėje esančiame sistemos dėkle

spustelėkite 🌈

2. Spustelėkite "Tinklo ir interneto nuostatos".

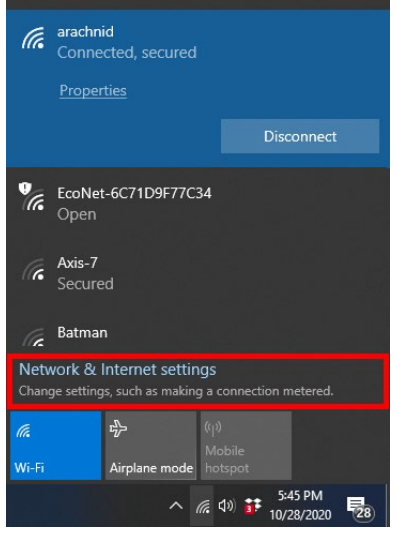

3. Spustelėkite "Pakeisti adapterio parinktis".

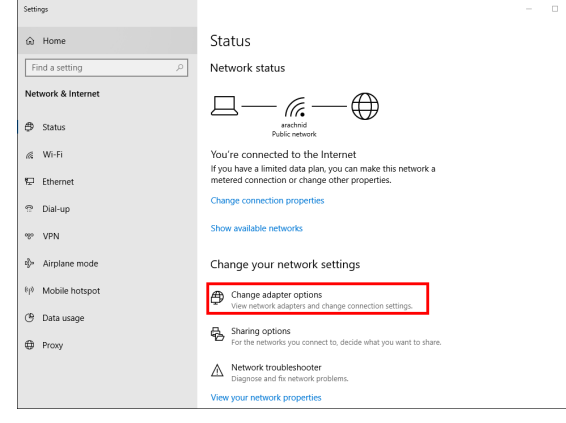

4. Tinklo ryšių dalyje dešiniuoju pelės klavišu spustelėkite belaidę kortelę, tada – "Išjungti".

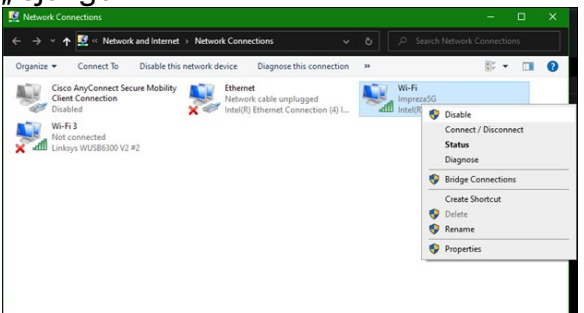

5. "Windows" užduočių juostos dešiniojoje pusėje esančiame sistemos dėkle spustelėkite 🛱 ir prisijunkite prie interneto.

"Windows" - 2 variantas

1. ljunkite įrenginio tvarkytuvę.

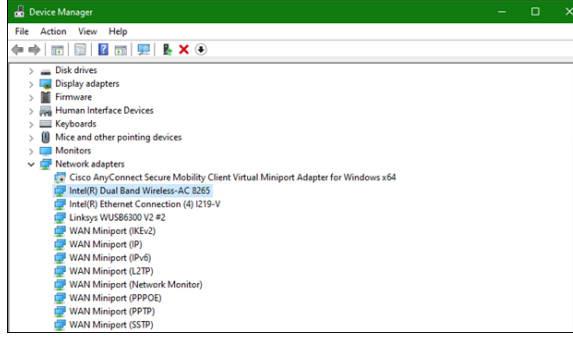

2. Dalyje "Tinklo adapteriai" spustelėkite belaidę kortelę, tada - "Išjungti įrenginį".

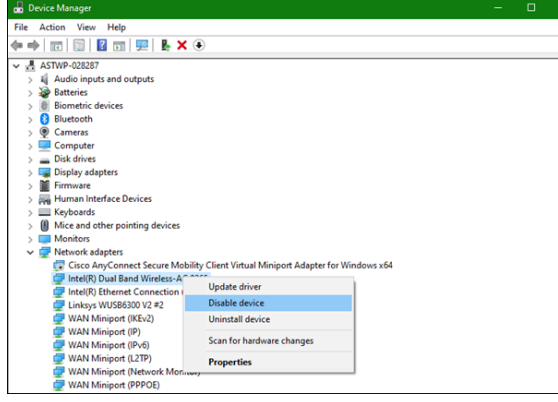

3. "Windows" užduočių juostos dešiniojoje pusėje esančiame sistemos dėkle

spustelėkite 🛱 ir prisijunkite prie interneto.

"Mac OSX"

1. ljunkite sistemos nuostatas.

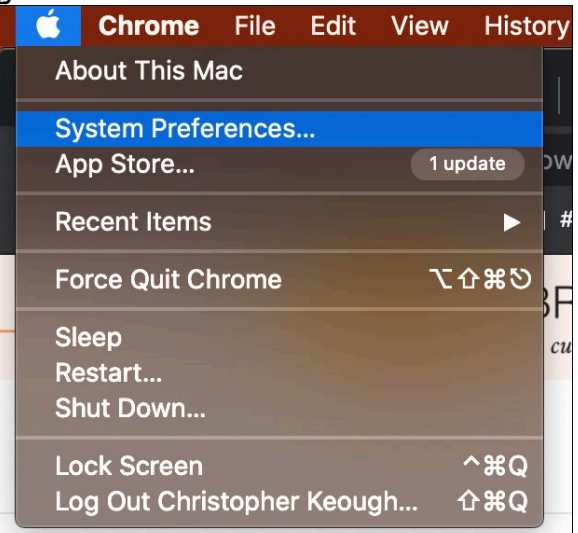

2. Spustelėkite "Tinklas".

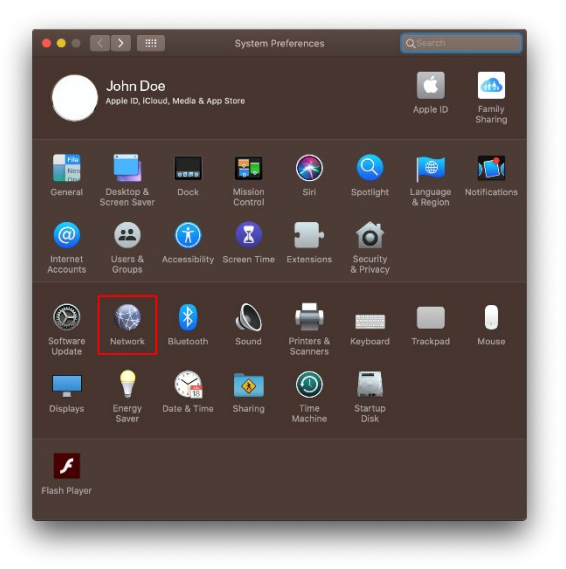

3. Spustelėkite "Išjungti "Wi-Fi".

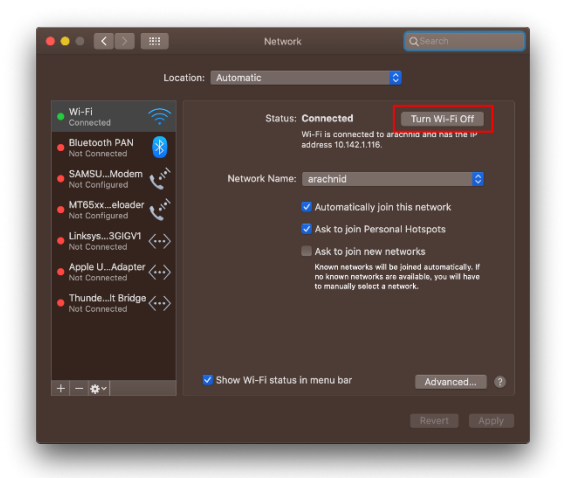

4. Darbo tinkle įrenginių sąraše spustelėkite "Wi-Fi" kortelę, tada – simbolį sąrašo apačioje, kad išjungtumėte ir išimtumėte "Wi-Fi" kortelę.

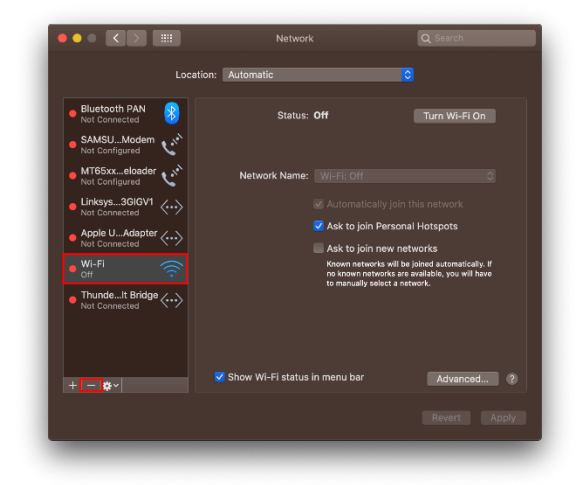

## Trikčių nustatymas ir šalinimas

#### Kompiuteris neatpažįsta adapterio.

- Įsitikinkite, kad adapteris tinkamai įkištas į USB prievadą.
- Prijunkite adapterį prie kito USB prievado.

#### Adapterio lemputė nešviečia.

- Adapteris buvo išjungtas.
- Eikite į kompiuterio tinklo nuostatų puslapį ir įsitikinkite, kad adapteris buvo įdiegtas.
- Įgalinkite adapterį.

#### Kompiuteriui nepavyksta užmegzti ryšio su kitais "Wi-Fi" tinklo kompiuteriais.

- Įsitikinkite, kad kompiuteriai įjungti.
- Įsitikinkite, kad adapteris sukonfigūruotas naudojant tą patį "Wi-Fi" tinklo pavadinimą ir belaidžio ryšio saugos nuostatas, kaip ir kiti "Wi-Fi" tinklo kompiuteriai.

## Prisijungti prie "Wi-Fi" tinklo kompiuteris naudoja integruotąjį belaidį adapterį.

• Išjunkite kompiuterio integruotąjį belaidį adapterį.

## Techniniai duomenys

#### Linksys WUSB6300

| Modelio pavadinimas                    | Dviejų dažnio juostų AC1200 "Wi-Fi 5" USB adapteris                                                                       |
|----------------------------------------|----------------------------------------------------------------------------------------------------|
| Modelio numeris                        | WUSB6300 V2                                                                                                    |
| Standartai                             | 802.11a, 802.11b, 802.11g, 802.11n, 802.11ac, 802.11h,<br>"Fast Roaming" 802.11k/v/r (tik "Windows 10")                   |
| Dinaminis dažnio<br>pasirinkimas (DFS) | DFS - tai dalijimosi spektru mechanizmas, leidžiantis belaidžio<br>ryšio LAN (WLAN) egzistuoti kartu su radarų sistemomis |
| Sąsaja                                 | USB 3.0 / 2.0                                                                                                    |
| Lemputė                                | Ryšio būsena                                                                                                    |
| Antenos                                | 2 vidinė dviejų juostų antena                                                                                             |
| Saugos funkcijos                       | WEP, "WPA Personal", "WPA2 Personal"                                                                                      |
| Saugos kodo bitai                      | lki 128 bitų kodavimas                                                                                                    |
| OS reikalavimai                        | "Windows" 8/8.1, "Windows" 8/8.1 (64 bitų), "Windows 10" (64<br>bitų), "Windows 10" (32 bitų), MAC OS v10.11 - 10.15      |

#### Aplinkos duomenys

| Matmenys                 | 89,6 x 29,8 x 10,8 mm                          |
|--------------------------|------------------------------------------------|
| Gaminio svoris           | 14 g                                           |
| Sertifikavimas           | FCC, IC, CE, CB, "Windows" 8/8.1, "Windows 10" |
| Veikimo temperatūra      | 0-40 °C (32-104 °C)                            |
| Laikymo temperatūra      | -20-60 °C (-4-140 °C)                          |
| Veikimo aplinkos drėgnis | 10-80 % santykinis drėgnis, be kondensato      |
| Laikymo aplinkos drėgnis | 5-90%, be kondensato                           |

Techniniai duomenys gali būti keičiami iš anksto nepranešus.

#### Pastabos:

norėdami sužinoti reikalavimus, garantines sąlygas ir saugos informaciją, žr. kartu su USB adapteriu gautą kompaktinį diską arba apsilankykite adresu Linksys.com/support/wusb6300.

Techniniai duomenys gali būti keičiami iš anksto nepranešus.

Didžiausias našumas siejamas su IEEE standarto 802.11 techniniais duomenimis. Faktinis veikimas gali skirtis, įskaitant mažesnį "Wi-Fi" tinklo pajėgumą, duomenų perdavimo greitį, diapazoną ir aprėptį. Veikimo rezultatus lemia daugybė veiksnių, sąlygų ir kintamųjų, įskaitant atstumą nuo prieigos taško, tinklo srauto apimtį, statybines medžiagas ir konstrukciją, naudojamą operacinę sistemą, naudojamų belaidžių gaminių derinį, trikdžius ir kitas neigiamas sąlygas.

"BELKIN", "LINKSYS" ir daugelis gaminių pavadinimų ir logotipų yra "Belkin" bendrovių grupės prekių ženklai. Minimi trečiųjų šalių prekių ženklai yra atitinkamų savininkų nuosavybė. Šiame gaminyje naudojamos trečiųjų šalių programinės įrangos licencijas ir pranešimus galima peržiūrėti čia: http://support.linksys.com/en-us/license. Susisiekite su http://support.linksys.com/enus/gplcodecenter, jei turite klausimų arba GPL šaltino kodo užklausų.

© 2020 m. "Belkin International, Inc." ir (arba) jos pavaldžiosios įmonės. Visos teisės saugomos.

## LINKSYS<sup>®</sup> LIETOTĀJA ROKASGRĀMATA

Bezvadu USB adapteris AC 1200, divu frekvenču joslu

WUSB6300

#### Saturs

| Pārskats par izstrādājumu                                                                   | 3   |
|---------------------------------------------------------------------------------------------|-----|
| Uzstādīšana                                                                                 | . 4 |
| Atspējojiet iebūvēto bezvadu karti                                                          | 5   |
| Problēmrisinājumi                                                                           | . 9 |
| Jūsu dators neatpazīst adapteri                                                             | 9   |
| Adaptera lampiņa ir nedeg                                                                   | 9   |
| Jūsu dators nevar sazināties ar citiem datoriem, kas pieslēgti Jūsu Wi-Fi tīklam            | 9   |
| Jūsu dators izmanto iebūvēto bezvadu adapteri, lai izveidotu savienojumu ar Wi-Fi<br>tīklu. | 9   |
| Specifikācijas                                                                              | 10  |
| Linksys WUSB6300                                                                            | 10  |
| Vide                                                                                        | 10  |
### Pārskats par izstrādājumu

WUSB6300M adapteris atjaunina Wi-Fi savienojamību galddatorā vai portatīvajā datorā.

#### (()) Power/Status Light

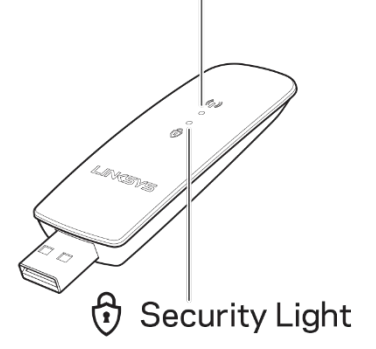

|  | Zilas lampiņas   |                   |                                                                |  |
|--|------------------|-------------------|----------------------------------------------------------------|--|
|  | Barošana/Statuss | Lēni<br>mirgo     | Adapteris ir instalēts,<br>bet nav pievienots pie<br>interneta |  |
|  |                  | Ātri mirgo        | Adapteris<br>pārraida/saņem datus                              |  |
|  | Drošība          | Deg<br>vienmērīgi | Ar paroli aizsargāts Wi-<br>Fi                                 |  |
|  |                  | Izslēgts          | Neaizsargāts publiski<br>pieejams Wi-Fi                        |  |

### Uzstādīšana

Lai izmantotu adapteri, vispirms ir jāveic draivera lejupielāde un jāinstalē tas.

- 1. Datorā ar interneta savienojumu tīmekļa pārlūkā dodieties uz vietni <u>www.linksys.com/support/WUSB6300</u>.
- 2. Noklikšķiniet uz Lejupielādes/Aparātprogrammatūra.
- 3. Izvēlieties Versija 2.0.
- 4. Lejupielādējiet draivera pakotni sava datora operētājsistēmas versijai (Mac vai Windows).
- 5. WIN: Izgūstiet mapi no ZIP arhīva, veiciet dubultklikšķi uz Setup.exe faila un izpildiet ekrānā redzamās norādes.

MAC: Izgūstiet mapi no ZIP arhīva, veiciet dubultklikšķi uz Setup.pkg faila un izpildiet ekrānā redzamās norādes.

Ja datoram, ar kuru vēlaties izmantot adapteri, nav interneta savienojuma, izvēlieties citu datoru, kuram ir interneta savienojums, un veiciet tālāk norādītās darbības.

- 1. Tīmekļa pārlūkā dodieties uz vietni <u>www.linksys.com/support/WUSB6300</u>.
- 2. Noklikšķiniet uz Lejupielādes/Aparātprogrammatūra.
- 3. Izvēlieties Versija 2.0.
- 4. Lejupielādējiet draivera pakotni sava datora operētājsistēmas versijai (Mac vai Windows).
- 5. Saglabājiet mapi pārvietojamā atmiņas ierīcē.
- 6. Izņemiet atmiņas ierīci un ievietojiet to datorā, ar kuru vēlaties izmantot adapteri.
- 7. Atmiņas ierīcē dodieties uz draiveru mapi.
- 8. WIN: Izgūstiet mapi no ZIP arhīva, veiciet dubultklikšķi uz Setup.exe faila un izpildiet ekrānā redzamās norādes.

MAC: Izgūstiet mapi no ZIP arhīva, veiciet dubultklikšķi uz Setup.pkg faila un izpildiet ekrānā redzamās norādes.

Ja nevarat iestatīt adapteri ar kādu no iepriekš aprakstītajām metodēm, dodieties uz linksys.com/support, lai uzzinātu par citām iespējām.

Izmantojiet datora tīkla utilītprogrammu, lai savienotu Wi-Fi ar adapteri.

## Atspējojiet iebūvēto bezvadu karti

Ja datoram ir iebūvēta bezvadu karte, to ieteicams atspējot, lai tā netraucētu adaptera piekļuvi Wi-Fi.

Windows 10 - 1. iespēja

- 1. Sistēmas teknē Windows uzdevumjoslas labajā pusē noklikšķiniet uz
- 2. Noklikšķiniet uz Tīkla un interneta iestatījumi

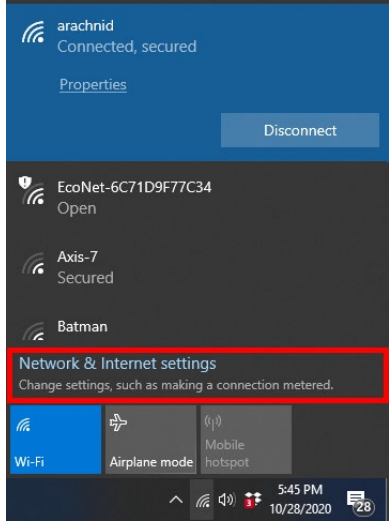

3. Noklikšķiniet uz opcijas Mainīt adapteri

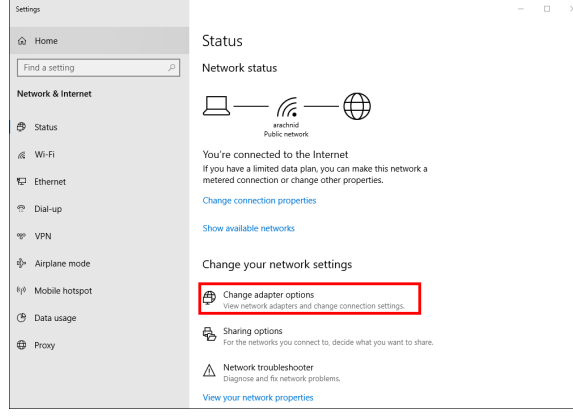

4. Opcijā Tīkla savienojumi ar peles labo pogu noklikšķiniet uz savas bezvadu kartes un noklikšķiniet uz "Atspējot".

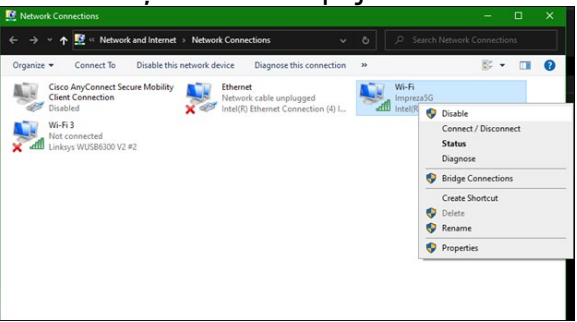

5. Sistēmas teknē Windows uzdevumjoslas labajā pusē noklikšķiniet uz izveidojiet interneta savienojumu.

Windows - 2. iespēja

1. Dodieties uz lerīču pārvaldnieks

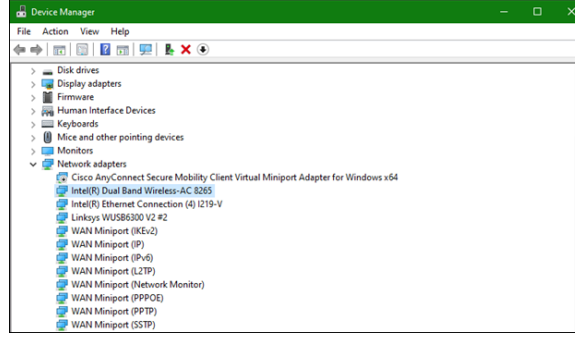

2. Ar peles labo pogu noklikšķiniet uz bezvadu kartes zem "Tīkla adapteri" un noklikšķiniet uz "Atspējot ierīci".

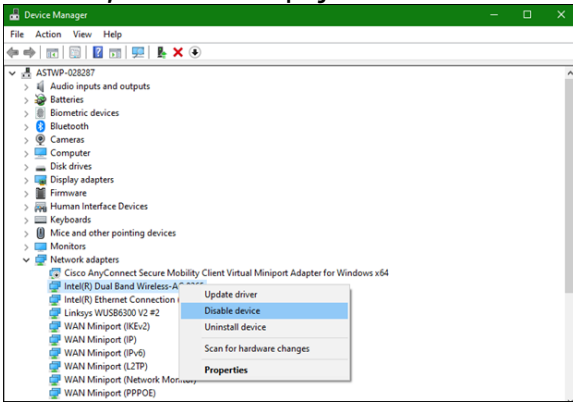

3. Sistēmas teknē Windows uzdevumjoslas labajā pusē noklikšķiniet uz izveidojiet interneta savienojumu. Mac OSX

1. Dodieties uz Sistēmas preferences

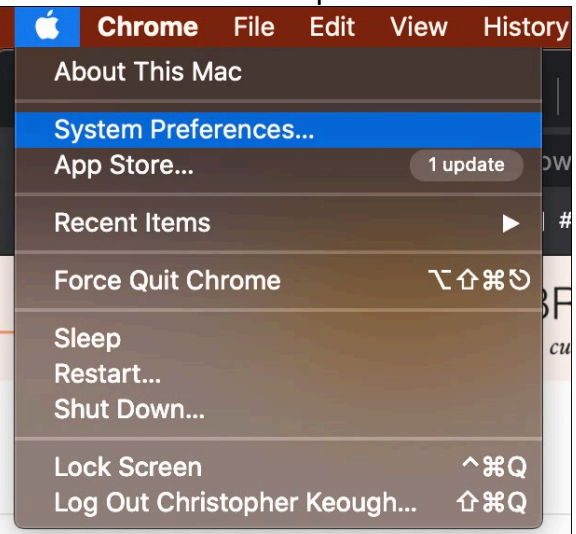

2. Noklikšķiniet uz Tīkls

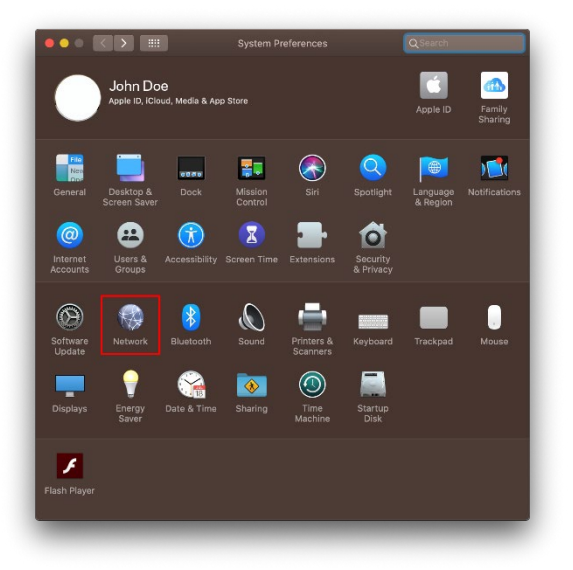

3. Noklikšķiniet uz "Izslēgt Wi-Fi"

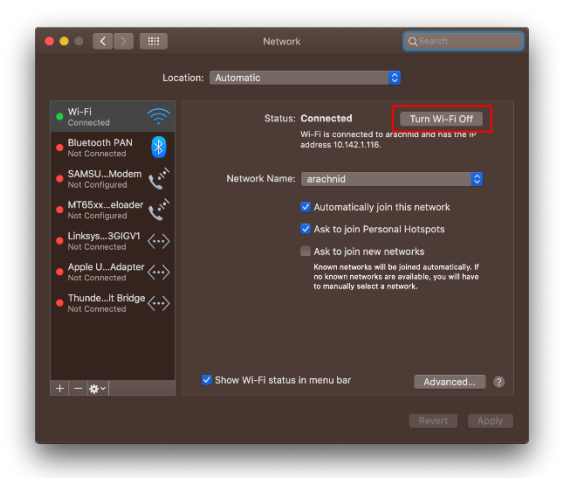

4. Noklikšķiniet uz Wi-Fi kartes tīkla ierīču sarakstā un noklikšķiniet uz simbola saraksta apakšā, lai atspējotu un noņemtu Wi-Fi karti.

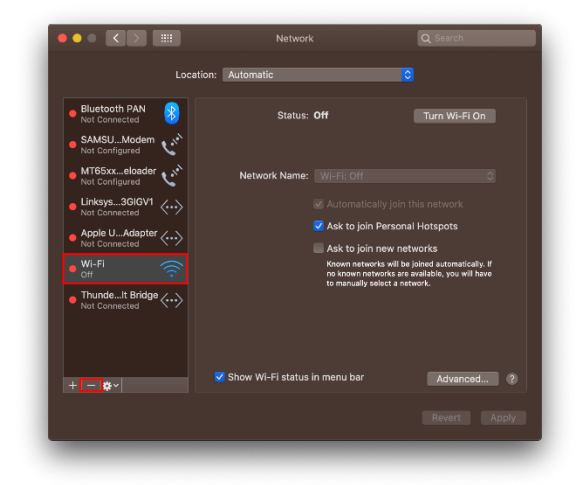

### Problēmrisinājumi

#### Jūsu dators neatpazīst adapteri.

- Pārbaudiet, vai adapteris ir pienācīgi savienots ar USB portu.
- Adapteri savienojiet ar citu USB portu.

#### Adaptera lampiņa ir nedeg.

- Adapteris ir atspējots.
- Ejiet uz datora tīkla iestatījumu lapu un pārbaudiet vai adapteris ir instalēts.
- lespējojiet adapteri.

#### Jūsu dators nevar sazināties ar citiem datoriem, kas pieslēgti Jūsu Wi-Fi tīklam.

- Pārliecinieties, ka datori ir ieslēgti.
- Pārliecinieties, ka adapteris ir konfigurēts, izmantojot tādu pašu Wi-Fi tīkla vārdu un bezvadu drošības iestatījumus kā citos datoros Jūsu Wi-Fi tīklā.

# Jūsu dators izmanto iebūvēto bezvadu adapteri, lai izveidotu savienojumu ar Wi-Fi tīklu.

• leslēdziet datora iebūvēto bezvadu adapteri.

## Specifikācijas

### Linksys WUSB6300

| Modeļa nosaukums                     | Divu frekvenču joslu AC1200 Wi-Fi 5 USB adapteris                                                                            |  |  |
|--------------------------------------|----------------------------------------------------------------------------------------------------|--|--|
| Modeļa numurs                        | WUSB6300 V2                                                                                                    |  |  |
| Standarti                            | 802.11a, 802.11b, 802.11g, 802.11n, 802.11ac, 802.11h, Ātrā<br>viesabonēšana 802.11k/v/r (tikai operētājsistēmai Windows 10) |  |  |
| Dinamiskās frekvences<br>izvēlēšanās | DFS ir spektra kopīgošanas mehānisms, kas ļauj bezvadu LAN<br>(WLAN) līdzpastāvēšanu ar radaru sistēmām.                     |  |  |
| Interfeiss                           | USB 3.0/2.0                                                                                                    |  |  |
| Gaisma                               | Savienojuma statuss                                                                                                    |  |  |
| Antenas                              | 2 iekšējā divu frekvenču josla                                                                                               |  |  |
| drošības funkcijas                   | WEP, WPA Personal, WPA2 Personal                                                                                             |  |  |
| Drošības atslēgas biti               | Līdz 128 bitu šifrs                                                                                                    |  |  |
| Operētājsistēmas<br>prasības         | Windows 8/8.1, Windows 8/8.1 64 bitu, Windows 10 64 bitu,<br>Windows 10 32 bitu, MAC OS v10.11 - 10.15                       |  |  |

#### Vide

| Izmēri                         | 89,6 x 29,8 x 10,8 mm                      |  |  |
|--------------------------------|--------------------------------------------|--|--|
| lerīces svars                  | 14 g                                       |  |  |
| Sertifikāti                    | FCC, IC, CE, CB, Windows 8/8.1, Windows 10 |  |  |
| Darba vides temperatūra        | 32°F līdz 104°F (0°C līdz 40°C)            |  |  |
| Uzglabāšanas vides temperatūra | -4°F līdz 140°F (-20°C līdz 60°C)          |  |  |
| Darba vides mitrums            | 10-80% relatīvā mitruma, bez kondensācijas |  |  |
| Uzglabāšanas vides mitrums     | 5% līdz 90% bez kondensācijas              |  |  |

Specifikācijas var tikt mainītas bez iepriekšēja brīdinājuma.

#### Piezīmes

Informāciju par tiesiskajiem aspektiem, garantiju un drošību skatiet komplektā ar USB adapteri piegādātajā kompaktdiskā vai dodieties uz vietni Linksys.com/support/wusb6300.

Specifikācijas var tikt mainītas bez iepriekšēja brīdinājuma.

Maksimālie darbības lielumu pamats ir IEEE Standarta 802.11 specifikācijas. Faktiskie darbības lielumi var mainīties, tostarp iespējama mazāka Wi-Fi tīkla kapacitāte, datu pārraides ātrums, amplitūda un pārklājums. Darbība ir atkarīga no daudziem faktoriem, apstākļiem un mainīgajiem lielumiem, kas aptver attālumu no piekļuves vietas, tīkla noslogotību, celtniecības materiālus un konstrukcijas, lietoto operētājsistēmu, izmantoto bezvadu ierīču kopumu, traucējumus un citus nelabvēlīgus faktorus.

BELKIN, LINKSYS un daudzi citi produktu nosaukumi un logotipi ir Belkin uzņēmumu grupas preču zīmes. Minētās trešo personu preču zīmes ir to atbilstīgo īpašnieku īpašums. Šajā izstrādājumā izmantotās trešo personu programmatūras licences un paziņojumi ir aplūkojami šeit: http://support.linksys.com/en-us/license. Jautājumu vai GPL avota kodu pieprasījumu gadījumā, lūdzu, sazinieties ar http://support.linksys.com/en-us/gplcodecenter.

© 2020 Belkin International, Inc. un/vai tā filiāles. Visas tiesības saglabātas.

### **LINKSYS**<sup>°</sup> GEBRUIKERSHANDLEIDING

Draadloze USB-adapter AC1200 dual-band

WUSB6300

### Inhoud

| Productoverzicht                                                                                                    | 3                          |
|----------------------------------------------------------------------------------------------------|----------------------------|
| Installatie                                                                                                    | 4                          |
| Schakel de ingebouwde draadloze kaart uit                                                                                                    | 6                          |
| Problemen oplossen                                                                                                    | 10                         |
| Uw computer herkent de adapter niet<br>Het lampje van de adapter brandt niet.<br>Uw computer kan niet communiceren met andere computers in uw WiFi-netwerk<br>Uw computer maakt verbinding met uw WiFi-netwerk via zijn ingebouwde draadloz<br>adapter | 10<br>10<br>10<br>ze<br>10 |
| Specificaties                                                                                                    | 11                         |
| Linksys WUSB6300<br>Omgevingsspecificaties                                                                                                    | 11<br>11                   |

### Productoverzicht

De WUSB6300-adapter verbetert de WiFi-connectiviteit op uw desktopcomputer of laptop.

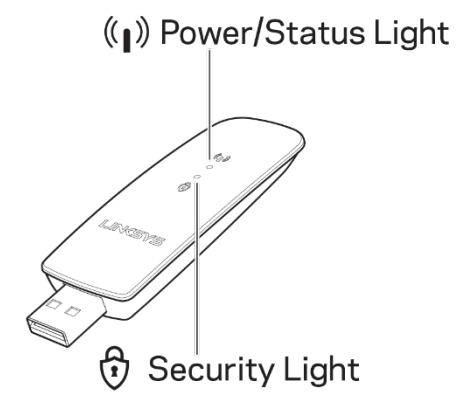

|                | Blauwe lampjes       |                                                                  |  |
|----------------|----------------------|------------------------------------------------------------------|--|
|                | Knippert<br>langzaam | Adapter geïnstalleerd<br>maar niet verbonden<br>met het internet |  |
| voeding/status | Knippert<br>snel     | Adapter<br>verzendt/ontvangt<br>gegevens                         |  |
| Beveiliging    | Blijft<br>branden    | Wachtwoord beveiligde<br>WiFi                                    |  |
|                | Uit                  | Niet-beveiligde<br>openbare WiFi                                 |  |

### Installatie

Voor gebruik van de adapter dient u stuurprogramma's te downloaden en te

installeren.

- 1. Ga op een computer met een internetverbinding in een webbrowser naar www.linksys.com/support/WUSB6300.
- 2. Klik op Downloads/firmware.
- 3. Kies Versie 2.0.
- 4. Download het stuurprogrammapakket voor de versie van het besturingssysteem van uw computer (Mac of Windows).
- 5. WIN: Pak het zip-bestand uit, dubbelklik op het Setup.exe-bestand en volg de instructies op het scherm.

MAC: Pak het zip-bestand uit, dubbelklik op het Setup.pkg-bestand en volg de instructies op het scherm.

Als de computer waarvoor u de adapter wilt gebruiken geen internetverbinding heeft, ga dan naar een andere computer die deze wel heeft en doe het volgende:

- 1. Ga in een webbrowser naar <u>www.linksys.com/support/WUSB6300</u>.
- 2. Klik op Downloads/firmware.
- 3. Kies Versie 2.0.

- Download het stuurprogrammapakket voor de versie van het besturingssysteem van uw computer (Mac of Windows).
- 5. Bewaar de map op een verwijderbaar opslagapparaat.
- Werp het opslagapparaat uit en steek het in de computer waarvoor u de adapter wilt gebruiken.
- 7. Navigeer naar de stuurprogrammamap op het opslagapparaat.
- 8. WIN: Pak het zip-bestand uit, dubbelklik op het Setup.exe-bestand en volg de instructies op het scherm.

MAC: Pak het zip-bestand uit, dubbelklik op het Setup.pkg-bestand en volg de instructies op het scherm.

Als u uw adapter niet op een van de bovenstaande manieren kunt installeren, gaat u naar linksys.com/support voor meer mogelijkheden.

Gebruik het netwerkhulpprogramma van uw computer om een WiFi-verbinding met de adapter tot stand te brengen.

### Schakel de ingebouwde draadloze kaart uit

Als uw computer een ingebouwde draadloze kaart heeft, raden we u aan deze uit te

schakelen om te voorkomen dat deze de WiFi-toegang van de adapter stoort.

Windows 10 - Optie 1

- 1. Klik in het systeemvak (rechts in de Windows taakbalk) op 🧖
- 2. Klik op Network & Internet Settings (Netwerk en internet)

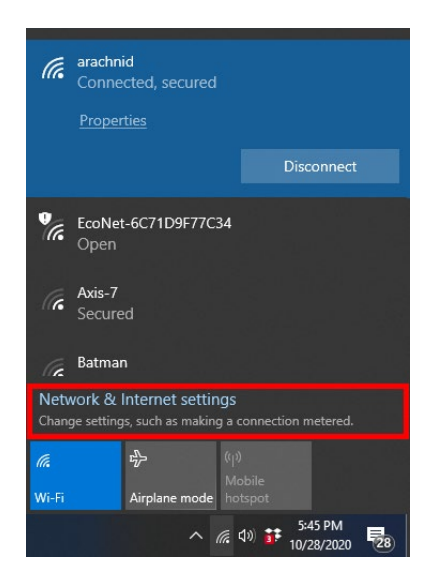

3. Klik op Change adapter options (Adapteropties wijzigen)

| Settings                                      | - 🗆 ×                                                                                                    |
|-----------------------------------------------|----------------------------------------------------------------------------------------------------|
|                                               | Status                                                                                                    |
| Find a setting                                | Network status                                                                                                    |
| Network & Internet                            | And the statistic statistic statisti |
| ≪ Wi-Fi<br>12⊐ Ethernet                       | You're connected to the Internet<br>If you have a limited data plan, you can make this network a<br>metered connection or change other properties.                                                                                                    |
| ? Dial-up<br>양 VPN                            | Change connection properties<br>Show available networks                                                                                                    |
| ŵ Airplane mode                               | Change your network settings                                                                                                    |
| <sup>θ</sup> β <sup>0</sup> Mobile hotspot    | Change adapter options                                                                                                    |
| <ul> <li>Data usage</li> <li>Proxy</li> </ul> | view nework adapters and change connection settings.           Sharing options         For the networks you connect to, decide what you want to share.                                                                                                    |
|                                               | A Network troubleshooter<br>Diagnose and fix network problems.                                                                                                    |
| View your network properties                  |                                                                                                    |

4. Onder Network Connections (Netwerkverbindingen) klikt u met uw rechter

muisknop op uw draadloze kaart en vervolgens op Disable (Uitschakelen).

| - → ✓ ↑ 🕎 « Network and Internet → Network Connections -                      | · 0 |                               |                                                                                                    |            |      |   |
|-------------------------------------------------------------------------------|-----|-------------------------------|----------------------------------------------------------------------------------------------------|------------|------|---|
| Organize   Connect To Disable this network device Diagnose this connection    | >>  |                               |                                                                                                    | <u>.</u> . |      | C |
| Wife 3<br>Wife Connection<br>Wife 3<br>Not connected<br>Linkeys WUSBORD V2 #2 |     | Wi-Fi<br>Impreza55<br>Intel(R | <ul> <li>Disable</li> <li>Connect /<br/>Status</li> <li>Diagnose</li> <li>Bridge Co</li> <li>Create Sh</li> <li>Delete</li> <li>Rename</li> <li>Properties</li> </ul> | / Discon   | nect |   |

5. Klik in het systeemvak (rechts in de Windows-taakbalk) op en maak verbinding met het internet.

Windows - Optie 2

1. Ga naar Apparaatbeheer

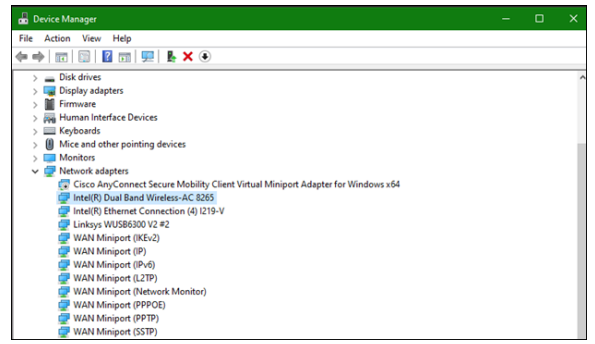

2. Klik onder Network adapters (Netwerkadapters) met de rechter muisknop op uw draadloze kaart en klik op Disable device (Apparaat uitschakelen).

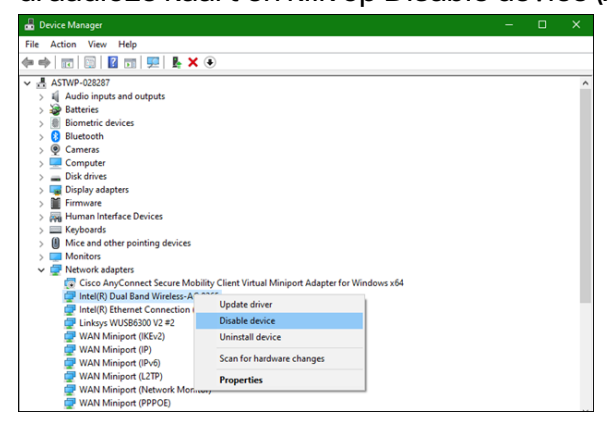

3. Klik in het systeemvak (rechts in de Windows-taakbalk) op en maak verbinding met het internet.

Mac OSX

1. Ga naar Systeemvoorkeuren

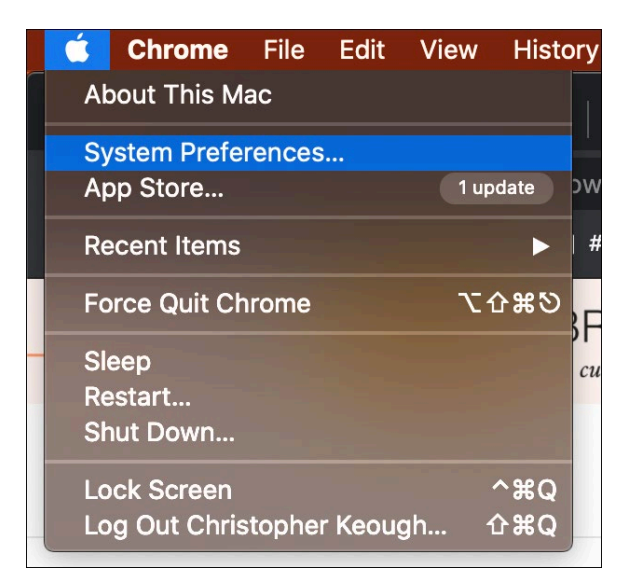

2. Klik op Network (Netwerk)

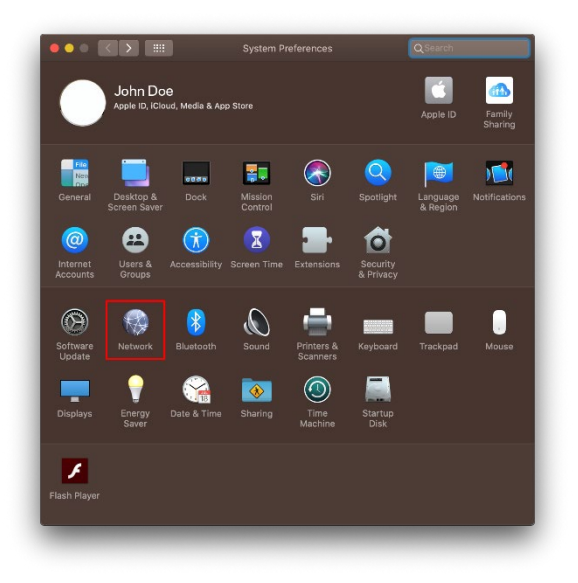

3. Klik op Turn WiFi Off (WiFi uitschakelen)

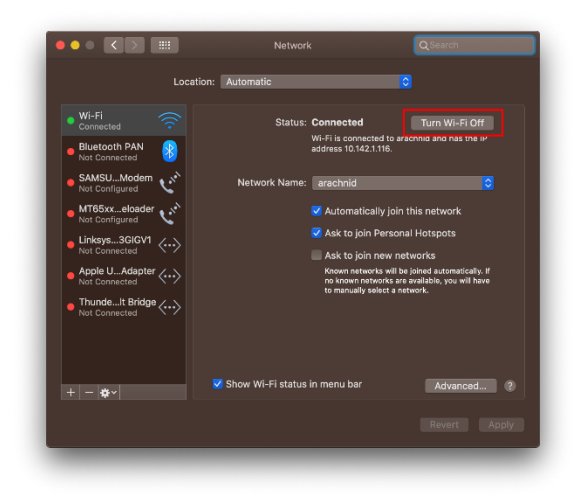

4. Klik op de WiFi-kaart in de lijst met netwerkapparaten en klik onderaan de lijst op

het - teken om de WiFi-kaart uit te schakelen en te verwijderen

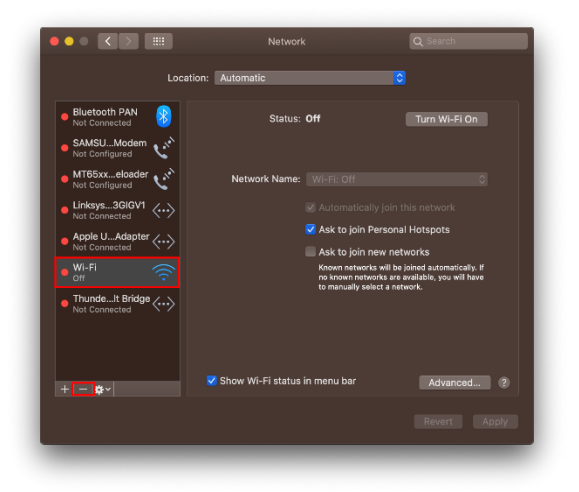

### Problemen oplossen

#### Uw computer herkent de adapter niet.

- Controleer of de adapter goed is aangesloten op de USB-poort van uw computer.
- Sluit de adapter op een andere USB-poort aan.

#### Het lampje van de adapter brandt niet.

- Uw adapter is uitgeschakeld.
- Ga naar de netwerkinstellingenpagina van uw computer en controleer of de adapter is geïnstalleerd.
- Schakel de adapter in.

# Uw computer kan niet communiceren met andere computers in uw WiFi-netwerk.

- Controleer of de computers zijn ingeschakeld.
- Controleer of de adapter is geconfigureerd met dezelfde WiFi-netwerknaam en instellingen voor draadloze beveiliging als de andere computers in uw WiFi-netwerk.

# Uw computer maakt verbinding met uw WiFi-netwerk via zijn ingebouwde draadloze adapter

• Schakel de ingebouwde draadloze adapter van uw computer uit.

## Specificaties

#### Linksys WUSB6300

| Artikelnummer              | Dual-band AC1200 WiFi 5 USB-adapter                     |  |  |
|----------------------------|---------------------------------------------------------|--|--|
| Artikelnummer              | WUSB6300 V2                                             |  |  |
| Standaarden                | 802.11a, 802.11b, 802.11g, 802.11n, 802.11ac,           |  |  |
|                            | 802.11h, Fast Roaming 802.11k/v/r (alleen Windows 10)   |  |  |
| Dynamische kanaalkeuze     | DFS is een mechanisme voor het delen van het spectrum   |  |  |
|                            | wat het naast elkaar bestaan van draadloze lokale       |  |  |
|                            | netwerken (WLAN's) en radarsystemen mogelijk maakt.     |  |  |
| Interface                  | USB 3.0/2.0                                             |  |  |
| Lampje                     | Verbindingsstatus                                       |  |  |
| Antennes                   | 2 interne dual-band antennes                            |  |  |
| Beveiligingsfuncties       | WEP, WPA en WPA2 Personal                               |  |  |
| Beveiligingssleutel        | Tot 128-bits encryptie                                  |  |  |
| Besturingssysteemvereisten | Windows 8/8.1, Windows 8/8.1 64-bit, Windows 10 64-bit, |  |  |
|                            | Windows 10 32-bit, MAC OS v10.11 - 10.15                |  |  |

#### Omgevingsspecificaties

| Afmetingen                       | 89,6 x 29,8 x 10,8 mm                         |  |
|----------------------------------|-----------------------------------------------|--|
| Gewicht van het apparaat         | 14 g                                          |  |
| Certificering                    | FCC, IC, CE, CB, Windows 8/8.1, Windows 10    |  |
| Gebruikstemperatuur              | 0 °C tot 40 °C                                |  |
| Opslagtemperatuur.               | -20 °C tot 60 °C                              |  |
| Luchtvochtigheid tijdens gebruik | 10% tot 80% relatieve luchtvochtigheid, niet- |  |
|                                  | condenserend                                  |  |
| Luchtvochtigheid tijdens opslag  | 5% tot 90% niet-condenserend                  |  |

De specificaties kunnen zonder kennisgeving worden gewijzigd.

#### Opmerkingen:

Raadpleeg de met uw USB-adapter meegeleverde cd voor informatie betreffende conformiteit met regelgeving, garantie en veiligheid of ga naar Linksys.com/support/wusb6300.

De specificaties kunnen zonder kennisgeving worden gewijzigd.

Maximale prestaties zijn afgeleid van de specificaties van de IEEE 802.11-standaard. De werkelijke prestaties kunnen variëren, met een lagere capaciteit van het WiFi-netwerk, lagere gegevensdoorvoersnelheden en een bereik en dekking die kleiner zijn. De prestaties hangen af van talrijke factoren, omstandigheden en variabelen, waaronder de afstand tot het verbindingspunt, het volume van het netwerkverkeer, bouwmaterialen en constructie, het gebruikte besturingssysteem, de mix van gebruikte draadloze producten, interferentie en andere ongunstige omstandigheden.

BELKIN, LINKSYS en veel andere productnamen en logo's zijn handelsmerken van de Belkinbedrijvengroep. Vermelde handelsmerken van derden zijn eigendom van hun respectieve eigenaars. Licenties en kennisgevingen voor software van derden die gebruikt worden voor dit product, vindt u hier: http://support.linksys.com/en-us/license. Voor vragen of de GPLbroncodebestanden kunt u contact opnemen via http://support.linksys.com/en-us/gplcodecenter.

© 2020 Belkin International, Inc. en/of zijn gelieerde ondernemingen. Alle rechten voorbehouden.

### **LINKSYS** BRUKERHÅNDBOK

Trådløs USB-adapter AC 1200 Dual Band

WUSB6300

### Innhold

| Produktoversikt                                                                                                    | 3        |
|----------------------------------------------------------------------------------------------------|----------|
| Installasjon                                                                                                    | 4        |
| Deaktiver innebygd nettverkskort                                                                                     | 5        |
| Feilsøking                                                                                                    | 9        |
| Datamaskinen gjenkjenner ikke adapteren                                                                              | 9        |
| Adapterens lampe lyser ikke.<br>Datamaskinen din kan ikke kommunisere med andre datamaskiner på Wi-Fi-<br>nettverket | 9<br>9   |
| Datamaskinen din bruker dens innebygde trådløse adapter til å koble til Wi-Fi-<br>nettverket.                        | 9        |
| Spesifikasjoner                                                                                                    | 10       |
| Linksys WUSB6300<br>Omgivelser                                                                                       | 10<br>10 |

### Produktoversikt

Adapteren WUSB6300 oppgraderer WI-Fi-tilkoblingsfunksjonaliteten på din stasjonære eller bærbare datamaskin.

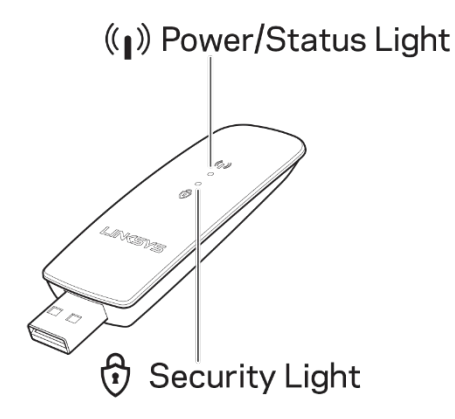

| Blå lys      |                       |                                                              |  |
|--------------|-----------------------|--------------------------------------------------------------|--|
| Strøm/Status | Sakte<br>blinking     | Adapteren er installert,<br>men ikke koblet til<br>Internett |  |
|              | Rask                  | Adapteren                                                    |  |
|              | blinking              | overfører/mottar data                                        |  |
| Sikkerhet    | Lyser<br>kontinuerlig | Passordsikret Wi-Fi                                          |  |
|              | Av                    | Usikret offentlig Wi-Fi                                      |  |

### Installasjon

Du må laste ned og installere drivere før du bruker adapteren:

- 1. Fra en datamaskin med Internett-tilkobling kan du gå til <u>www.linksys.com/support/WUSB6300</u> i en nettleser.
- 2. Klikk på Nedlastinger/Fastvare.
- 3. Velg Versjon 2.0.
- 4. Last ned driverpakken for versjonen av datamaskinens operativsystem (Mac eller Windows).
- 5. WIN: Pakk ut mappen, dobbeltklikk på filen Setup.exe, og følg instruksjonene på skjermen.

MAC: Pakk ut mappen, dobbeltklikk på filen Setup.pkg, og følg instruksjonene på skjermen.

Hvis datamaskinen du vil bruke adapteren med, ikke har Internett-forbindelse, finner du en annen datamaskin som har det. Deretter:

- 1. Gå til <u>www.linksys.com/support/WUSB6300</u> i en nettleser.
- 2. Klikk på Nedlastinger/Fastvare.
- 3. Velg Versjon 2.0.
- 4. Last ned driverpakken for versjonen av datamaskinens operativsystem (Mac eller Windows).
- 5. Lagre mappen på en flyttbar lagringsenhet.
- 6. Løs ut lagringsenheten og sett den inn i datamaskinen du vil bruke med adapteren.
- 7. Naviger til drivermappen på lagringsenheten.
- 8. WIN: Pakk ut mappen, dobbeltklikk på filen Setup.exe, og følg instruksjonene på skjermen.

MAC: Pakk ut mappen, dobbeltklikk på filen Setup.pkg, og følg instruksjonene på skjermen.

Hvis du ikke kan sette opp adapteren din med en av metodene ovenfor, kan du gå til linksys.com/support for flere alternativer.

Bruk datamaskinens nettverksverktøy for å koble til Wi-Fi med adapteren.

### Deaktiver innebygd nettverkskort

Hvis datamaskinen din har et innebygd nettverkskort, er det lurt å deaktivere dette for å forhindre at det forstyrrer adapterens tilgang til Wi-Fi.

Windows 10 - Alternativ 1

- 1. Klikk på 🌈 i systemstatusfeltet på høyre side av oppgavelinjen i Windows
- 2. Klikk på Nettverks- og Internett-innstillinger

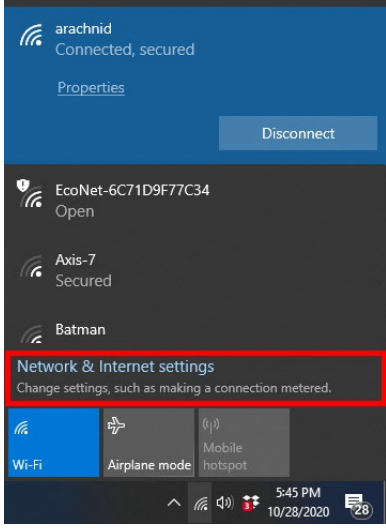

3. Klikk på Endre adapterinnstillinger

| Settings                                   |                                                                                    |
|--------------------------------------------|------------------------------------------------------------------------------------|
| ⇔ Home                                     | Status                                                                             |
| Find a setting $\rho$                      | Network status                                                                     |
| Network & Internet                         | $\Box - c = \Phi$                                                                  |
| 🖨 Status                                   | Arrachnid<br>Public network                                                        |
| i‰ Wi-Fi                                   | You're connected to the Internet                                                   |
| 🖅 Ethernet                                 | metered connection or change other properties.                                     |
| 은 Dial-up                                  | Change connection properties                                                       |
| % VPN                                      | Show available networks                                                            |
| tŷ∗ Airplane mode                          | Change your network settings                                                       |
| <sup>θ</sup> β <sup>0</sup> Mobile hotspot | Change adapter options                                                             |
| 🕑 Data usage                               | view network adapters and change connection settings.                              |
| Proxy                                      | Sharing options<br>For the networks you connect to, decide what you want to share. |
|                                            | ▲ Network troubleshooter<br>Diagnose and fix network problems.                     |
|                                            | View your network properties                                                       |

4. Høyreklikk på nettverkskortet og klikk på "Deaktiver" under Nettverkstilkoblinger.

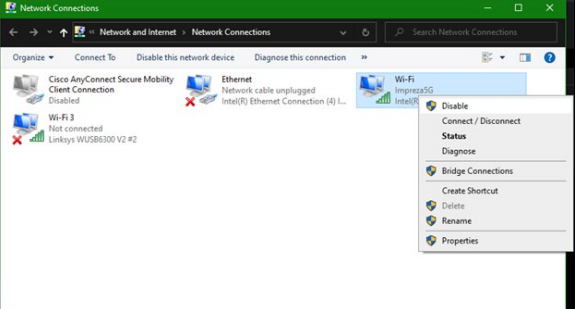

5. Klikk på 🛱 i systemstatusfeltet på høyre side av oppgavelinjen i Windows, og koble til Internett.

Windows - Alternativ 2

1. Gå til Enhetsbehandling

| 💑 Device Manager                                                                   |  |     |
|------------------------------------------------------------------------------------|--|-----|
| File Action View Help                                                              |  |     |
| ← ⇒   ∞   ⊠   ∞   <u>∞</u>   <b>⊾ ×</b> ⊙                                          |  |     |
| > 👝 Disk drives                                                                    |  |     |
| > 🖙 Display adapters                                                               |  |     |
| > 📓 Firmware                                                                       |  |     |
| > 🗛 Human Interface Devices                                                        |  |     |
| > 🔤 Keyboards                                                                      |  |     |
| > III Mice and other pointing devices                                              |  | - 1 |
| > 🥅 Monitors                                                                       |  |     |
| 🗸 🚰 Network adapters                                                               |  |     |
| 😨 Cisco AnyConnect Secure Mobility Client Virtual Miniport Adapter for Windows x64 |  |     |
| 🐙 Intel(R) Dual Band Wireless-AC 8265                                              |  |     |
| 🕎 Intel(R) Ethernet Connection (4) I219-V                                          |  |     |
| 🕎 Linksys WUSB6300 V2 #2                                                           |  |     |
| 🕎 WAN Miniport (IKEv2)                                                             |  |     |
| 🕎 WAN Miniport (IP)                                                                |  |     |
| 🕎 WAN Miniport (IPv6)                                                              |  |     |
| 🕎 WAN Miniport (L2TP)                                                              |  |     |
| 🕎 WAN Miniport (Network Monitor)                                                   |  |     |
| 🕎 WAN Miniport (PPPOE)                                                             |  |     |
| 🕎 WAN Miniport (PPTP)                                                              |  |     |
| 🕎 WAN Miniport (SSTP)                                                              |  | _   |

2. Høyreklikk på nettverkskortet ditt under Nettverkskort, og klikk på "Deaktiver enhet".

| 🔓 Device Manager                                                                                                    |  |  |
|----------------------------------------------------------------------------------------------------|--|--|
| File Action View Help                                                                                                    |  |  |
| ♦ ♦   10   10   10   10   10   10   10                                                                                                    |  |  |
| V     A AVTVP - 02227       V     A AVTVP - 02227       V     Batteries       V     Batteries       V </th <th></th> <th></th> |  |  |

3. Klikk på 🖼 i systemstatusfeltet på høyre side av oppgavelinjen i Windows, og koble til Internett.

Mac OSX

1. Gå til Systeminnstillinger

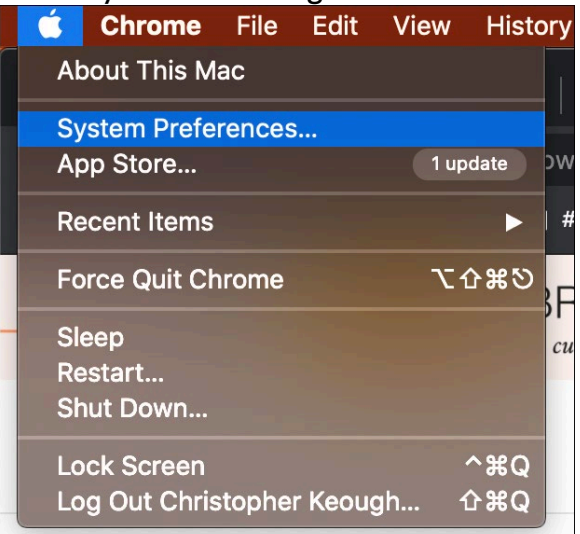

2. Klikk på Nettverk

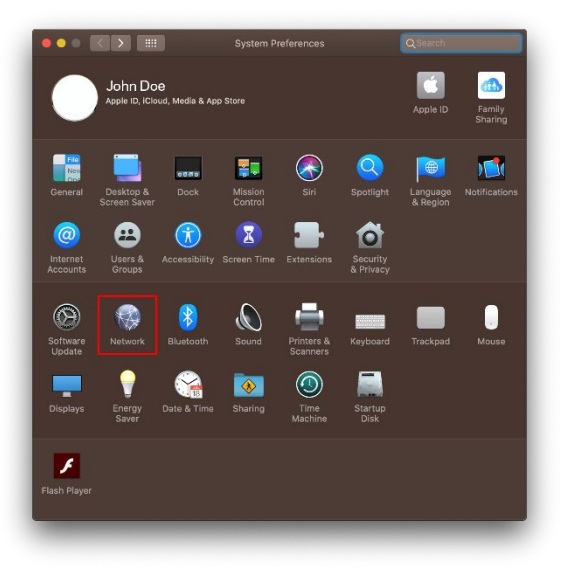

3. Klikk på "Slå av Wi-Fi"

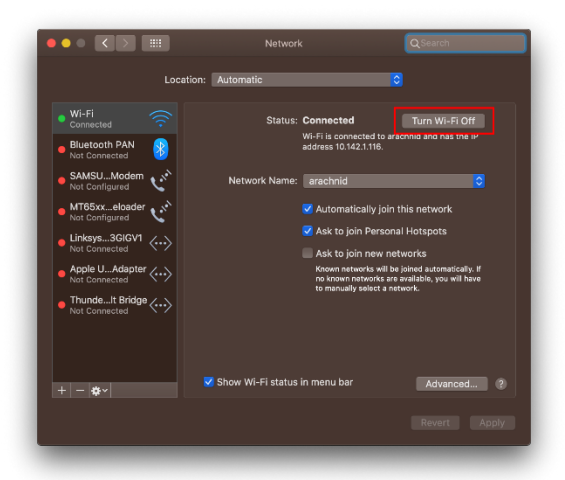

4. Klikk på Wi-Fi-kortet i listen over nettverksenheter, og klikk på "-" symbolet nederst på listen for å deaktivere og fjerne Wi-Fi-kortet.

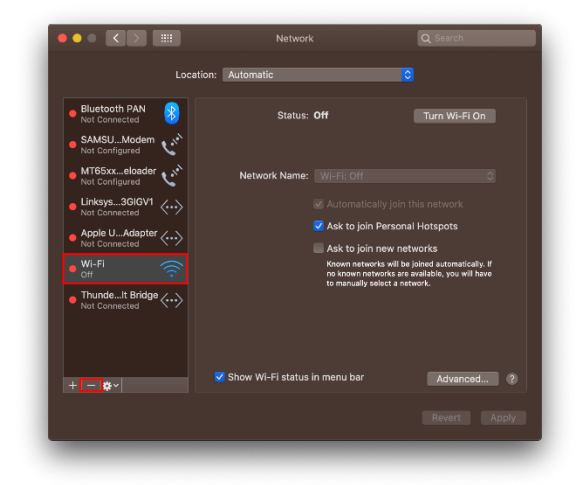

## Feilsøking

#### Datamaskinen gjenkjenner ikke adapteren.

- Sørg for at adapteren er riktig satt inn i datamaskinens USB-port.
- Koble adapteren til en annen USB-port.

#### Adapterens lampe lyser ikke.

- Adapteren er deaktivert.
- Gå til datamaskinens nettverksinnstillingsside og sørg for at adapteren ble installert.
- Aktiver adapteren.

# Datamaskinen din kan ikke kommunisere med andre datamaskiner på Wi-Fi-nettverket.

- Sørg for at datamaskinene er slått på.
- Sørg for at adapteren er konfigurert med samme Wi-Fi-nettverksnavn og trådløse sikkerhetsinnstillinger som de andre datamaskinene på Wi-Fi-nettverket.

#### Datamaskinen din bruker dens innebygde trådløse adapter til å koble til Wi-Fi-nettverket.

• Slå av datamaskinens innebygde trådløse adapter.

## Spesifikasjoner

#### Linksys WUSB6300

| Modellnavn                                                                                                  | Dual-Band AC1200 Wi-Fi 5 USB-adapter                                                                   |
|----------------------------------------------------------------------------------------------------|----------------------------------------------------------------------------------------------------|
| Modellnummer                                                                                                | WUSB6300 V2                                                                                            |
| Standarder                                                                                                  | 802.11a, 802.11b, 802.11g, 802.11n, 802.11ac,<br>802.11h, Fast Roaming 802.11k/v/r (kun Windows 10)    |
| Valg av dynamisk frekvens                                                                                   | DFS er en spektrumdelingsmekanisme som lar trådløse<br>LAN (WLAN) eksistere samtidig som radarsystemer |
| Grensesnitt                                                                                                 | USB 3.0/2.0                                                                                            |
| Lys                                                                                                    | Tilkoblingsstatus                                                                                      |
| Antenner                                                                                                    | 2 intern dual-band                                                                                     |
| Sikkerhetsfunksjoner                                                                                        | WEP, WPA Personal, WPA2 Personal                                                                       |
| Sikkerhetsnøkkelbiter                                                                                       | Opptil 128-biters kryptering                                                                           |
| Krav til operativsystemWindows 8/8.1, Windows 8/8.1 64-bit, Windows 8/8.1, Windows 10 32-bit, MAC OS v10.11 |                                                                                                    |

#### Omgivelser

| Mål                           | 89,6 x 29,8 x 10,8 mm                          |  |
|-------------------------------|------------------------------------------------|--|
| Vekt                          | 14 g                                           |  |
| Sertifiseringer               | FCC, IC, CE, CB, Windows 8/8.1, Windows 10     |  |
| Driftstemperatur              | 0 °C til 40 °C                                 |  |
| Oppbevaringstemperatur        | -20 °C til 60 °C                               |  |
| Luftfuktighet for drift       | 10-80 %, relativ fuktighet, ikke-kondenserende |  |
| Luftfuktighet for oppbevaring | 5-90 % ikke-kondenserende                      |  |

Spesifikasjonene kan endres uten varsel.

#### Merknader:

For informasjon om regelverk, garanti og sikkerhet kan du se CD-platen som fulgte med USBadapteren, eller gå til Linksys.com/support/wusb6300.

Spesifikasjonene kan endres uten varsel.

Maksimal ytelse avledet fra IEEE Standard 802.11-spesifikasjoner. Den faktiske ytelsen kan variere. Dette kan gjelde lavere kapasitet i Wi-Fi-nettverket, datahastighet, rekkevidde og dekning. Ytelse er avhengig av mange faktorer, forhold og variabler, blant annet avstand fra tilgangspunkt, nettverkstrafikk, byggematerialer og konstruksjon, operativsystem, blandingen av trådløse produkter som brukes, interferens og andre ugunstige forhold.

BELKIN, LINKSYS og mange produktnavn og logoer er varemerker som tilhører Belkinselskapsgruppen. Tredjepartsvaremerker som nevnes her, tilhører deres respektive eiere. Lisenser og merknader om tredjeparts programvare brukt i dette produktet er tilgjengelig her: http://support.linksys.com/en-us/license. Ta kontakt med http://support.linksys.com/enus/gplcodecenter for spørsmål eller forespørsler om GPL-kildekode.

© 2020 Belkin International, Inc. og/eller tilknyttede selskaper. Med enerett.

### LINKSYS<sup>®</sup> INSTRUKCJA OBSŁUGI

#### Karta USB sieci bezprzewodowej AC 1200 Dual Band

WUSB6300

### Spis treści

| Charakterystyka produktu                                                                                                    | 3  |
|----------------------------------------------------------------------------------------------------|----|
| Instalacja                                                                                                    | 4  |
| Wyłączanie zintegrowanej karty sieci bezprzewodowej                                                                                                 | 5  |
| Rozwiązywanie problemów                                                                                                    | 9  |
| Komputer nie wykrywa adaptera                                                                                                    | 9  |
| Kontrolka karty nie świeci                                                                                                    | 9  |
| Komputer nie może nawiązać komunikacji z innymi komputerami w sieci Wi-Fi<br>Komputer łączy się z siecią Wi-Fi za pomocą wbudowanego adaptera sieci | 9  |
| bezprzewodowej                                                                                                    | 9  |
| Dane techniczne                                                                                                    | 10 |
| Linksys WUSB6300                                                                                                    | 10 |
| Parametry fizyczne i środowiskowe                                                                                                    | 10 |

### Charakterystyka produktu

Karta WUSB6300 umożliwia korzystanie z sieci Wi-Fi na komputerach stacjonarnych i laptopach.

#### (()) Power/Status Light

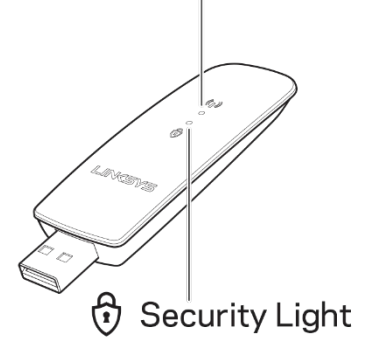

| Niebieskie kontrolki |                               |                                                                            |  |
|----------------------|-------------------------------|----------------------------------------------------------------------------|--|
| Zasilanie/stan       | Migają<br>powoli              | Karta została<br>zainstalowana, ale nie<br>jest podłączona do<br>Internetu |  |
|                      | Migają<br>szybko              | Karta przesyła/odbiera<br>dane                                             |  |
|                      | Świecą<br>światłem<br>ciągłym | Połączenie Wi-Fi<br>zabezpieczone hasłem                                   |  |
| Zabezpieczenie       | Nie<br>świecą                 | Niezabezpieczone<br>publiczne połączenie<br>Wi-Fi                          |  |

### Instalacja

Przed użyciem karty sieciowej należy pobrać i zainstalować sterowniki:

- 1. Na komputerze z dostępem do Internetu otwórz w przeglądarce stronę <u>www.linksys.com/support/WUSB6300</u>.
- 2. Kliknij kolejno Downloads/Firmware.
- 3. Wybierz pozycję Version 2.0.
- 4. Pobierz pakiet sterowników do systemu operacyjnego zainstalowanego na komputerze (Mac lub Windows).
- Komputer WIN: Rozpakuj folder, dwukrotnie kliknij plik Setup.exe, a następnie postępuj zgodnie z instrukcjami na ekranie. Komputer MAC: Rozpakuj folder, dwukrotnie kliknij plik Setup.pkg, a następnie postępuj zgodnie z instrukcjami na ekranie.

Jeśli na komputerze, na którym chcesz używać karty sieciowej nie ma połączenia internetowego, poszukaj innego komputera, który ma takie połączenie, a następnie:

- 1. W przeglądarce internetowej otwórz stronę www.linksys.com/support/WUSB6300.
- 2. Kliknij kolejno Downloads/Firmware.
- 3. Wybierz pozycję Version 2.0.
- 4. Pobierz pakiet sterowników do systemu operacyjnego zainstalowanego na komputerze (Mac lub Windows).
- 5. Zapisz folder na przenośnym urządzeniu pamięci masowej.
- 6. Wyjmij bezpiecznie urządzenie pamięci masowej z tego komputera i podłącz do urządzenia, w którym chcesz używać karty sieciowej.
- 7. Przejdź do folderu ze sterownikami na urządzeniu pamięci masowej.
- Komputer WIN: Rozpakuj folder, dwukrotnie kliknij plik Setup.exe, a następnie postępuj zgodnie z instrukcjami na ekranie. Komputer MAC: Rozpakuj folder, dwukrotnie kliknij plik Setup.pkg, a następnie postępuj zgodnie z instrukcjami na ekranie.

Jeśli nie możesz skonfigurować karty sieciowej korzystając z jednej z powyższych metod, odwiedź stronę linksys.com/support, aby sprawdzić inne opcje.

Korzystając z narzędzia sieciowego komputera, połącz się z siecią Wi-Fi za pomocą karty sieciowej.
# Wyłączanie zintegrowanej karty sieci bezprzewodowej

Jeśli komputer jest wyposażony w zintegrowaną kartę sieci bezprzewodowej, należy ją wyłączyć, aby nie zakłócała dostępu adaptera do sieci Wi-Fi. Windows 10 - opcja 1

- 1. Kliknij 🚾 w obszarze powiadomień po prawej stronie paska zadań Windows.
- 2. Kliknij pozycję Ustawienia sieci i Internetu.

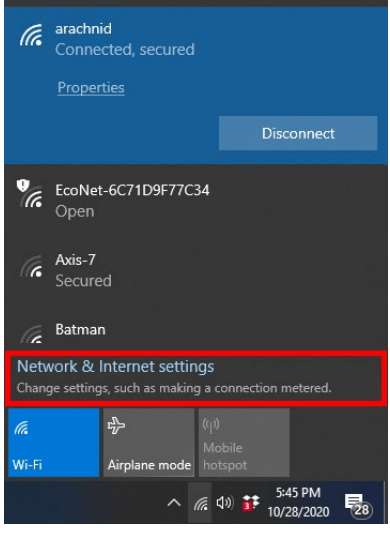

3. Kliknij pozycję Zmień opcje karty.

| settings                                                                                                    |                                                                                                    |
|----------------------------------------------------------------------------------------------------|----------------------------------------------------------------------------------------------------|
|                                                                                                    | Status                                                                                                    |
| Find a setting $P$                                                                                                    | Network status                                                                                                 |
| Network & Internet                                                                                                    | $\Box = \epsilon = \Phi$                                                                                       |
| 🖨 Status                                                                                                    | arachrid<br>Public network                                                                                     |
| ∉ Wi-Fi                                                                                                    | You're connected to the Internet                                                                               |
| 空 Ethernet                                                                                                    | if you have a limited data plan, you can make this network a<br>metered connection or change other properties. |
| 유 Dial-up                                                                                                    | Change connection properties                                                                                   |
| %* VPN                                                                                                    | Show available networks                                                                                        |
| Airplane mode     Airplane mode     Airp | Change your network settings                                                                                   |
| <sup>8</sup> μ <sup>0</sup> Mobile hotspot                                                                                                    | Change adapter options                                                                                         |
| 🕑 Data usage                                                                                                    | <ul> <li>View network adapters and change connection settings.</li> </ul>                                      |
| Proxy                                                                                                    | Sharing options<br>For the networks you connect to, decide what you want to share.                             |
|                                                                                                    | Network troubleshooter     Disgnose and fix network problems.                                                  |
|                                                                                                    | View your network properties                                                                                   |

4. W obszarze Połączenia sieciowe kliknij swoją kartę sieci bezprzewodowej prawym przyciskiem myszy, a następnie kliknij "Wyłącz".

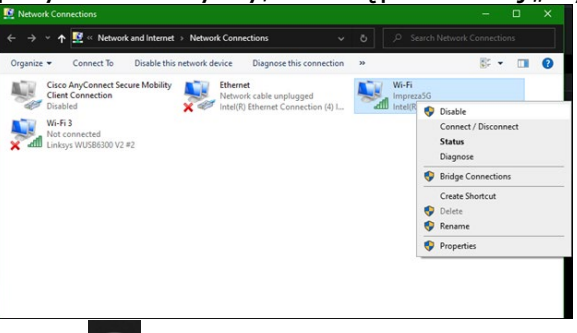

5. Kliknij w obszarze powiadomień po prawej stronie paska zadań Windows i połącz się z Internetem.

Windows 10 - opcja 2

1. Przejdź do Menedżera urządzeń

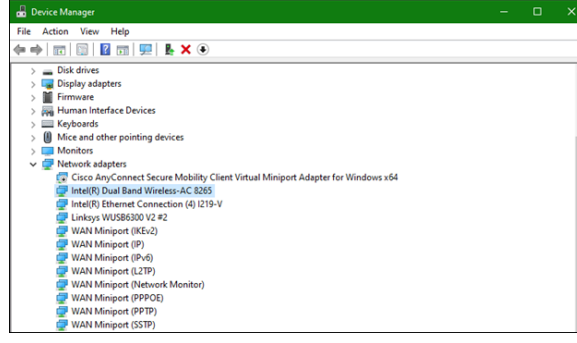

2. W obszarze "Karty sieciowe" kliknij swoją kartę sieci bezprzewodowej prawym przyciskiem myszy, a następnie kliknij pozycję "Wyłącz urządzenie".

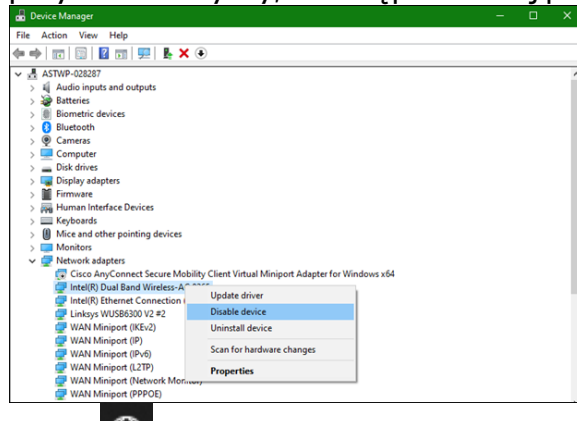

3. Kliknij 🐨 w obszarze powiadomień po prawej stronie paska zadań Windows i połącz się z Internetem.

System Mac OSX

1. Przejdź do Preferencji systemowych

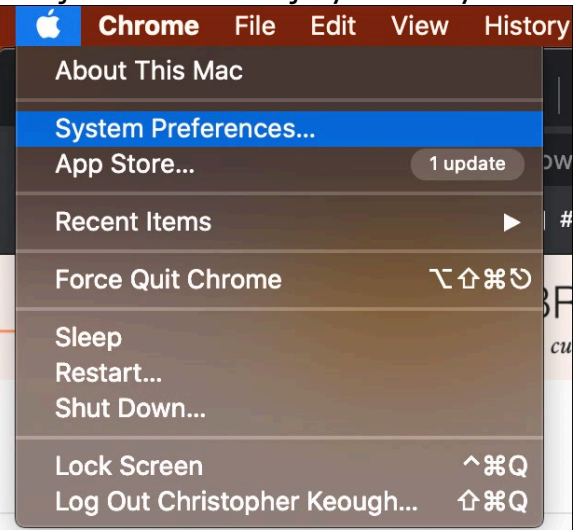

2. Kliknij pozycję Sieć

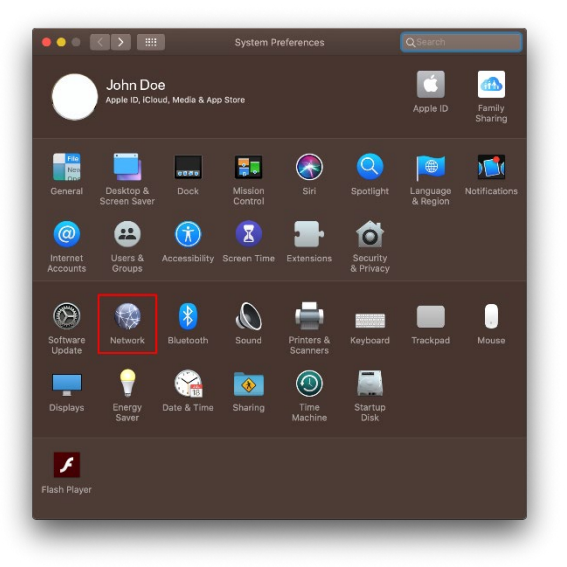

3. Kliknij polecenie "Wyłącz Wi-Fi"

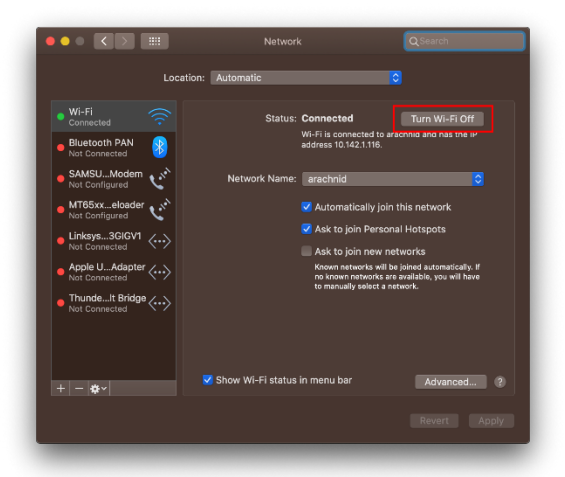

4. Kliknij kartę Wi-Fi na liście urządzeń sieciowych, a następnie kliknij symbol – na dole listy, aby wyłączyć i usunąć kartę Wi-Fi.

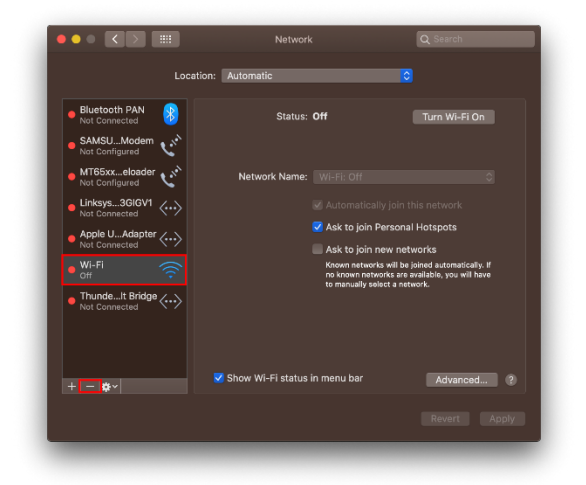

# Rozwiązywanie problemów

#### Komputer nie wykrywa adaptera.

- Sprawdź, czy adapter jest prawidłowo włożony do portu USB komputera.
- Podłącz adapter do innego portu USB.

#### Kontrolka karty nie świeci.

- Adapter jest wyłączony.
- Przejdź do strony ustawień sieciowych komputera i sprawdź, czy adapter jest zainstalowany.
- Włącz adapter.

# Komputer nie może nawiązać komunikacji z innymi komputerami w sieci Wi-Fi.

- Sprawdź, czy komputery są włączone.
- Upewnij się, że adapter jest skonfigurowany do połączenia z siecią Wi-Fi o tej samej nazwie i tych samych ustawieniach zabezpieczeń, jak inne komputery w sieci Wi-Fi.

# Komputer łączy się z siecią Wi-Fi za pomocą wbudowanego adaptera sieci bezprzewodowej.

• Wyłącz wbudowany adapter sieci bezprzewodowej komputera.

# Dane techniczne

#### Linksys WUSB6300

| Nazwa modelu                          | Dwuzakresowa karta sieciowa USB AC1200 Wi-Fi 5                                                                                         |
|---------------------------------------|----------------------------------------------------------------------------------------------------|
| Numer modelu                          | WUSB6300 V2                                                                                                    |
| Standardy                             | 802.11a, 802.11b, 802.11g, 802.11n, 802.11ac,<br>802.11h, Fast Roaming 802.11k/v/r (wyłącznie<br>Windows 10)                           |
| System Dynamic Frequency<br>Selection | System DFS to mechanizm współdzielenia pasma<br>zapewniający kompatybilność bezprzewodowych sieci<br>LAN (WLAN) z systemami radarowymi |
| Interfejs                             | USB 3.0/2.0                                                                                                    |
| Kontrolka                             | Stan połączenia                                                                                                    |
| Anteny                                | 2 wewnętrzne (urządzenie dwupasmowe)                                                                                                   |
| Funkcje bezpieczeństwa                | WEP, WPA Personal, WPA2 Personal                                                                                                    |
| Klucz zabezpieczeń                    | Maks. 128-bitowy                                                                                                    |
| System operacyjny — wymagania         | Windows 8/8.1, Windows 8/8.1 64-bit, Windows 10<br>64-bit, Windows 10 32-bit, MAC OS v10.11 - 10.15                                    |

#### Parametry fizyczne i środowiskowe

| Wymiary                        | 89,6 x 29,8 x 10,8 mm                        |
|--------------------------------|----------------------------------------------|
| Waga urządzenia                | 14 g                                         |
| Certyfikaty                    | FCC, IC, CE, CB, Windows 8/8.1, Windows 10   |
| Temperatura robocza:           | od 32°F do 104°F (od 0°C do 40°C)            |
| Temperatura przechowywania:    | od –4°F do 140°F (od –20°C do 60°C)          |
| Wilgotność podczas pracy       | 10-80% (wilgotność względna bez kondensacji) |
| Wilgotność przy przechowywaniu | od 5% do 90%, bez kondensacji                |

Parametry techniczne mogą ulec zmianie bez uprzedzenia.

#### Uwagi:

Informacje dotyczące kwestii prawnych, gwarancji i bezpieczeństwa można znaleźć na płycie CD dołączonej do karty sieciowej USB lub na stronie Linksys.com/support/wusb6300. Parametry techniczne mogą ulec zmianie bez uprzedzenia.

Maksymalna wydajność oparta na standardzie IEEE 802.11. Rzeczywista wydajność może odbiegać od nominalnej. Może to dotyczyć m.in. mniejszej przepustowości sieci Wi-Fi, szybkości przesyłania danych, zasięgu i obszaru pokrycia. Osiągi zależą od wielu czynników, warunków i zmiennych, w tym odległości od punktu dostępowego, natężenia ruchu sieciowego, materiałów i konstrukcji budynku, używanego systemu operacyjnego, używanych urządzeń bezprzewodowych, zakłóceń itp.

BELKIN, LINKSYS oraz inne nazwy i znaki graficzne produktów są znakami towarowymi grupy spółek Belkin. Wymienione tutaj znaki towarowe innych firm stanowią własność odpowiednich podmiotów. Licencje i powiadomienia dot. oprogramowania innych dostawców stosowanego w tym produkcie są dostępne pod adresem: http://support.linksys.com/en-us/license. Pytania dot. kodu open source lub licencji GPL: <u>http://support.linksys.com/en-us/gplcodecenter</u>.

© 2020 Belkin International, Inc. i spółki stowarzyszone. Wszelkie prawa zastrzeżone.

# **LINKSYS**<sup>®</sup> GUIA DO UTILIZADOR

Adaptador USB sem fios Dual Band AC 1200

WUSB6300

# Índice

| Descrição Geral do Produto                                                                           | 3        |
|----------------------------------------------------------------------------------------------------|----------|
| Instalação                                                                                           | 4        |
| Desativar a placa sem fios integrada                                                                 | 5        |
| Resolução de problemas                                                                               | 9        |
| O seu computador não reconhece o adaptador<br>A luz do adaptador está apagada                        | .9<br>.9 |
| O seu computador não consegue comunicar com outros computadores na sua rede<br>Wi-Fi                 | 9        |
| O seu computador usa o adaptador de comunicações sem fios integrado para se liga<br>à sua rede Wi-Fi | ır<br>9  |
| Especificações1                                                                                      | -0       |
| Linksys WUSB6300                                                                                     | 10<br>10 |

# Descrição Geral do Produto

O adaptador WUSB6300 melhora a ligação Wi-Fi no seu computador de secretária ou portátil.

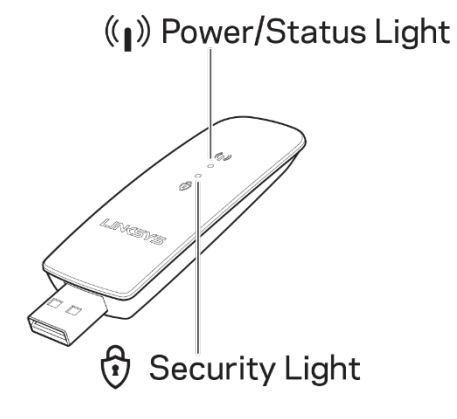

| Luzes Azuis             |               |                                                                  |
|-------------------------|---------------|------------------------------------------------------------------|
| Alimentação /<br>estado | Piscar lento  | O adaptador está<br>instalado, mas não está<br>ligado à internet |
|                         | Piscar rápido | O adaptador está a<br>transmitir/receber<br>dados                |
| Seguranca               | Estável       | Wi-Fi protegido por<br>palavra-passe                             |
| Coga ança               | Desativado/a  | Wi-Fi pública insegura                                           |

# Instalação

Terá de descarregar e instalar controladores antes de utilizar o adaptador:

- 1. Num computador com ligação à Internet, visite <u>www.linksys.com/support/WUSB6300</u> num browser da Web.
- 2. Clique em Downloads/Firmware (descarregar/firmware).
- 3. Escolha Version 2.0 (versão 2.0).
- 4. Descarregue o pacote de controladores para a versão do sistema operativo do computador (Mac ou Windows).
- WINDOWS: Descompacte a pasta, faça duplo clique no ficheiro Setup.exe e siga as instruções apresentadas no ecrã.
   MAC: Descompacte a pasta, faça duplo clique no ficheiro Setup.pkg e siga as instruções apresentadas no ecrã.

Se o computador com o qual pretende utilizar o adaptador não tiver uma ligação à internet, procure outro computador que tenha, e então:

- 1. Visite <u>www.linksys.com/support/WUSB6300</u> num browser da Web.
- 2. Clique em Downloads/Firmware (descarregar/firmware).
- 3. Escolha Version 2.0 (versão 2.0).
- 4. Descarregue o pacote de controladores para a versão do sistema operativo do computador (Mac ou Windows).
- 5. Guarde a pasta num dispositivo de armazenamento amovível.
- 6. Ejete o dispositivo de armazenamento e insira-o no computador que pretende utilizar com o adaptador.
- 7. Navegue até a pasta de controladores no dispositivo de armazenamento,
- WINDOWS: Descompacte a pasta, faça duplo clique no ficheiro Setup.exe e siga as instruções apresentadas no ecrã.
   MAC: Descompacte a pasta, faça duplo clique no ficheiro Setup.pkg e siga as instruções apresentadas no ecrã.

Se não conseguir configurar o adaptador com um dos métodos acima, visite linksys.com/support para obter mais opções.

Use o utilitário de rede do computador para se conectar à Wi-Fi com o adaptador.

## Desativar a placa sem fios integrada

Se o computador tiver uma placa sem fios integrada, é aconselhável desativá-la para evitar que interfira com o acesso do adaptador ao Wi-Fi.

Windows 10 - Opção 1

- 1. Clique em no tabuleiro do sistema, no lado direito da barra de tarefas do Windows
- 2. Clique em Definições de rede e Internet

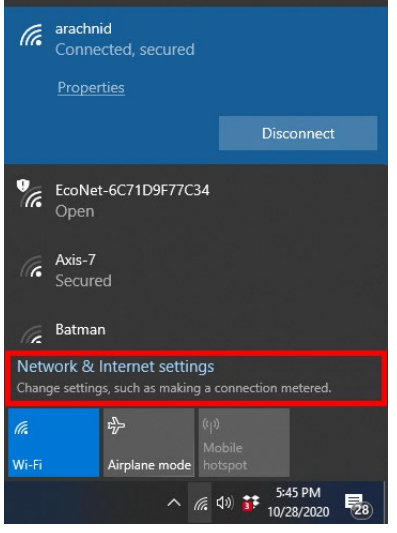

3. Clique em Alterar opções do adaptador

| occorge                                    |                                                                                                    |
|--------------------------------------------|----------------------------------------------------------------------------------------------------|
| ⇔ Home                                     | Status                                                                                                    |
| Find a setting $\rho$                      | Network status                                                                                                 |
| Network & Internet                         | $\Box = \epsilon = \Phi$                                                                                       |
| 🖨 Status                                   | arachnid<br>Public network                                                                                     |
| i∉ Wi-Fi                                   | You're connected to the Internet                                                                               |
| 문과 Ethernet                                | ir you have a limited data plan, you can make this network a<br>metered connection or change other properties. |
|                                            | Change connection properties                                                                                   |
| 98º VPN                                    | Show available networks                                                                                        |
| 诊» Airplane mode                           | Change your network settings                                                                                   |
| <sup>®</sup> f <sup>0</sup> Mobile hotspot | Change adapter options                                                                                         |
| () Data usage                              | view network adapters and change connection settings.                                                          |
| Proxy                                      | For the networks you connect to, decide what you want to share.                                                |
|                                            | Network troubleshooter     Diagnose and fix network problems.                                                  |
|                                            | View your network properties                                                                                   |

4. Em Ligações de rede, clique com o botão direito do rato na placa sem fios e clique em "Desativar".

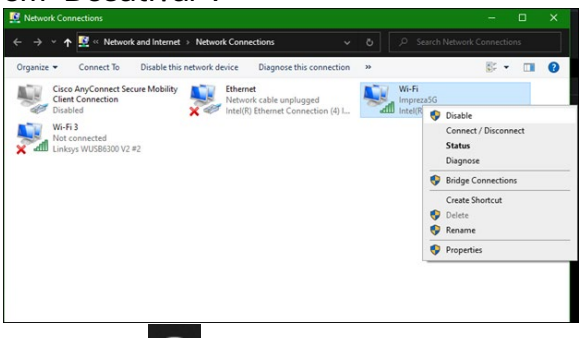

5. Clique em no tabuleiro do sistema, no lado direito da barra de tarefas do Windows, e ligue-se à internet.

Windows - Opção 2

1. Vá ao Gestor de dispositivos

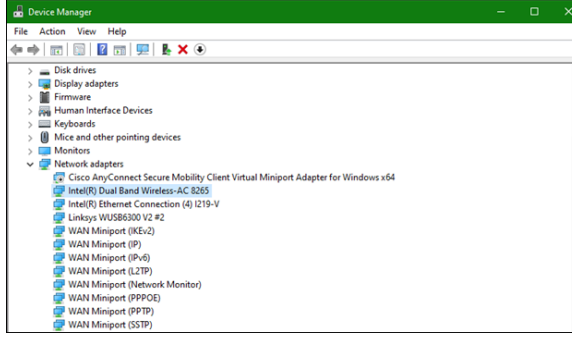

2. Clique com o botão direito do rato na placa sem fios em "Adaptadores de rede" e clique em "Desativar dispositivo".

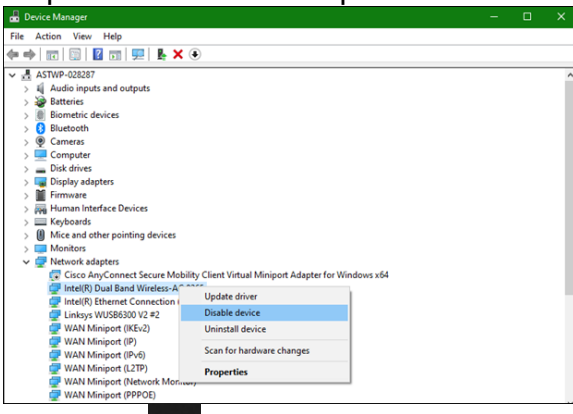

3. Clique em no tabuleiro do sistema, no lado direito da barra de tarefas do Windows, e ligue-se à internet.

Mac OSX

1. Vá a Preferências do sistema

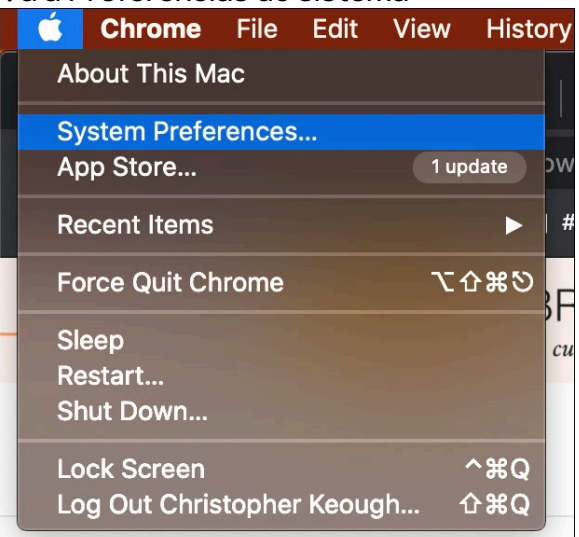

2. Clique em Rede

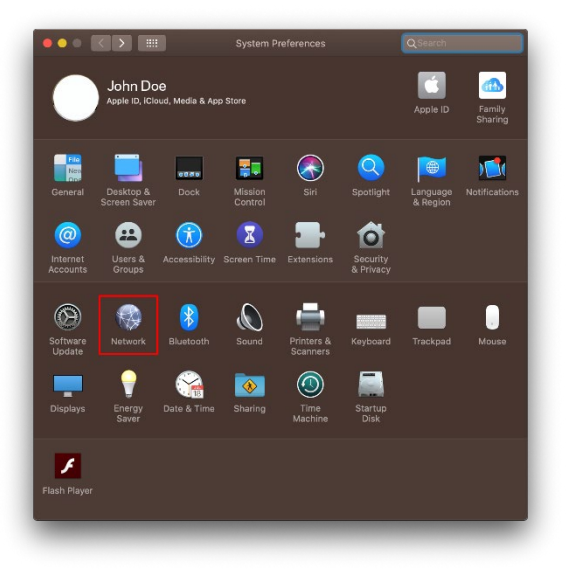

3. Clique em "Desligar Wi-Fi"

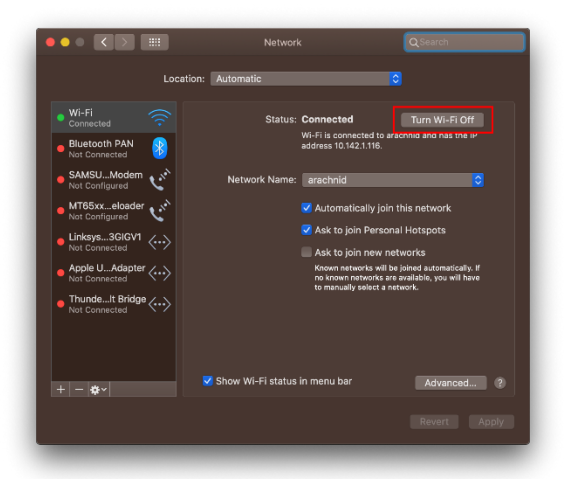

4. Clique na placa Wi-Fi na lista de dispositivos de rede, e clique no símbolo - na parte inferior da lista para desativar e remover a placa Wi-Fi.

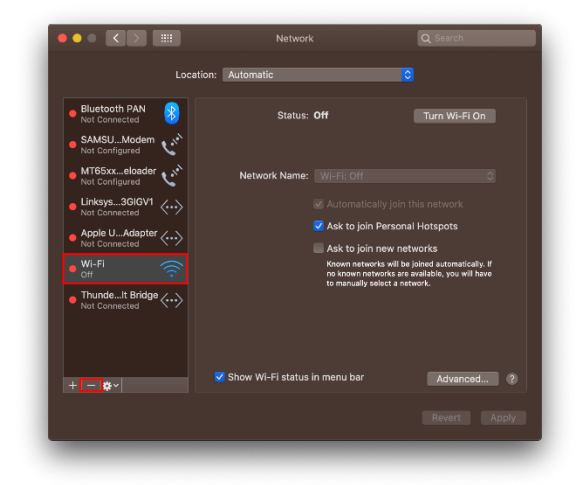

# Resolução de problemas

#### O seu computador não reconhece o adaptador.

- Certifique-se de que o adaptador está corretamente introduzido na porta USB do computador.
- Ligue o adaptador a uma porta USB diferente.

#### A luz do adaptador está apagada.

- O seu adaptador foi desativado.
- Vá à página de definições de rede do computador e certifique-se de que o adaptador está instalado.
- Ative o adaptador.

# O seu computador não consegue comunicar com outros computadores na sua rede Wi-Fi.

- Certifique-se de que os computadores estão ligados.
- Certifique-se de que o adaptador está configurado com as mesmas definições de segurança sem fios e nome de rede Wi-Fi que os outros computadores na sua rede Wi-Fi.

# O seu computador usa o adaptador de comunicações sem fios integrado para se ligar à sua rede Wi-Fi.

• Desligue o adaptador de comunicações sem fios integrado no computador.

# Especificações

#### Linksys WUSB6300

| Nome do modelo                 | Adaptador USB Wi-Fi 5 Dual-Band AC1200                                                                                    |
|--------------------------------|----------------------------------------------------------------------------------------------------|
| Número do modelo               | WUSB6300 V2                                                                                                    |
| Normas                         | 802.11a, 802.11b, 802.11g, 802.11n, 802.11ac,<br>802.11h, Fast Roaming 802.11k/v/r (só Windows 10)                        |
| Seleção dinâmica de frequência | O DFS é um mecanismo de partilha de espetro que<br>permite às LANs sem fios (WLANs) coexistirem com<br>sistemas de radar. |
| Interface                      | USB 3.0/2.0                                                                                                    |
| Luz                            | Estado de ligação                                                                                                    |
| Antenas                        | 2 internas, dual-band                                                                                                    |
| Funcionalidades de segurança   | WEP, WPA Personal, WPA2 Personal                                                                                          |
| Bits da chave de segurança     | Encriptação até 128 bits                                                                                                  |
| Requisitos do SO               | Windows 8/8.1, Windows 8/8.1 64-bits, Windows 10<br>64-bits, Windows 10 32-bits, MAC OS v10.11 -<br>10.15                 |

#### Ambiente

| Dimensões                 | 89,6 x 29,8 x 10,8 mm                           |
|---------------------------|-------------------------------------------------|
| Peso do aparelho          | 14 g                                            |
| Certificações             | FCC, IC, CE, CB, Windows 8/8.1, Windows 10      |
| Temp. de funcionamento    | 32°F a 104°F (0°C a 40°C)                       |
| Temp. de armazenamento    | -4°F a 140°F (-20°C a 60°C)                     |
| Humidade de funcionamento | 10% a 80% de humidade relativa, sem condensação |
| Humidade de armazenamento | 5% a 90%, sem condensação                       |

As especificações podem ser alteradas sem aviso prévio.

#### Notas:

Para informação regulamentar, de garantia e de segurança, consulte o CD que veio com o seu adaptador USB ou vá a Linksys.com/support/wusb6300.

As especificações podem ser alteradas sem aviso prévio.

Desempenho máximo determinado a partir das especificações da norma IEEE 802.11. O desempenho real poderá variar dependendo de uma menor capacidade da rede Wi-Fi, da velocidade do débito de dados, do alcance e da cobertura. O desempenho depende de diversos fatores, condições e variáveis, incluindo a distância ao ponto de acesso, o volume do tráfego na rede, os materiais de construção, o sistema operativo utilizado, a mistura de produtos sem fios utilizados, as interferências e outras condições adversas.

BELKIN, LINKSYS e muitos nomes de produtos e logótipos são marcas comerciais do grupo de empresas Belkin. As marcas comerciais de terceiros mencionadas pertencem aos seus respetivos proprietários. As licenças e avisos para software de terceiros utilizado neste produto poderão ser vistos aqui: http://support.linksys.com/en-us/license. Contacte http://support.linksys.com/en-us/gplcodecenter para perguntas ou pedidos de código fonte GPL.

© 2020 Belkin International, Inc. e/ou os seus afiliados. Todos os direitos reservados.

# **LINKSYS** GHID DE UTILIZARE

Adaptor Wireless USB AC 1200 cu bandă dublă

WUSB6300

#### Cuprins

| Prezentarea generală a produsului                                                                                                    | 3        |
|----------------------------------------------------------------------------------------------------|----------|
| Instalarea                                                                                                    | 4        |
| Dezactivarea plăcii de rețea wireless încorporate                                                                                                 | 5        |
| Depanare                                                                                                    | 9        |
| Computerul dumneavoastră nu recunoaște adaptorul                                                                                                  | 9        |
| Indicatorul luminos al adaptorului este stins.<br>Computerul dumneavoastră nu poate comunica cu alte computere din rețeaua<br>dumneavoastră Wi-Fi | 9        |
| Computerul dvs. utilizează adaptorul wireless integrat pentru a se conecta la rețe<br>dvs. Wi-Fi                                                  | aua<br>9 |
| Specificații                                                                                                    | . 10     |
| Linksys WUSB6300<br>Cerințe de mediu                                                                                                    | 10<br>10 |

# Prezentarea generală a produsului

Adaptorul WUSB6300 îmbunătățește conectivitatea Wi-Fi pe computerul sau laptopul dumneavoastră.

#### ((∎)) Power/Status Light

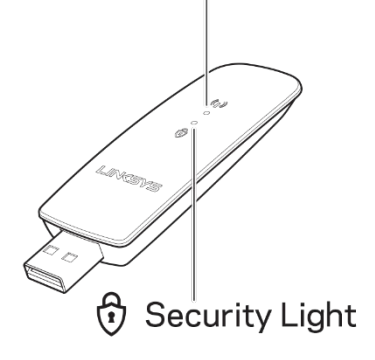

| Lumini albastre  |                        |                                                                 |
|------------------|------------------------|-----------------------------------------------------------------|
| Alimentare/Stare | Intermitență<br>lentă  | Adaptorul este instalat,<br>dar nu este conectat la<br>internet |
|                  | Intermitență<br>rapidă | Adaptorul<br>transmite/primește<br>date                         |
| Securitate       | Se aprinde<br>continuu | Wi-Fi securizat prin<br>parolă                                  |
|                  | Oprit                  | Wi-Fi public nesecurizat                                        |

### Instalarea

Trebuie să descărcați și să instalați driverele înainte de a utiliza adaptorul:

- 1. De pe un computer cu conexiune la internet, accesați <u>www.linksys.com/support/WUSB6300</u> dintr-un browser web.
- 2. Faceți clic pe Descărcări/Firmware.
- 3. Alegeți versiunea 2.0.
- 4. Descărcați pachetul driverului pentru versiunea sistemului de operare al computerului dvs. (Mac sau Windows).
- 5. WIN: Dezarhivați folderul și faceți dublu-clic pe fișierul Setup.exe, apoi urmați instrucțiunile de pe ecran.

MAC: Dezarhivați folderul și faceți dublu-clic pe fișierul Setup.pkg, apoi urmați instrucțiunile de pe ecran.

În cazul în care computerul cu care doriți să utilizați adaptorul nu are o conexiune la internet, găsiți un alt computer cu conexiune la internet, apoi:

- 1. Accesați <u>www.linksys.com/support/WUSB6300</u> dintr-un browser web.
- 2. Faceți clic pe Descărcări/Firmware.
- 3. Alegeți versiunea 2.0.
- 4. Descărcați pachetul driverului pentru versiunea sistemului de operare al computerului dvs. (Mac sau Windows).
- 5. Salvați folderul pe un dispozitiv de stocare amovibil.
- 6. Scoateți dispozitivul de stocare și introduceți-l în computerul pe care doriți să îl folosiți cu adaptorul.
- 7. Navigați în folderul cu drivere de pe dispozitivul de stocare.
- 8. WIN: Dezarhivați folderul și faceți dublu-clic pe fișierul Setup.exe, apoi urmați instrucțiunile de pe ecran.

MAC: Dezarhivați folderul și faceți dublu-clic pe fișierul Setup.pkg, apoi urmați instrucțiunile de pe ecran.

Dacă nu puteți configura adaptorul prin una din metodele de mai sus, accesați linksys.com/support pentru mai multe opțiuni.

Folosiți utilitarul de rețea al computerului dvs. pentru a vă conecta la Wi-Fi cu adaptorul.

# Dezactivarea plăcii de rețea wireless încorporate

În cazul în care computerul dvs. are o placă de rețea wireless încorporată, este o idee bună să o dezactivați pentru a preveni afectarea accesului adaptorului la Wi-Fi. Windows 10 - Opțiunea 1

- 1. Faceți clic pe in bara de sistem din partea dreaptă a barei de activități Windows
- 2. Faceți clic pe Setări de rețea și internet

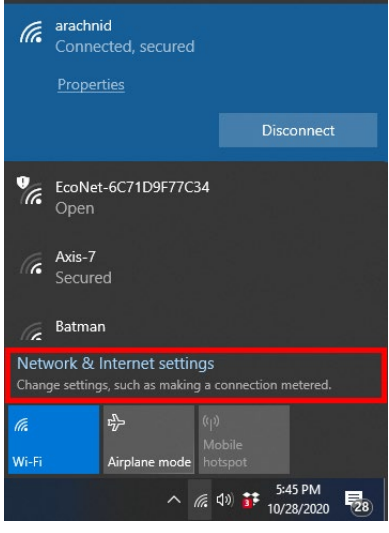

3. Faceți clic pe Schimbare opțiuni adaptor

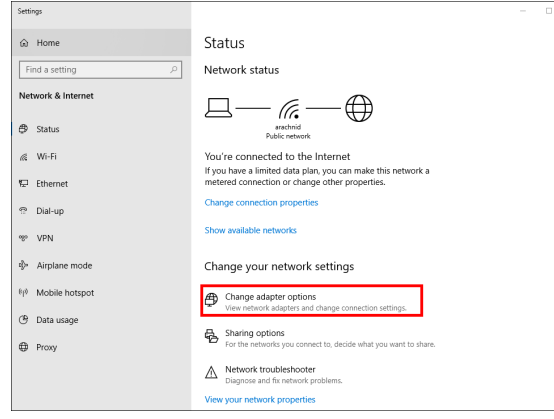

4. În Conexiuni rețea faceți clic dreapta pe placa dvs. de rețea wireless și selectați "Dezactivare".

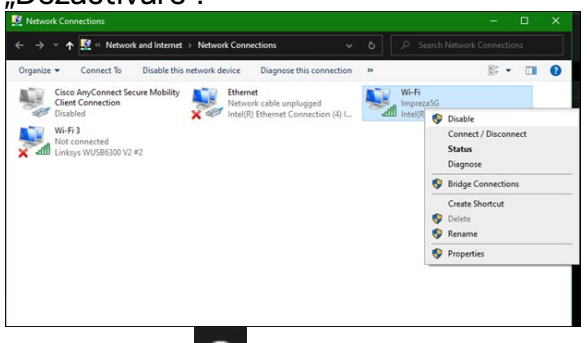

5. Faceți clic pe in bara de sistem din partea dreaptă a barei de activități Windows și conectați-vă la internet.

Windows - Opțiunea 2

1. Accesați Manager dispozitive

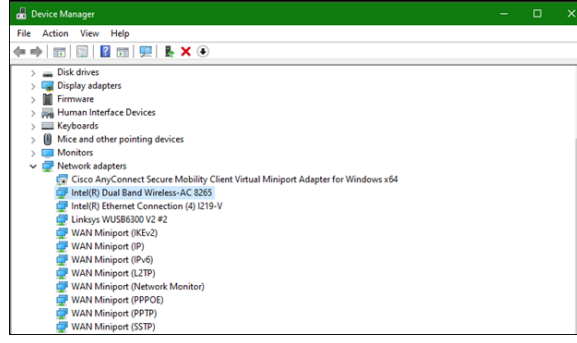

2. Faceți clic dreapta pe placa de rețea wireless în "Adaptoare de rețea" și faceți clic pe "Dezactivare dispozitiv."

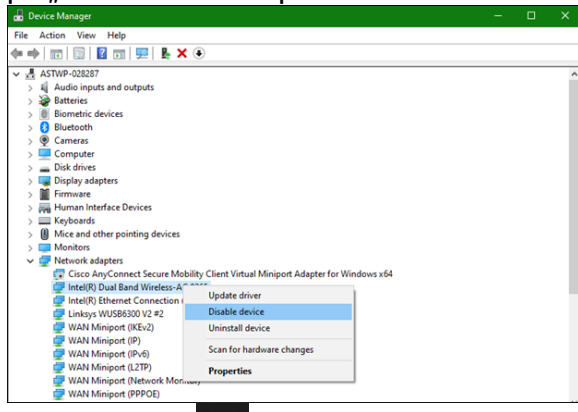

 Faceți clic pe ni bara de sistem din partea dreaptă a barei de activități Windows și conectați-vă la internet. Mac OSX

1. Accesați System Preferences (Preferințe sistem)

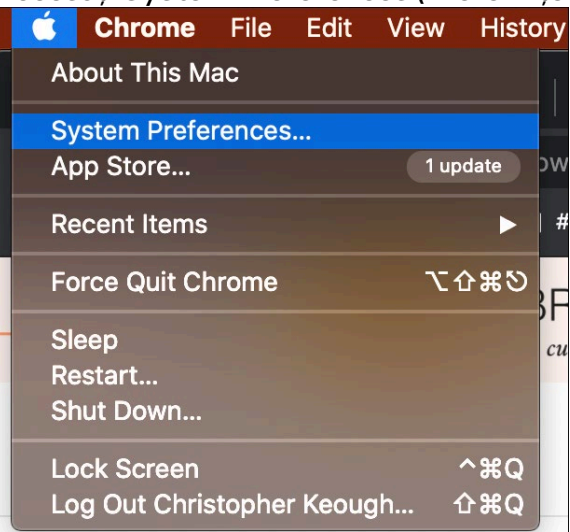

2. Faceți clic pe Rețea

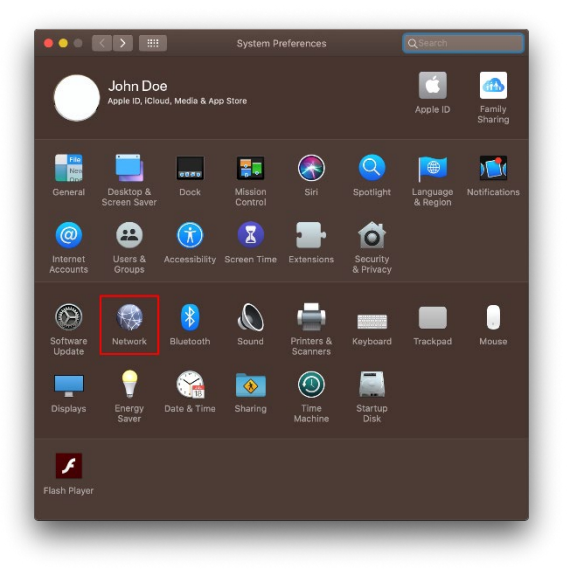

3. Faceți clic pe "Dezactivare Wi-Fi"

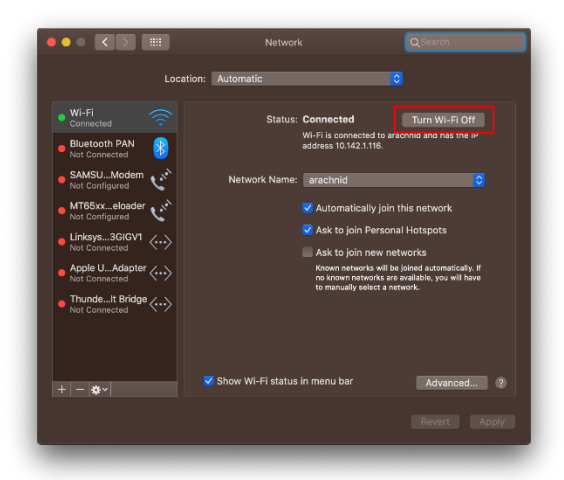

4. Faceți clic pe placa Wi-Fi în lista cu dispozitive de rețea și faceți clic pe simbolul – din partea de jos a listei pentru a dezactiva și elimina placa Wi-Fi.

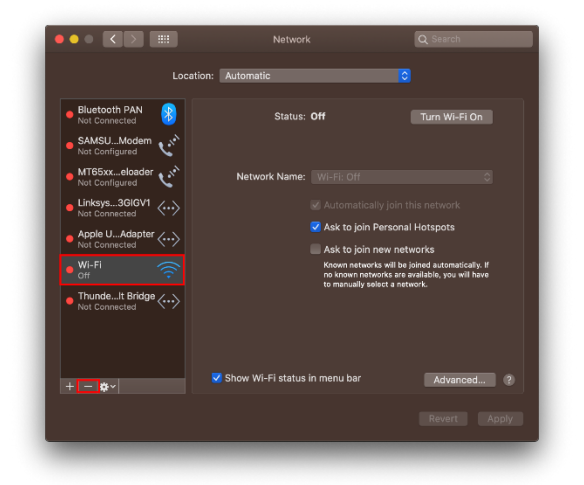

## Depanare

#### Computerul dumneavoastră nu recunoaște adaptorul.

- Asigurați-vă că adaptorul este introdus corespunzător în portul USB al computerului.
- Conectați adaptorul la un port USB diferit.

#### Indicatorul luminos al adaptorului este stins.

- Adaptorul dumneavoastră a fost dezactivat.
- Accesați pagina de setări de rețea pe computer și asigurați-vă că adaptorul a fost instalat.
- Activați adaptorul.

# Computerul dumneavoastră nu poate comunica cu alte computere din rețeaua dumneavoastră Wi-Fi.

- Computerele trebuie să fie pornite.
- Asigurați-vă că adaptorul este configurat folosind același nume de rețea Wi-Fi și aceleași setări de securitate wireless precum celelalte computere din rețeaua dumneavoastră Wi-Fi.

# Computerul dvs. utilizează adaptorul wireless integrat pentru a se conecta la rețeaua dvs. Wi-Fi.

• Dezactivați adaptorul wireless integrat al computerului dvs.

# Specificații

#### Linksys WUSB6300

| Nume model                                                         | Adaptor USB AC1200 Wi-Fi 5 cu bandă dublă                                                                                   |
|--------------------------------------------------------------------|----------------------------------------------------------------------------------------------------|
| Număr model                                                        | WUSB6300 V2                                                                                                    |
| Standarde                                                          | 802.11a, 802.11b, 802.11g, 802.11n, 802.11ac,<br>802.11h, Fast Roaming 802.11k/v/r (numai Windows<br>10)                    |
| Dynamic Frequency Selection<br>(Selectare dinamică a frecvențelor) | DFS este un mecanism de partajare a spectrului care<br>permite ca LAN-urile wireless (WLAN) să coexiste cu<br>sisteme radar |
| Interfață                                                          | USB 3.0/2.0                                                                                                    |
| Indicator luminos                                                  | Stare conexiune                                                                                                    |
| Antene                                                             | 2 interne în bandă dublă                                                                                                    |
| Caracteristici de securitate                                       | WEP, WPA Personal, WPA2 Personal                                                                                            |
| Octeți cheie securitate                                            | Încriptare până la 128 biți                                                                                                 |
| Cerințe privind sistemul de operare                                | Windows 8/8.1, Windows 8/8.1 64-bit, Windows 10<br>64-bit, Windows 10 32-bit, MAC OS v10.11 - 10.15                         |

#### Cerințe de mediu

| Dimensiuni                  | 89,6 x 29,8 x 10,8 mm                             |
|-----------------------------|---------------------------------------------------|
| Greutate unitate            | 14 g                                              |
| Certificări                 | FCC, IC, CE, CB, Windows 8/8.1, Windows 10        |
| Temp. de funcționare        | 32°F - 104°F (0°C - 40°C)                         |
| Temp. de depozitare         | -4°F - 140°F (-20°C - 60°C)                       |
| Umiditate operațională      | între 10% și 80% umiditate relativă, fără condens |
| Umiditate spațiu de stocare | 5%-90%, fără condensare                           |

Specificațiile pot fi modificate fără notificare prealabilă.

#### Note:

Pentru informații privind reglementări, garanție și securitate, consultați CD-ul care a fost inclus cu adaptorul dumneavoastră USB sau accesați Linksys.com/support/wusb6300.. Specificațiile pot fi modificate fără notificare prealabilă.

Performanță maximă asigurată de specificațiile standardului IEEE 802.11. Performanțele reale pot fi diferite, inclusiv capacitatea de rețea Wi-Fi inferioară, frecvența de comunicare a datelor, distanța activă și acoperirea. Performanța depinde de numeroși factori, condiții și variabile, inclusiv distanța față de punctul de acces, volumul traficului în rețea, materialele de construcție a clădirii, sistemul de operare utilizat, combinația produselor wireless, interferența și alte condiții nefavorabile.

BELKIN, LINKSYS și multe denumiri de produse și logo-uri sunt mărci comerciale ale grupului de companii Belkin. Mărcile comerciale ale terților menționate aparțin proprietarilor respectivi. Licențele și notificările pentru software-urile terțe utilizate pentru acest produs pot fi vizualizate aici: http://support.linksys.com/en-us/license. Contactați http://support.linksys.com/enus/gplcodecenter pentru întrebări sau solicitări legate de coduri sursă GPL.

© 2020 Belkin International, Inc. și/sau părțile sale afiliate. Toate drepturile rezervate.

# LINKSYS РУКОВОДСТВО ПОЛЬЗОВАТЕЛЯ

USB-адаптер Wi-Fi АС1200 двухдиапазонный

WUSB6300

#### Содержание

| Обзор продукта                                                                                              | 3        |
|----------------------------------------------------------------------------------------------------|----------|
| Установка                                                                                                   | 4        |
| Отключите встроенный беспроводной адаптер                                                                   | 5        |
| Устранение неполадок                                                                                        | 9        |
| Компьютеру не удается распознать адаптер                                                                    | .9       |
| Индикатор адаптера погас<br>Компьютер не может обмениваться данными с другими компьютерами в сети Wi-<br>с: | .9       |
| гт.<br>Компьютер использует встроенный беспроводной адаптер для подключения к<br>сети Wi-Fi                 | .9       |
| Технические характеристики1                                                                                 | 0        |
| Linksys WUSB63001<br>Физические характеристики1                                                             | _0<br>_0 |

# Обзор продукта

Адаптер WUSB6300 предназначен для предоставления возможности подключения к сетям Wi-Fi на настольных компьютерах и ноутбуках.

# (()) Power/Status Light

| Синие индикаторы  |                    |                                                       |  |  |  |  |
|-------------------|--------------------|-------------------------------------------------------|--|--|--|--|
| Питание/состояние | Медленно<br>мигает | Адаптер установлен,<br>но не подключен к<br>Интернету |  |  |  |  |
|                   | Быстро<br>мигает   | Адаптер передает или<br>принимает данные              |  |  |  |  |
|                   | Горит<br>постоянно | Сеть Wi-Fi,<br>защищенная паролем                     |  |  |  |  |
| Безопасность      | Выключено          | Незащищенная<br>общедоступная сеть<br>Wi-Fi           |  |  |  |  |

# Установка

Перед использованием адаптера необходимо загрузить и установить драйверы.

- 1. На подключенном к Интернету компьютере перейдите на сайт <u>www.linksys.com/support/WUSB6300</u> в веб-браузере.
- 2. Щелкните «Загрузки/Встроенное ПО».
- 3. Выберите «Версия 2.0».
- 4. Загрузите пакет драйверов в соответствии с версией операционной системой на вашем компьютере (MacOS или Windows).
- Windows: распакуйте папку, дважды щелкните файл Setup.exe и следуйте инструкциям на экране.
   MacOS: распакуйте папку, дважды щелкните файл Setup.pkg и следуйте

MacOS: распакуйте папку, дважды щелкните файл Setup.pkg и следуйте инструкциям на экране.

Если компьютер, с которым вы собираетесь использовать адаптер, не подключен к Интернету, но подключение к Интернету доступно на другом компьютере, выполните следующие действия.

- 1. Перейдите на сайт <u>www.linksys.com/support/WUSB6300</u> в веб-браузере.
- 2. Щелкните «Загрузки/Встроенное ПО».
- 3. Выберите «Версия 2.0».
- 4. Загрузите пакет драйверов в соответствии с версией операционной системой на вашем компьютере (MacOS или Windows).
- 5. Сохраните папку на съемном устройстве хранения.
- 6. Извлеките съемное устройство хранения и вставьте его в компьютер, на котором нужно использовать адаптер.
- 7. Перейдите в папку драйверов на этом устройстве хранения.
- 8. Windows: распакуйте папку, дважды щелкните файл Setup.exe и следуйте инструкциям на экране.

Mac: распакуйте папку, дважды щелкните файл Setup.pkg и следуйте инструкциям на экране.

Если не удается настроить адаптер с помощью перечисленных выше способов, посетите сайт linksys.com/support для получения дополнительной информации.

Используйте сетевую служебную программу компьютера для подключения к сети Wi-Fi с помощью адаптера.

# Отключите встроенный беспроводной

#### адаптер

Если компьютер оборудован встроенным беспроводным адаптером, рекомендуется отключить его, чтобы не создавать помехи для доступа нового адаптера к сети Wi-Fi. Windows 10 — вариант 1

- 1. Щелкните в области уведомлений в правой части панели задач.
- 2. Щелкните «Параметры сети и Интернета»

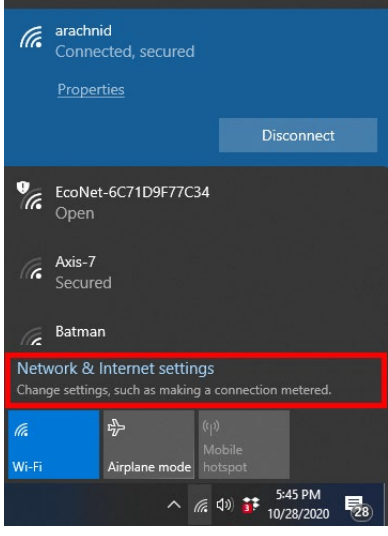

3. Щелкните «Настройка параметров адаптера».

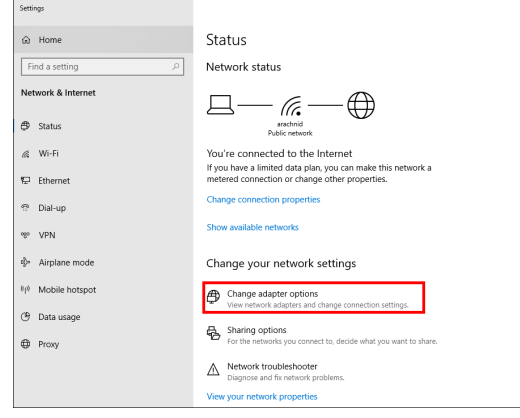

4. В разделе «Сетевые подключения» щелкните встроенный сетевой адаптер правой кнопкой мыши и выберите «Отключить».

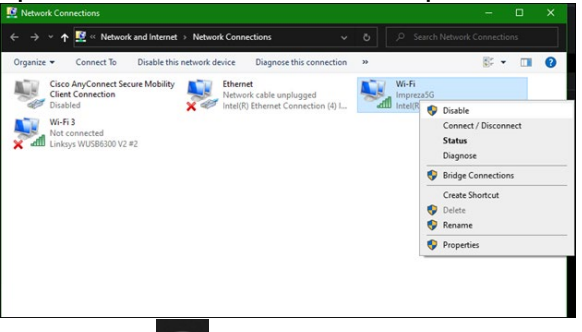

5. Щелкните в области уведомлений в правой части панели задач, установите подключение к Интернету.

Windows — вариант 2

1. Перейдите в диспетчер устройств.

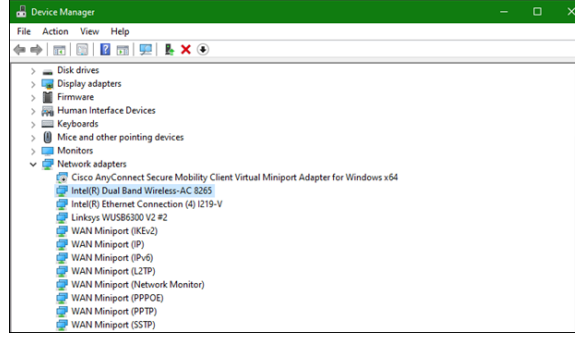

2. Щелкните встроенный беспроводной адаптер в разделе «Сетевые адаптеры»

и щелкните «Отключить устройство».

|      | Dev        | ice Ma                                                                             | anager           |                                 |            |     |                        |      |   |  |  |  |  |  |
|------|------------|------------------------------------------------------------------------------------|------------------|---------------------------------|------------|-----|------------------------|------|---|--|--|--|--|--|
| File | : A        | Action                                                                             | View             | Help                            |            |     |                        |      |   |  |  |  |  |  |
| da.  | ⇒          |                                                                                    |                  | ? 🗊 📮                           | l 🖡 🕽      | ( ) | )                      |      |   |  |  |  |  |  |
| ~    | <u>a</u> / | ASTWP                                                                              | -02828           | 7                               |            |     |                        |      |   |  |  |  |  |  |
|      | > 1        | 🛭 Au                                                                               | dio inpu         | its and outpu                   | ıts        |     |                        |      |   |  |  |  |  |  |
|      | > ¥        | 🍃 Bat                                                                              | teries           |                                 |            |     |                        |      |   |  |  |  |  |  |
|      | > [        | 🕒 Bio                                                                              | metric           | devices                         |            |     |                        |      |   |  |  |  |  |  |
|      | > (        | 👌 Blu                                                                              | etooth           |                                 |            |     |                        |      |   |  |  |  |  |  |
|      | > 9        | 🧕 Car                                                                              | meras            |                                 |            |     |                        |      |   |  |  |  |  |  |
|      | > 5        | Cor                                                                                | mputer           |                                 |            |     |                        |      |   |  |  |  |  |  |
|      | > .        | Dis                                                                                | k drives         |                                 |            |     |                        |      |   |  |  |  |  |  |
|      | > 4        | 🐻 Dis                                                                              | play ad          | opters                          |            |     |                        |      |   |  |  |  |  |  |
|      | > [        | Firr                                                                               | nware            |                                 |            |     |                        |      |   |  |  |  |  |  |
|      | > 🖡        | 🙀 Hu                                                                               | man Int          | erface Devic                    | ts .       |     |                        |      |   |  |  |  |  |  |
|      | > 8        | 🔜 Key                                                                              | boards           |                                 |            |     |                        |      |   |  |  |  |  |  |
|      | > (        | 🕘 Mie                                                                              | e and o          | ther pointing                   | g devices  |     |                        |      |   |  |  |  |  |  |
|      | > 🗖        | Mo                                                                                 | nitors           |                                 |            |     |                        |      |   |  |  |  |  |  |
|      | ~ <u>(</u> | 🔄 Net                                                                              | Network adapters |                                 |            |     |                        |      |   |  |  |  |  |  |
|      |            | 😴 Cisco AnyConnect Secure Mobility Client Virtual Miniport Adapter for Windows x64 |                  |                                 |            |     |                        |      |   |  |  |  |  |  |
|      |            | -                                                                                  | Intel(R)         | Dual Band V                     | Vireless-A |     | Undate driver          |      | h |  |  |  |  |  |
|      |            | -                                                                                  | Intel(R)         | Ethernet Co                     | nnection   | _   | opuate unver           |      |   |  |  |  |  |  |
|      |            | - 2                                                                                | Linksys          | WUSB6300 V                      | /2 #2      |     | Disable device         |      |   |  |  |  |  |  |
|      |            | - 2                                                                                | WANN             | finiport (IKE)                  | (2)        |     | Uninstall device       |      |   |  |  |  |  |  |
|      |            | - 5                                                                                | WAN N            | finiport (IP)<br>finiport (IPvé | 6          |     | Scan for hardware char | iges |   |  |  |  |  |  |
|      |            | - 22                                                                               | WANN             | finiport (L2TI                  | P)         |     | Properties             |      | 1 |  |  |  |  |  |
|      |            | - ē                                                                                | WANN             | liniport (Net                   | work Mor   |     | roperties              |      |   |  |  |  |  |  |
|      |            | - 22                                                                               | WANN             | finiport (PPP                   | OE)        |     |                        |      |   |  |  |  |  |  |
|      |            | _                                                                                  |                  |                                 |            |     |                        |      |   |  |  |  |  |  |

3. Щелкните в области уведомлений в правой части панели задач,

установите подключение к Интернету.

MacOS X

1. Перейдите в раздел «System Preferences».

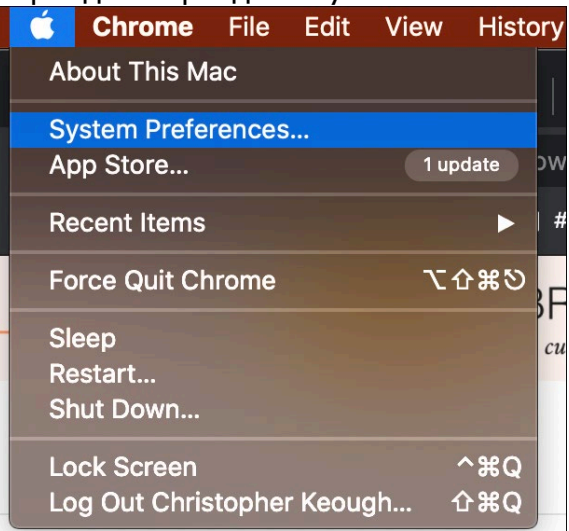

2. Щелкните «Network».

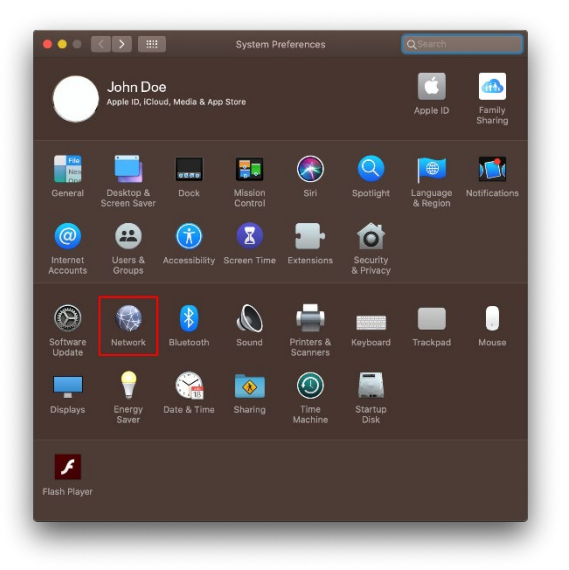
3. Щелкните «Turn Wi-Fi Off».

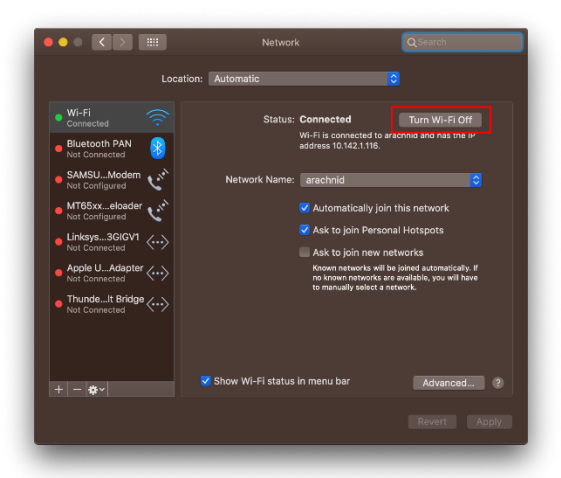

4. Щелкните встроенный адаптер Wi-Fi списке сетевых устройств, затем щелкните символ «-» в нижней части этого списка, чтобы отключить и удалить встроенный адаптер Wi-Fi.

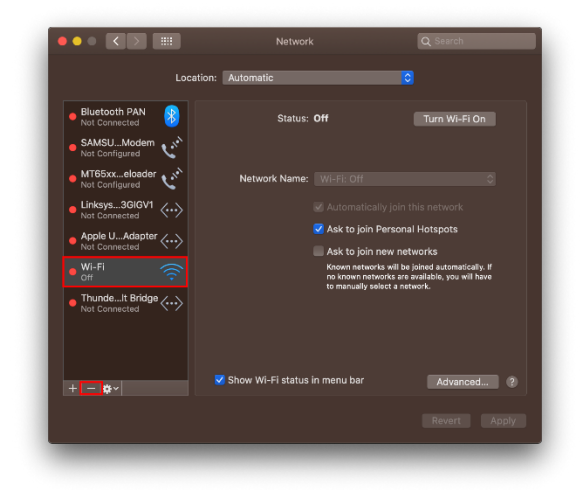

# Устранение неполадок

#### Компьютеру не удается распознать адаптер.

- Убедитесь, что адаптер надежно подключен к порту USB компьютера.
- Подключите адаптер к другому порту USB.

#### Индикатор адаптера погас.

- Адаптер был отключен.
- Перейдите на страницу сетевых настроек компьютера и убедитесь, что адаптер установлен.
- Включите адаптер.

# Компьютер не может обмениваться данными с другими компьютерами в сети Wi-Fi.

- Убедитесь, что эти компьютеры включены.
- Убедитесь, что для этого адаптера настроено такое же имя сети Wi-Fi и такие же параметры безопасности, как для других компьютеров в сети Wi-Fi.

# Компьютер использует встроенный беспроводной адаптер для подключения к сети Wi-Fi.

• Отключите встроенный беспроводной адаптер компьютера.

# Технические характеристики

## Linksys WUSB6300

| Название модели                | Двухдиапазонный USB-адаптер Wi-Fi 5 AC1200                                                                                                    |
|--------------------------------|----------------------------------------------------------------------------------------------------|
| Номер модели                   | WUSB6300 V2                                                                                                    |
| Стандарты                      | 802.11a, 802.11b, 802.11g, 802.11n, 802.11ac,<br>802.11h, быстрое перемещение 802.11k/v/r (только<br>Windows 10)                                                                                             |
| Динамический выбор частоты     | Динамический выбор частоты (DFS) — это механизм<br>совместного доступа к частотному спектру, дающий<br>возможность использования беспроводных<br>локальных сетей (WLAN) одновременно с системами<br>радаров. |
| Интерфейс                      | USB 3.0/2.0                                                                                                    |
| Индикатор                      | Состояние подключения                                                                                                    |
| Антенны                        | 2 внутренние двухдиапазонные                                                                                                    |
| Безопасность                   | WEP, WPA Personal, WPA2 Personal                                                                                                    |
| Разрядность ключа безопасности | 128-разрядное шифрование                                                                                                    |
| Требования к ОС                | Windows 8/8.1, Windows 8/8.1 64-разрядная,<br>Windows 10 64-разрядная, Windows 10 32-<br>разрядная, MacOS v10.11 - 10.15                                                                                     |

#### Физические характеристики

| Размеры                        | 89,6 x 29,8 x 10,8 мм                      |
|--------------------------------|--------------------------------------------|
| Вес изделия                    | 14 г                                       |
| Сертификация                   | FCC, IC, CE, CB, Windows 8/8.1, Windows 10 |
| Рабочая температура            | от 0 до 40 °С                              |
| Температура при хранении       | от -20 до 60 °C                            |
| Влажность воздуха при работе   | От 10 до 80 % относительной влажности без  |
|                                | конденсации                                |
| Влажность воздуха при хранении | От 5 до 90 % без конденсации влаги         |

Технические характеристики могут быть изменены без уведомления.

#### Примечания.

Сведения о соответствии требованиям, гарантии и безопасности см. на компакт-диске, который поставляется вместе с USB-адаптером, или по адресу Linksys.com/support/wusb6300.

Технические характеристики могут быть изменены без уведомления.

Максимальная производительность рассчитана в соответствии со спецификациями стандарта IEEE 802.11. Фактические характеристики, включая емкость, пропускную способность, диапазон и покрытие сети Wi-Fi могут отличаться от указанных.

Производительность зависит от многих факторов, условий и переменных величин, в том числе расстояния от точки доступа, объема сетевого трафика, материалов и конструкции здания, используемой операционной системы, сочетания беспроводных устройств, помех и других неблагоприятных условий.

BELKIN, LINKSYS и многие названия продуктов и эмблемы являются товарными знаками группы компаний Belkin. Упомянутые здесь товарные знаки сторонних компаний являются собственностью соответствующих владельцев. Лицензии и документация по программному обеспечению от третьих сторон доступны по адресу: http://support.linksys.com/en-us/license. Обращайтесь адресу http://support.linksys.com/en-us/gplcodecenter с вопросами или запросами исходного кода, распространяемого по лицензии GPL.

© Belkin International, Inc. и аффилированные организации, 2020 г. Все права защищены.

# LINKSYS

用户指南

无线 USB 适配器 AC 1200 双频

VUSB6300

## 目录

| 产 | 品概览              | )           |
|---|------------------|-------------|
| 安 | 装4               | E           |
| 禁 | 用板载无线网卡          | ;           |
| 故 | 障排除              | )           |
|   | 您的计算机未能识别适配器。    | )<br>)<br>) |
| 规 | 格                | )           |
|   | Linksys WUSB6300 | )           |

## 产品概览

WUSB6300 适配器可提升台式机或便携式计算机上的无线网络连接性能。

#### (()) Power/Status Light

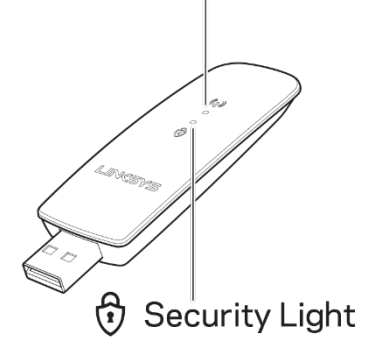

| 蓝灯    |      |                     |  |
|-------|------|---------------------|--|
| 电源/状态 | 慢速闪烁 | 已安装适配器,但未连接<br>到互联网 |  |
|       | 快速闪烁 | 适配器正在发送/接收数据        |  |
| 安全性   | 常亮   | 有密码的安全无线网络          |  |
|       | 关闭   | 不安全的公共无线网络          |  |

#### 安装

#### 使用适配器前需要下载并安装驱动程序:

1. 计算机连接互联网后,在网络浏览器中访问 www.linksys.com/support/WUSB6300。

- 2. 单击"下载/固件"。
- 3. 选择版本 2.0。
- 4. 下载适用于您的计算机操作系统(Mac 或 Windows)版本的驱动程序包。

5. WIN: 解压缩文件夹,双击 Setup.exe 文件,然后按照屏幕上的说明进行操作。 MAC: 解压文件夹并双击 Setup.pkg 文件,然后按照屏幕上的说明进行操作。

#### 如果要使用适配器的计算机没有互联网连接,请使用另一台有互联网连接的计算机,然后:

- 1. 在网页浏览器中访问 www.linksys.com/support/WUSB6300。
- 2. 单击"下载/固件"。
- 3. 选择版本 2.0。
- 4. 下载适用于您的计算机操作系统(Mac 或 Windows)版本的驱动程序包。
- 5. 将文件夹保存到可移动存储设备。
- 6. 弹出存储设备,然后将其插入要与适配器一起使用的计算机中。
- 7. 导航到存储设备上的 drivers 文件夹,
- 8. WIN: 解压缩文件夹,双击 Setup.exe 文件,然后按照屏幕上的说明进行操作。

MAC: 解压文件夹并双击 Setup.pkg 文件, 然后按照屏幕上的说明进行操作。 如果无法使用上述方法之一设置适配器, 请访问 linksys.com/support 获取更多选项。 使用计算机的"网络实用程序"通过适配器连接到无线网络。

## 禁用板载无线网卡

如果计算机带有板载无线网卡,最好将其禁用,以防止其干扰适配器对无线网络的访问。

#### Windows 10 - 选项 1

- 1. 在 Windows 任务栏右侧的系统托盘中单击
- 2. 单击"网络和互联网设置"

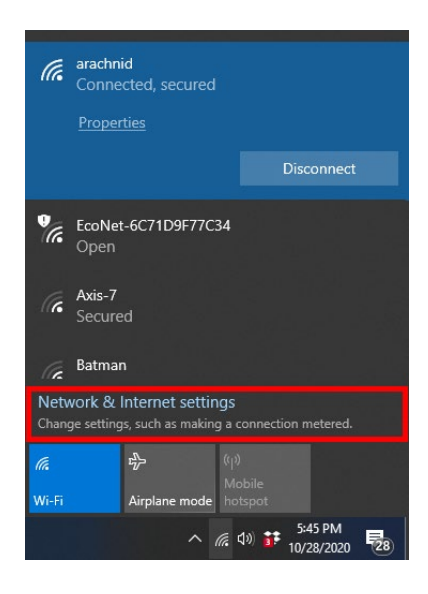

3. 单击"更改适配器"选项

| Settings                                           | - 0                                                                                                    |  |
|----------------------------------------------------|----------------------------------------------------------------------------------------------------|--|
| <ul> <li>μ Home</li> <li>Find a setting</li> </ul> | Status<br>Network status                                                                                                    |  |
| Network & Internet                                 |                                                                                                    |  |
| ≪ Wi-Fi<br>₩⊒ Ethernet                             | You're connected to the Internet<br>If you have a limited data plan, you can make this network a<br>metered connection or change other properties. |  |
| ⑦ Dial-up % VPN                                    | Change connection properties<br>Show available networks                                                                                            |  |
| to Airplane mode                                   | Change your network settings                                                                                                    |  |
| <sup>θ</sup> μ <sup>0</sup> Mobile hotspot         | Change adapter options<br>View network adapters and change connection settings.                                                                    |  |
| ④ Data usage ④ Proxy                               | Sharing options<br>For the networks you connect to, decide what you want to share.                                                                 |  |
|                                                    | Network troubleshooter<br>Diagnose and fin network problems.<br>View your network properties                                                       |  |

4. 在"网络连接"中,右键单击"无线网卡",然后单击"禁用"。

| Network Connections                                                                                             |                                                               |                             |                                                                                                    |     | × |
|----------------------------------------------------------------------------------------------------|---------------------------------------------------------------|-----------------------------|----------------------------------------------------------------------------------------------------|-----|---|
| $\leftarrow \rightarrow \checkmark \bigstar$ 🔮 « Network and Internet >                                         | Network Connections v                                         |                             |                                                                                                    |     |   |
| Organize  Connect To Disable this ne                                                                            | twork device Diagnose this connection                         | 39                          |                                                                                                    | •   | 0 |
| Cieco AnyConect Sacure Mobility<br>Ciefo Conection<br>Duabled<br>W-F-I<br>Mot connected<br>Linkyy WUSBBODV 2 #2 | Network calle unplugged<br>Intel(T) (themet Connection (4) L. | Wi-Fi<br>inpreza<br>Intello | So Disable<br>Connect / Discor<br>Status<br>Diagnose     Bridge Connecti<br>Create Shortcut     Create Shortcut<br>Bename     Properties | ons |   |

5. 在 Windows 任务栏右侧的系统托盘中单击 ,然后连接到互联网。

#### Windows - 选项 2

1. 转到"设备管理器"

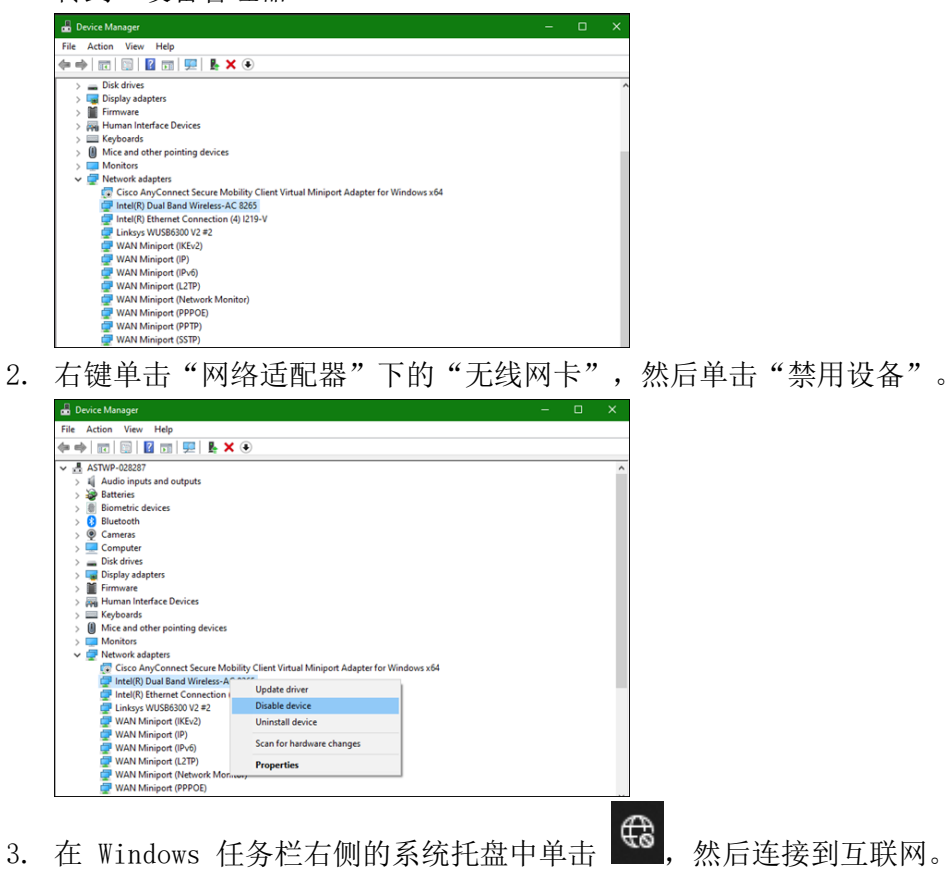

#### Mac OSX

1. 转到"系统偏好设置"

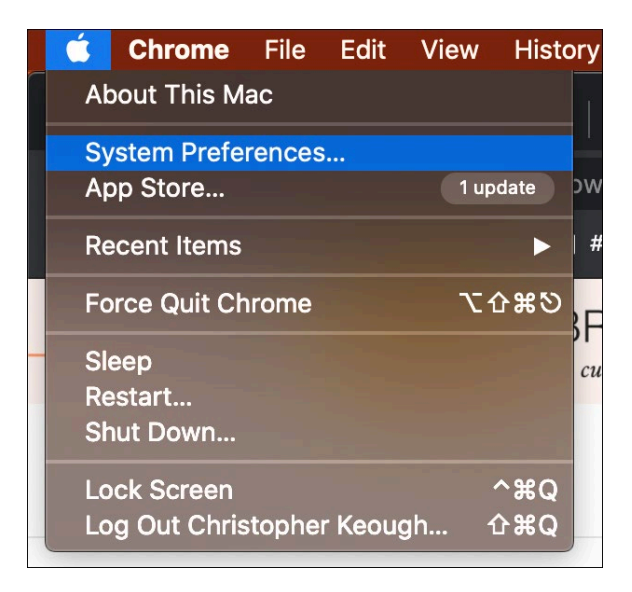

2. 单击"网络"

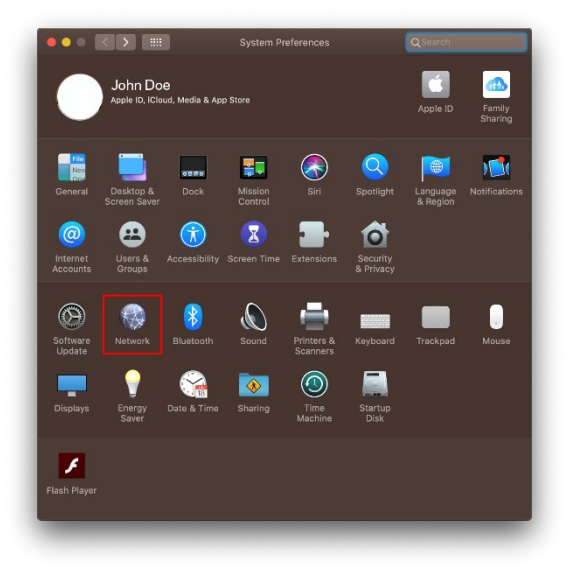

3. 单击"关闭无线网络"

| Locat                                                                                                    | ion: Automatic                                                                      |                                                                                                    |
|----------------------------------------------------------------------------------------------------|-------------------------------------------------------------------------------------|----------------------------------------------------------------------------------------------------|
| Wi-Fi<br>Connected     Connected     Not Connected                                                                                               | Status: <b>Connecte</b><br>Wi-Fi is con<br>address 10.'                             | d Turn Wi-Fi Off<br>nected to araconid and has the if<br>142.1.116.                                                                                                    |
| SAABUModem Not Configured  MT65Xxeloader Not Configured  MT65Xxeloader Not Connected  Apple UAdapter Not Connected  Not Connected  Not Connected | Network Name: anachrid<br>Vatom<br>Ask toj<br>Ask to<br>Neven ta<br>nava<br>te mana | Clically join this network<br>oin Personal totsports<br>oin new networks<br>on new networks<br>the simulation, you will have<br>invertis are activitied, you will have<br>by solect a network. |
| + - &-                                                                                                    | ☑ Show Wi-Fi status in menu ba                                                      | r Advanced ?                                                                                                    |

4. 单击"网络设备"列表中的"无线网卡",然后单击列表底部的"-"符号以禁用和删除 无线网卡。

| Loca                                                                | tion: Automatic            |                                                                                                    |
|---------------------------------------------------------------------|----------------------------|----------------------------------------------------------------------------------------------------|
| Bluetooth PAN      Not Connected     SAMSUModem      Not Configured | Status: Off                | Turn Wi-Fi On                                                                                                    |
| • MT65xxeloader                                                     | Network Name: Wi-F         |                                                                                                    |
| Linksys3GIGV1                                                       | 🐼 Aut                      | tomatically join this network<br>k to join Personal Hotspots                                                                                         |
| Not Connected     Vi-Fi     Off                                     | Asi<br>Kno<br>no k         | k to join new networks<br>swn networks will be joined automatically. If<br>known networks are available, you will have<br>manually select a network. |
| ThundeIt Bridge<br>Not Connected                                    |                            |                                                                                                    |
| + <mark>- </mark> ¢~                                                | 🗹 Show Wi-Fi status in men | nu bar Advanced ?                                                                                                    |
|                                                                     |                            |                                                                                                    |

## 故障排除

#### 您的计算机未能识别适配器。

- 请确保适配器已正确插入到您计算机的USB端口。
- 将适配器连接至不同的USB端口。

#### 适配器的指示灯熄灭。

- 您的适配器已被禁用。
- 打开您计算机的网络设置页面,并确保适配器已正确安装。
- 启用适配器。

#### 您的计算机未能通过您的Wi-Fi网络与其他计算机进行通讯。

- 确保计算机接通电源。
- 确保适配器已配置为您Wi-Fi网络上其他计算机所使用的同样Wi-Fi网络名称和无线安全设置。

#### 您的计算机使用其内置无线适配器进行连接您的Wi-Fi网络。

• 关掉您计算机的内置无线适配器。

# 规格

#### Linksys WUSB6300

| 型号名称   | 双频 AC1200 Wi-Fi 5 USB 适配器                                                                |  |
|--------|------------------------------------------------------------------------------------------|--|
| 型号编号   | WUSB6300 V2                                                                              |  |
| 标准     | 802.11a、802.11b、802.11g、802.11n、802.11ac、<br>802.11h、快速漫游802.11k/v/r(仅限Windows 10)       |  |
| 动态频率选择 | DFS 是一种频谱共享机制,其允许无线 LAN (WLAN) 与雷达系统共存                                                   |  |
| 界面     | USB 3.0/2.0                                                                              |  |
| 指示灯    | 连接状态                                                                                     |  |
| 天线     | 2根内置双频段天线                                                                                |  |
| 安全特性   | WEP、WPA 个人、WPA 2 个人                                                                      |  |
| 安全密钥数位 | 高达128位加密                                                                                 |  |
| 操作系统要求 | Windows 8/8.1、Windows 8/8.1 64 位、Windows 10<br>64位、Windows 10 32位、MAC OS v 10.11 - 10.15 |  |

#### 环境要求

| 尺寸   | 89.6 x 29.8 x 10.8 mm                 |  |
|------|---------------------------------------|--|
| 单位重量 | 14 g                                  |  |
| 认证   | FCC、IC、CE、CB、Windows 8/8.1、Windows 10 |  |
| 工作温度 | 32°F至104°F(0至40°C)                    |  |
| 存放温度 | -4°F至140°F(-20°C至60°C)                |  |
| 工作湿度 | 10%至 80%相对湿度,无冷凝                      |  |
| 存储湿度 | 5%至 90%,无冷凝                           |  |

如规格发生变化, 恕不另行通知。

注意:

相关法规、保修和安全信息,请参阅 USB 适配器随附的 CD 或访问Linksys.com/support/wusb6300。

如规格发生变化, 恕不另行通知。

最佳性能基于IEEE标准802.11规范。实际性能可能有所变化,包括Wi-Fi网络容量降低,数据吞吐率减小, 距离和覆盖范围缩小。性能取决于很多因素、条件和变量,包括与接入点的距离、网络通信量、建筑物材 料和构造、所使用的操作系统、无线产品组合、干扰和其他不利条件。

BELKIN、LINKSYS以及众多产品名称和徽标均为贝尔金公司集团的商标。所述的第三方商标均为其各自所有 者之财产。本产品所使用的第三方软件许可和通知可从以下链接查看:http://support.linksys.com/enus/license请联系http://support.linksys.com/en-us/gplcodecenter,以获取问题或GPL源代码请求。

© 2020贝尔金国际有限公司及/或其附属品牌公司。保留所有权利。

# LINKSYS<sup>®</sup> NÁVOD NA POUŽÍVANIE

#### Bezdrôtový adaptér USB AC 1200 Dual Band

WUSB6300

## Obsah

| Opis výrobku                                                                                                    | 3        |
|----------------------------------------------------------------------------------------------------|----------|
| Inštalácia                                                                                                    | 4        |
| Deaktivujte vstavanú bezdrôtovú kartu počítača                                                                                              | 5        |
| Riešenie problémov                                                                                                    | 9        |
| Počítač nerozpoznal adaptér                                                                                                    | 9        |
| Váš počítač nedokáže komunikovať s inými počítačmi v sieti Wi-Fi<br>Počítač využíva na pripojenie k sieti Wi-Fi vstavaný bezdrôtový adaptér |          |
| Technické údaje                                                                                                    |          |
| Linksys WUSB6300<br>Fyzické                                                                                                    | 10<br>10 |

# Opis výrobku

Adaptér WUSB6300 rozširuje stolový počítač alebo notebook o možnosť pripojenia k sieti Wi-Fi.

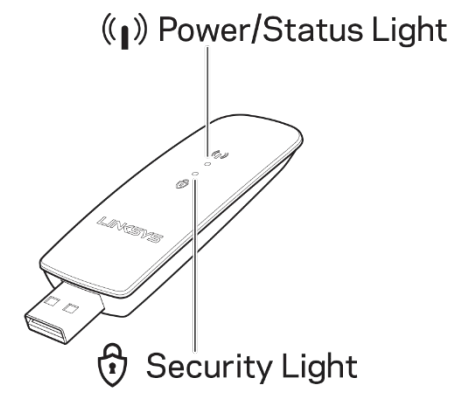

| Modré indikátory |                 |                                                                      |
|------------------|-----------------|----------------------------------------------------------------------|
| Napájanie/stav   | Bliká<br>pomaly | Adaptér je<br>nainštalovaný, nie je<br>však pripojený k<br>internetu |
|                  | Bliká<br>rýchlo | Adaptér<br>vysiela/prenáša dáta                                      |
|                  | Svieti          | Sieť Wi-Fi zabezpečená<br>heslom                                     |
| Zabezpečenie     | Nesvieti        | Nezabezpečená verejná<br>sieť Wi-Fi                                  |

# Inštalácia

Pred používaním adaptéra si musíte stiahnuť ovládače a nainštalovať ich:

- 1. Na počítači s internetovým pripojením navštívte vo webovom prehliadači <u>www.linksys.com/support/WUSB6300</u>.
- 2. Kliknite na Downloads/Firmware (Na stiahnutie/Firmvér).
- 3. Vyberte verziu Version 2.0.
- 4. Stiahnite si balíček s ovládačmi pre používanú verziu operačného systému počítača (Mac alebo Windows).
- WINDOWS: Rozbaľte priečinok, dvakrát kliknite na súbor Setup.exe a postupujte podľa zobrazených pokynov.
   MAC: Rozbaľte priečinok, dvakrát kliknite na súbor Setup.pkg a postupujte podľa zobrazených pokynov.

Ak počítač, s ktorým chcete používať adaptér, nemá internetové pripojenie, použite počítač, ktorý ho má, a potom:

- 1. Vo webovom prehliadači navštívte lokalitu <u>www.linksys.com/support/WUSB6300</u>.
- 2. Kliknite na Downloads/Firmware (Na stiahnutie/Firmvér).
- 3. Vyberte verziu Version 2.0.
- 4. Stiahnite si balíček s ovládačmi pre používanú verziu operačného systému počítača (Mac alebo Windows).
- 5. Uložte priečinok na vymeniteľné ukladacie zariadenie.
- Vysuňte úložné zariadenie a zasuňte ho do počítača, s ktorým chcete používať adaptér.
- 7. V ukladacom zariadení prejdite do priečinka s ovládačmi.
- WINDOWS: Rozbaľte priečinok, dvakrát kliknite na súbor Setup.exe a postupujte podľa zobrazených pokynov.
   MAC: Rozbaľte priečinok, dvakrát kliknite na súbor Setup.pkg a postupujte podľa zobrazených pokynov.

Ak sa vám nedarí nainštalovať adaptér prostredníctvom niektorej z uvedených metód, ďalšie možnosti nájdete na linksys.com/support.

Zo sieťového nástroja počítača sa použitím adaptéra pripojte k sieti Wi-Fi.

# Deaktivujte vstavanú bezdrôtovú kartu počítača

Ak je počítač vybavený vstavanou bezdrôtovou kartou, odporúča sa deaktivovať ju, aby nedochádzalo k rušeniu pri prístupe k bezdrôtovej sieti prostredníctvom tohto adaptéra. Windows 10 - možnosť 1

- 1. Kliknite na 🧖 na systémovej lište na pravej strane panela úloh Windows
- 2. Kliknite na nastavenia siete a internetu

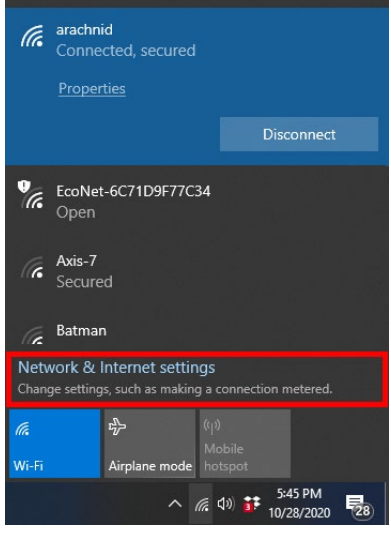

3. Kliknite na možnosti zmeny adaptéra

| Settings                                   | - 0                                                                                                    |
|--------------------------------------------|----------------------------------------------------------------------------------------------------|
|                                            | Status                                                                                                    |
| Find a setting                             | Network status                                                                                                 |
| Network & Internet                         | $\Box - c = \Box$                                                                                              |
| 🖨 Status                                   | IIII arathnid     Public network                                                                               |
| i ∰ Wi-Fi                                  | You're connected to the Internet                                                                               |
| 🔛 Ethernet                                 | If you have a limited data plan, you can make this network a<br>metered connection or change other properties. |
| 🕾 Dial-up                                  | Change connection properties                                                                                   |
| ·% VPN                                     | Show available networks                                                                                        |
| ŵ Airplane mode                            | Change your network settings                                                                                   |
| <sup>8</sup> β <sup>0</sup> Mobile hotspot | Change adapter options                                                                                         |
| 🕑 Data usage                               | <ul> <li>View network adapters and change connection settings.</li> </ul>                                      |
| Proxy                                      | Sharing options<br>For the networks you connect to, decide what you want to share.                             |
|                                            | Network troubleshooter     Disgnose and fix network problems.                                                  |
|                                            | View your network properties                                                                                   |

4. V sieťových prepojeniach kliknite pravým tlačidlom myši na bezdrôtovú kartu a kliknite na Deaktivovať.

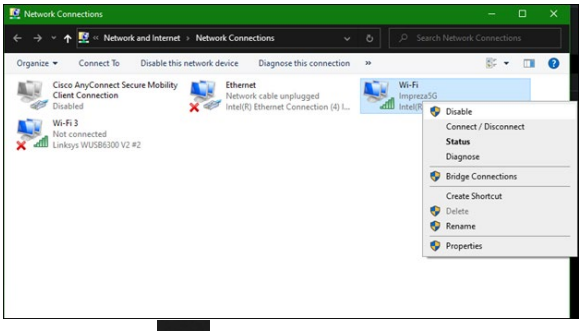

5. Kliknite na 🛱 na systémovej lište na pravej strane panela úloh Windows a pripojte sa k internetu.

Windows - možnosť 2

1. Prejdite na správcu zariadení

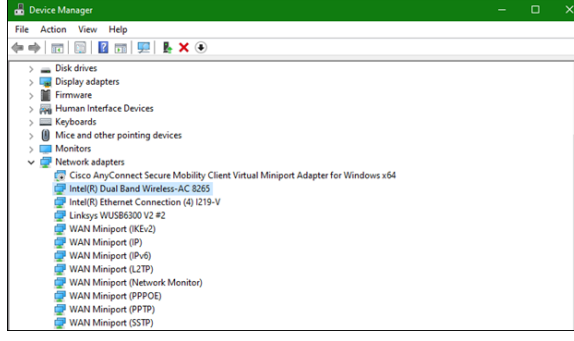

2. V časti Sieťové adaptéry kliknite pravým tlačidlom myši na bezdrôtovú kartu a kliknite na Deaktivovať zariadenie.

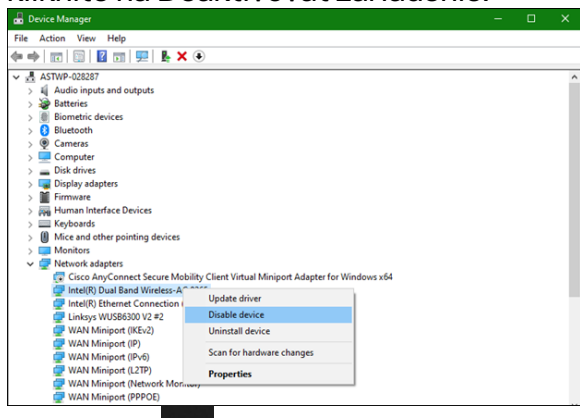

3. Kliknite na a systémovej lište vpravo od panela úloh Windows a pripojte sa k internetu.

Mac OSX

1. Prejdite na Systémové nastavenia

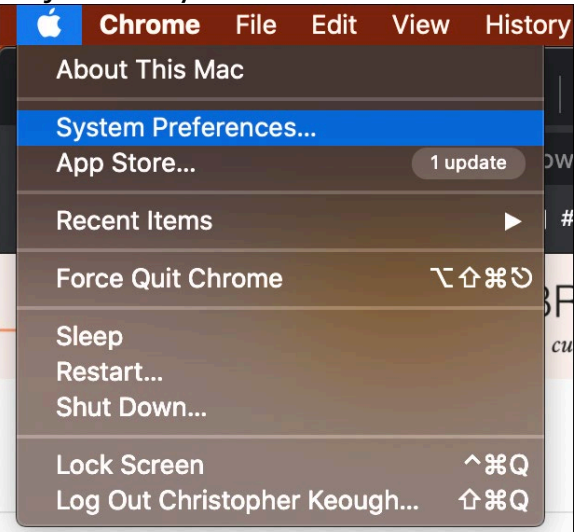

2. Kliknite na Sieť

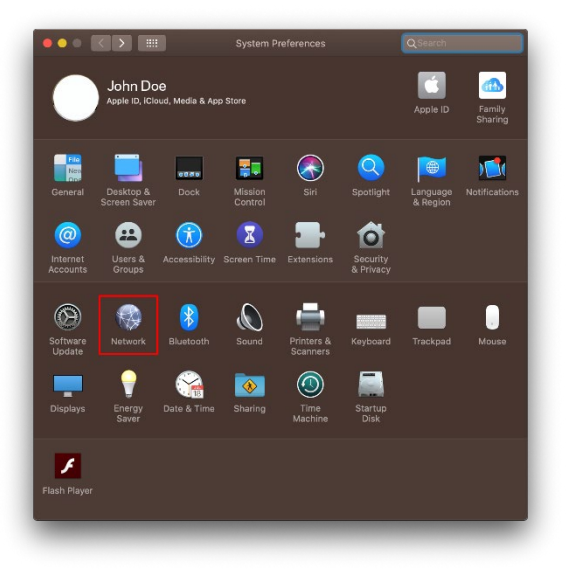

3. Kliknite na Vypnúť Wi-Fi

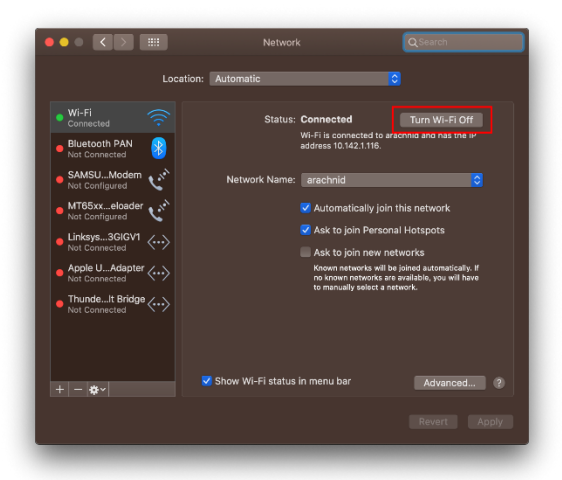

4. V zozname sieťových zariadení kliknite na kartu Wi-Fi a kliknutím na symbol - v spodnej časti zoznamu deaktivujte a odoberte kartu Wi-Fi.

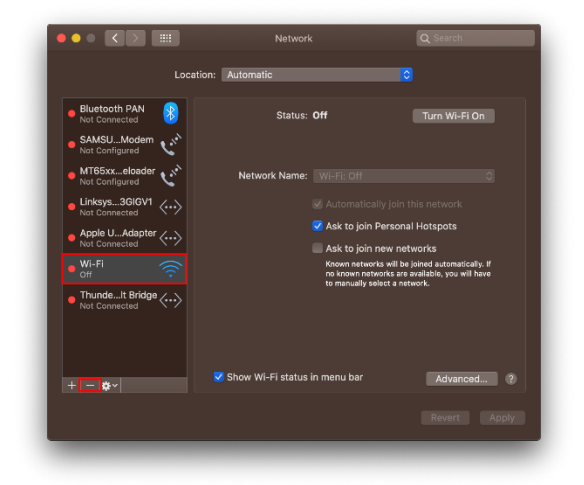

# Riešenie problémov

#### Počítač nerozpoznal adaptér.

- Skontrolujte, či je adaptér riadne zasunutý do rozhrania USB počítača.
- Zasuňte adaptér do iného rozhrania USB.

#### Indikátor adaptéra nesvieti.

- Adaptér nie je aktívny.
- Prejdite na stránku nastavení siete v počítači a skontrolujte, či je adaptér nainštalovaný.
- Zapnite adaptér.

### Váš počítač nedokáže komunikovať s inými počítačmi v sieti Wi-Fi.

- Skontrolujte, či sú počítače zapnuté.
- Skontrolujte, či je adaptér nastavený na rovnaký názov siete Wi-Fi a rovnaké nastavenia zabezpečenia bezdrôtovej siete ako ostatné počítače vo vašej sieti Wi-Fi.

# Počítač využíva na pripojenie k sieti Wi-Fi vstavaný bezdrôtový adaptér.

• Vypnite vstavaný bezdrôtový adaptér počítača.

# Technické údaje

### Linksys WUSB6300

| Názov modelu                     | Dvojpásmový adaptér USB AC1200 Wi-Fi 5                                                                                               |
|----------------------------------|----------------------------------------------------------------------------------------------------|
| Číslo modelu                     | WUSB6300 V2                                                                                                    |
| Štandardy                        | 802.11a, 802.11b, 802.11g, 802.11n, 802.11ac,<br>802.11h, rýchly roaming 802.11k/v/r (len Windows 10)                                |
| Dynamická voľba frekvencie (DFS) | Funkcia DFS je mechanizmus zdieľania spektra, ktorý<br>umožňuje koexistenciu bezdrôtových sietí LAN (WLAN)<br>s radarovými systémami |
| Rozhranie                        | USB 3.0/2.0                                                                                                    |
| Indikátor LED                    | Stav pripojenia                                                                                                    |
| Antény                           | 2 interné dvojpásmové                                                                                                    |
| Zabezpečenie                     | WEP, WPA Personal, WPA2 Personal                                                                                                    |
| Bezpečnostný kľúč                | Šifrovanie max. 128-bit.                                                                                                    |
| Operačný systém                  | Windows 8/8.1, Windows 8/8.1 64-bit., Windows 10<br>64-bit., Windows 10 32-bit., MAC OS v10.11 - 10.15                               |

### Fyzické

| rozmery             | 89,6 x 29,8 x 10,8 mm                          |
|---------------------|------------------------------------------------|
| Hmotnosť zariadenia | 14 g                                           |
| Certifikácia        | FCC, IC, CE, CB, Windows 8/8.1, Windows 10     |
| Prevádzková teplota | 32 °F až 104 °F (0 °C až 40 °C)                |
| Skladovacia teplota | -4 °F až 140 °F (-20 °C až 60 °C)              |
| Prevádzková vlhkosť | Relatívna vlhkosť 10 % až 80 %, nekondenzujúca |
| Skladovacia vlhkosť | 5 % až 90% nekondenzujúca                      |

Špecifikácie sa môžu zmeniť bez predchádzajúceho upozornenia.

#### Poznámky:

Regulačné informácie, informácie o záruke a bezpečnostné informácie nájdete na disku CD, ktorý je súčasťou balenia adaptéra USB, alebo navštívte Linksys.com/support/wusb6300. Špecifikácie sa môžu zmeniť bez predchádzajúceho upozornenia.

Maximálny výkon je odvodený od špecifikácií normy IEEE 802.11. Skutočný výkon sa môže líšiť a môže zahrnovať pokles kapacity bezdrôtovej siete, dátového toku, rozsahu a pokrytia. Výkon závisí od mnohých faktorov, podmienok a premenných vrátane vzdialenosti od prístupového bodu, objemu sieťovej prevádzky, stavebných materiálov a konštrukcie budovy, použitého operačného systému, kombinácie použitých bezdrôtových produktov, interferencie a iných nepriaznivých podmienok.

BELKIN, LINKSYS a mnohé iné názvy produktov a logá sú obchodnými známkami skupiny spoločností Belkin. Uvedené obchodné známky tretej strany sú majetkom príslušných vlastníkov. Licencie a upozornenia týkajúce sa softvéru tretích strán si môžete pozrieť na http://support.linksys.com/en-us/license. S otázkami alebo požiadavkami týkajúcimi sa

zdrojového kódu GPL sa obráťte na http://support.linksys.com/en-us/gplcodecenter.

© 2020 Belkin International, Inc. a/alebo jej dcérske spoločnosti. Všetky práva vyhradené.

# LINKSYS<sup>®</sup> UPORABNIŠKI PRIROČNIK

Brezžični USB vmesnik AC 1200 Dual Band

WUSB6300

## Kazalo

| Pregled izdelka                                                                                                    | 3  |
|----------------------------------------------------------------------------------------------------|----|
| Namestitev                                                                                                    | 4  |
| Onemogočite vgrajeno brezžično kartico                                                                                                    | 5  |
| Odpravljanje napak                                                                                                    | 9  |
| Računalnik ne prepozna vmesnika                                                                                                    | 9  |
| Lučka vašega vmesnika ne sveti                                                                                                    | 9  |
| Računalnik ne more komunicirati z drugimi računalniki v brezžičnem omrežju<br>Vaš računalnik se bo z vašim brezžičnim omrežjem povezal prek vgrajenega | 9  |
| brezžičnega vmesnika                                                                                                    | 9  |
| Specifikacije                                                                                                    | 10 |
| Linksys WUSB6300                                                                                                    |    |
| Okoljski podatki                                                                                                    |    |

# Pregled izdelka

Vmesnik WUSB6300 nadgradi brezžično povezljivost na vašem namiznem ali prenosnem računalniku.

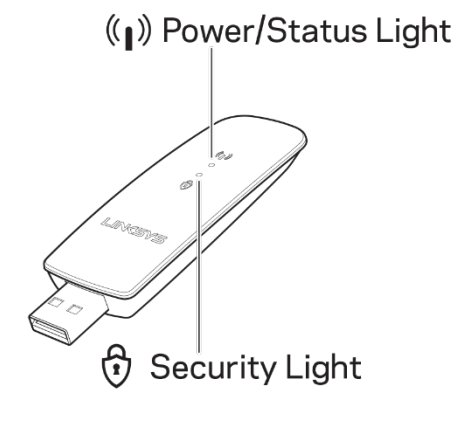

| Modre lučke                     |                      |                                                           |  |
|---------------------------------|----------------------|-----------------------------------------------------------|--|
| Vklop/izklop /<br>status stanja | Počasno<br>utripanje | Vmesnik je nameščen,<br>vendar ni povezan z<br>internetom |  |
|                                 | Hitro<br>utripanje   | Vmesnik<br>oddaja/sprejema<br>podatke                     |  |
| Varnost                         | Sveti                | Z geslom zaščitena<br>brezžična Wi-Fi<br>povezava         |  |
|                                 | Izklopljeno          | Nezaščitena javna<br>brezžična Wi-Fi<br>povezava          |  |

# Namestitev

Pred uporabo vašega vmesnika boste morali prenesti in namestiti gonilnike.

- 1. V spletnem brskalniku na računalniku z internetno povezavo obiščite spletno stran <u>www.linksys.com/support/WUSB6300</u>.
- 2. Kliknite na gumb Downloads/Firmware.
- 3. Izberite različico 2.0.
- 4. Prenesite paket gonilnikov za različico operacijskega sistema vašega računalnika (Mac ali Windows).
- 5. WIN: Razširite datoteko in dvokliknite datoteko Setup.exe ter sledite navodilom na zaslonu.

MAC: Razširite datoteko in dvokliknite datoteko Setup.pkg ter sledite navodilom na zaslonu.

Če računalnik, s katerim želite uporabljati svoj vmesnik, nima internetne povezave, poiščite drug računalnik, ki jo ima, in nato:

- 1. V spletnem brskalniku obiščite spletno stran <u>www.linksys.com/support/WUSB6300</u>.
- 2. Kliknite na gumb Downloads/Firmware.
- 3. Izberite različico 2.0.
- 4. Prenesite paket gonilnikov za različico operacijskega sistema vašega računalnika (Mac ali Windows).
- 5. Shranite datotek na odstranljivo napravo za shranjevanje.
- 6. Odstranite napravo za shranjevanje in jo vstavite v računalnik, ki ga želite uporabljati z vmesnikom.
- 7. Pomaknite se na mapo z gonilniki na napravi za shranjevanje.
- 8. WIN: Razširite datoteko in dvokliknite datoteko Setup.exe ter sledite navodilom na zaslonu.

MAC: Razširite datoteko in dvokliknite datoteko Setup.pkg ter sledite navodilom na zaslonu.

Če svojega vmesnika ne morete nastaviti z enim od zgoraj opisanih načinov, obiščite povezavo linksys.com/support za več možnosti.

Za brezžično povezavo z vmesnikom uporabite omrežne storitve vašega računalnika.

# Onemogočite vgrajeno brezžično kartico

Če ima vaš računalnik vgrajeno brezžično kartico, jo onemogočite, da preprečite, da bi ta omejevala dostop vmesnika do brezžične povezave.

Windows 10 - 1. možnost

- 1. Kliknite na 🧖 v sistemski vrstici na desni strani opravilne vrstice Windows.
- 2. Kliknite na »Network & Internet Settings« (Nastavitve omrežja in interneta)

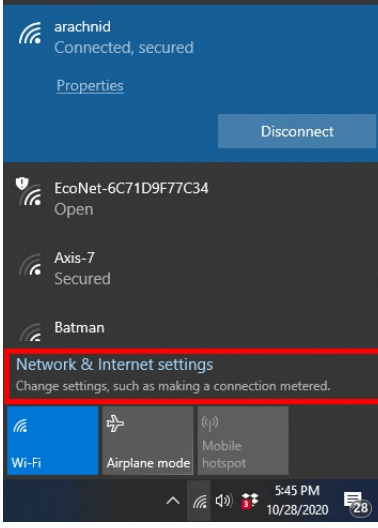

3. Kliknite na »Change Adapter options« (Spremeni možnosti vmesnika)

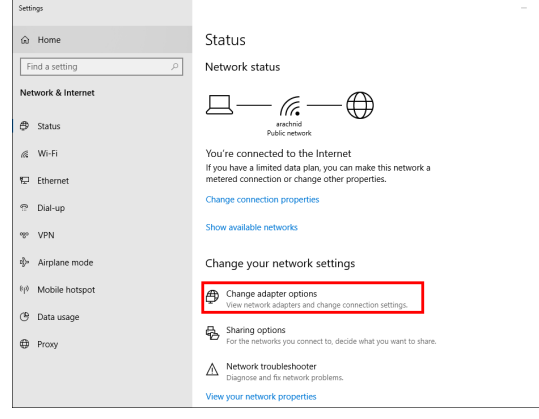

4. V okencu »Network Connections« (Omrežne povezave) kliknite z desno miškino tipko na vašo brezžično kartico in nato na »Disable« (Onemogoči).

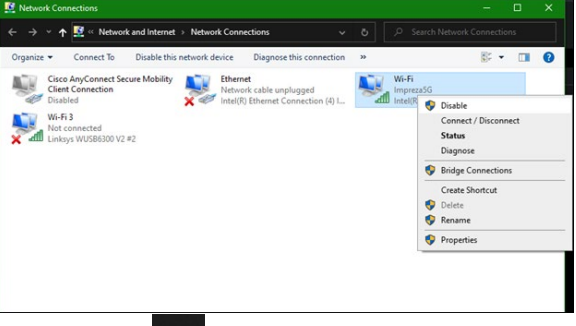

5. Kliknite na v sistemski vrstici na desni strani opravilne vrstice Windows in vzpostavite povezavo z internetom.

Windows - 2. možnost

1. Pojdite na »Device Manager« (Upravitelj naprav)

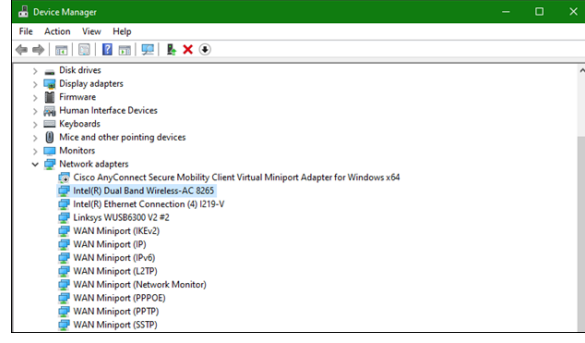

2. Z desno miškino tipke pod »Network adapters« (Omrežni vmesniki) kliknite na vašo brezžično kartico in kliknite »Disable device« (Onemogoči napravo).

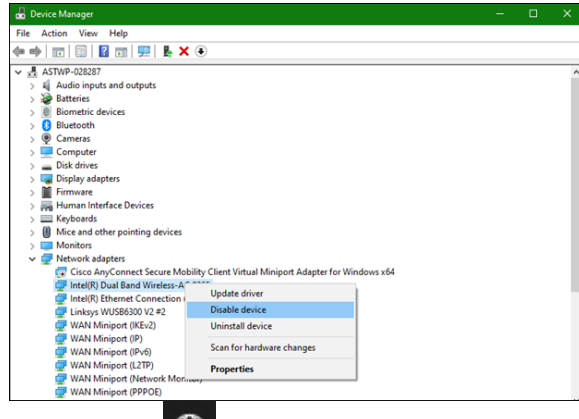

3. Kliknite na v sistemski vrstici na desni strani opravilne vrstice Windows in vzpostavite povezavo z internetom.

Mac OSX

1. Pojdite na »System Preferences« (Sistemske nastavitve)

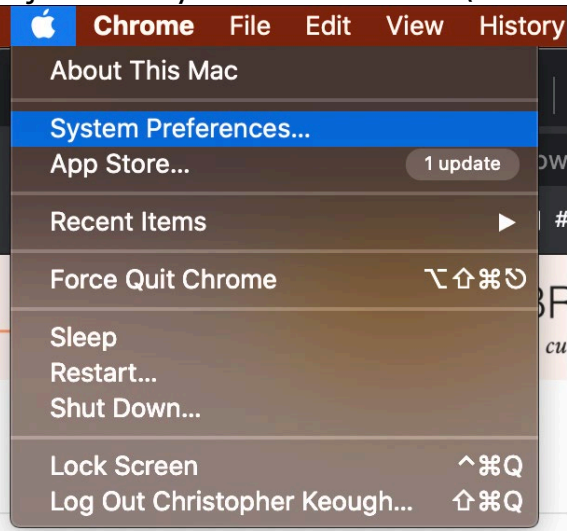

2. Kliknite na »Network« (Omrežja)

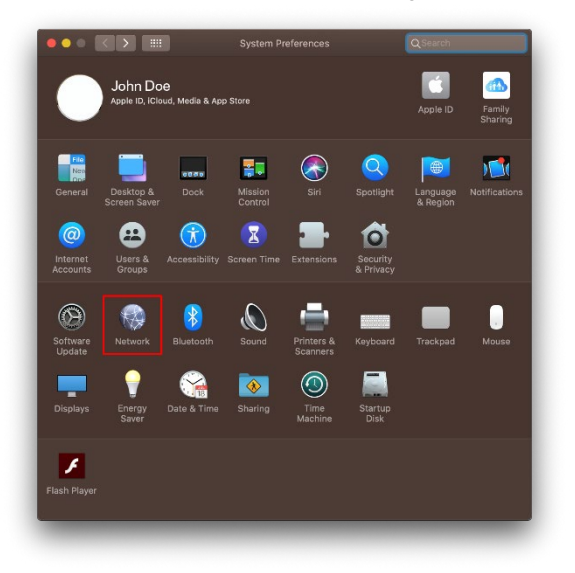

3. Kliknite »Turn Wi-Fi Off« (Izklopi brezžično povezavo)

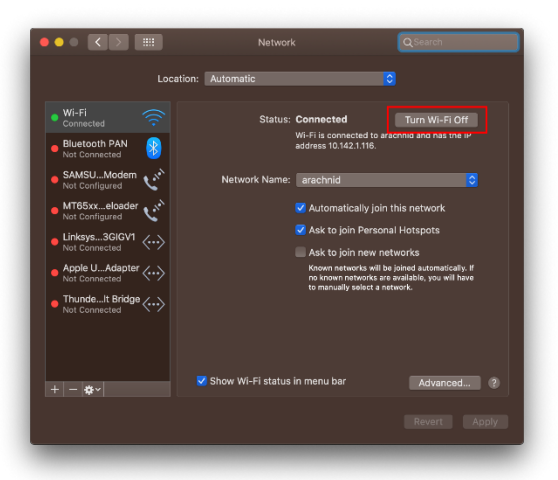

4. Na seznamu omrežnih naprav kliknite na brezžično kartico in kliknite simbol »-« na dnu seznama, da onemogočite in odstranite brezžično kartico.

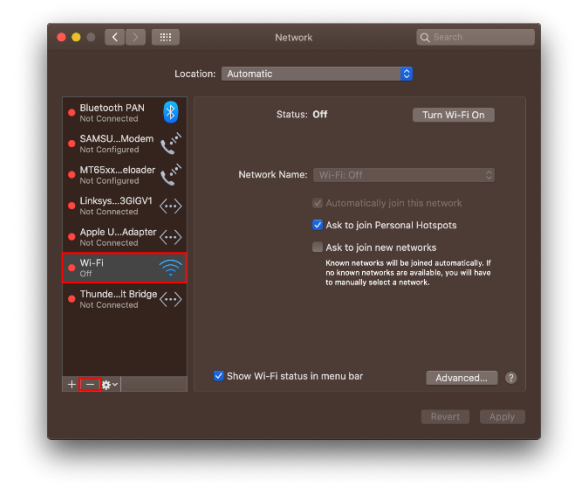

# Odpravljanje napak

#### Računalnik ne prepozna vmesnika.

- Preverite, ali je vmesnik pravilno vstavljen v vrata USB računalnika.
- Vmesnik priklopite v druga vrata USB.

#### Lučka vašega vmesnika ne sveti.

- Vaša prilagojevalnik je onemogočen.
- Pojdite na stran z nastavitvami vašega računalnika in preverite, ali je prilagojevalnik nameščen.
- Omogočite prilagojevalnik.

#### Računalnik ne more komunicirati z drugimi računalniki v brezžičnem omrežju.

- Preverite, ali so računalniki vklopljeni.
- Preverite, ali je vmesnik konfiguriran z enakim imenom brezžičnega omrežja in nastavitvami zaščite brezžičnega omrežja kot ostali računalniki v vašem brezžičnem omrežju.

# Vaš računalnik se bo z vašim brezžičnim omrežjem povezal prek vgrajenega brezžičnega vmesnika.

• Izključite vgrajen brezžični vmesnik vašega računalnika.

# Specifikacije

## Linksys WUSB6300

| Ime modela                    | Dual-Band AC1200 Wi-Fi 5 USB Adapter                                                                                          |
|-------------------------------|----------------------------------------------------------------------------------------------------|
| Številka modela               | WUSB6300 V2                                                                                                    |
| Standardi                     | 802.11a, 802.11b, 802.11g, 802.11n, 802.11ac,<br>802.11h, hitro gostovanje 802.11k/v/r (samo Windows<br>10)                   |
| Dinamični izbor frekvence     | DFS je mehanizem za souporabo spektra, ki omogoča<br>brezžičnim LAN-om (WLAN-i), da hkrati obstajajo v<br>radarskih sistemih. |
| Vmesnik                       | USB 3.0/2.0                                                                                                    |
| Lučka                         | Stanje povezave                                                                                                    |
| Antene                        | 2 interna dvopasovna antena                                                                                                   |
| Varnostne funkcije            | WEP, WPA Personal, WPA2 Personal                                                                                              |
| Vrsta varnostnega ključa      | Do 128-bitno šifriranje                                                                                                    |
| Zahteve za operacijski sistem | Windows 8/8.1, Windows 8/8.1 64-bitni, Windows 10<br>64-bitni, Windows 10 32-bitni, MAC OS v10.11 -<br>10.15                  |

### Okoljski podatki

| Dimenzije                   | 89,6 x 29,8 x 10,8 mm                             |
|-----------------------------|---------------------------------------------------|
| Teža enote                  | 14 g                                              |
| Certifikati                 | FCC, IC, CE, CB, Windows 8/8.1, Windows 10        |
| Temperatura za delovanje    | 32 °F do 104 °F (0 °C do 40 °C)                   |
| Temperatura za shranjevanje | -4 °F do 140 °F (-20 °C do 60 °C)                 |
| Vlažnost za delovanje       | 10 do 80 % relativne vlažnosti, brez kondenzacije |
| Vlažnost za shranjevanje    | 5 % do 90 % brez kondenzacije                     |

Tehnični podatki se lahko spremenijo brez predhodnega obvestila.
#### Opombe:

Informacije o zakonskih predpisih, jamstvu in varnosti si oglejte na CD-ju, ki je priložen vaši USB vmesniški kartici, ali obiščite Linksys.com/support/wusb6300.

Tehnični podatki se lahko spremenijo brez predhodnega obvestila.

Najvišja učinkovitost delovanja je izpeljana iz specifikacij standarda IEEE 802.11. Dejanska učinkovitost se lahko od te razlikuje, vključno z nižjo zmogljivostjo brezžičnega omrežja, hitrostjo pretoka, dosegom in pokritostjo. Delovanje je odvisno od številnih dejavnikov, pogojev in spremenljivk, vključno z oddaljenostjo od dostopne točke, količino omrežnega prometa, materiali zgradbe in vrsto gradnje, uporabljenim operacijskim sistemom, različnimi uporabljenimi brezžičnimi izdelki, motenj in drugih neželenih vplivov.

BELKIN, LINKSYS in številna imena izdelkov in logotipi so blagovne znamke skupine družb Belkin. Druge omenjene blagovne znamke so v lasti njihovih lastnikov. Licence in obvestila za programsko opremo neodvisnih izdelovalcev, uporabljeno v tem izdelku, si lahko ogledate tukaj:

http://support.linksys.com/en-us/license. Za vprašanja ali zahteve za izvorne kode GPL se obrnite na http://support.linksys.com/en-us/gplcodecenter.

© 2020 Belkin International, Inc. in/ali njegove hčerinske družbe. Vse pravice pridržane.

## **LINKSYS** ANVÄNDARHANDBOK

#### Trådlös USB-adapter AC 1200 Dual Band

WUSB6300

### Innehåll

| Produktöversikt                                                                  | 3        |
|----------------------------------------------------------------------------------|----------|
| Installation                                                                     | 4        |
| Inaktivera det inbyggda trådlösa nätverkskortet                                  | 5        |
| Felsökning                                                                       | 9        |
| Datorn känner inte igen adaptern                                                 | 9        |
| Lampan på adaptern är släckt                                                     | 9        |
| Din dator kan inte kommunicera med andra datorer på ditt Wi-Fi-nätverk           | 9        |
| Din dator använder det inbyggda trådlösa nätverkskortet för att ansluta till dit | t Wi-Fi- |
| nätverk                                                                          | 9        |
| Specifikationer                                                                  | 10       |
| Linksys WUSB6300                                                                 |          |
| ,<br>Miljö                                                                       |          |

## Produktöversikt

Adaptern WUSB6300 uppgraderar Wi-Fi-anslutningen för din stationära dator eller laptop.

### ((∥)) Power/Status Light

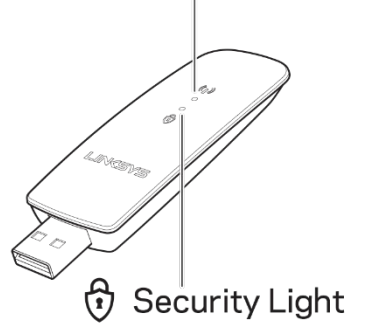

| Blå lampor   |                       |                                                               |  |
|--------------|-----------------------|---------------------------------------------------------------|--|
| Ström/Status | Långsamt<br>blinkande | Adaptern är installerad<br>men inte ansluten till<br>internet |  |
| StromyStatus | Snabbt<br>blinkande   | Adaptern skickar/tar<br>emot data                             |  |
| Säkerhet     | Lyser<br>fast         | Wi-Fi skyddad med<br>lösenord                                 |  |
| Curtoriot    | Släckt                | Osäkert offentligt Wi-Fi                                      |  |

## Installation

Du måste ladda ned och installera drivrutiner innan du använder din adapter:

- 1. <u>Besök www.linksys.com/support/WUSB6300</u> med en webbläsare på en dator med internetanslutning.
- 2. Klicka nedladdningar/Fast programvara
- 3. Välj version 2.0.
- 4. Ladda ner drivrutinspaketet för din dators operativsystem (Mac eller Windows).
- 5. WIN: Packa upp mappen, dubbelklicka på filen Setup.exe och följ anvisningarna på skärmen.

MAC: Packa upp mappen, dubbelklicka på filen Setup.pkg och följ anvisningarna på skärmen.

Om den dator som du vill använda adaptern på inte har någon anslutning till internet, måste du hitta en annan dator som har det:

- 1. Besök <u>www.linksys.com/support/WUSB6300</u> med en webbläsare.
- 2. Klicka nedladdningar/Fast programvara
- 3. Välj version 2.0.
- 4. Ladda ner drivrutinspaketet för din dators operativsystem (Mac eller Windows).
- 5. Spara mappen på en löstagbar lagringsenhet.
- 6. Mata ut lagringsenheten och sätt i den i den dator där du vill använda adaptern.
- 7. Navigera till drivrutinsmappen på lagringsenheten,
- 8. WIN: Packa upp mappen, dubbelklicka på filen Setup.exe och följ anvisningarna på skärmen.

MAC: Packa upp mappen, dubbelklicka på filen Setup.pkg och följ anvisningarna på skärmen.

Om du inte lyckas installera adaptern med någon av metoderna ovan, kan du besöka linksys.com/support för fler alternativ.

Använd din dators nätverksverktyg för att ansluta till Wi-Fi med adaptern.

# Inaktivera det inbyggda trådlösa nätverkskortet

Om din dator har ett inbyggt trådlöst nätverkskort, så är det en bra idé att inaktivera det, för att undvika att det stör adapterns åtkomst till Wi-Fi. Windows 10 – Alternativ 1

- 1. Klicka på 🧖 i systemfältet på den högra sidan av Windows aktivitetsfält
- 2. Klicka på Nätverk och internetinställningar

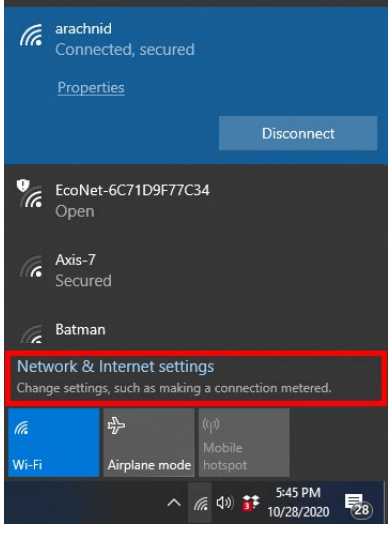

3. Klicka på alternativen för att ändra adapter

| Settings                                   |                                                                                                    |
|--------------------------------------------|----------------------------------------------------------------------------------------------------|
| û Home                                     | Status                                                                                                    |
| Find a setting $\rho$                      | Network status                                                                                                 |
| Network & Internet                         | $\Box = \epsilon = \Phi$                                                                                       |
| 🖨 Status                                   | aracha<br>Public network                                                                                       |
| i ∭i-Fi                                    | You're connected to the Internet                                                                               |
| 🖫 Ethernet                                 | if you have a limited data plan, you can make this network a<br>metered connection or change other properties. |
| n Dial-up                                  | Change connection properties                                                                                   |
| %* VPN                                     | Show available networks                                                                                        |
| ŧŷ∗ Airplane mode                          | Change your network settings                                                                                   |
| <sup>8</sup> I <sup>0</sup> Mobile hotspot | Change adapter options                                                                                         |
| 🕑 Data usage                               | View network adapters and change connection settings.                                                          |
| Proxy                                      | For the networks you connect to, decide what you want to share.                                                |
|                                            | Network troubleshooter     Diagnose and fix network problems.                                                  |
|                                            | View your network properties                                                                                   |

4. Högerklicka på det trådlösa nätverkskortet och välj "Inaktivera" under Nätverksanslutningar.

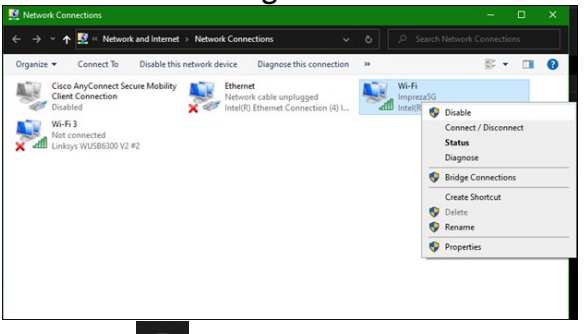

5. Klicka på 🛱 i systemfältet på den högra sidan av Windows aktivitetsfält och anslut till internet.

Windows 10 - Alternativ 2

1. Gå till Enhetshanteraren

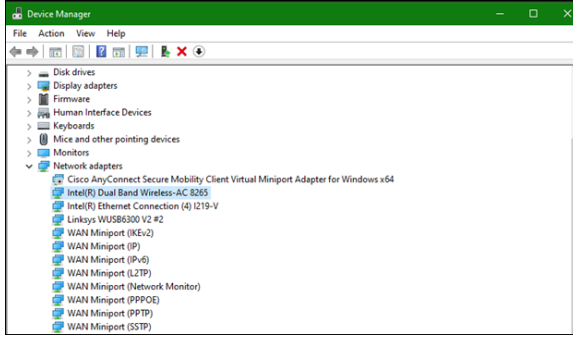

2. Högerklicka på det trådlösa nätverkskortet under "Nätverksadaptrar" och klicka på "Inaktivera enhet".

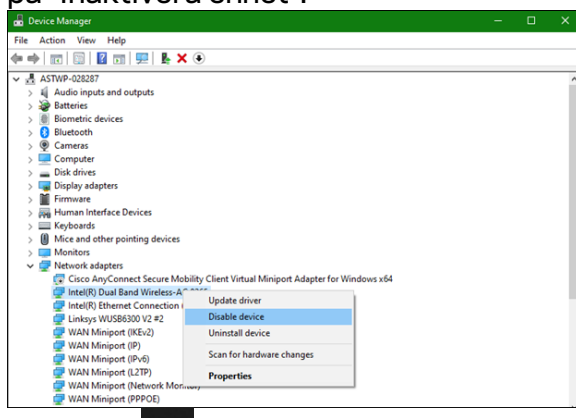

3. Klicka på i systemfältet på den högra sidan av Windows aktivitetsfält och anslut till internet.

Mac OSX

1. Gå till Systeminställningar

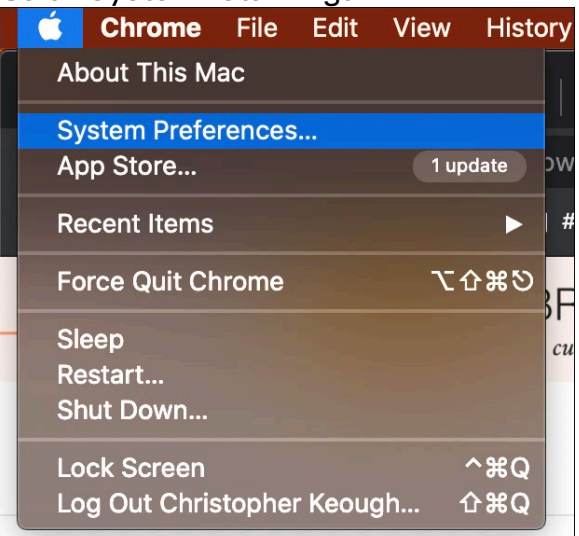

2. Klicka på Nätverk

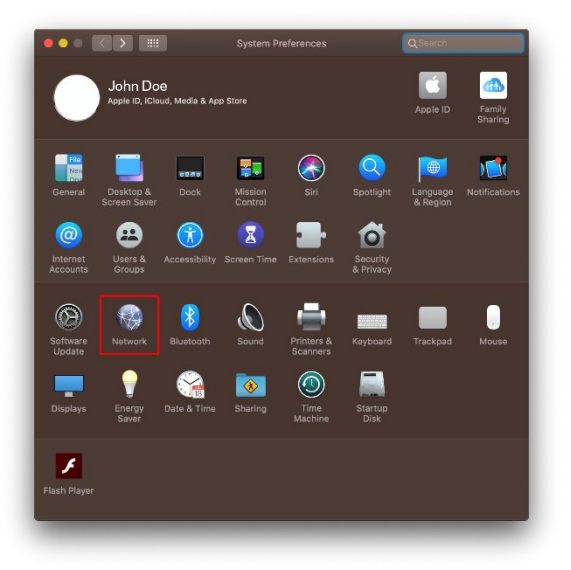

3. Klicka på "Slå av Wi-Fi"

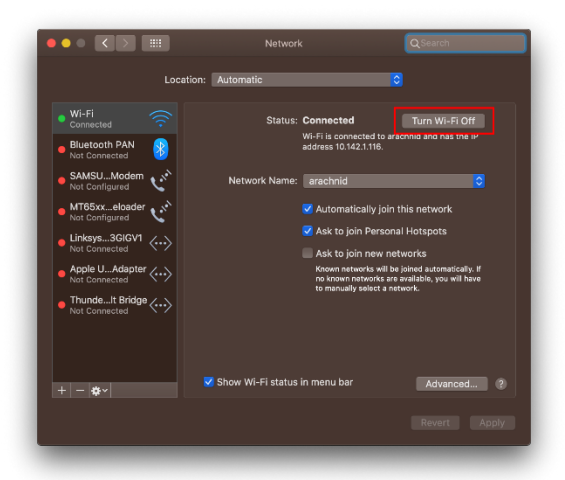

4. Klicka på Wi-Fi-kortet i listan över nätverksenheter och klicka på symbolen längst ner i listan för att inaktivera och ta ort Wi-Fi-kortet.

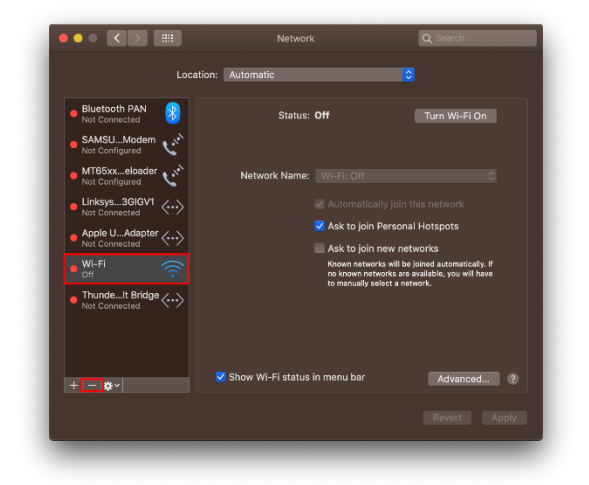

## Felsökning

### Datorn känner inte igen adaptern.

- Kontrollera att adaptern är ordentligt ansluten till datorns USB-port.
- Anslut adaptern till en annan USB-port.

### Lampan på adaptern är släckt.

- Din adapter har inaktiverats.
- Gå till sidan för nätverksinställningar i din dator, och kontrollera att adaptern har installerats.
- Aktivera adaptern.

### Din dator kan inte kommunicera med andra datorer på ditt Wi-Fi-nätverk.

- Kontrollera att datorerna är påslagna.
- Kontrollera att adaptern har konfigurerats med samma trådlösa nätverksnamn och säkerhetsinställningar som de andra datorerna i det trådlösa nätverket.

# Din dator använder det inbyggda trådlösa nätverkskortet för att ansluta till ditt Wi-Fi-nätverk.

• Slå av datorns inbyggda trådlösa nätverkskort.

## Specifikationer

### Linksys WUSB6300

| Modellnamn            | Dual-Band AC1200 Wi-Fi 5 USB-adapter                                                                                 |
|-----------------------|----------------------------------------------------------------------------------------------------|
| Modellnummer          | WUSB6300 V2                                                                                                    |
| Standarder            | 802.11a, 802.11b, 802.11g, 802.11n, 802.11ac,<br>802.11h, Fast Roaming 802.11k/v/r (endast Windows<br>10)            |
| Dynamiskt frekvensval | DFS är en spektrumdelande mekanism som gör det<br>möjligt för trådlösa LAN (WLAN) att samexistera med<br>radarsystem |
| Gränssnitt            | USB 3.0/2.0                                                                                                    |
| Lampa                 | Anslutningsstatus                                                                                                    |
| Antenner              | 2 dubbla internetband                                                                                                |
| Säkerhetsfunktioner   | WEP, WPA Personal, WPA2 Personal                                                                                     |
| Säkerhetsnyckel       | Upp till 128-bitars kryptering                                                                                       |
| Operativsystemskrav   | Windows 8/8.1, Windows 8/8.1 64-bit, Windows 10<br>64-bit, Windows 10 32-bit, MAC OS v10.11 - 10.15                  |

### Miljö

| Mått                        | 89,6 × 29,8 × 10,8 mm                                  |
|-----------------------------|--------------------------------------------------------|
| Vikt                        | 14 g                                                   |
| Certifieringar              | FCC, IC, CE, CB, Windows 8/8.1, Windows 10             |
| Driftstemperatur.           | 0 till 40 °C                                           |
| Förvaringstemperatur.       | -20 till 60 °C                                         |
| Luftfuktighet vid drift     | 10% till 80% relativ luftfuktighet, icke-kondenserande |
| Luftfuktighet vid förvaring | 5 till 90 %, icke-kondenserande                        |

Specifikationerna kan komma att ändras utan föregående meddelande.

#### Obs!

Information om överensstämmelse med regelverk, garanti och säkerhet, finns på CD:n som följde med din USB-adapter och på Linksys.com/support/wusb6100m.

Specifikationerna kan komma att ändras utan föregående meddelande.

Värdena för maximal överföring kommer från specifikationena för IEEE Standard 802.11. Faktisk prestanda kan variera, inklusive lägre kapacitet i det trådlösa nätverket,

dataöverföringshastighet, räckvidd och täckning. Prestanda påverkas av många faktorer och förutsättningar. Den kan bland annat bero på avståndet till åtkomstpunkten, trafikmängden i nätverket, byggnadsmaterialet och konstruktionen, operativsystemet, vilka trådlösa produkter som används, lokala störningar och andra ogynnsamma villkor.

BELKIN, LINKSYS och många produktnamn och logotyper är varumärken som tillhör Belkinkoncernen. De varumärken från tredjepart som nämns tillhör deras respektive ägare. Licenser och anmärkningar gällande programvara från tredje part som används i denna produkt kan granskas här: http://support.linksys.com/en-eu/license. Kontakta http://support.linksys.com/eneu/gplcodecenter om du har frågor eller vill få tillgång till GPL-källkoden.

© 2020 Belkin International, Inc. och/eller dess närstående bolag. Med ensamrätt.

## LINKSYS

使用者指南

無線 USB 配接器 AC 1200 雙頻

WUSB6300

### 目錄

| 產品概觀                                                     |        |
|----------------------------------------------------------|--------|
| 安裝                                                       | 4      |
| 停用板上無線網卡                                                 | 5      |
| 故障排除                                                     | 9      |
| 您的電腦無法識別配接器。<br>配接器的指示燈熄滅了。                              | 9<br>9 |
| 您的電腦無法與 Wi-Fi 網路上的其他電腦通訊。<br>您的電腦使用其內建無線介面卡連線至 Wi-Fi 網路。 | 9<br>9 |
| 規格                                                       | 10     |
| Linksys WUSB6 300環境規格                                    |        |

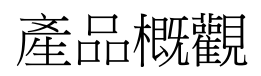

WUSB6300 配接器將桌上型電腦或筆記型電腦上的 Wi-Fi 連線升級了。

### (()) Power/Status Light

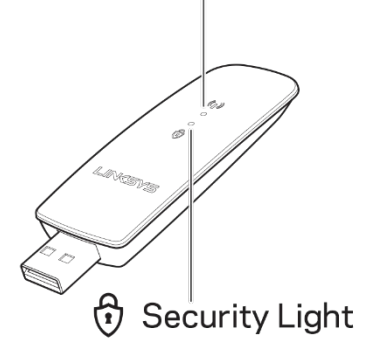

| 藍燈      |      |                     |  |
|---------|------|---------------------|--|
| 霄酒 / 狀能 | 慢速閃爍 | 已安裝配接器,但未連上<br>網際網路 |  |
|         | 快速閃爍 | 配接器正在傳送/接收資<br>料    |  |
|         | 長亮   | 密碼防護的 Wi-Fi         |  |
|         | 關閉   | 未防護的公共 Wi-Fi        |  |

#### 安裝

#### 使用配接器前必須下載並安裝驅動程式:

- 1. 在有網際網路連線的電腦上,以網頁瀏覽器造訪 www.linksys.com/support/WUSB6300。
- 2. 按一下「下載/韌體」。
- 3. 選擇版本 2.0。
- 4. 下載適用於您的電腦作業系統(Mac 或 Windows)版本的驅動程式套件。
- 5. WIN:解壓縮檔案夾,然後按兩下 Setup.exe 檔,接著按照螢幕上的說明進行操作。

MAC:解壓縮該檔案夾,然後在 Setup.pkg 檔案上按兩下,接著依螢幕上的說明進行。

#### 如果想使用配接器的電腦沒有連上網際網路,請找到另一台有連上網際網路的電腦,然後:

- 1. 以網頁瀏覽器造訪 www.linksys.com/support/WUSB6300。
- 2. 按一下「下載/韌體」。
- 3. 選擇版本 2.0。
- 4. 下載適用於您的電腦作業系統(Mac 或 Windows)版本的驅動程式套件。
- 5. 將檔案夾儲存到可移除的儲存裝置。
- 6. 退出儲存裝置,然後將其插入想和配接器一起使用的電腦。
- 7. 導航到儲存裝置上的驅動程式檔案夾,
- 8. WIN:解壓縮檔案夾,然後按兩下 Setup.exe 檔,接著按照螢幕上的說明進行操作。

MAC:解壓縮該檔案夾,然後在 Setup.pkg 檔案上按兩下,接著依螢幕上的說明進行。 如果無法使用上述方法之一設定配接器,請瀏覽 linksys.com/support,了解更多選項。

#### 使用電腦的網路公用程式透過配接器和 Wi-Fi 連線。

### 停用板上無線網卡

如果您的電腦有板上無線網卡,則最好將其停用,以防止其干擾配接器對 Wi-Fi 的存取。

#### Windows 10 - 選項1

- 1. 請按一下 Windows 工作列右側的「系統匣」
- 2. 請按一下「網路和網際網路設定」

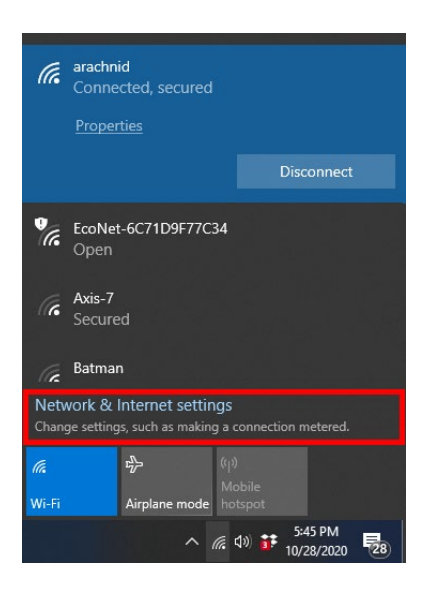

3. 請按一下「變更配接器」選項

| Settings                       |                                                                                                    | > |
|--------------------------------|----------------------------------------------------------------------------------------------------|---|
| ⇔ Home                         | Status                                                                                                    |   |
| Find a setting                 | P Network status                                                                                               |   |
| Network & Internet             |                                                                                                    |   |
| Status                         | arachnid<br>Public network                                                                                     |   |
| <i>i</i> ∉ Wi-Fi               | You're connected to the Internet                                                                               |   |
| 문 Ethernet                     | ir you have a limited data plan, you can make this network a<br>metered connection or change other properties. |   |
|                                | Change connection properties                                                                                   |   |
| % VPN                          | Show available networks                                                                                        |   |
| tŷ= Airplane mode              | Change your network settings                                                                                   |   |
| θρ <sup>0</sup> Mobile hotspot | Change adapter options                                                                                         |   |
| 🕑 Data usage                   | <ul> <li>View network adapters and change connection settings.</li> </ul>                                      |   |
| Proxy                          | Sharing options<br>For the networks you connect to, decide what you want to share.                             |   |
|                                | Network troubleshooter<br>Diagnose and fix network problems.                                                   |   |
|                                | View your network properties                                                                                   |   |

4. 在「網路連線」中,以右鍵按一下您的無線網卡,然後按一下「停用」。

| 💆 Network Connections                                                                                                    |    |                                    |                                                                                                    |              |    |   |
|----------------------------------------------------------------------------------------------------|----|------------------------------------|----------------------------------------------------------------------------------------------------|--------------|----|---|
| ← → ∽ ↑ 🛃 « Network and Internet → Network Connections ~                                                                                                    |    |                                    |                                                                                                    |              |    |   |
| Organize  Connect To Disable this network device Diagnose this connection                                                                                                    | 39 |                                    |                                                                                                    | <b>5</b> 7 • |    | 0 |
| Cisca Any-Connect Scare Mobility<br>Cisca Concention<br>Disabled<br>Meteoretical<br>Cisca Any-Connect Scare Mobility<br>Disabled<br>Meteoretical<br>Meteoretical<br>Linkays WUSBSJOU V2 #2 |    | Wi-Fi<br>ImprezaSG<br>Intel(R<br>S | Disable     Connect / I     Status     Diagnose     Bridge Con     Create Shor     Delete     Rename     Properties | Disconn      | is |   |

5. 請按一下 Windows 工作列右側的「系統匣」,然後連上網際網路。

#### Windows - 選項2

1. 前往「裝置管理員」

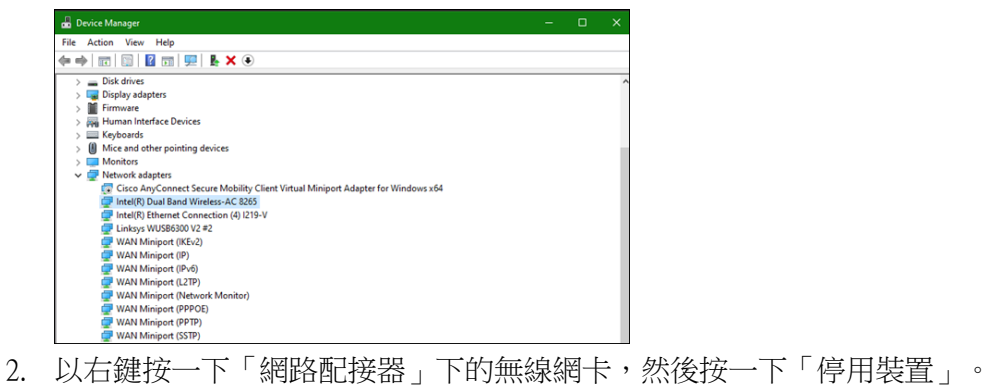

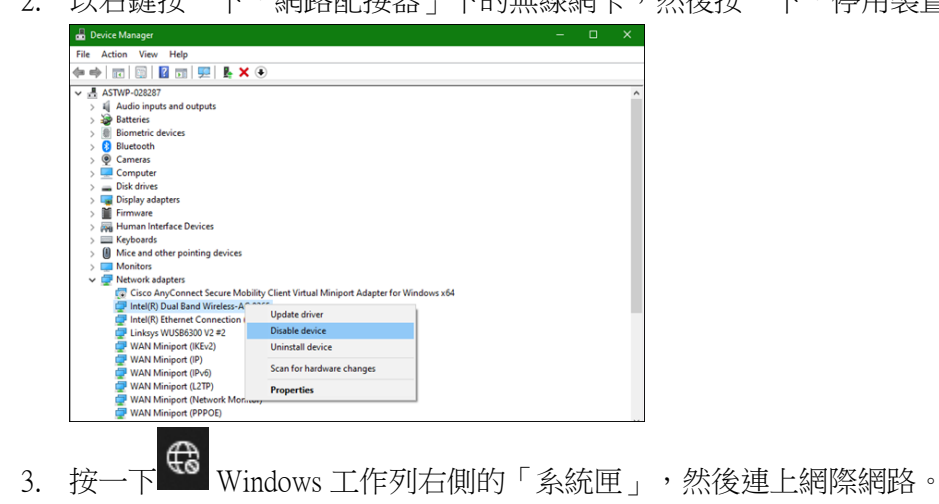

#### Mac OSX

1. 前往「系統偏好設定」

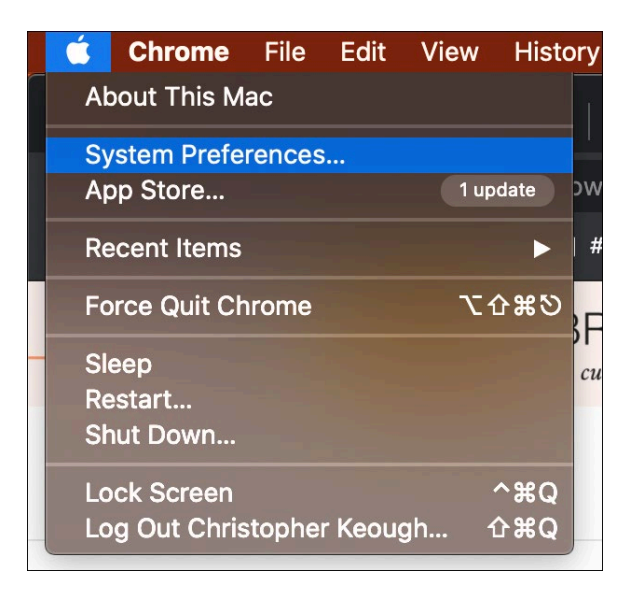

2. 按一下「網路」

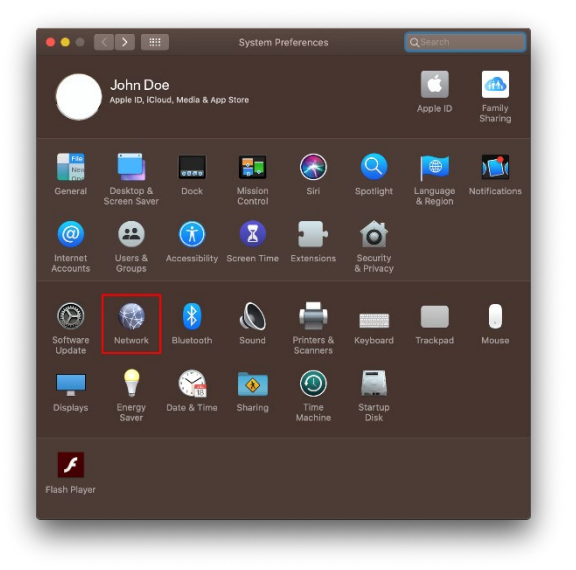

3. 按一下「關閉 Wi-Fi」

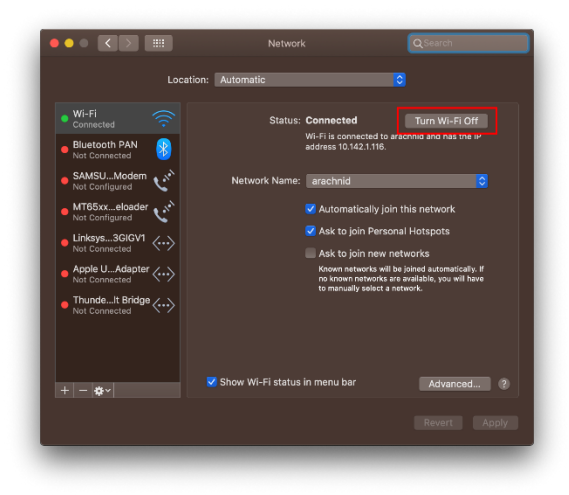

4. 按一下網路裝置清單上的 Wi-Fi 卡,然後按一下清單底部的「-」符號,以停用和移除

Wi-Fi 卡∘

| Locat                                               | ion: Automatic                  |                                                                                                    |
|-----------------------------------------------------|---------------------------------|----------------------------------------------------------------------------------------------------|
| Bluetooth PAN     Not Connected                     | Status: Off                     | Turn Wi-Fi On                                                                                                 |
| MT65xxeloader                                       | Network Name: Wi-Fi: 0          |                                                                                                    |
| Not Configured     Linksys3GIGV1      Not Connected |                                 |                                                                                                    |
| Apple UAdapter <> Not Connected                     | 🗹 Ask to<br>Ask to              | join Personal Hotspots<br>join new networks                                                                   |
| • Wi-Fi 🔶                                           | Known n<br>no knowi<br>to manua | etworks will be joined automatically. If<br>n networks are available, you will have<br>ally select a network. |
| ThundeIt Bridge     Not Connected                   |                                 |                                                                                                    |
| + - *-                                              | 🗹 Show Wi-Fi status in menu ba  | ar Advanced ?                                                                                                 |
|                                                     |                                 |                                                                                                    |

## 故障排除

#### 您的電腦無法識別配接器。

- 請確認配接器已正確插入電腦的 USB 連接埠。
- 將配接器插入另一個 USB 連接埠。

配接器的指示燈熄滅了。

- 您的配接器已停用。
- 前往電腦的網路設定頁面,並確認已安裝配接器。
- 啟用配接器。

您的電腦無法與 Wi-Fi 網路上的其他電腦通訊。

- 請確認其他電腦已開啟。
- 請確認配接器所設定的 Wi-Fi 網路名稱與無線安全設定,與 Wi-Fi 網路上的其他電腦為相同。

您的電腦使用其內建無線介面卡連線至 Wi-Fi 網路。

• 關閉電腦的內建無線介面卡。

## 規格

### Linksys WUSB6 300

| 型號名稱   | 雙頻 AC1200 Wi-Fi 5 USB 配接器                                                                           |
|--------|----------------------------------------------------------------------------------------------------|
| 型號編號   | WUSB6300版本 2                                                                                        |
| 標準     | 802.11a、802.11b、802.11g、802.11n、802.11ac、802.11h、快速<br>漫遊 802.11k/v/r(僅限 Windows 10)                |
| 動態頻率選擇 | DFS 是一個讓無線 LAN (WLAN) 與雷達系統共同存在的光譜<br>共享機制。                                                         |
| 介面     | USB 3.0/2.0                                                                                         |
| 燈號     | 連線狀態                                                                                                |
| 天線     | 2個內部雙頻                                                                                              |
| 安全性功能  | WEP、WPA 個人、WPA2 個人                                                                                  |
| 安全金鑰位元 | 高達 128 位元加密                                                                                         |
| 作業系統需求 | Windows 8 / 8.1、Windows 8 / 8.1 64 位元、Windows 10 64 位<br>元、Windows 10 32 位元、MAC OS 版本 10.11 - 10.15 |

### 環境規格

| 尺寸   | 89.6 x 29.8 x 10.8 mm                        |
|------|----------------------------------------------|
| 產品重量 | 14 g                                         |
| 認證   | FCC 、IC 、CE 、CB 、Windows 8 / 8.1 、Windows 10 |
| 工作溫度 | 32°F至104°F(0°C至40°C)                         |
| 存放溫度 | -4°F至140°F(-20°C至60°C)                       |
| 操作濕度 | 10% 至 80% 相對濕度,非冷凝                           |
| 儲存濕度 | 5% 至 90%,無凝結                                 |

如規格發生變化,恕不另行通知。

注意:

有關法規、保固和安全性資訊,請參閱 USB 配接器隨附的 CD 或造訪 Linksys.com/support/wusb6300。

如規格發生變化,恕不另行通知。

最佳性能源自 IEEE 標準 802.11 規範。實際性能可能有所不同,包含較低 Wi-Fi 網路容量、資料輸送率、範 圍與涵蓋面。性能取決於許多因素、條件與變數,包括與存取點之間的距離、網路流量、建築材料與結 構、使用作業系統、使用多種無線產品、介面與其他負面影響。

BELKIN、LINKSYS 以及許多產品名稱和標誌均屬於 Belkin 公司集團的商標。所提及的協力廠商商標均歸其 各自的所有者所有。您可以在下列位置檢視用於本產品的協力廠商軟體授權與注意事項: http://support.linksys.com/en-us/license請造訪:http://support.linksys.com/en-us/gplcodecenter,詢問問題或請求 GPL 來源代碼。

© 2020 Belkin International, Inc. 及/或其附屬機構。版權所有。

# LINKSYS

คู่ม**ือผู้ใ**ช้

อะแดปเตอร์ USB ไร้สาย AC 1200 Dual Band

WUSB6300

### สารบัญ

| ภาพรวมผลิตภัณฑ์                                                                         | 3 |
|-----------------------------------------------------------------------------------------|---|
| การติดตั้ง                                                                              | 4 |
| ปิดใช้งานการ์ดระบบไร้สายในเครื่อง                                                       | 5 |
| การแก เขบญหา<br>คอมพิวเตอร์ของคุณไม่สามารถจดจำอะแดปเตอร์ได้                             | 8 |
| ไฟอะแดปเตอร์ของคุณปิดอยู่                                                               | 8 |
| คอมพิวเตอร์ของคุณไม่สามารถสื่อสารกับคอมพิวเตอร์เครื่องอื่นๆ บนเครือข่าย Wi-Fi ของคุณได้ | 8 |
| คอมพิวเตอร์ของคุณใช้อะแดปเตอร์ไร้สายในตัวในการเชื่อมต่อกับเครือข่าย Wi-Fi ของคุณ        | 8 |
| คุณสมบัติเฉพาะ                                                                          | 9 |
| Linksys WUSB6300                                                                        | 9 |
| คุณสมบัติภายนอก                                                                         | 9 |

## ภาพรวมผลิตภัณฑ์

อะแดปเตอร์ WUSB6300 อัปเกรดการเชื่อมต่อ Wi-Fi บนคอมพิวเตอร์เดสก์ท็อปหรือแล็ปท็อปของคุณ

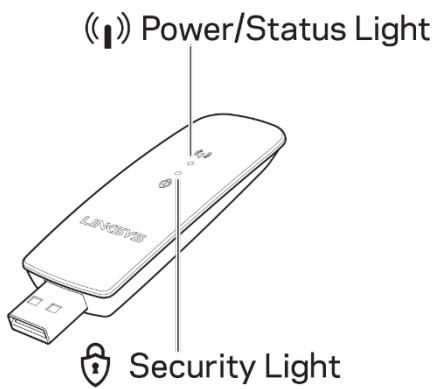

| แสงสีน้ำเงิน             |                    |                                                                  |  |
|--------------------------|--------------------|------------------------------------------------------------------|--|
| แสดงการเปิดเครื่อง/สถานะ | กะพริบข้าๆ         | อะแดปเตอร์ได้รับการดิดตั้งแล้ว<br>แต่ไม่เชื่อมต่อกับอินเทอร์เน็ด |  |
|                          | กะพริบอย่างรวดเร็ว | อะแดปเตอร์กำลังส่ง/รับข้อมูล                                     |  |
| การรักษาความปลอดภัย      | ติดสว่างนิ่ง       | Wi-Fi ที่มีรหัสผ่านรักษาความปลอดภัย                              |  |
|                          | ปิด                | Wi-Fi<br>สาธารณะที่ไม่มีการรักษาความปลอดภัย                      |  |

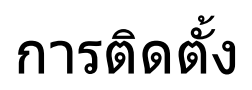

#### คุณจะจำเป็นต้องดาวน์โหลดและติดตั้งไดรเวอร์ก่อนใช้อะแดปเตอร์ของคุณ:

- 1. บนคอมพิวเตอร์ที่มีการเชื่อมต่ออินเทอร์เน็ต ไปที่ <u>www.linksys.com/support/WUSB6300</u> ในเว็บเบราว์เซอร์
- 2. คลิกที่ดาวน์โหลด/เฟิร์มแวร์
- 3. เลือกเวอร์ชัน 2.0
- 4. ดาวน์โหลดชุดโปรแกรมไดรเวอร์สำหรับเวอร์ชันระบบปฏิบัติการของคอมพิวเตอร์ของคุณ (Mac หรือ Windows)
- WIN: คลายซิป<sup>์</sup>โฟลเดอร์แล้วดับเบิลคลิกที่ไฟล์ Setup.exe และปฏิบัติตามคำแนะนำบนหน้าจอ MAC: คลายซิปโฟลเดอร์แล้วดับเบิลคลิกที่ไฟล์ Setup.pkg และปฏิบัติตามคำแนะนำบนหน้าจอ

#### หากคอมพิวเตอร์ที่คุณต้องการใช้กับอะแดปเตอร์ไม่มีการเชื่อมต่ออินเทอร์เน็ต ให้หาคอมพิวเตอร์เครื่องอื่นที่มีอินเทอร์เน็ต จากนั้น:

- 1. ไปที่ <u>www.linksys.com/support/WUSB6300</u> ในเว็บเบราว์เซอร์
- 2. คลิกที่ดาวน์โหลด/เฟิร์มแวร์
- 3. เลือกเวอร์ชัน 2.0
- ดาวน์โหลดชุดโปรแกรมไดรเวอร์สำหรับเวอร์ชันระบบปฏิบัติการของคอมพิวเตอร์ของคุณ (Mac หรือ Windows)
- 5. บันทึกโฟลเดอร์ในอุปกรณ์จัดเก็บข้อมูลแบบถอดออกได้
- 6. ถอดอุปกรณ์จัดเก็บข้อมูลแล้วใส่เข้าไปในคอมพิวเตอร์ที่คุณต้องการใช้กับอะแดปเตอร์
- 7. นำทางไปที่โฟลเดอร์ของไดรเวอร์บนอุปกรณ์จัดเก็บข้อมูล
- WIN: คลายซิปโฟลเดอร์แล้วดับเบิลคลิกที่ไฟล์ Setup.exe และปฏิบัติตามคำแนะนำบนหน้าจอ MAC: คลายซิปโฟลเดอร์แล้วดับเบิลคลิกที่ไฟล์ Setup.pkg และปฏิบัติตามคำแนะนำบนหน้าจอ

หากคุณไม่สามารถตั้งค่าอะแดปเตอร์ของคุณด้วยหนึ่งในวิธีการใดๆ ด้านบนนี้ ให้ไปที่ linksys.com/support เพื่อดูตัวเลือกเพิ่มเติม

#### ใช้ยูทิลิตีเครือข่ายในคอมพิวเตอร์ของคุณเพื่อเชื่อมต่อ Wi-Fi โดยใช้อะแดปเตอร์

## ปิดใช้งานการ์ดระบบไร้สายในเครื่อง

หากคอมพิวเตอร์ของคุณมีการ์ดระบบไร้สายในตัว

ควรปิดใช้งานการ์ดดังกล่าวเพื่อป้องกันไม่ให้การ์ดรบกวนการเข้าถึง Wi-Fi ของอะแดปเตอร์ Windows 10 – ตัวเลือกที่ 1

- 1. คลิกบน 🧖 ในถาดระบบที่ด้านขวามือของแถบงาน Windows
- 2. <u>คลิกบน Network & Internet Settings (การตั้งค่าเครือข่ายและอินเทอร์เน็ต)</u>

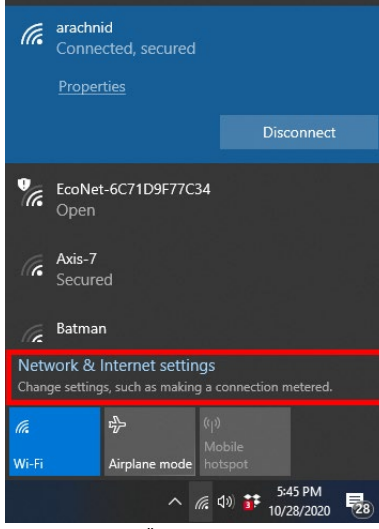

3. คลิกบนตัวเลือก Change Adapter (เปลี่ยนอะแดปเตอร์)

| Status                                                                                                    |  |  |  |
|----------------------------------------------------------------------------------------------------|--|--|--|
| Network status                                                                                                 |  |  |  |
| $\Box - e = \Phi$                                                                                              |  |  |  |
| arachinid<br>Public network                                                                                    |  |  |  |
| You're connected to the Internet                                                                               |  |  |  |
| If you have a limited data plan, you can make this network a<br>metered connection or change other properties. |  |  |  |
| Change connection properties                                                                                   |  |  |  |
| Show available networks                                                                                        |  |  |  |
| Change your network settings                                                                                   |  |  |  |
| Change adapter options                                                                                         |  |  |  |
| Charles action                                                                                                 |  |  |  |
| For the networks you connect to, decide what you want to share.                                                |  |  |  |
| Network troubleshooter     Diagnose and fix network problems.                                                  |  |  |  |
| View your network properties                                                                                   |  |  |  |
|                                                                                                    |  |  |  |

4. ในการเชื่อมต่อเครือข่าย คลิกขวาที่การ์ดระบบไร้สายของคุณแล้วคลิก "Disable" (ปิดใช้งาน)

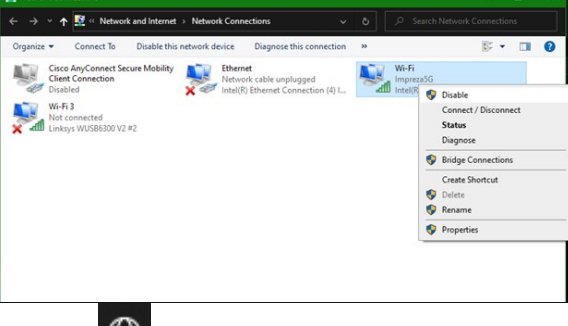

5. คลิกบน 🏵 ในถาดระบบที่ด้านขวามือของแถบงาน Windows แล้วเชื่อมต่อกับอินเทอร์เน็ต

#### Windows – ตัวเลือกที่ 2

1. ไปที่ Device Manager (ตัวจัดการอุปกรณ์)

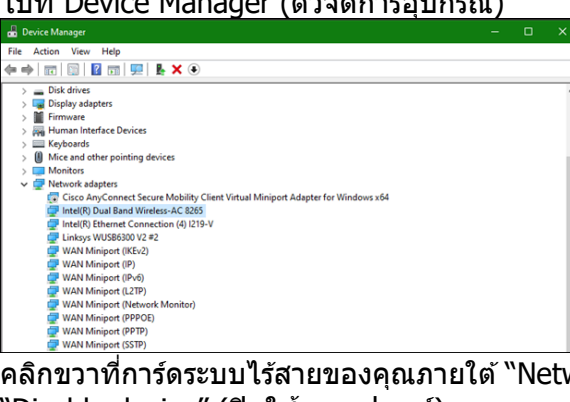

 คลิกขวาที่การ์ดระบบไร้สายของคุณภายใต้ "Network adapters" (อะแดปเตอร์เครือข่าย) แล้วคลิก "Disable device" (ปิดใช้งานอุปกรณ์)

| Device Manager                                                                                                    |                                                                                                    |             |  |  |
|----------------------------------------------------------------------------------------------------|----------------------------------------------------------------------------------------------------|-------------|--|--|
| File Action View Help                                                                                                    |                                                                                                    |             |  |  |
| 🗢 🔶 📧 🖾 📓 📓 💻 💺 🗙                                                                                                    | ۲                                                                                                    |             |  |  |
| ✓ ▲ ASTUP-ASSET     ✓ ▲ ASTUP-ASSET     ✓ ▲ ASTUP-ASSET     ✓ ▲ ASTUP-ASSET     ✓ ▲ ASTUP-ASSET     ✓ ▲ Biometric devices     ✓ ▲ Biometric devices     ✓ ▲ Biometric devices     ✓ ▲ Disk drives     ✓ ▲ Computer     ✓ ▲ Disk drives     ✓ ▲ Disk drives     ✓ ▲ Disk drives     ✓ ▲ Disk drives     ✓ ▲ Disk drives     ✓ ▲ Minana Interface Devices     ✓ ▲ Minana Interface Devices     ✓ ▲ Minana Interface Devices     ✓ ▲ Minana Interface Devices     ✓ ▲ Minana Interface Devices     ✓ ▲ Minana Interface Devices     ✓ ▲ Minana Interface Devices     ✓ ▲ Minana Interface Devices     ✓ ▲ Minana Interface Devices     ✓ ▲ Minana Interface Devices     ✓ ▲ Minana Interface Devices     ✓ ▲ Minana Interface     ✓ ▲ Minana Interface     ✓ ▲ Minana | ilty Client Virtual Miniport Adapter for<br>Update driver<br>Disable device<br>Uninstal device<br>Scan for hardware changes<br>Poperties | Windows x64 |  |  |

3. คลิกบน 🏶 ในถาดระบบที่ด้านขวามือของแถบงาน Windows แล้วเชื่อมต่อกับอินเทอร์เน็ต

#### Mac OSX

1. <u>ไปที่ System Preferences (การตั้งค่าระบบ)</u>

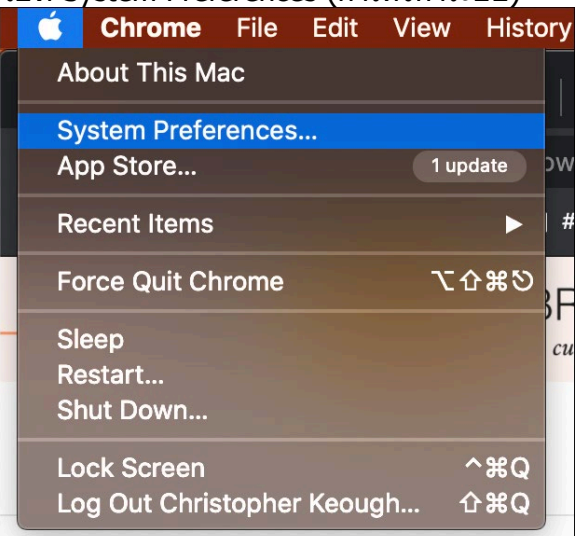

2. คลิกบน Network (เครือข่าย)

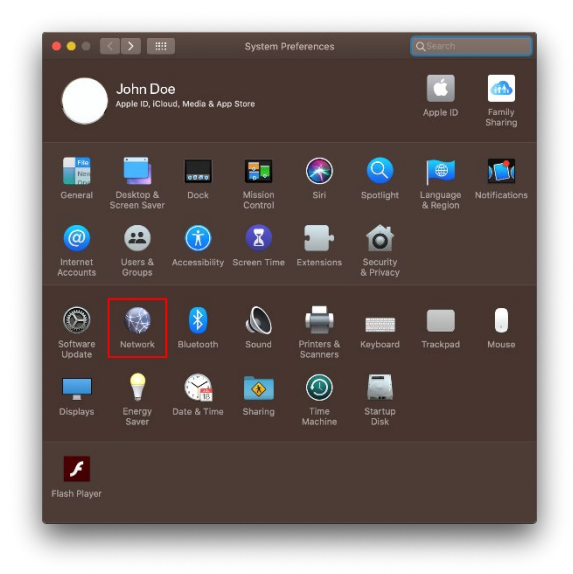

3. คลิก "Turn Wi-Fi Off" (ปิด Wi-Fi)

| Loca                                                                                                    | tion: Automatic                                                                                                    |                                                              |
|----------------------------------------------------------------------------------------------------|----------------------------------------------------------------------------------------------------|--------------------------------------------------------------|
| Wirfeld     Connected     Status     Mate Connected     Status     More Connected     More Connected     More Connected     More Connected     More Connected     Apple U_Adapter     Apple U_Adapter | Status: Connected<br>Wi-Fi is conse<br>address 10.14<br>Network Name: arachnid<br>& Automati<br>& Automati<br>Kosen sat<br>kosen s<br>to manually | Turn WI-FI Off<br>cried to advance and nas the ur<br>21.118. |
| + - &-                                                                                                    | V Show Wi-Fi status in menu bar                                                                                                    | Advanced                                                     |

 4. คลิกบนการ์ด Wi-Fi ในรายชื่ออุปกรณ์เครือข่ายแล้วคลิกที่สัญลักษณ์ – ที่ด้านล่างของรายการเพื่อปิดใช้งานและลบการ์ด Wi-Fi

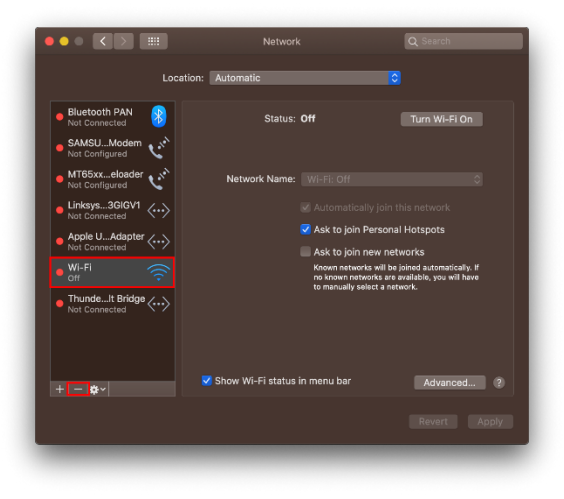

## การแก้ไขปัญหา

### คอมพิวเตอร์ของคุณไม่สามารถจดจำอะแดปเตอร์ได้

- ตรวจสอบให้แน่ใจว่าได้ทำการเสียบอะแดปเตอร์กับพอร์ต USB ของคอมพิวเตอร์แล้ว
- เสียบอะแดปเดอร์เข้ากับพอร์ด USB พอร์ดอื่น

#### ไฟอะแดปเตอร์ของคุณปิดอยู่

- อะแดปเตอร์ของคุณถูกปิดใช้งาน
- ไปที่หน้าการตั้งค่าเครื่อข่ายคอมพิวเตอร์ของคุณ และให้แน่ใจว่าได้ติดตั้งอะแดปเตอร์แล้ว
- เปิดใช้งานอะแดปเตอร์

### คอมพิวเตอร์ของคุณไม่สามารถสื่อสารกับคอมพิวเตอร์เครื่องอื่นๆ บนเครือข่าย Wi-Fi ของคุณได้

- ตรวจสอบให้แน่ใจว่าเปิดสวิตช์เครื่องคอมพิวเตอร์แล้ว
- ตรวจสอบให้แน่ใจว่าได้กำหนดค่าอะแดปเตอร์ของคุณโดยใช้ชื่อเครือข่าย Wi-Fi และการตั้งค่าการรักษาความปลอดภัยไร้สายเดียวกันกับคอมพิวเตอร์เครื่องอื่นๆ บนเครือข่าย Wi-Fi ของคุณ

#### คอมพิวเตอร์ของคุณใช้อะแดปเตอร์ไร้สายในตัวในการเชื่อมต่อกับเครือข่า ย Wi-Fi ของคุณ

• ปิดอะแดปเตอร์ไร้สายในตัวคอมพิวเตอร์ของคุณ

## คุณสมบัติเฉพาะ

### Linksys WUSB6300

| ชื่อรุ่น                                     | Dual-Band AC1200 Wi-Fi 5 USB Adapter                                                                     |
|----------------------------------------------|----------------------------------------------------------------------------------------------------|
| หมายเลขรุ่น                                  | WUSB6300 V2                                                                                              |
| มาตรฐาน                                      | 802.11a, 802.11b, 802.11g, 802.11n, 802.11ac, 802.11h,<br>Fast Roaming 802.11k/v/r (Windows 10 เท่านั้น) |
| การเปลี่ยนช่องสัญญาณเองโดยอัตโนมัติ<br>(DFS) | DFS เป็นกลไกการใช้สเปกตรัมร่วมกันที่ช่วยให้ LAN ไร้สาย<br>(WLAN) ทำงานร่วมกับระบบเรดาร์ได้               |
| อินเตอร์เฟซ                                  | USB 3.0/2.0                                                                                              |
| ไฟ                                           | สถานะการเชื่อมต่อ                                                                                        |
| เสาอากาศ                                     | 2 สองความถี่ภายใน                                                                                        |
| คุณสมบัติในการรักษาความปลอดภัย               | WEP, WPA Personal, WPA2 Personal                                                                         |
| จำนวนบิตของคีย์การรักษาความปลอดภัย           | เข้ารหัสข้อมูลที่ระดับสูงถึง 128 บิต                                                                     |
| ระบบปฏิบัติการที่กำหนด                       | Windows 8/8.1, Windows 8/8.1 64-bit, Windows 10 64-bit,<br>Windows 10 32-bit, MAC OS v10.11 - 10.15      |

### คุณสมบัติภายนอก

| ขนาด                           | 89.6 x 29.8 x 10.8 มม.                       |
|--------------------------------|----------------------------------------------|
| น้ำหนักเครื่อง                 | 14 ก.                                        |
| การรับรองมาตรฐาน               | FCC, IC, CE, CB, Windows 8/8.1, Windows 10   |
| อุณหภูมิที่เหมาะสมในการใช้งาน  | 32°F ถึง 104°F ( 0°C ถึง 40°C )              |
| อุณหภูมิที่เหมาะสมในการจัดเก็บ | -4°F ถึง 140°F ( -20°C ถึง 60°C )            |
| ความชื้นที่เหมาะสมในการใช้งาน  | ความชื้นสัมพัทธ์ 10% ถึง 80% ไม่มีการควบแน่น |
| ความชื้นที่เหมาะสมในการจัดเก็บ | 5% ถึง 90% ไม่มีการควบแน่น                   |

คุณสมบัติเฉพาะอาจเปลี่ยนแปลงได้โดยไม่ต้องแจ้งให้ทราบล่วงหน้า

หมายเหตุ:

้สำหรับข้อ<sup>ู</sup>้บังคับ การรับประกัน และข้อมูลความปลอดภัย โปรดดูในแผ่นซีดีที่ให้มาพร้อมกับอะแดปเตอร์ USB ของคุณหรือไปที่ Linksys.com/support/wusb6300

คุณสมบัติเฉพาะอาจเปลี่ยนแปลงได้โดยไม่ต้องแจ้งให้ทราบล่วงหน้า

ประสิทธิภาพสูงสุดตามมาตรฐาน IEEE Standard 802.11 ประสิทธิภาพการทำงานจริงอาจแตกต่างกันไป เช่น การรองรับการใช้งานเครือข่าย Wi-Fi อัตราการรับส่งข้อมูล ระยะและการครอบคลุมการใช้งาน เป็นต้น

ประสิทธิภาพการทำงานจะขึ้นอยู่กับหลายปัจจัย สภาพแวดล้อมการทำงาน และตัวแปรอื่นๆ

รวมถึงระยะห่างจากจุดเชื่อมต่อ ปริมาณการรับส่งข้อมูลเครือข่าย โครงสร้างและส่วนประกอบของอาคาร ระบบปฏิบัติการที่ใช้ การใช้ผลิตภัณฑ์ไร้สายจากผู้ผลิตหลายราย สัญญาณรบกวน และสภาพแวดล้อมอื่นๆ ที่อาจส่งผลกระทบต่อการทำงาน

BELKIN, LINKSYS รวมถึงชื่อและโลโก้ของผลิตภัณฑ์ต่างๆ เป็นเครื่องหมายการค้าของบริษัทในเครือ Belkin เครื่องหมายการค้าของบุคคลที่สามที่ระบุไว้เป็นกรรมสิทธิ์ของผู้เป็นเจ้าของแต่ละราย

้สามารถอ่านลิขสิทธิ์และประกาศเกี่ยวกับซอฟต์แวร์บุคคลภายนอกในผลิตภัณฑ์นี้ได้ที่นี่:

http://support.linksys.com/en-us/license โปรดดิดต่อ http://support.linksys.com/en-us/gplcodecenter หากมีคำถามหรือต้องการร้องขอซอร์สโค้ด GPL

© 2020 Belkin International, Inc. และ/หรือบริษัทในเครือ สงวนลิขสิทธิ์

## LINKSYS

KULLANIM KILAVUZU

Kablosuz USB Bağdaştırıcı AC 1200 Çift Bantlı

WUSB6300

### İçindekiler

| Ürüne Genel Bakış                                                                                                    | . 3      |
|----------------------------------------------------------------------------------------------------|----------|
| Kurulum                                                                                                    | . 4      |
| Yerleşik Kablosuz Kartı Devre Dışı Bırak                                                                                                    | . 5      |
| Sorun Giderme                                                                                                    | . 9      |
| Bilgisayarınız bağdaştırıcıyı tanımıyor.<br>Bağdaştırıcınızın ışığı yanmıyor<br>Bilgiaayarınız Wi Ei ağınızdaki diğar bilgiaayarlarla ilatiaim kuramıyar | 9<br>9   |
| Bilgisayarınız Wi-Fi ağınıza bağlanmak için yerleşik kablosuz bağdaştırısını kullanır                                                                    | 9<br>9   |
| Spesifikasyonlar                                                                                                    | 10       |
| Linksys WUSB6300<br>Çevresel                                                                                                    | 10<br>10 |

# Ürüne Genel Bakış

WUSB6300M bağdaştırıcısı masaüstü veya dizüstü bilgisayarınızdaki Wi-Fi bağlantısının kalitesini yükseltir.

#### (()) Power/Status Light

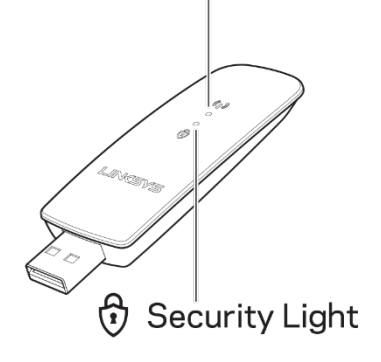

| Mavi Işıklar |                         |                                                       |
|--------------|-------------------------|-------------------------------------------------------|
| Güç/Durum    | Yavaş<br>Yanıp<br>Sönme | Bağdaştırıcı kurulu<br>ancak internete bağlı<br>değil |
|              | Hızlı<br>Yanıp<br>Sönme | Bağdaştırıcı veriyi<br>gönderiyor/alıyor              |
| Güvenlik     | Sabit                   | Parola korumalı Wi-Fi                                 |
|              | Kapalı                  | Güvenli olmayan,<br>herkese açık Wi-Fi                |
### Kurulum

Bağdaştırıcınızı kullanmadan önce sürücüleri indirmeniz ve yüklemeniz gerekir:

- 1. İnternet bağlantısı olan bir bilgisayarda web tarayıcısında <u>www.linksys.com/support/WUSB6300</u> adresini ziyaret edin.
- 2. İndirmeler/Üretici Yazılımı seçeneğine tıklayın.
- 3. Sürüm 2.0'ı seçin.
- 4. Bilgisayarınızın işletim sistemi sürümü (Mac veya Windows) için sürücü paketini indirin.
- 5. WIN: Sıkıştırılmış klasörü açın ve Setup.exe dosyasına çift tıklayın ve ekrandaki talimatları izleyin.

MAC: Sıkıştırılmış klasörü açın ve Setup.pkg dosyasına çift tıklayın ve ekrandaki talimatları izleyin.

Bağdaştırıcıyı kullanmak istediğiniz bilgisayarın internet bağlantısı yoksa internet bağlantısı olan başka bir bilgisayar bulun ve ardından:

- 1. Bir web tarayıcısında <u>www.linksys.com/support/WUSB6300</u> adresini ziyaret edin.
- 2. İndirmeler/Üretici Yazılımı seçeneğine tıklayın.
- 3. Sürüm 2.0'ı seçin.
- 4. Bilgisayarınızın işletim sistemi sürümü (Mac veya Windows) için sürücü paketini indirin.
- 5. Klasörü çıkarılabilir bir depolama cihazına kaydedin.
- 6. Depolama cihazını çıkarın ve bağdaştırıcı ile kullanmak istediğiniz bilgisayara takın.
- 7. Depolama cihazındaki sürücüler klasörüne gidin,
- 8. WIN: Sıkıştırılmış klasörü açın ve Setup.exe dosyasına çift tıklayın ve ekrandaki talimatları izleyin.

MAC: Sıkıştırılmış klasörü açın ve Setup.pkg dosyasına çift tıklayın ve ekrandaki talimatları izleyin.

Bağdaştırıcınızı yukarıdaki yöntemlerden biriyle kuramazsanız daha fazla seçenek için linksys.com/support adresini ziyaret edin.

Bağdaştırıcı ile Wi-Fi'ya bağlanmak için bilgisayarınızın ağ yardımcı programını kullanın.

### Yerleşik Kablosuz Kartı Devre Dışı Bırak

Bilgisayarınızda yerleşik bir kablosuz kart varsa bağdaştırıcının Wi-Fi erişimini engellemesini önlemek için devre dışı bırakmak iyi bir fikirdir. Windows 10 - Seçenek 1

- 1. Windows Görev Çubuğunun sağ tarafındaki Sistem Tepsisinde seçeneğine tıklayın
- 2. Ağ ve İnternet Ayarlarına tıklayın

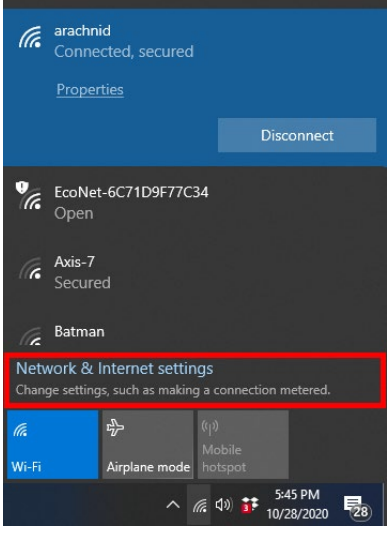

3. Bağdaştırıcıyı Değiştir seçeneğine tıklayın

| scongs                                     |                                                                                    |
|--------------------------------------------|------------------------------------------------------------------------------------|
| ŵ Home                                     | Status                                                                             |
| Find a setting                             | Network status                                                                     |
| Network & Internet                         | $\Box = \epsilon = \Phi$                                                           |
| ⊕ Status                                   | arachnid<br>Public network                                                         |
| i‰ Wi-Fi                                   | You're connected to the Internet                                                   |
| 뗲 Ethernet                                 | metered connection or change other properties.                                     |
| n Dial-up                                  | Change connection properties                                                       |
| 98° VPN                                    | Show available networks                                                            |
| Airplane mode                              | Change your network settings                                                       |
| <sup>θ</sup> η <sup>0</sup> Mobile hotspot | Change adapter options                                                             |
| 🕑 Data usage                               |                                                                                    |
| Proxy                                      | Sharing options<br>For the networks you connect to, decide what you want to share. |
|                                            | Network troubleshooter<br>Diagnose and fix network problems.                       |
|                                            | View your network properties                                                       |

4. Ağ Bağlantılarında kablosuz kartınıza sağ tıklayın ve "Devre Dışı Bırak" seçeneğine tıklayın.

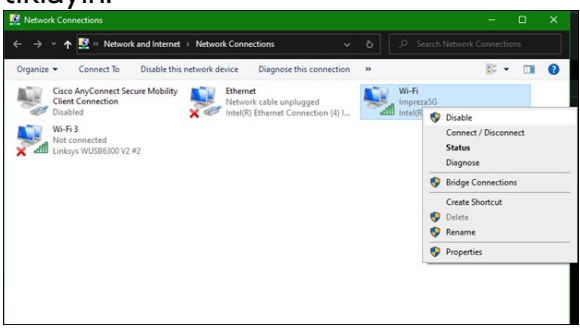

5. Windows Görev Çubuğunun sağ tarafındaki Sistem Tepsisinde seçeneğine tıklayın ve internete bağlanın.

Windows - Seçenek 2

1. Aygıt Yöneticisine gidin

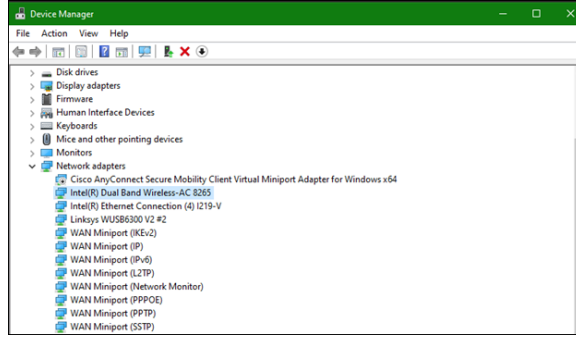

2. "Ağ bağdaştırıcıları" altında kablosuz kartınıza sağ tıklayın ve "Cihazı devre dışı bırak" seçeneğine tıklayın.

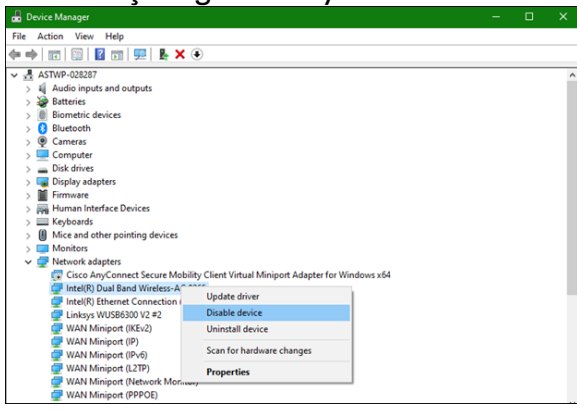

3. Windows Görev Çubuğunun sağ tarafındaki Sistem Tepsisinde seçeneğine tıklayın ve internete bağlanın.

Mac OSX

1. Sistem Tercihlerine Gidin

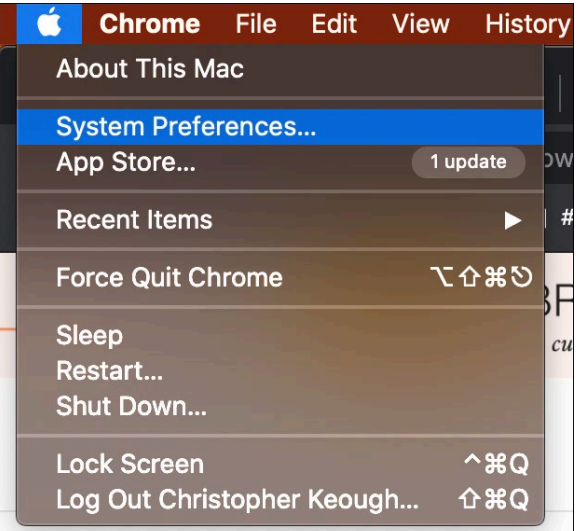

2. Ağ seçeneğine tıklayın

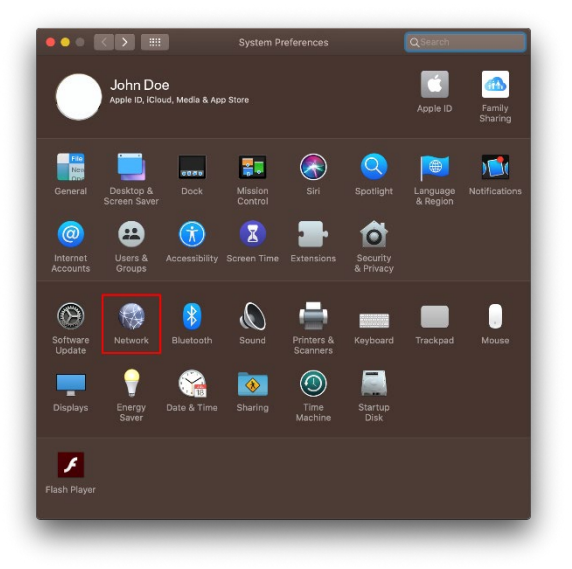

3. "Wi-Fi'ı Kapat" seçeneğine tıklayın

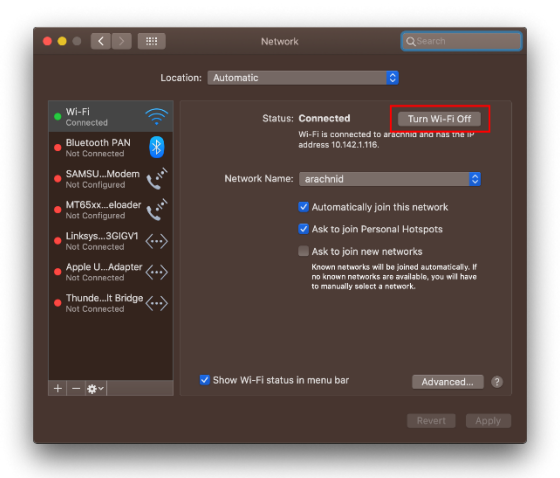

4. Wi-Fi kartını devre dışı bırakmak ve kaldırmak için ağ aygıtları listesindeki Wi-Fi kartına tıklayın ve listenin altındaki - simgesine tıklayın.

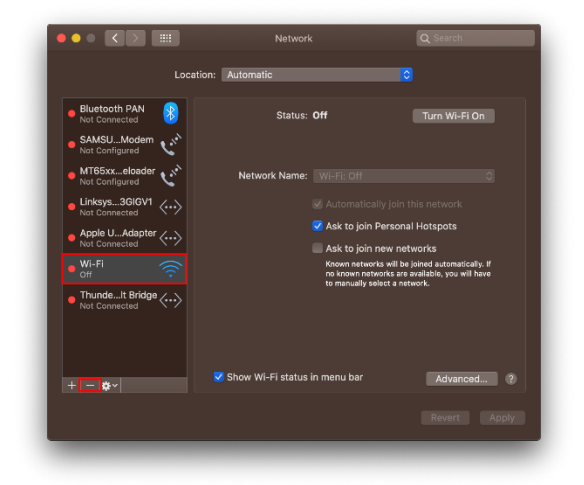

### Sorun Giderme

#### Bilgisayarınız bağdaştırıcıyı tanımıyor.

- Bağdaştırıcının bilgisayarınızın USB bağlantı noktasına uygun şekilde takıldığından emin olun.
- Bağdaştırıcıyı farklı bir USB bağlantı noktasına bağlayın.

### Bağdaştırıcınızın ışığı yanmıyor

- Bağdaştırıcınız devre dışı bırakıldı.
- Bilgisayarınızın ağ ayarları sayfasına gidip bağdaştırıcının takılı olduğundan emin olun.
- Bağdaştırıcıyı etkinleştirin.

# Bilgisayarınız Wi-Fi ağınızdaki diğer bilgisayarlarla iletişim kuramıyor.

- Bilgisayarın açık olduğundan emin olun.
- Bağdaştırıcının aynı Wi-Fi ağ adı ile yapılandırıldığından ve kablosuz güvenlik ayarlarının Wi-Fi ağınızdaki diğer bilgisayarlar gibi olduğundan emin olun.

## Bilgisayarınız Wi-Fi ağınıza bağlanmak için yerleşik kablosuz bağdaştırısını kullanır.

• Bilgisayarınızın yerleşik kablosuz bağdaştırıcısını kapatın.

### Spesifikasyonlar

### Linksys WUSB6300

| Model Adı                 | Çift Bantlı AC1200 Wi-Fi 5 USB Bağdaştırıcı                                                                                      |
|---------------------------|----------------------------------------------------------------------------------------------------|
| Model Numarası            | WUSB6300 V2                                                                                                    |
| Standartlar               | 802.11a, 802.11b, 802.11g, 802.11n, 802.11ac,<br>802.11h, Hızlı Dolaşım 802.11k/v/r (yalnızca Windows<br>10)                     |
| Dinamik Sıklık Seçimi     | DFS, kablosuz LAN'ların (WLAN'lar) radar sistemleri ile<br>birlikte var olmasına izin veren spektrum paylaşımlı<br>mekanizmadır. |
| Arabirim                  | USB 3.0/2.0                                                                                                    |
| lşık                      | Bağlantı Durumu                                                                                                    |
| Antenler                  | 2 dahili çift bant                                                                                                    |
| Güvenlik Özellikleri      | WEP, WPA Kişisel, WPA2 Kişisel                                                                                                   |
| Güvenlik Anahtarı Bitleri | 128-bit kadar şifreleme                                                                                                    |
| OS gereksinimleri         | Windows 8/8.1, Windows 8/8.1 64-bit, Windows 10<br>64-bit, Windows 10 32-bit, MAC OS v10.11 - 10.15                              |

### Çevresel

| Boyutları             | 89,6 x 29,8 x 10,8 mm                      |
|-----------------------|--------------------------------------------|
| Ünite Ağırlığı        | 14 g                                       |
| Sertifikalar          | FCC, IC, CE, CB, Windows 8/8.1, Windows 10 |
| İşletim Sıcaklığı     | 0°C ila 40°C (32°F ila 104°F)              |
| Depolama Sıcaklığı    | -20°C ila 60°C (-4°F ila 140°F)            |
| Çalışma Nem Seviyesi  | %10 - %80 arası bağıl nem, yoğuşmasız      |
| Depolama Nem Seviyesi | %5 ile %90 arasında yoğuşmasız             |

Spesifikasyonlar haber verilmeksizin değiştirilebilir.

#### Notlar:

Düzenlemeler, garanti ve güvenlik hakkında bilgiler için USB bağdaştırıcı ile birlikte gelen CD'ye göz atın veya Linksys.com/support/wusb6300m adresine gidin. Spesifikasyonlar haber verilmeksizin değiştirilebilir.

Maksimum performans IEEE Standard 802.11 spesifikasyonlarından alınmıştır. Gerçek performans daha düşük Wi-Fi ağ kapasitesi, veri iş çıkarma yeteneği hızı, menzil ve kapsama dahil olmak üzere değişiklik gösterebilir. Performans; erişim noktasına uzaklık, ağ trafiği yoğunluğu, binada kullanılan yapı malzemeleri, kullanılan işletim sistemi, kullanılan kablosuz ürün karması, sinyal karışması ve diğer olumsuz koşullar gibi pek çok faktör, koşul ve değişkene bağlıdır. BELKIN, LINKSYS ve pek çok ürün adı ve logosu, Belkin şirketler grubunun markasıdır. Üçüncü taraf ticari markaları, kendi sahiplerinin mülkiyetindedir. Bu üründe kullanılan üçüncü taraf yazılıma yönelik lisanslar ve bildirimler şuradan görüntülenebilir: http://support.linksys.com/enus/license Sorularınız veya GPL kaynak kodu istekleriniz için http://support.linksys.com/enus/gplcodecenter adresi üzerinden bizimle iletişime geçiniz.

© 2020 Belkin International, Inc. ve/veya bağlı şirketleri. Her hakkı saklıdır.

### LINKSYS Посібник користувача

Безпроводовий адаптер USB AC 1200 подвійний діапазон

WUSB6300

### Зміст

| Огляд продукту                                                                                                    | 3                |
|----------------------------------------------------------------------------------------------------|------------------|
| Встановлення                                                                                                    | 4                |
| Відключення вбудованої плати безпровідного зв'язку                                                                                                    | 5                |
| Усунення неполадок                                                                                                    | 9                |
| Комп'ютер не розпізнає адаптер.<br>Світло адаптера вимкнене.<br>Ваш комп'ютер не може обмінюватися даними з іншими комп'ютерами у мережі Wi-Fi.<br>Ваш комп'ютер використовує вбудований безпровідний адаптер для підключення до<br>мережі Wi-Fi. | 9<br>9<br>9<br>9 |
| Технічні характеристики1                                                                                                    | 0                |
| Linksys WUSB6300<br>Екологічний                                                                                                    | 10<br>10         |

### Огляд продукту

Адаптер WUSB6300 оновлює можливості підключення Wi-Fi на вашому настільному комп'ютері або ноутбуку.

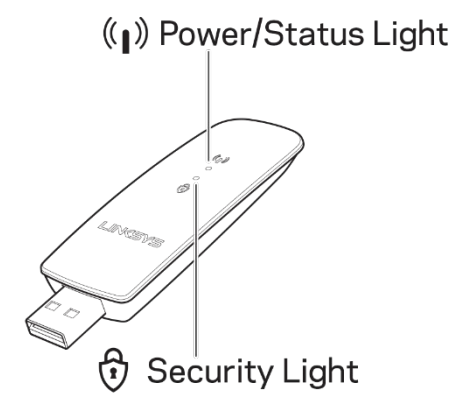

| Сині лампочки        |                       |                                                           |  |
|----------------------|-----------------------|-----------------------------------------------------------|--|
| Живлення /<br>статус | Повільне<br>блимання  | Адаптер встановлено,<br>але не підключено до<br>інтернету |  |
|                      | Швидке<br>блимання    | Адаптер<br>передає/приймає дані                           |  |
|                      | Постійно<br>світиться | Захищений паролем Wi-<br>Fi                               |  |
| Безпека              | Вимкн.                | Небезпечний публічний<br>Wi-Fi                            |  |

### Встановлення

#### Вам потрібно завантажити і встановити драйвери перед використанням адаптера.

- 1. На комп'ютері з інтернет-підключенням див. <u>www.linksys.com/support/WUSB6300</u> у веббраузері.
- 2. Натисніть Завантаження/Мікропрограми.
- 3. Оберіть версію 2.0.
- 4. Завантажте пакет драйвера для версії операційної системи на вашому комп'ютері (Mac aбo Windows).
- WIN: розархівувати папку і двічі клацнути по файлу Setup.exe та виконувати інструкції на екрані.
  MAC: розархівувати папку і двічі клацнути по файлу Setup.pkg та виконувати інструкції на екрані.

#### Якщо комп'ютер, який ви хочете використовувати з адаптером, не має інтернетпідключення, знайдіть інший комп'ютер, у якого воно буде, тоді:

- 1. Див. <u>www.linksys.com/support/WUSB6300</u> у веббраузері.
- 2. Натисніть Завантаження/Мікропрограми.
- 3. Оберіть версію 2.0.
- 4. Завантажте пакет драйвера для версії операційної системи на вашому комп'ютері (Mac aбo Windows).
- 5. Збережіть папку на знімному пристрої збереження даних.
- 6. Вийміть пристрій збереження даних і вставте його в комп'ютер, який бажаєте використовувати з адаптером.
- 7. Перейдіть до папки драйверів на пристрої збереження даних.
- WIN: розархівувати папку і двічі клацнути по файлу Setup.exe та виконувати інструкції на екрані.
  MAC: розархівувати папку і двічі клацнути по файлу Setup.pkg та виконувати інструкції на екрані.

Якщо не можете налаштувати адаптер одним з описаних вище методів, див. подробиці на linksys.com/support.

### Скористайтеся мережевою службою свого комп'ютера, щоб підключитися до Wi-Fi за адаптером.

# Відключення вбудованої плати безпровідного зв'язку

Якщо у вашого комп'ютера є вбудована плата безпровідного зв'язку, варто відключити її, щоб запобігти перешкодам для доступу адаптера до Wi-Fi. Windows 10 – Опція 1

- 1. Натисніть на *с*у системному треї праворуч на на панелі задач Windows
- 2. Натисніть на Настройки мережі та Інтернету

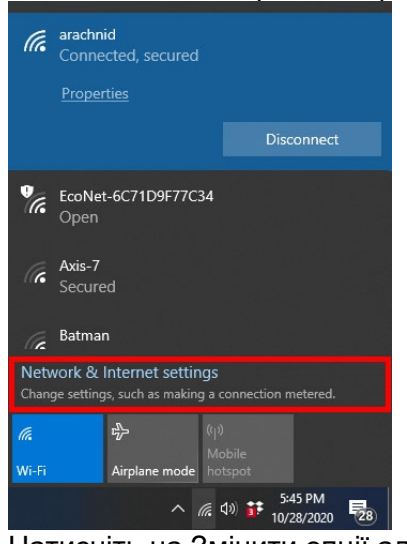

3. Натисніть на Змінити опції адаптера

| -                                          |                                                                 |
|--------------------------------------------|-----------------------------------------------------------------|
| ŵ Home                                     | Status                                                          |
| Find a setting                             | Network status                                                  |
| Network & Internet                         | $\square - \square$                                             |
| 🔁 Status                                   | arachnid<br>Public network                                      |
| i‰ Wi-Fi                                   | You're connected to the Internet                                |
| 短 Ethernet                                 | metered connection or change other properties.                  |
|                                            | Change connection properties                                    |
| 98º VPN                                    | Show available networks                                         |
| ŵ Airplane mode                            | Change your network settings                                    |
| <sup>θ</sup> β <sup>0</sup> Mobile hotspot | Change adapter options                                          |
| 🕑 Data usage                               | View network adapters and change connection settings.           |
| Proxy                                      | For the networks you connect to, decide what you want to share. |
|                                            | Network troubleshooter Diagnose and fix network problems.       |
|                                            | View your network properties                                    |

4. У Мережевих підключеннях натисніть правою кнопкою миші на своїй безпровідній картці та клацніть «Відключити».

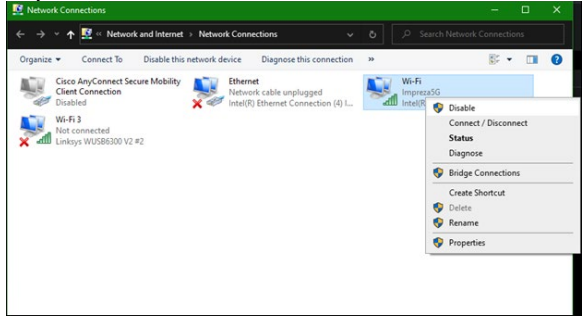

🕀 у системному треї праворуч на панелі задач Windows і підключіть 5. Натисніть на до інтернету.

#### Windows – Опція 2

1. Перейдіть до диспетчера пристроїв

| H Device Manager                                                                   |  |  |
|------------------------------------------------------------------------------------|--|--|
| File Action View Help                                                              |  |  |
| ← → □ □ □ □ □ □ □ □ □ ↓ × •                                                        |  |  |
| > 👝 Disk drives                                                                    |  |  |
| > 🖙 Display adapters                                                               |  |  |
| > 📓 Firmware                                                                       |  |  |
| > 🗛 Human Interface Devices                                                        |  |  |
| > 🛄 Keyboards                                                                      |  |  |
| > 🕘 Mice and other pointing devices                                                |  |  |
| > 🛄 Monitors                                                                       |  |  |
| V 👮 Network adapters                                                               |  |  |
| 😨 Cisco AnyConnect Secure Mobility Client Virtual Miniport Adapter for Windows x64 |  |  |
| 🖅 Intel(R) Dual Band Wireless-AC 8265                                              |  |  |
| 🕎 Intel(R) Ethernet Connection (4) I219-V                                          |  |  |
| 🕎 Linksys WUSB6300 V2 #2                                                           |  |  |
| 🕎 WAN Miniport (IKEv2)                                                             |  |  |
| 🕎 WAN Miniport (IP)                                                                |  |  |
| 🕎 WAN Miniport (IPv6)                                                              |  |  |
| WAN Miniport (L2TP)                                                                |  |  |
| 🕎 WAN Miniport (Network Monitor)                                                   |  |  |
| 🕎 WAN Miniport (PPPOE)                                                             |  |  |
| 🕎 WAN Miniport (PPTP)                                                              |  |  |
| 🕎 WAN Miniport (SSTP)                                                              |  |  |

2. Правою кнопкою миші натисніть на безпровідній картці в «Мережевих адаптерах» і натисніть «Відключити пристрій».

| Device Manager                    |                                                       | - | U | × |
|-----------------------------------|-------------------------------------------------------|---|---|---|
| File Action View Help             |                                                       |   |   |   |
| ♦ ♦ 🗊 🗊 📓 🖬 🛒 💺 ×                 | ۲                                                     |   |   |   |
| ASTWP-028287                      |                                                       |   |   | 1 |
| > 4 Audio inputs and outputs      |                                                       |   |   |   |
| > 鎏 Batteries                     |                                                       |   |   |   |
| > Biometric devices               |                                                       |   |   |   |
| > 🚯 Bluetooth                     |                                                       |   |   |   |
| > 👰 Cameras                       |                                                       |   |   |   |
| > 💻 Computer                      |                                                       |   |   |   |
| > 👝 Disk drives                   |                                                       |   |   |   |
| > 🌄 Display adapters              |                                                       |   |   |   |
| > 🎽 Firmware                      |                                                       |   |   |   |
| > A Human Interface Devices       |                                                       |   |   |   |
| > 🥅 Keyboards                     |                                                       |   |   |   |
| > Mice and other pointing devices |                                                       |   |   |   |
| > 🥅 Monitors                      |                                                       |   |   |   |
| 🗸 🚍 Network adapters              |                                                       |   |   |   |
| 😨 Cisco AnyConnect Secure Mob     | ility Client Virtual Miniport Adapter for Windows x64 |   |   |   |
| 🚽 Intel(R) Dual Band Wireless-A   | Undate driver                                         |   |   |   |
| Intel(R) Ethernet Connection (    | Diable dates                                          |   |   |   |
| Linksys WUSB6300 V2 #2            | Disable device                                        |   |   |   |
| WAN Miniport (IKEv2)              | Uninstall device                                      |   |   |   |
| 💇 WAN Miniport (IP)               | Scan for hardware changes                             |   |   |   |
| WAN Miniport (L2TP)               | Properties                                            |   |   |   |
| WAN Miniport (Network Moni-       |                                                       |   |   |   |
| The second point (FFF Oc)         |                                                       |   |   | - |
|                                   | ~                                                     |   |   |   |

3. Натисніть на 🛱 у системному треї праворуч на панелі задач Windows і підключіть до інтернету.

#### Mac OSX

1. Перейдіть до Настройок системи

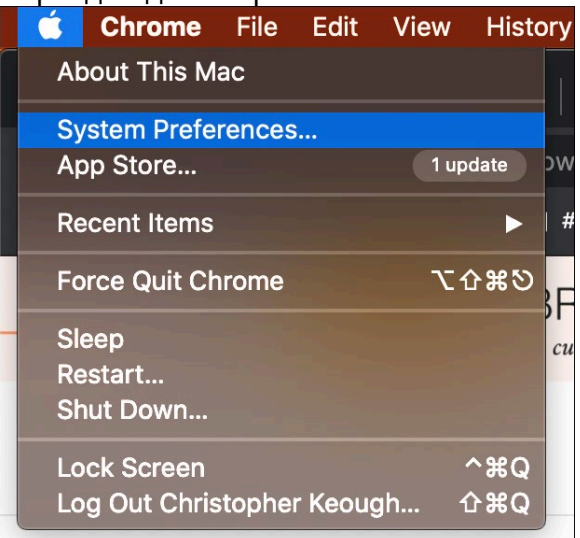

2. Натисніть на Мережу

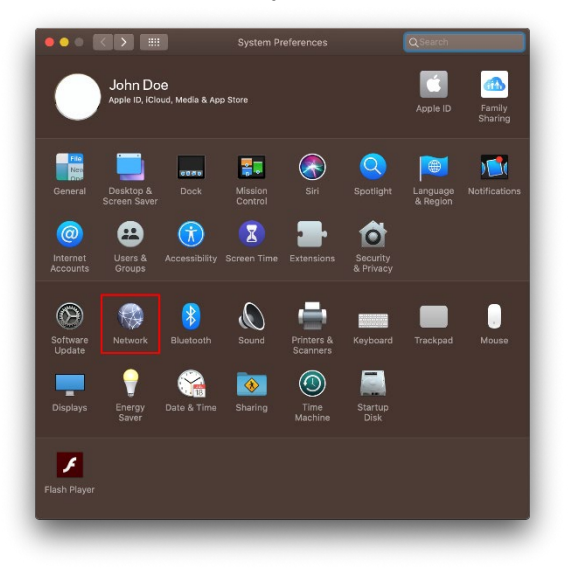

3. Натисніть «Вимкнути Wi-Fi»

| Locat                                                                                                    | on: Automatic          | <b>C</b>                                                                                                    |                                                                                                    |
|----------------------------------------------------------------------------------------------------|------------------------|----------------------------------------------------------------------------------------------------|----------------------------------------------------------------------------------------------------|
| Wi-Fi<br>Connected                                                                                                    | Status: C<br>W<br>at   | Vi-Fi is connected to araconi<br>ddress 10.142.1.116.                                                                                                    | urn Wi-Fi Off<br>a and nas the שו                                                                                                    |
| SMBU_Modem ***<br>Not Configured ***<br>MT65xelaader ***<br>Not Configured ***<br>Not Connected<br>Not Connected ***<br>Not Connected *** | Network Name:          | arachnid<br>Automatically join this<br>Ask to join Personal Hi<br>Ask to join new network<br>Kown networks will be join<br>no known networks we avail<br>to menually select a reflection | the second second seco |
| +   -   & -                                                                                                    | ✔ Show Wi-Fi status in | ı menu bar                                                                                                    | Advanced 2                                                                                                    |

4. Натисніть на картку Wi-Fi у переліку об'єднаних у мережу пристроїв і натисніть символ – внизу переліку, щоб відключити і прибрати карту Wi-Fi.

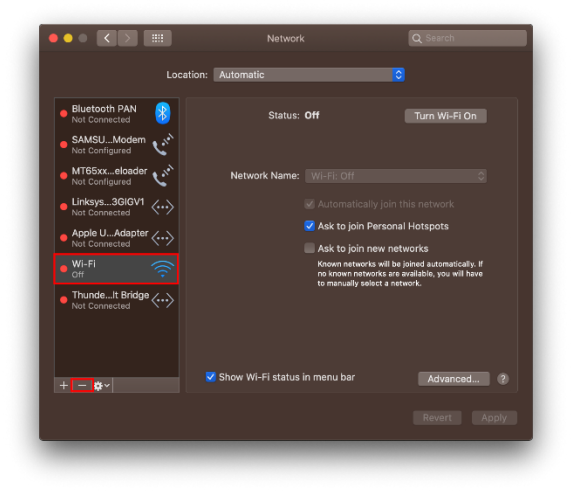

### Усунення неполадок

#### Комп'ютер не розпізнає адаптер.

- Переконайтеся, що адаптер правильно вставлений у USB-порт комп'ютера.
- Підключіть адаптер до іншого USB-порта.

#### Світло адаптера вимкнене.

- Адаптер відключений.
- Перейдіть до сторінки настройок мережі комп'ютера і переконайтеся, що адаптер був інстальований.
- Увімкніть адаптер.

## Ваш комп'ютер не може обмінюватися даними з іншими комп'ютерами у мережі Wi-Fi.

- Переконайтеся, що комп'ютери підключені до мережі живлення.
- Переконайтеся, що адаптер налаштований з таким самими мережевим ім'ям Wi-Fi та настройками безпровідної безпеки, що й інші комп'ютери у вашій мережі Wi-Fi.

## Ваш комп'ютер використовує вбудований безпровідний адаптер для підключення до мережі Wi-Fi.

• Увімкніть вбудований безпровідний адаптер комп'ютера.

### Технічні характеристики

### Linksys WUSB6300

| Назва моделі             | USB-адаптер подвійного діапазону AC1200 Wi-Fi 5                                                                                  |
|--------------------------|----------------------------------------------------------------------------------------------------|
| Номер моделі             | WUSB6300 V2                                                                                                    |
| Стандарти                | 802.11a, 802.11b, 802.11g, 802.11n, 802.11ac, 802.11h,<br>Fast Roaming 802.11k/v/r (тільки Windows 10)                           |
| Динамічний вибір частоти | DFS — це механізм розподілу спектра, з яким<br>безпровідні мережі LAN (WLAN) можуть співіснувати з<br>радіолокаційними системами |
| Інтерфейс                | USB 3.0/2.0                                                                                                    |
| Світло                   | Стан підключення                                                                                                    |
| Антени                   | 2 внутрішні з подвійним каналом                                                                                                  |
| Засоби безпеки           | WEP, WPA Personal, WPA2 Personal                                                                                                 |
| Захисні біти ключа       | Шифрування з довжиною ключа до 128 біт                                                                                           |
| Вимоги ОС                | Windows 8/8.1, Windows 8/8.1 64-біт, Windows 10 64-біт,<br>Windows 10 32-біт, MAC OS v10.11 - 10.15                              |

#### Екологічний

| Розміри                              | 89,6 х 29,8 х 10,8 мм                       |
|--------------------------------------|---------------------------------------------|
| Вага пристрою                        | 14 г                                        |
| Сертифікати відповідності            | FCC, IC, CE, CB, Windows 8/8.1, Windows 10  |
| Температура експлуатації             | від 32°F до 104°F (від 0°C до 40°C)         |
| Температура зберігання               | від -4°F до 140°F (від -20°C до 60°C)       |
| Допустима вологість при експлуатації | 10-80% відносної вологості, без конденсації |
| Допустима вологість при зберіганні   | від 5 до 90% без конденсації                |

Технічні характеристики може бути змінено без сповіщення.

#### Примітки

Для отримання інформації щодо нормативного регулювання, гарантії та інформації з безпеки див. компакт-диск, що постачається разом з USB-адаптером, або зайдіть на Linksys.com/support/wusb6300.

Технічні характеристики може бути змінено без сповіщення.

Максимальна продуктивність, розрахована відповідно до стандартів IEEE 802.11. Фактична продуктивність може відрізнятися через низьку пропускну здатність мережі Wi-Fi, швидкість передавання даних, діапазон і покриття. Продуктивність залежить від багатьох чинників, умов і змінних, включно з відстанню від точки доступу, обсягом мережного трафіку, матеріалів і конструкції будівлі, наявної операційної системи, сполучення безпроводових пристроїв, перешкод та інших несприятливих умов.

«BELKIN», «LINKSYS» та багато інших назв і логотипів продукції є торговими марками групи компанії «Belkin». Вищезгадані торгові марки третіх сторін є власністю їхніх відповідних власників. Ліцензії та повідомлення щодо стороннього програмного забезпечення, котре застосовується в даному виробі, можна переглянути за посиланням http://support.linksys.com/en-us/license. Перейдіть, будь ласка, за адресою http://support.linksys.com/en-us/gplcodecenter для озвучення запитань або запитів щодо програмного коду універсальної суспільної ліцензії.

© 2020 Belkin International, Inc. та/або її партнерські компанії. Усі права захищено.

LNKPG-00778 Ред. А00